### LACTOSCAN SCC Operation Manual

Accurate Somatic cells counting in three simple steps Simple. Fast. Accurate. Reliable. Portable.

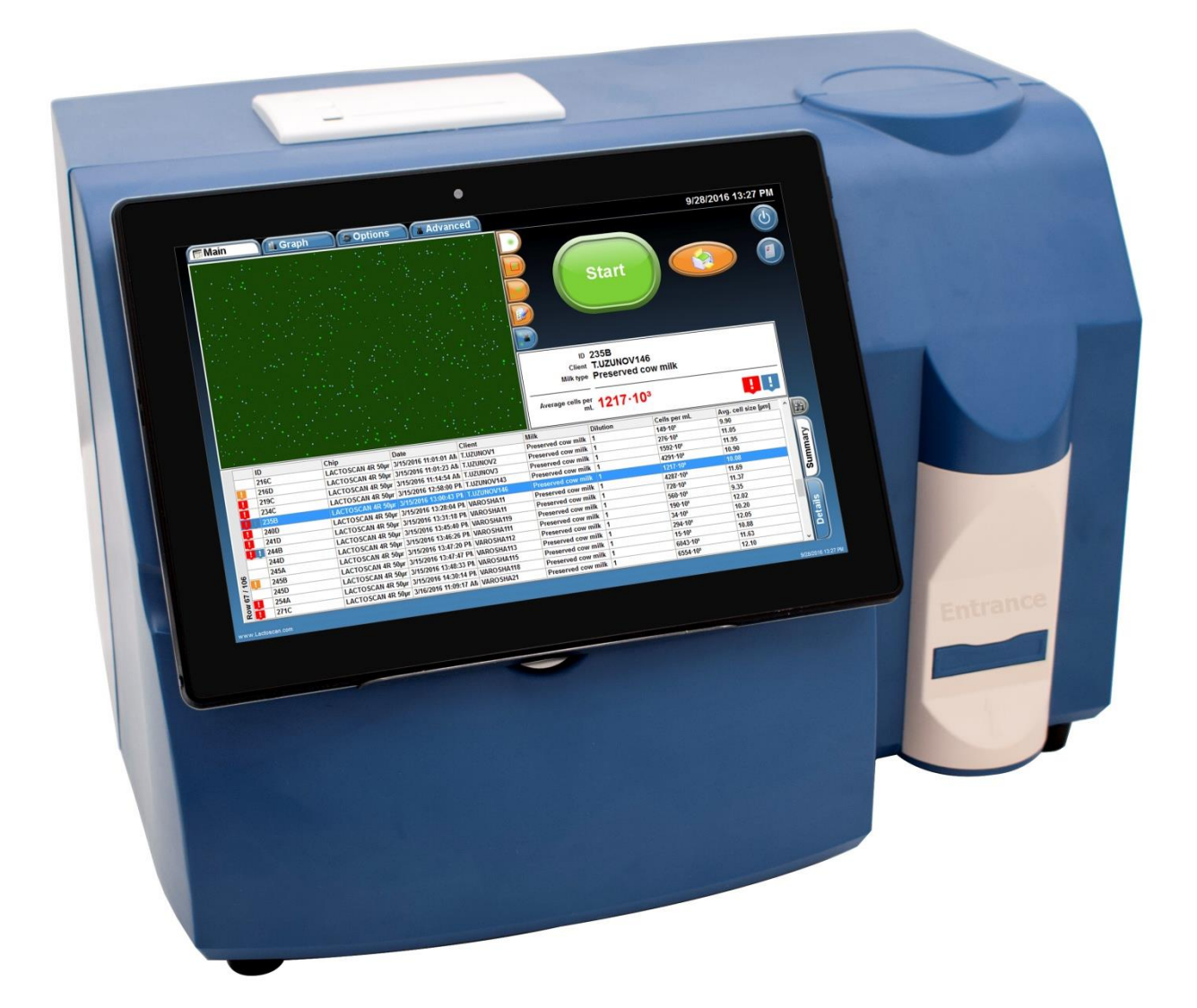

Available online at <u>http://lactoscan.com/editor/ufo/manuals/SCC/IM\_SCC\_EN.pdf</u> Last edited: 30.08.2018 Operation Manual of LACTOSCAN SCC is made to help better understanding operation of the device.

The Manual consists of step-by-step instructions for setting, use and maintenance of the device, preparation of samples, collection and processing of the received data.

The information in this manual is described as precise as possible and is applicable for the latest hardware and software versions of the LACTOSCAN SCC. However, it can be changed without any preliminary consultation or notification.

1

### Safety measures

- 1. Always make sure that the power supply of the incoming current matches the supply in your region.
- 2. For "Working environment conditions" see page 12.
- 3. This device works with aerial cooling, which means that its surface is heated up. When you install it, make sure there is nothing around it at 10 cm (4 inches) radius.
- 4. Never put any metal objects in the aerial fan, because this may cause electrical shock, physical or device damage.
- 5. Always make sure the main switch is in position "OFF" before connecting it to the electrical network.
- 6. Never touch the power cable with wet hands.
- 7. In order to prevent a possible electrical shock, make sure, that the supply is well grounded.
- 8. In case of damaged device, turn it off and contact the authorized service. Do not disassemble the device. If you do so, the warranty will not be considered valid.
- 9. Use only the authorized accessories (USB flash drive, LACTOCHIP, wireless keyboard and mouse).
- 10. Use this device only the way that is indicated in this Operation Manual and in the documents related to its components. Each inappropriate use of the device is greatly concerning and may cause damages as the mentioned in the warning notes.

## Safety symbols

The following symbols can be found on the device and in this document. Please, give them special attention and always use the device in the safest possible way.

| Symbol | Meaning                                          |
|--------|--------------------------------------------------|
|        | Attention and Warning                            |
|        | Device is covering all the provisions of the EU  |
|        | Protection from change of the pole of the supply |
| ⊕—     | Plus and minus of the power receptacle           |

## Warnings

| Object                  | Warning                                                                                                    |
|-------------------------|----------------------------------------------------------------------------------------------------|
| Embedded tablet battery | There is a risk of explosion if the battery is being<br>changed improperly. This battery not to be changed<br>by the customer. Please contact the authorized<br>service. |
| Box                     | Do not disassemble the box. There are not adjustable components inside the box. If there is an issue, please contact the service.                                        |
| Guidance                | Do not try to service the device, unless this instruction is perfectly understood and discussed.                                                                         |
|                         | If you do not pay enough attention to this instruction,<br>this may lead to harm to the service supplier, electric<br>shock during operation, mechanical or other risks. |
| Waste                   | After using the LACTOCHIP it is necessary to throw it in the appropriate bin.                                                                                            |
| Operator                | Must have the basic knowledge on the procedure on                                                                                                    |
| 3 Operational manual    | © 2017 "Milkotronic" I<br>All rights reserv                                                                                                    |

### cell counting.

### **Contents:**

| Introduction                       | .7  |
|------------------------------------|-----|
| Working principle of LACTOSCAN SCC | . 8 |

| Unpacking of LACTOSCAN SCC 10                                                           |
|-----------------------------------------------------------------------------------------|
| Content of the kit 11                                                                   |
| LACTOSCAN SCC                                                                           |
| Description of LACTOSCAN SCC KIT                                                        |
| Description of LACTOCHIP x4                                                             |
| Specifications                                                                          |
| Description of the software displays 20                                                 |
| Preparation for work with LACTOSCAN SCC                                                 |
| Preparation of sample for analysis                                                      |
| Sample analysis                                                                         |
| Data samples entry during the analysis                                                  |
| Reference sample testing                                                                |
| Saving image from the analysis as .BMP file                                             |
| Setting the analysis' parameters                                                        |
| Deleting results from the data base                                                     |
| Cleaning of the Database                                                                |
| Printing the results from the data base                                                 |
| Printing the results on an external printer:                                            |
| Saving the results in PDF file:                                                         |
| Saving the results in Excel file:                                                       |
| Focusing of LACTOSCAN SCC                                                               |
| Work in Advanced mode:                                                                  |
| Updating the information for the types of LACTOCHIP available in the software           |
| Exit and switch off the LACTOSCAN SCC                                                   |
| Replacing LACTOSCAN SCC filters                                                         |
| Maintenance and cleaning                                                                |
| LACTOSCAN SCC - determination the number of the somatic cells in raw milk - method . 97 |
| Detection of Yeast mastitis in raw milk samples using LACTOSCAN SCC114                  |
| Warranty card                                                                           |

| Service card | 132 |
|--------------|-----|
| Contacts     |     |

### Introduction

LACTOSCAN SCC is based on fluorescent microscope technique of counting cells. Thanks to the fluorescent dye, LED optics and CMOS filming Technologies, the analysis of the milk is precise, reliable and fast.

In order the somatic cell to be counted by with LACTOSCAN SCC, the sample is mixed with SOFIA GREEN dye. It is only 8  $\mu$ L that is needed to be pipette onto the single LACTOCHIP. After that, the CHIP is loaded in the device. The analysis is being conducted during a period between 10 seconds and 2 minutes and the duration depends on the number of filmed fields. The system of LACTOSCAN SCC is focusing automatically on the CHIP and the dyed cells are filmed by the sensitive CMOS camera. This algorithm of analysis of digital images determines the number of the fluorescent cells and counts their concentration and size. The result is automatically displayed.

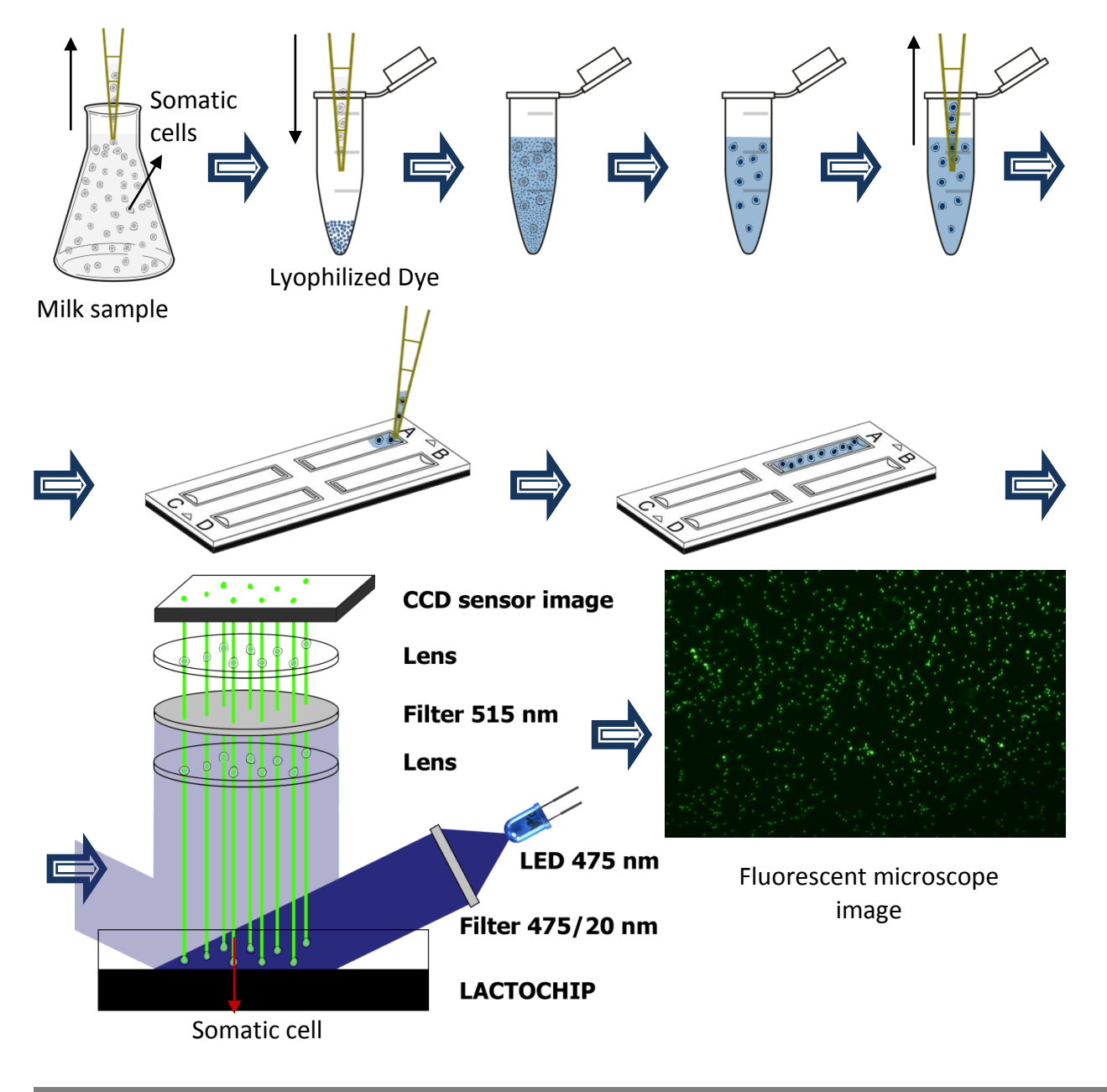

### Working principle of LACTOSCAN SCC

**Unique, 3D, multi-image, patent application protected, sequential scanning process**, based on a precise fluorescent optics and low magnification, images analysis software, LACTOSCAN SCC is fast, precise and reliable counter of somatic cells. Via automatic displacement of the mechanism on axles X – Y and liquid lens Z, the device is capturing maximum 60 images. After capturing, the images are being processed by the embedded software and the average result, calculated by using the formula from IDF/ISO 13366, of all the filmed images is displayed. The whole process, after placing the LACTOCHIP in the cartridge, is automatic.

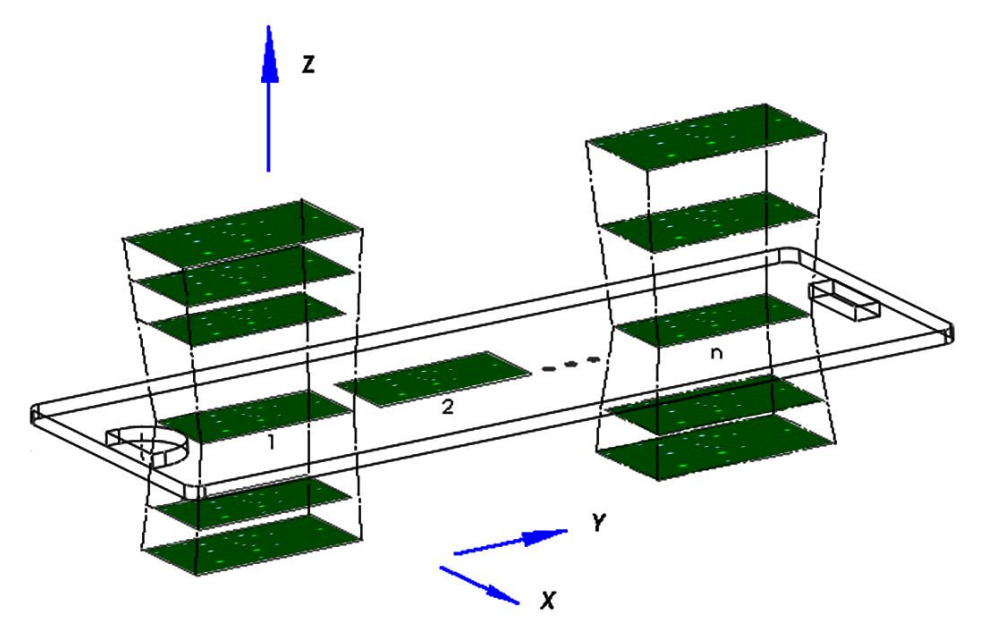

### LACTOSCAN SCC compared with a standard methods for Somatic Cells Counting

The below described data are based on validation and check of LACTOSCAN SCC done by the "Biotechnologies" body of University "Prof. Asen Zlatarov", Bulgaria

# **1.** Accuracy of analysis – comparison between LACTOSCAN SCC and Direct microscopic counting of somatic cells (DMCSC)

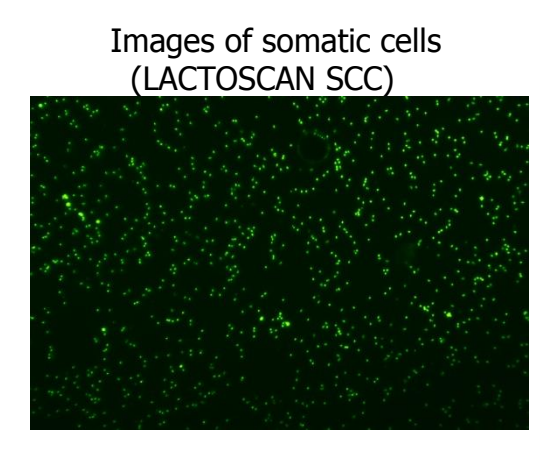

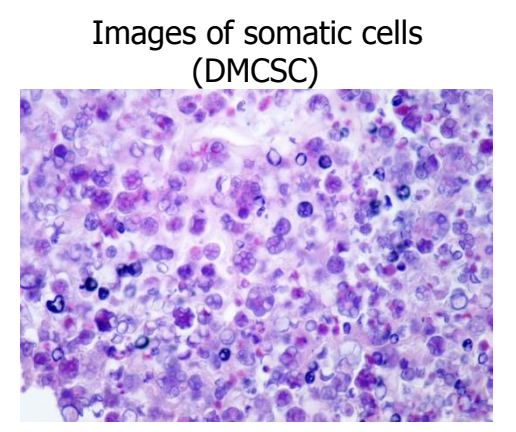

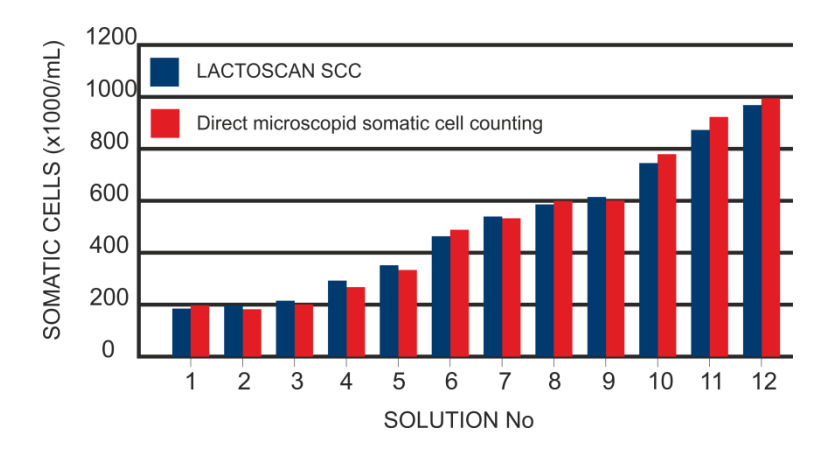

### LACTOSCAN SCC

### Standard method

| NSC (cells/ml) | *CV % | NSC (cells/ml) | * <b>CV</b> % |
|----------------|-------|----------------|---------------|
| 100 000        | 5%    | 100 000        | 7%            |
| 500 000        | 3%    | 400 000        | 5%            |
| 1 000 000      | 2%    | 600 000        | 4%            |

\*Coefficient of variation

### 2. Compatibility – ratio between data from LACTOSCAN SCC and DMCSC

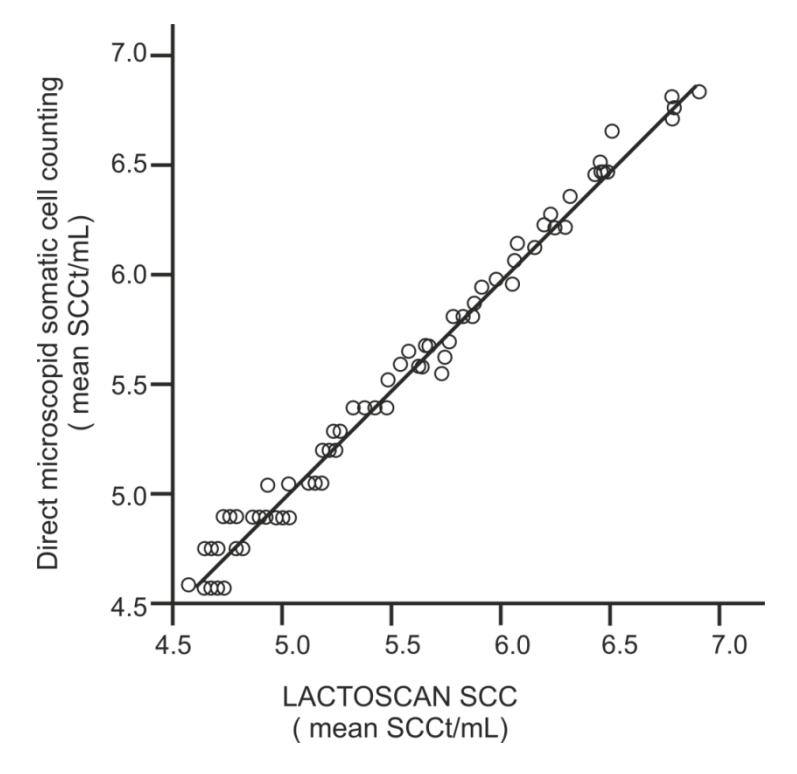

## **Unpacking of LACTOSCAN SCC**

Unpack carefully the LACTOSCAN SCC following the sequence illustrated below:

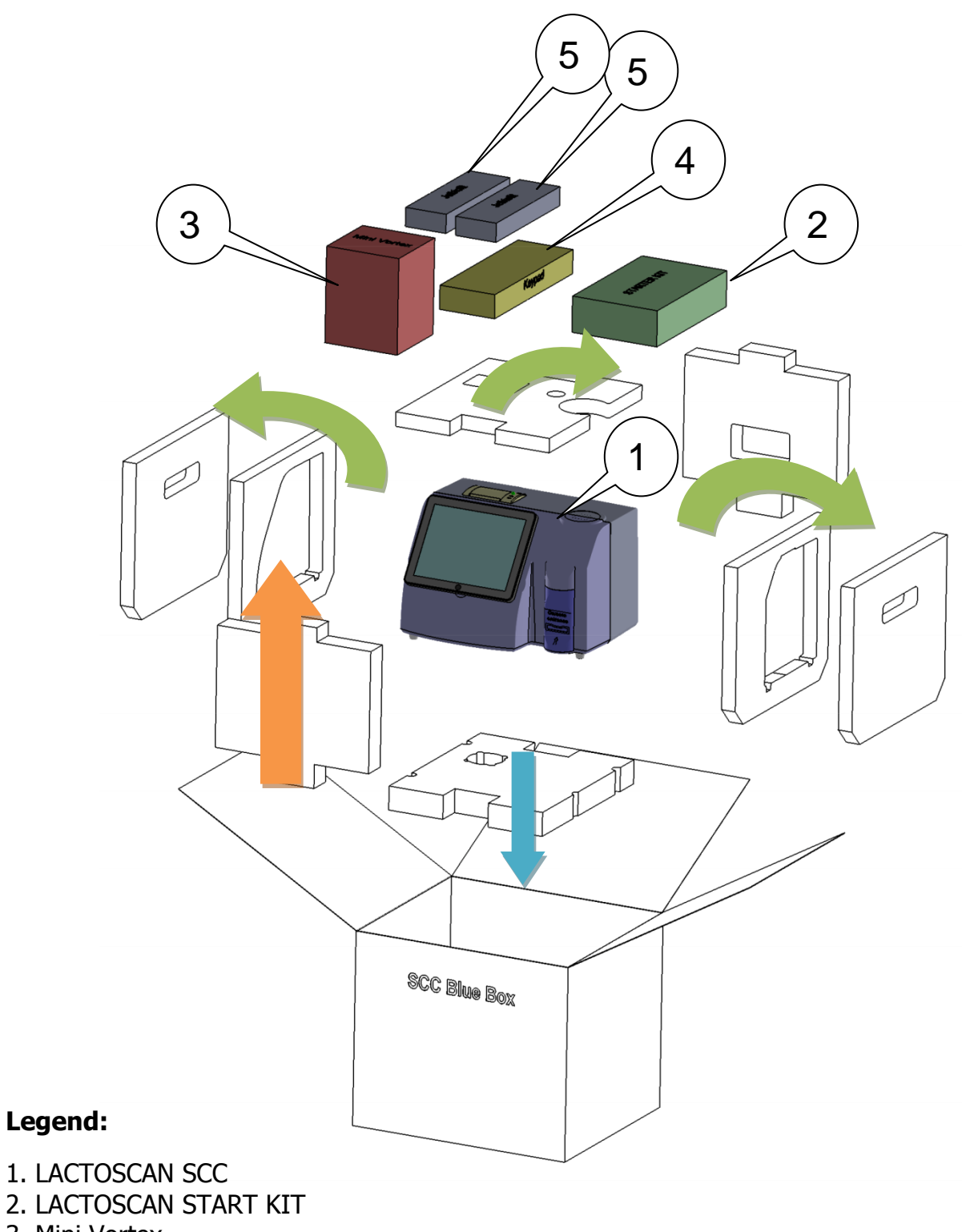

- 3. Mini Vortex
- 4. Wireless mouse and keyboard
- 5. Automatic pippets

## Content of the kit

The Somatic Cell Counter LACTOSCAN SCC is sent with the following items:

| Object                                                  | Amount |
|---------------------------------------------------------|--------|
| LACTOSCAN SCC Somatic Cells Counter                     | 1      |
| LACTOSCAN SCC STARTER KIT                               | 1      |
| LACTOSCAN SCC 12V power cable                           | 1      |
| LACTOSCAN SCC Quick Start Guide                         | 1      |
| Automatic pipette up to 100 $\mu L$ – set at 8 $\mu L$  | 1      |
| Automatic pipette up to 100 $\mu L$ –set at 100 $\mu L$ | 1      |
| USB wireless keyboard with batteries                    | 1      |
| USB wireless mouse with batteries                       | 1      |
| Mini Vortex                                             | 1      |
| LACTOSCAN FARM ECO (option)                             | 1      |

When receiving the device, please make sure it is not damaged during transportation. Also make sure that all the parts, including the above mentioned, are in the box. In case of damage/missing parts, contact the carrier company. The warranty does not cover damages caused during transportation.

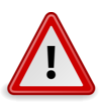

### Attention:

Disregarding and not taking off all parts of the packaging may lead to a damage of the device.

The Styrofoam must be placed before transporting, in order to prevent a damage.

### **Device registration:**

Each customer can register the LACTOSCAN SCC by visiting <u>www.lactoscan.com/device\_registration</u>. The serial number is needed to be filled in, name of the owner and contacts data. After registration, notifications will be received about

software updates and information about new analysis, which may be done with the LACTOSCAN SCC.

### Purpose of the device:

LACTOSCAN SCC is designed to be used only for analysis of milk in milk collecting centers, laboratories, etc. It is not manufactured for testing human milk or animal but with therapeutic or diagnostic usage.

### **Environment conditions**

In order to work properly and stable for a long period, LACTOSCAN SCC needs to be installed in a room meeting the following environmental conditions:

- Indoor temperature 15-35 °C. It is not recommended to place it in a room where the temperature is below 4 °C.
- Prevent exposing the device to direct sun light.
- Prevent exposing to a continuous vibration.
- Relative humidity 0-95%.
- In a place free of corrosive gazes or other corrosive substances.
- In a place free of dust.
- 10 cm (4 inches) is the minimum required distance for normal air flow.
- Do not place any heavy object on the device.

## LACTOSCAN SCC

The front and upper panel, as well as the external accessories, are shown below.

#### Front panel:

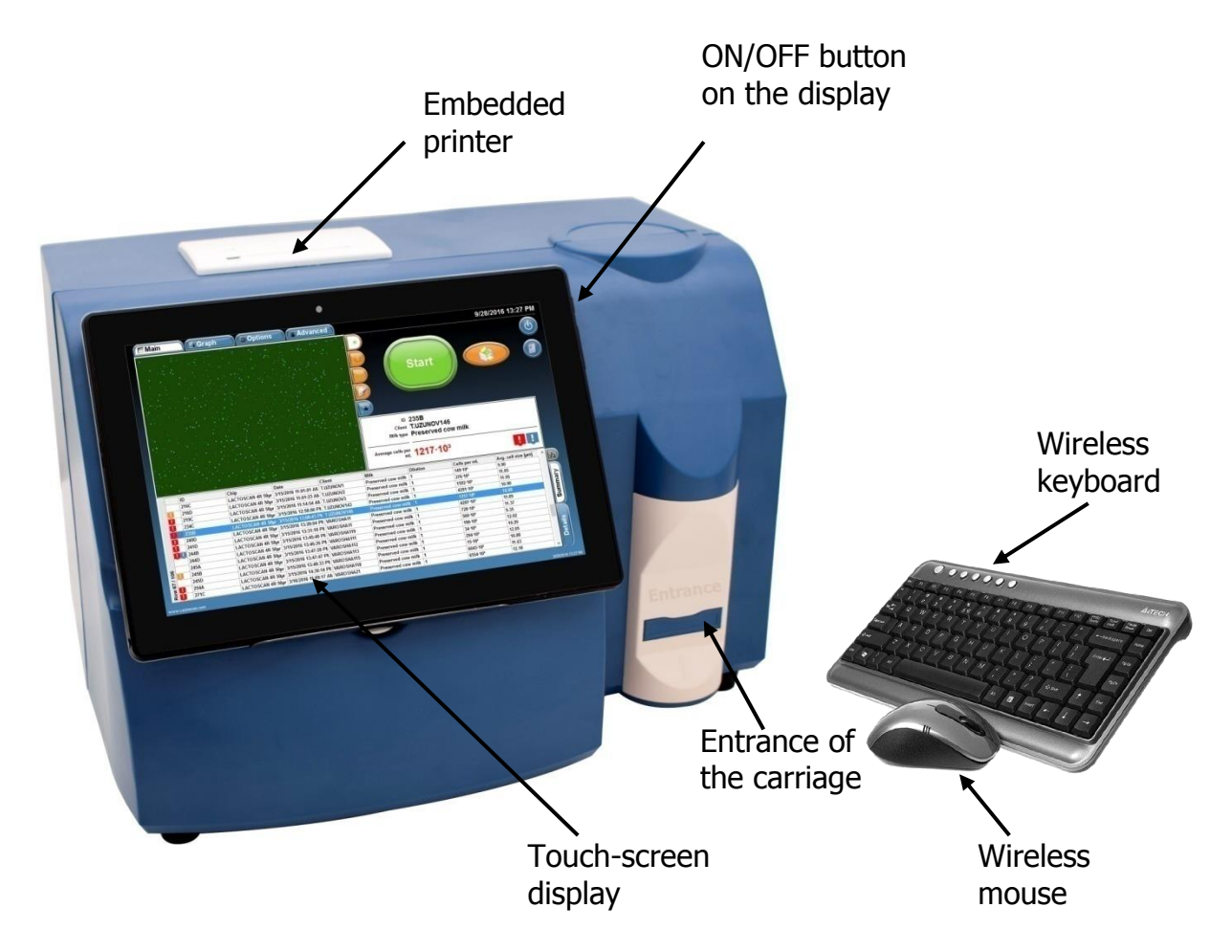

**Entrance of the carriage.** It opens automatically and ejects a stand for the LACTOCHIP with the analyzed sample.

**Touch-screen display.** It operates the device. The necessary functions and results from the analysis are displayed there.

**Embedded printer.** It allows printing the results after analysis or the results of previous tests.

Wireless keyboard and mouse. Make entering data easier.

**ON/OFF Button.** It is used to turn on and off the display.

### Back panel:

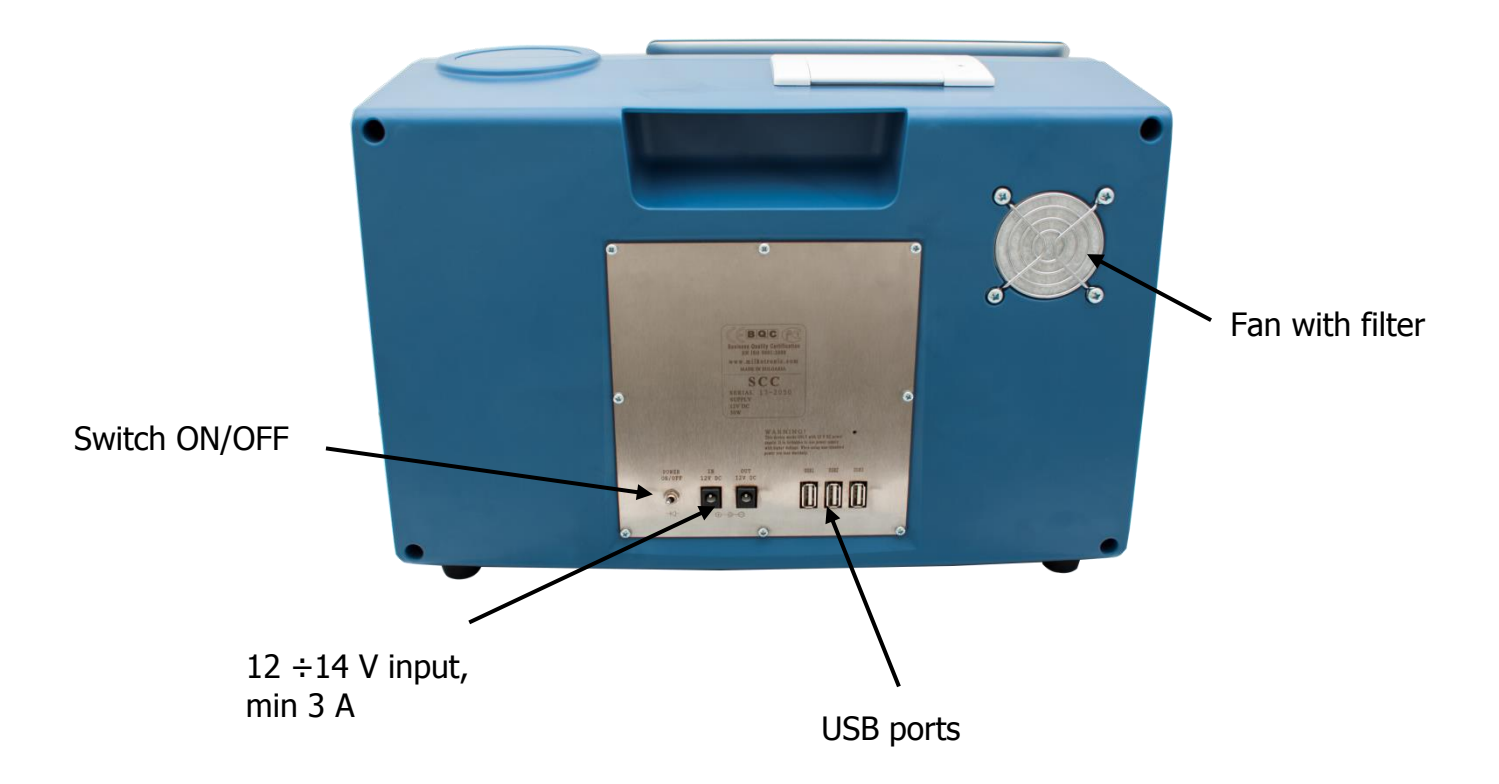

**12** ÷**14** V **input, min 3** A. Power supply. Always connect only the powering adapter, supplied with the device.

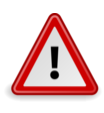

#### Attention!

Do not connect the power supply of the device if the toggle switch ON/OFF is not on "Off" position.

**USB ports.** For connection of USB flash-drive and wireless keypad and mouse.

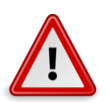

#### Attention!

Do not disconnect USB flash drive while the device is working.

Fan with filter. Cools inner volume of the device.

## **Description of LACTOSCAN SCC KIT**

Types of LACTOSCAN SCC KIT:

- LACTOSCAN SCC STARTER KIT 100 tests consists of 25 disposable LACTOCHIP x4, 100 micro test tubes with SOFIA GREEN lyophilized dye and 200 tips for automatic pipette. The expiration date of the set is one year after its manufacturing date.
- LACTOSCAN SCC KIT x4 400tests-consists of 100 disposable LACTOCHIP x4, 400 pcs micro test tubes with SOFIA GREEN lyophilized dye and 800 tips of automatic pipette. The expiration date of the set is one year after its manufacturing date.

## **Description of LACTOCHIP x4**

LACTOCHIP is a disposable chip, specially designed to be used with LACTOSCAN SCC. It is made of ABS and PMMA.

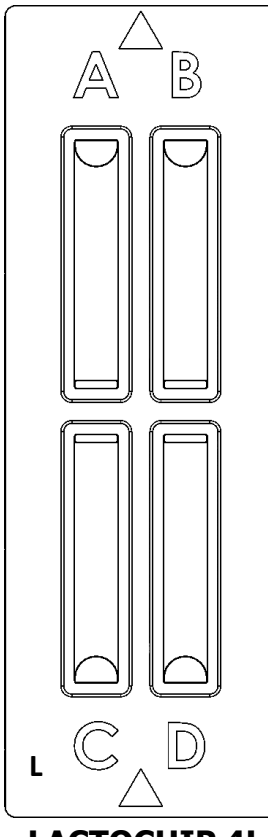

**LACTOCHIP x4** has four separate closed chambers (A, B, C  $\mu$  D), that allow analysis of four different samples. Each chamber's capacity is 8  $\mu$ L. LACTOSCAN SCC makes 16 pictures of the sample in each chamber and then it performs the analysis via a specific algorithm.

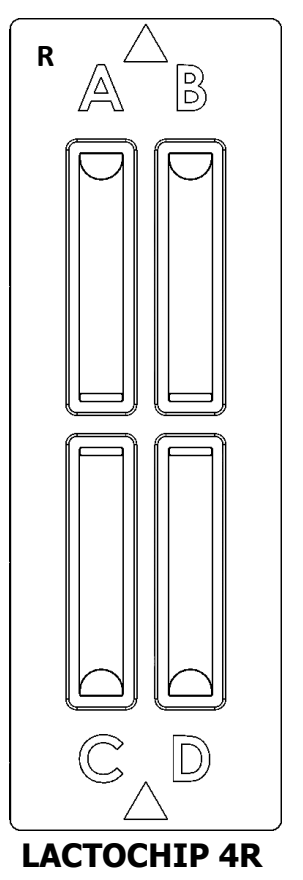

LACTOCHIP 4L

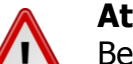

### Attention!

Before starting work with LACTOSCAN SCC KIT always check LACTOCHIP letter. It can be L or R. Letter L indicated LACTOCHIP 4L and letter R indicated LACTOCHIP 4R. The LACTOCHIP letters match with the already put in the program LACTOCHIPs data. One LACTOSCAN SCC KIT included only LACTOCHIPs with letter L or only with letter R.

## Specifications

| LACTOSCAN SCC              |                                        |                                                                            |
|----------------------------|----------------------------------------|----------------------------------------------------------------------------|
| CHARACTERISTICS            | Туре:                                  | Somatic Cells Counter                                                      |
|                            | Dimensions (HxWxL):                    | 25.5 cm x 38 cm x 30 cm                                                    |
|                            | Weight:                                | 7.300 kg                                                                   |
|                            | Working power:                         | 100-230 VAC, 2.5A, 120V                                                    |
|                            | Frequency:                             | 50/60 Hz                                                                   |
|                            | Power supply:                          | 14 V, 5A, 60W                                                              |
|                            | Working place:                         | Inside only!                                                               |
|                            | Working temperature:                   | 15-35 °C                                                                   |
|                            | Working humidity:                      | 0-95%                                                                      |
| TECHNICAL<br>SPECIFICATION | Time of analysis:                      | From 10 sec to 2 min in dependence of the number of pictures taken         |
|                            | Concentrations of cells in the sample: | $0 \div 1 \times 10^7$ cells/mL                                            |
|                            | Milk sample volume:                    | 8µL                                                                        |
|                            | Firmware:                              | LACTOSCAN SCC Firmware<br>(for Updates visit<br>www.lactoscam.com/updates) |
|                            | USB:                                   | 4 GB                                                                       |
| 17 Operational may         | nual                                   | © 2017 Milkotron                                                           |

|        | Lens:        | 4 x                             |
|--------|--------------|---------------------------------|
|        | LED:         | 5 W blue LED, 465 nm            |
| OPTICS | Filter:      | Excitation and emission filters |
|        | Camera:      | CMOS camera                     |
|        | IEC 60825-1: | 1993+A1; 1997+A2; 2001          |

### LACTOSCAN SCC STARTER KIT 100 tests

| Physical<br>characteristics | Dimensions (HxWxL):                       | 355 mm x 255 mm x 135 mm |
|-----------------------------|-------------------------------------------|--------------------------|
|                             | Weight:                                   | 1.500 kg                 |
|                             | Number of LACTOCHIP<br>x4:                | 25 pcs                   |
|                             | Number of SOFIA<br>GREEN lyophilized dye: | 100 pcs                  |
|                             | Number of tips for the automatic pipette: | 200 pcs                  |

### LACTOSCAN SCC KIT x4 400 tests

|                             | Dimensions (HxWxL):                       | 355 mm x 255 mm x 135 mm |
|-----------------------------|-------------------------------------------|--------------------------|
|                             | Weight:                                   | 1.500 kg                 |
| Physical<br>characteristics | Number of LACTOCHIP<br>x4:                | 100 pcs                  |
|                             | Number of SOFIA<br>GREEN lyophilized dye: | 400 pcs                  |
|                             | Number of tips for the automatic pipette: | 800 pcs                  |

| LACTOCHIP x4                |                                    |                      |
|-----------------------------|------------------------------------|----------------------|
|                             | Material:                          | ABS and PMMA         |
|                             | Dimensions (HxWxL):                | 2 mm x 25 mm x 75 mm |
| Physical<br>characteristics | Weight:                            | 0.005 kg             |
|                             | Volume of the camera:              | 8µL                  |
|                             | Thickness of the microfluidic chip | 50 µм                |

### **Description of the software displays**

LACTOSCAN SCC software consists of the following displays:

• Display "Initial"

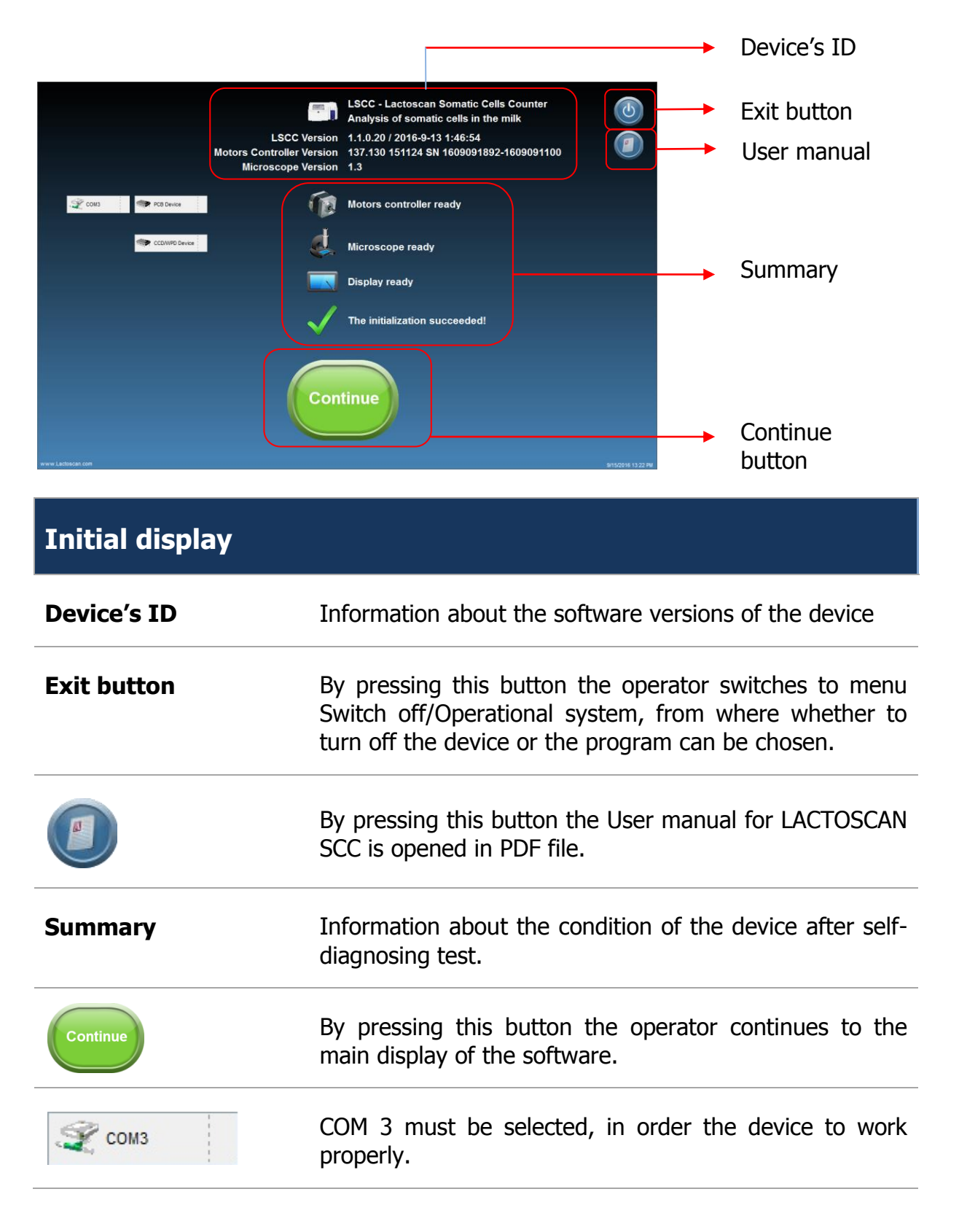

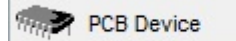

PCB Device must be selected, in order the device to work properly. For demonstrations choose «Simulator», this way only the software will be working, without the device itself.

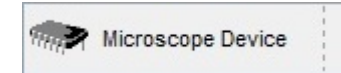

Microscope Device must be selected, in order the device to work properly. For demonstrations choose «Simulator», this way only the software will be working, without the device itself.

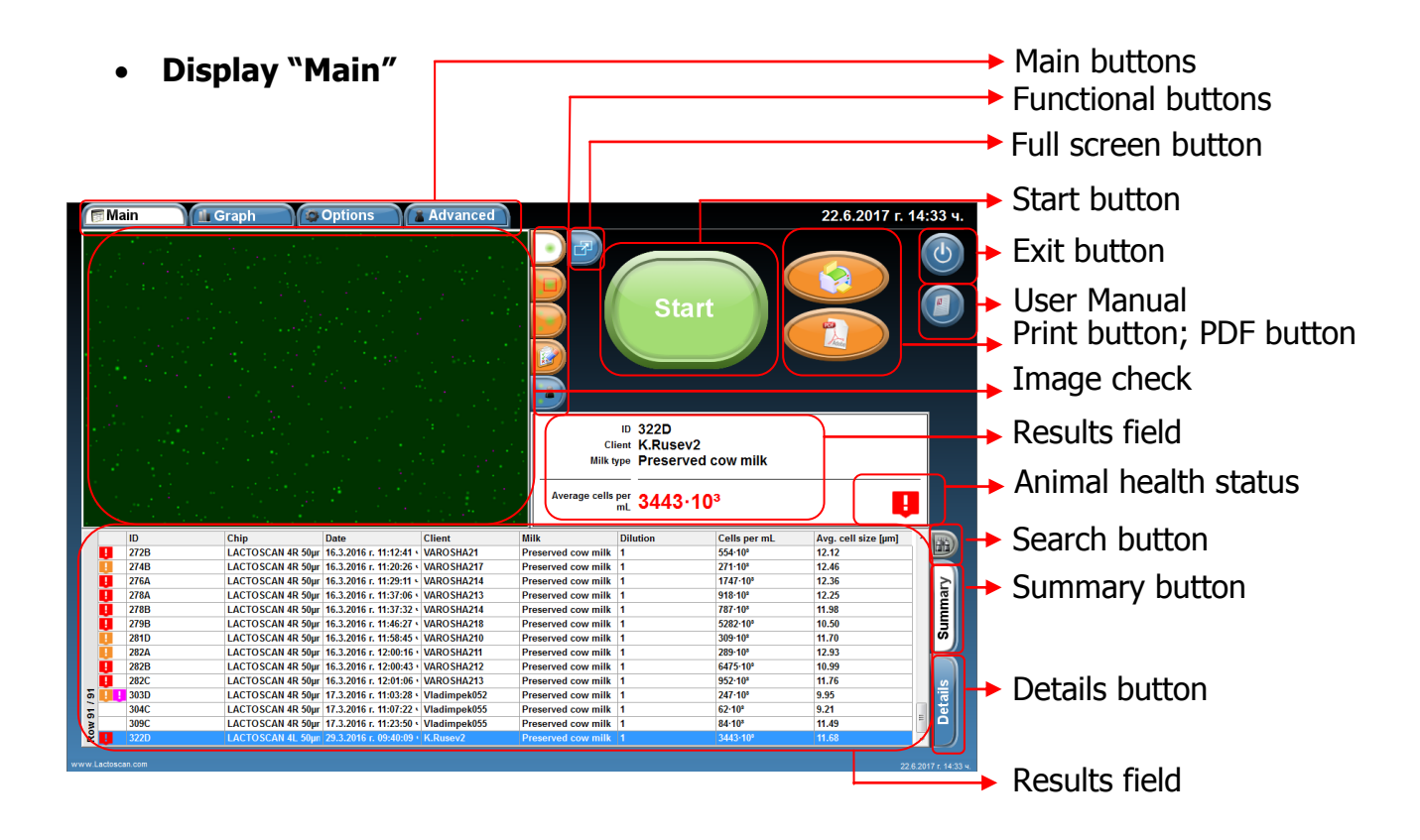

| Main display       |                                                                                                    |
|--------------------|----------------------------------------------------------------------------------------------------|
| Main buttons       | Switch the main displays of the software                                                                 |
| Functional buttons | Allows the user to mark and unmark cells, to select cells, to zoom the image by pressing on the buttons. |

Shows software edited image on which mastitis cells are colored in green, yeast cells in blue and the background is presented completely smooth.

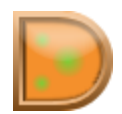

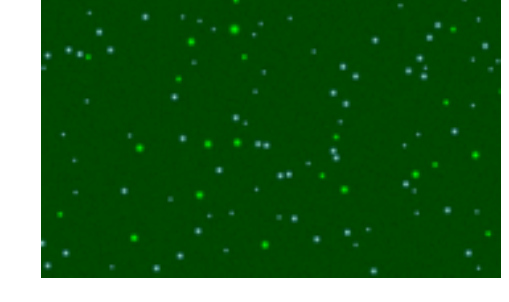

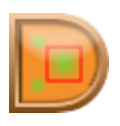

Software marks all the counted cells. Mastitis cells are marked with red square, yeast cells in blue square.

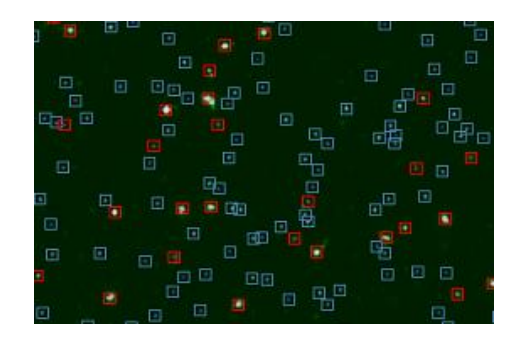

Shows the real image

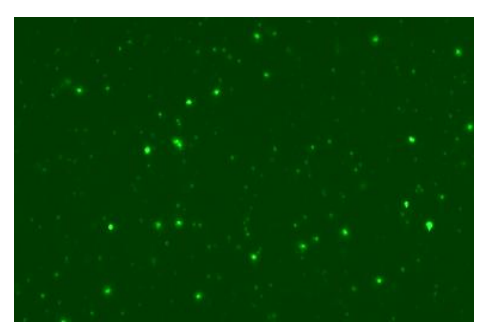

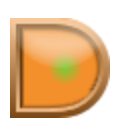

Allows user to select whether to see only mastitis cells, yeast cells or all cells and to zoom the image:

#### Marked only mastitis cells

#### Software edited image

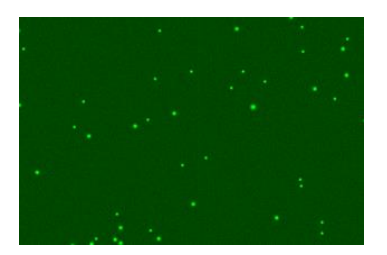

#### Marked only yeast cells

#### Software edited image

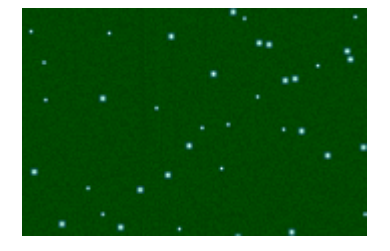

#### Real Image

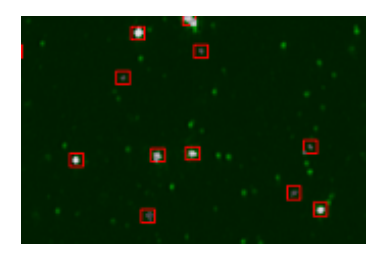

#### Real Image

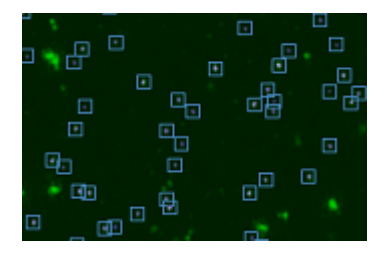

### Marked all cells

Software edited image

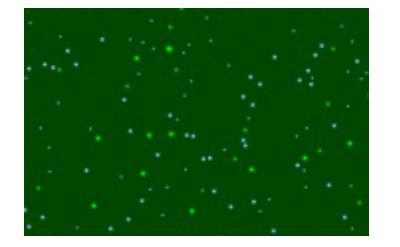

<u>Zoom</u>

Real Image

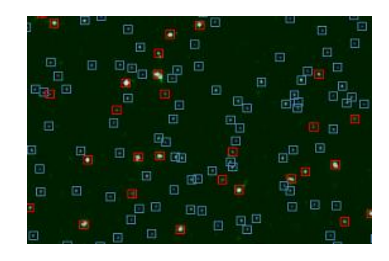

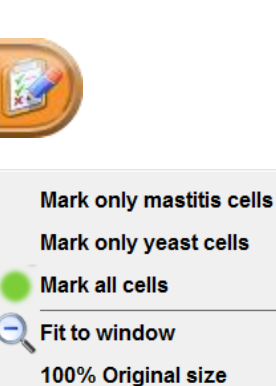

Fit to window 100% Original size 200% Enlarged 2 times 300% Enlarged 3 times 400% Enlarged 4 times 500% Enlarged 5 times

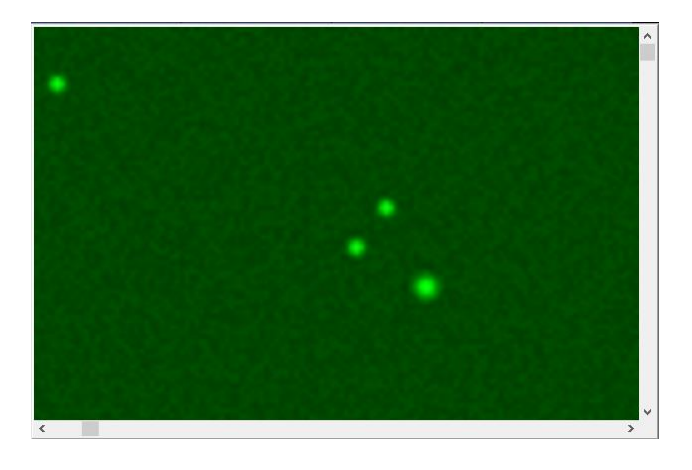

Opens the image in full screen and returns the image to Main mode.

|            | Transfers the image in Advanced mode where the user can examine it in details.   |
|------------|----------------------------------------------------------------------------------|
| Start      | Starts the sample analysis                                                       |
| <b>(b)</b> | Turns off the device                                                             |
|            | By pressing this button the User manual for LACTOSCAN SCC is opened in PDF file. |
|            | Switches to print page                                                           |
|            | Shows a report from the made analysis in PDF format.                             |

| <b>**</b> 8                                                                                                    | DITABLE Calls Test    |  |
|----------------------------------------------------------------------------------------------------|-----------------------|--|
| Reference                                                                                                    |                       |  |
| 5/20/2018                                                                                                    | 2.44.51 PM            |  |
| ID+ 10                                                                                                    |                       |  |
| Cog Hilk                                                                                                    |                       |  |
| Olution 1.0                                                                                                    |                       |  |
| Result                                                                                                    |                       |  |
| 16 snapsh                                                                                                    | is, covering 1.87 ut. |  |
| Average ca                                                                                                    | I wate 7.6 um         |  |
| Cells pe                                                                                                    | mi, 294e+3            |  |
| Example p                                                                                                    | chure                 |  |
| 000000000                                                                                                    | 10-05.19              |  |
|                                                                                                    |                       |  |
| · •                                                                                                    |                       |  |
|                                                                                                    |                       |  |
|                                                                                                    |                       |  |
|                                                                                                    |                       |  |
| 1.1                                                                                                    |                       |  |
|                                                                                                    |                       |  |
|                                                                                                    |                       |  |
|                                                                                                    |                       |  |
|                                                                                                    |                       |  |
|                                                                                                    |                       |  |
| Cell size h                                                                                                    | atogram               |  |
| Number of a                                                                                                    | As                    |  |
| 1080                                                                                                    |                       |  |
| 1.000                                                                                                    |                       |  |
| 100                                                                                                    |                       |  |
| 1010                                                                                                    |                       |  |
| -                                                                                                    |                       |  |
| 810                                                                                                    |                       |  |
| 127                                                                                                    |                       |  |
| and the second second s |                       |  |
| 141                                                                                                    |                       |  |
| 140<br>140                                                                                                    |                       |  |
|                                                                                                    |                       |  |
|                                                                                                    | £                     |  |
| 1101                                                                                                    |                       |  |
| 11111                                                                                                    |                       |  |
| 11111                                                                                                    | 6                     |  |

| Image check          | Shows the density of the somatic cells in the selected sample                                                        |
|----------------------|----------------------------------------------------------------------------------------------------|
| <b>Results field</b> | Summary of the selected analysis                                                                                     |
|                      | The flags show the following animal health status:                                                                   |
| 000                  | 2. 👎 - Clinical mastitis                                                                                             |
|                      | 3. 🥄 - Presence of yeast cells in milk sample. Possible yeast mastitis. A test for yeast mastitis must be performed. |
|                      | Opens the search panel                                                                                               |
| Summary              | Switches to a table with summarized information about the performed analysis                                         |
| Details              | Switches to a table with detailed information about the already performed analysis                                   |
| 25 Operational man   | nual © 2017 "Milkotronic                                                                                             |

### • Display "Options"

Allows the operator to set options of analysis according to the local or regional requirements for the different types of milk.

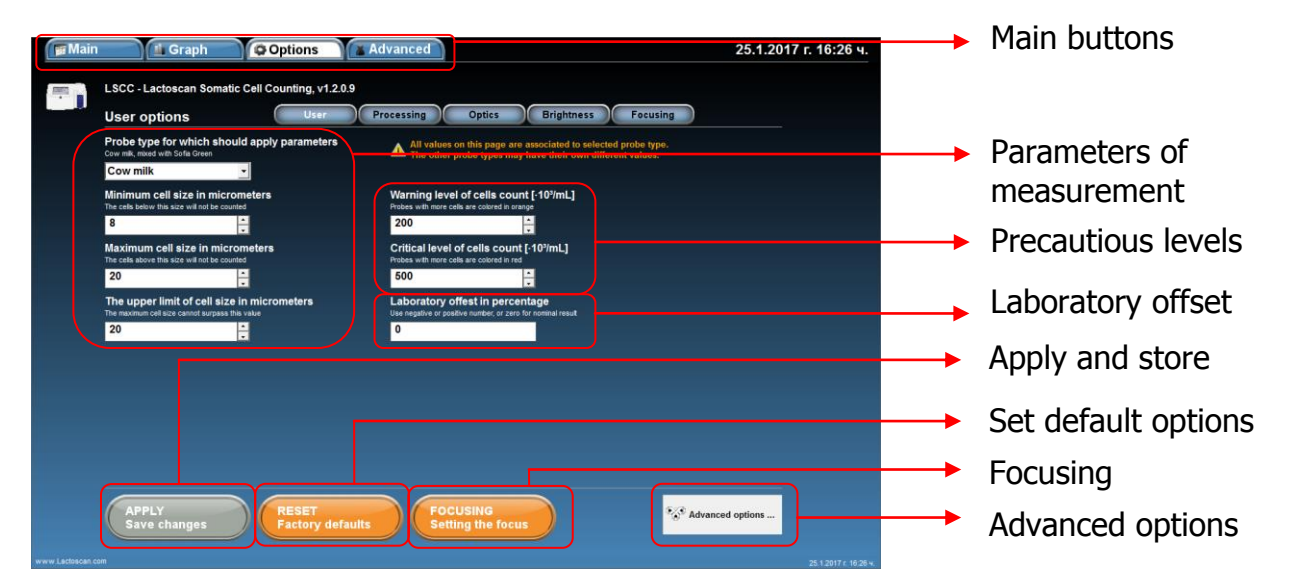

| Options display              |                                                                                                |
|------------------------------|------------------------------------------------------------------------------------------------|
| Main buttons                 | Switch main displays of the software                                                           |
| Parameters of<br>measurement | Sets the min. and max. size of the counted cells for the different milk samples                |
| Precautious levels           | Sets a precautious level of sub-clinical and clinical mastitis according to the animal species |
| Laboratory offset            | Coefficient for corrections                                                                    |
| Apply and store              | Applies the set options and their storage                                                      |
| Set default options          | Sets default options of the measurement parameters and precautious levels                      |
| Advanced option              | Opens menu with options needed for service purposes only                                       |
| Focusing                     | Pressing the button switches to Setting focus menu                                             |

### • Display "Graphics"

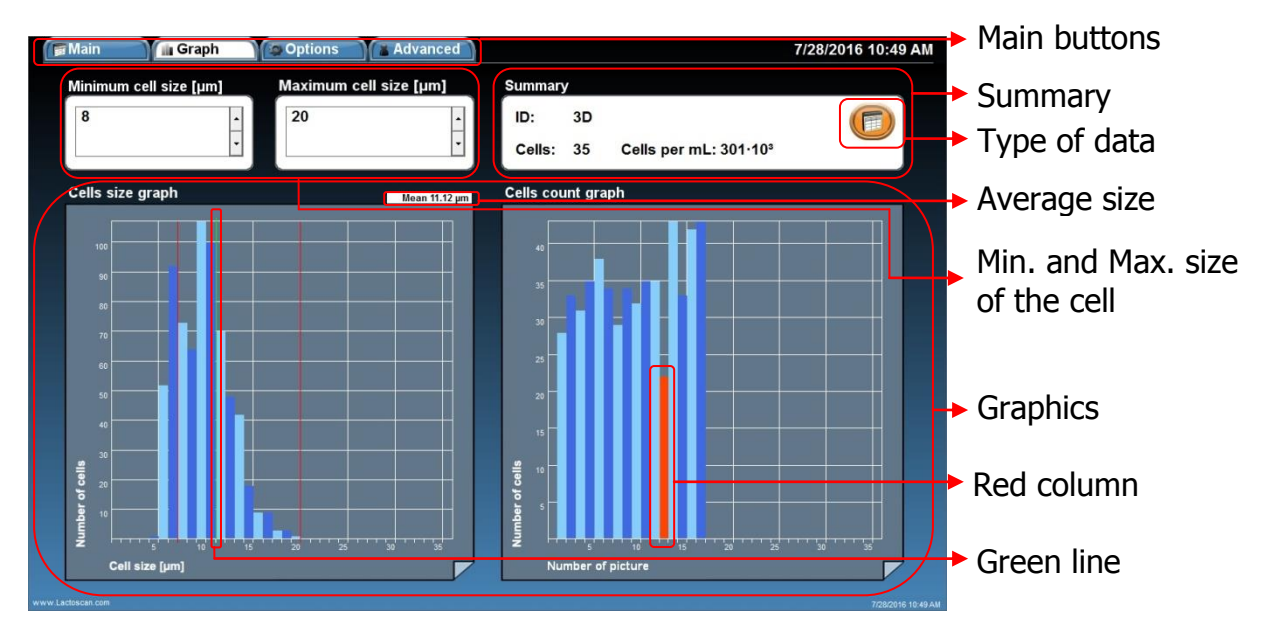

| Grap | hics | disp | lav |
|------|------|------|-----|
|      |      |      |     |

| Main buttons                        | Switch main displays of the software                                                                                                    |
|-------------------------------------|----------------------------------------------------------------------------------------------------|
| Summary                             | Summary of the data used to create the graphics                                                                                                    |
|                                     | Switches the source of information used to create the graphics                                                                                                    |
| Min and Max size of the cell fields | Sets the border size of the cells included in the final analysis result by pressing the arrow buttons                                                                                                    |
| Graphics                            | Graphical representation of the analysis data. "Size of<br>the cell graphic" presents the data for the number of the<br>cells according to their size. "Sample graphic" shows the<br>size and number of cells that are taken into<br>consideration during counting the analysis results. |
| Average size                        | Average size of the cells                                                                                                    |
| Green line                          | Shows the average size of the cells                                                                                                    |
|                                     | @ 2017 Millister is // Lt.                                                                                                    |

Shows an image which is not included when calculating the final result. In the table of details for the corresponding result, the image is marked with NO in column VALID, because of unacceptable deviation from the average of results derived from other images.

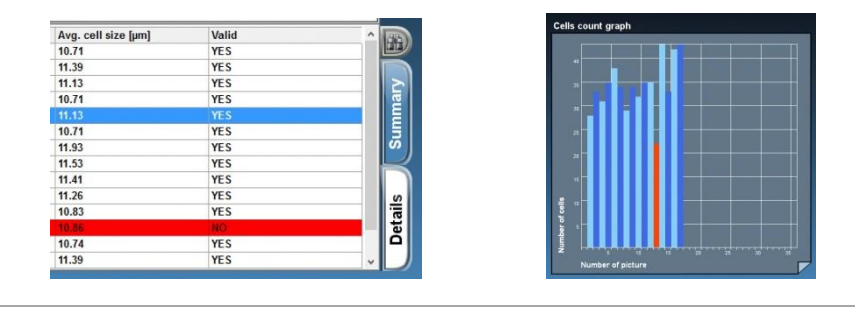

#### **Red column**

| <ul> <li>Display "Advanced"</li> </ul>                                                                                                    | <ul> <li>Main buttons</li> <li>Full screen button</li> </ul>                                                                                                    |
|----------------------------------------------------------------------------------------------------|----------------------------------------------------------------------------------------------------|
| Wain       Graph       Options       Advanced         With the second second se | <ul> <li>Full screen button</li> <li>Functional buttons</li> <li>Test sectors</li> <li>3D mode</li> <li>Image check</li> <li>Open button</li> <li>Save button</li> <li>Stream button</li> <li>Park button</li> <li>Eject button</li> </ul> |
| 1st and 2nd lights power 50.0%         •         •         •         •         •         •         •         •         •         •         •         •         •         •         •         •         •         •         •         •         •         •         •         •         •         •         •         •         •         •         •         •         •         •         •         •         •         •         •         •         •         •         •         •         •         •         •         •         •         •         •         •         •         •         •         •         •         •         •         •         •         •         •         •         •         •         •         •         •         •         •         •         •         •         •         •         •         •         •         •         •         •         •         •         •         •         •         •         •         •         •         •         •         •         •         •         •         •         •         •         •         •         •         • <td< th=""><th>LACTOCHIP type<br/>Microfluid camera<br/>position<br/>Absolute cell count<br/>Select microfluid<br/>camera sectors and<br/>capture image<br/>Brightness settings<br/>Milk sample data</th></td<>                                                                                                    | LACTOCHIP type<br>Microfluid camera<br>position<br>Absolute cell count<br>Select microfluid<br>camera sectors and<br>capture image<br>Brightness settings<br>Milk sample data                                                              |

| Advanced display   |                                                                                                    |
|--------------------|----------------------------------------------------------------------------------------------------|
| Main buttons       | Switch the main displays of the software                                                                 |
|                    | <text></text>                                                                                            |
| Functional buttons | Allows the user to mark and unmark cells, to select cells, to zoom the image by pressing on the buttons. |

Shows software edited image on which mastitis cells are colored in green, yeast cells in blue and the background is presented completely smooth.

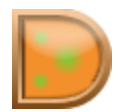

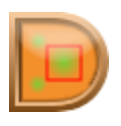

Software marks all the counted cells. Mastitis cells are marked with red square, yeast cells in blue square.

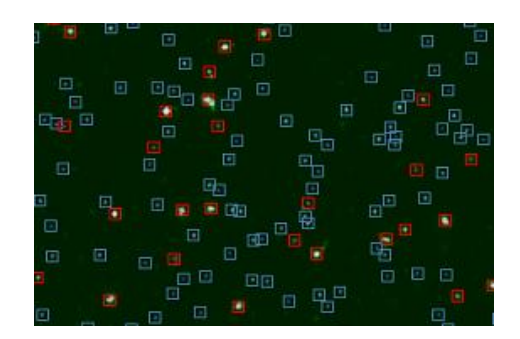

Shows the real image

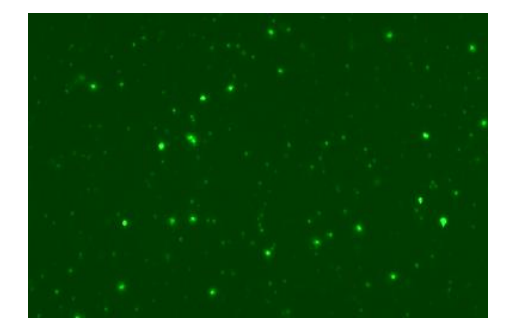

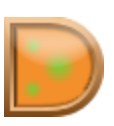

Allows user to select whether to see only mastitis cells, yeast cells or all cells and to zoom the image:

#### Marked only mastitis cells

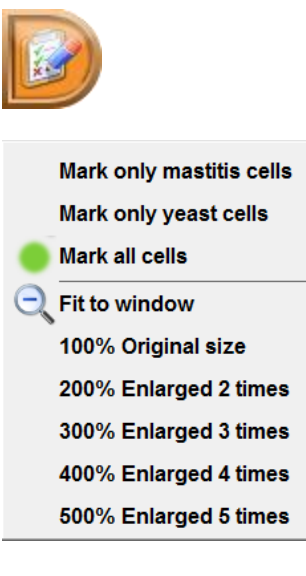

#### Software edited image

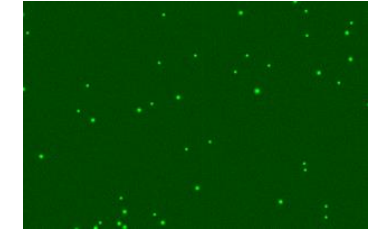

#### Marked only yeast cells

#### Software edited image

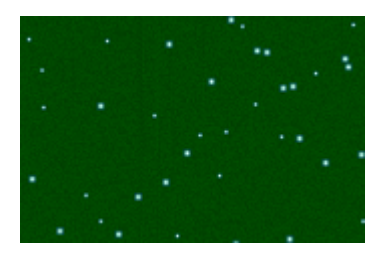

#### Marked all cells

Software edited image

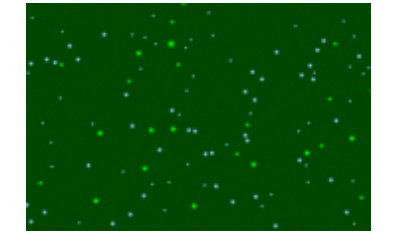

#### Real Image

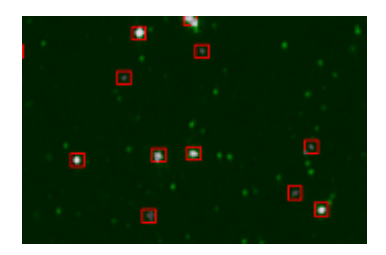

#### Real Image

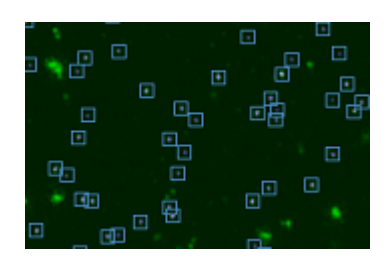

#### Real Image

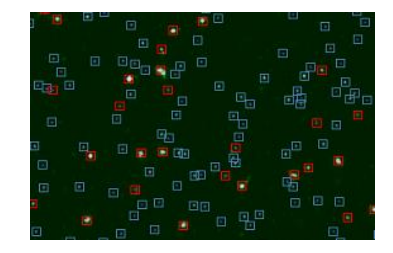

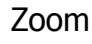

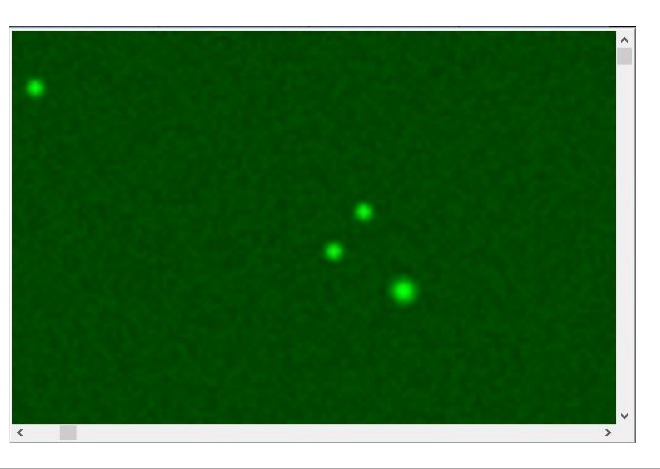

Allow user to select the exact sector from the microfluid camera which he wants to test and examine in advance mode.

Examine the test image in 3D mode.

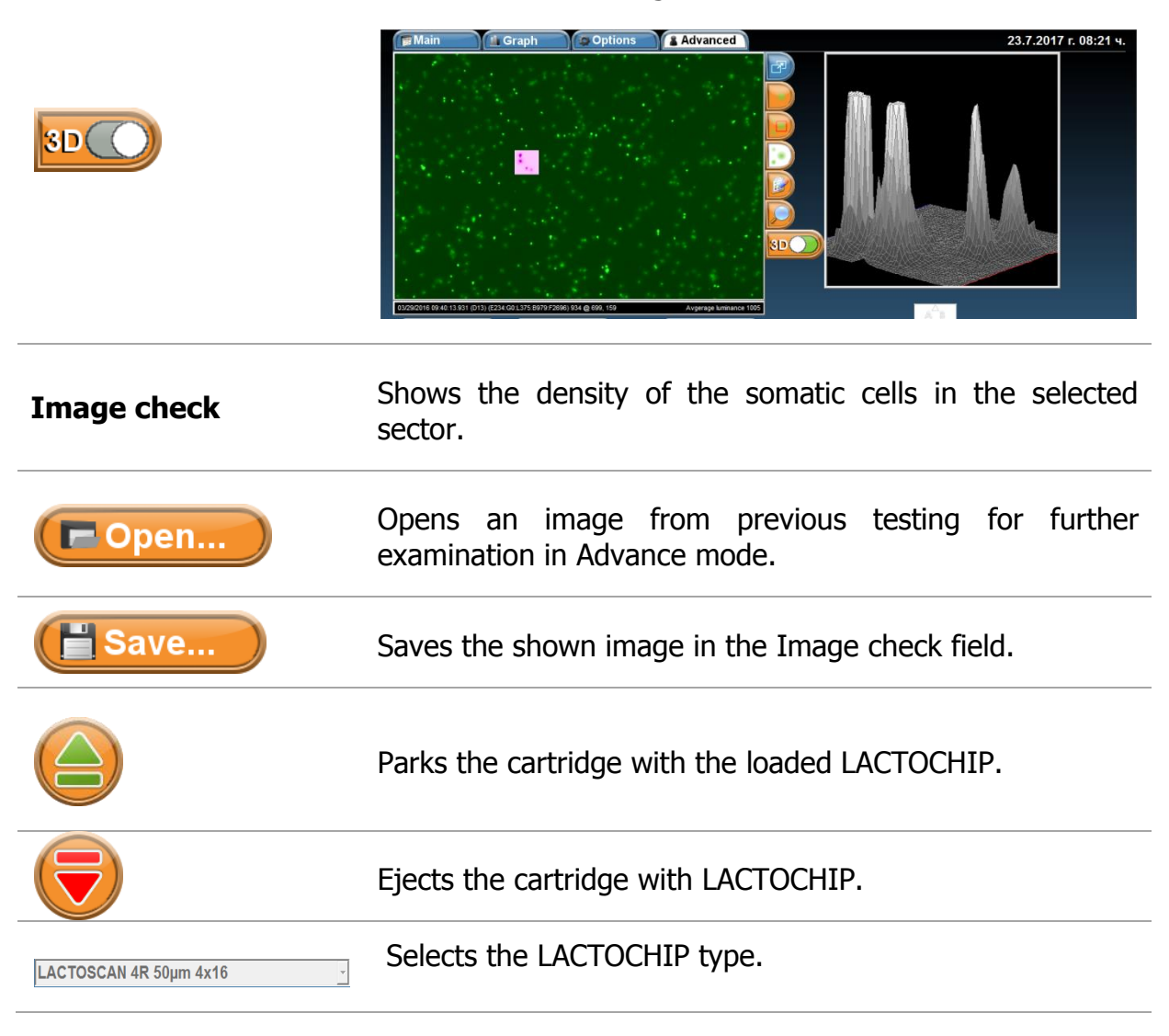

Test sectors

| Microfluid camera parked                                   | Shows the position of the cartridge with the microfluid camera / LACTOCHIP.                                                                                |
|------------------------------------------------------------|----------------------------------------------------------------------------------------------------|
| Absolute cell 454                                          | Shows the counted cell on the image from the selected test sector.                                                                                         |
|                                                            | By using the arrows, the user can select the test sector of<br>the microfluid camera and then by pressing capture<br>button to make a photo of the sector. |
| Exposure time 0.234 seconds                                | Allows making manual or automatic changes of brightness, light power and focus.                                                                            |
| Dilution Probe type           1         Preserved cow milk | Entering information about the dilution and probe type of the examined sample.                                                                             |

### Preparation for work with LACTOSCAN SCC

Working sequence when preparing the LACTOSCAN SCC for work is described below:

1. Place the device on a flat, dry surface with nothing around it (4 inches radius)

2. Make sure the power supply is equal to the necessary for the equipment and connect the cable to the inlet on the back panel of the analyzer. Using improper power supply may lead to serious damage of the device.

3. Place the plug into the electricity network.

4. Switched the ON/OFF key, placed at the back panel of the analyzer and wait a minute until it charges.

5. Turn on the display by using the ON/OFF key placed at its upper side.

6. LACTOSCAN SCC launches the software and carries out an independent diagnostic test, including all the optic components. If an issue is found during the check with any of the device's components, the program would not allow continuing to the Main screen menus and indicates which component is problematic.

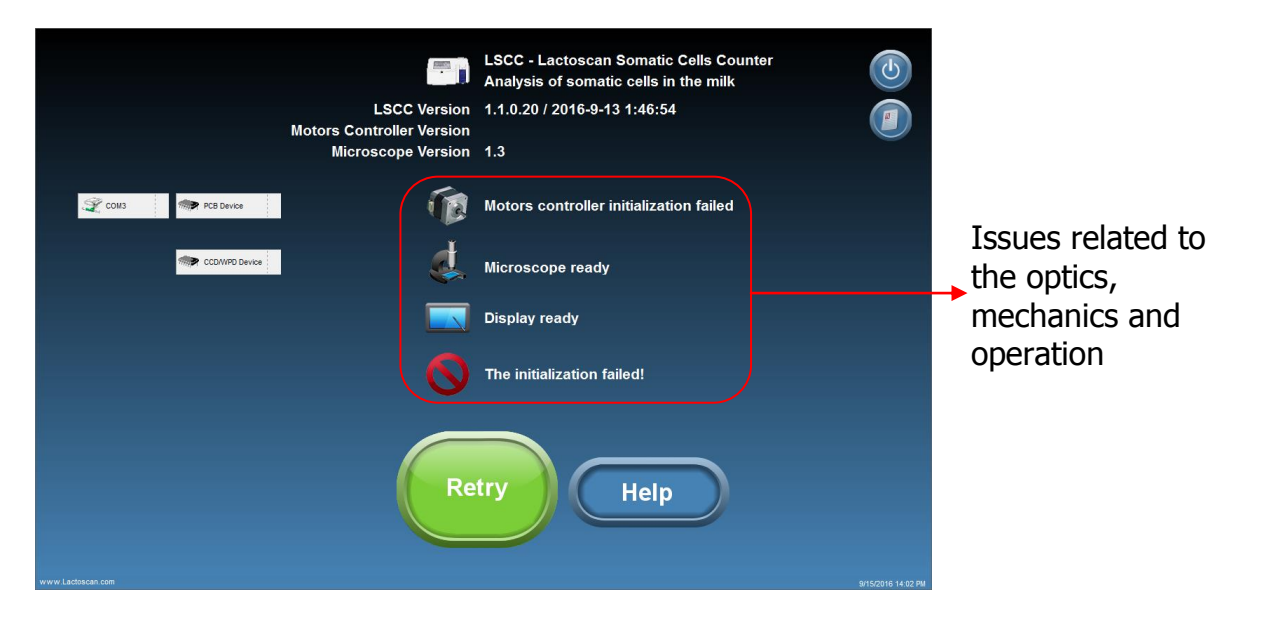

The issues may be caused by disconnection of cables, lack of power supply or software failure during the booting process. To eliminate them it is necessary to update the program by pressing the Retry button (try again).

7. Press button connections.

Help

to open an instruction describing how to check the

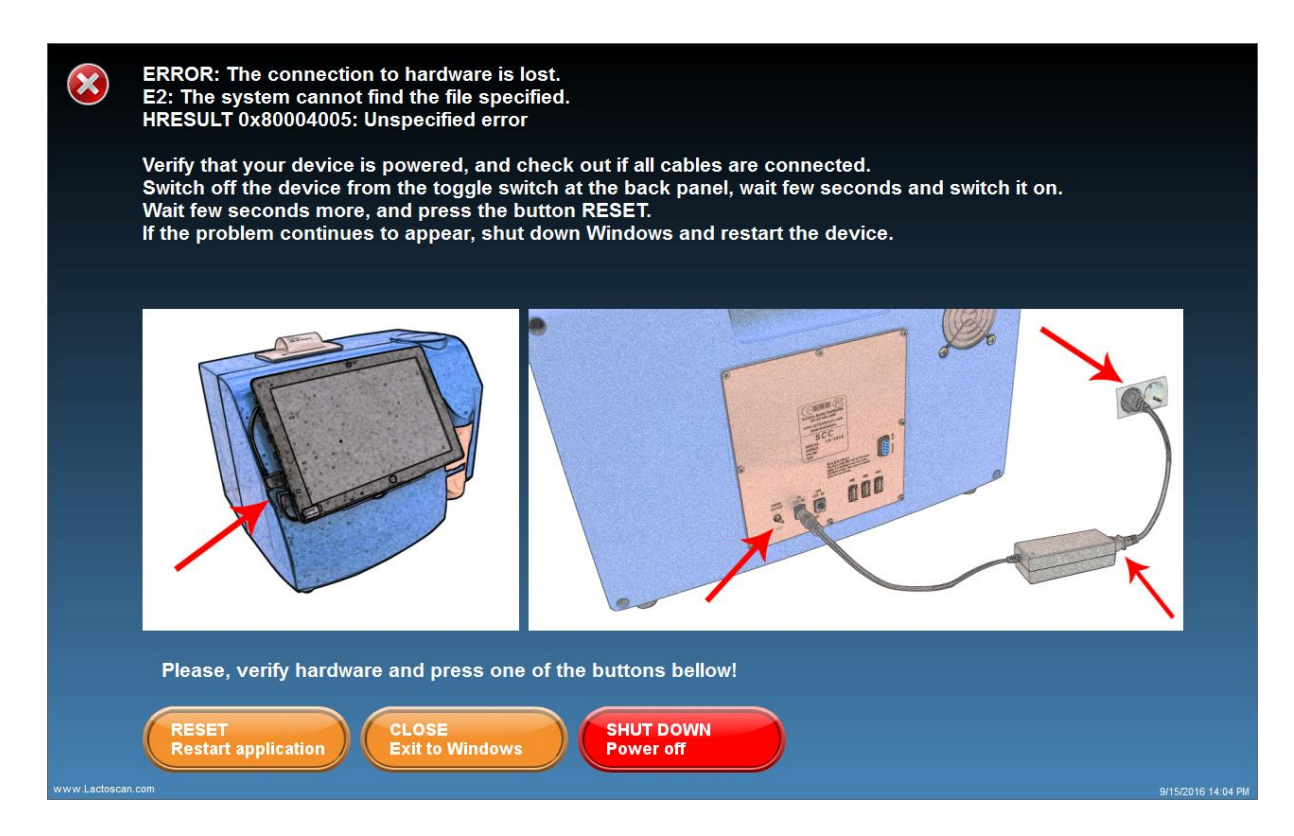

If the issue is not resolved, please contact your local distributor or <u>www.lactoscan.com/service</u>.

8. Switching to Main display menus, by pressing the button "Continue".

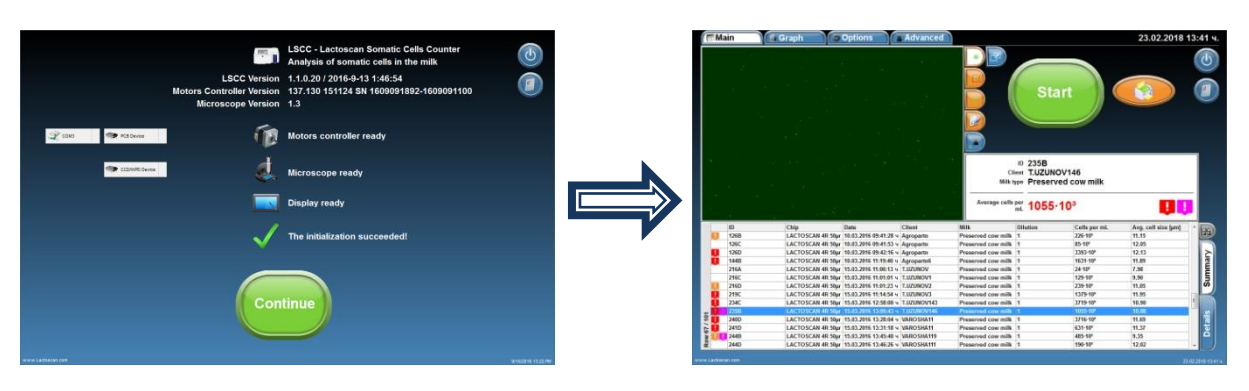
# Preparation of sample for analysis

To prepare a sample for analysis are needed:

- Raw milk;
- LACTOSCAN SCC KIT;
- 2 pcs. automatic pipettes.

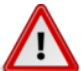

#### Attention!

To obtain results with reference accuracy, the requirements for proper sampling specified in ISO 707 | IDF 50 must be met.

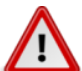

#### Attention!

Measurement accuracy depends on the correct and consistent implementation of all stages of sample preparation and good mixing of the sample. To minimize the difference in reporting the results of several tests on the same sample of milk, always stir well before taking the sample. The sample is representative only when stirred well.

#### Stages:

#### 1. Preparation of the raw milk:

It is mandatory a raw milk, just milked or preserved with room temperature 15-25°C. The necessary min. volume is 30 mL.

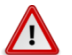

#### Attention!

According to **INTERNATIONAL STANDARD ISO 13366-1 IDF 148-1:2008**, to obtain the best results, you should observe the following principles:

If the samples are without preservative, they should be measured within 6 hours after milking.

If samples cannot be measured in the course of these 6 hours, they must be preserved with Bronopol ( $C_3H_6BrNO_4$ ), Potassium Dichromate ( $K_2Cr_2O_7$ ) or Formalin ( $CH_2O$ ) in amounts specified in the standards for sampling for analysis. The final concentration of Bronopol shall not exceed 0,05 g per 100 ml of test sample. The final concentration of potassium dichromate shall not exceed 0,1 g per 100 ml of test sample. They may be stored in a refrigerator at 4 °C ± 2 °C for no longer than 6 days.

We recommend using Bronopol as a milk preservative!

Before measuring samples, they must be heated up to 40 °C and cooled down to 20 °C and then stirred thoroughly with Vortex mixer. When samples are kept in a refrigerator, the fat globules float to the top and majority of the leukocytes adhere to them, and therefore the somatic cells go up together with fat globules. Often if the sample is not heated up to 40 °C and cooled down to 20 degrees, it is not possible to be mixed thoroughly, leading to uneven distribution of somatic cells in the sample volume. Then the measurements will vary.

Preserved and stored in a fridge sample is suitable for measuring no longer than 5-6 days.

The sample must be no more than 50 ml, and must not fill the bottle with the sample to the cap in order to allow easier mixing with Vortex mixer or by hand.

#### Attention!

/!\ If the analysis is not conducted within 3-4 hours after milking, it is necessary to preserve the milk. When the raw milk is preserved is recommended to use preservatives formalin, bronopol or potassium dichromate.

#### **Attention!**

If the preserved milk is chilled below 10 °C, it must be tempered naturally to room temperature 15-25 °C. Freshly milked milk is not necessary to be chilled or heated.

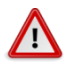

#### **Attention!**

Do not use for analysis raw or preserved milk with acidity above:

- 18 °T (Therner) for cow milk
- 17 °T for buffalo milk
- 16 °T for goat milk
- 22 °T for sheep milk

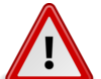

#### Attention!

In case of measurement of milk with Fat more than 5 %,

for

35 -

25

15 10

example buffalo milk, it is necessary the milk sample to be diluted with water in ratio 1:1. Then 100 µL of it is taken and added to the lyophilised dye. Adding water prevents difficulties in milk samples entry into the microfluidic chamber.

Using the Mini Vortex mixer stir the raw milk sample. For stirring, place the tip of the container in the stirrer, press and keep it pressed for 1-2 seconds, then remove it (see 1, 2, 3.). Repeat it 3-4 times paying attention during the stirring process the sample not to reach the cap of the container.

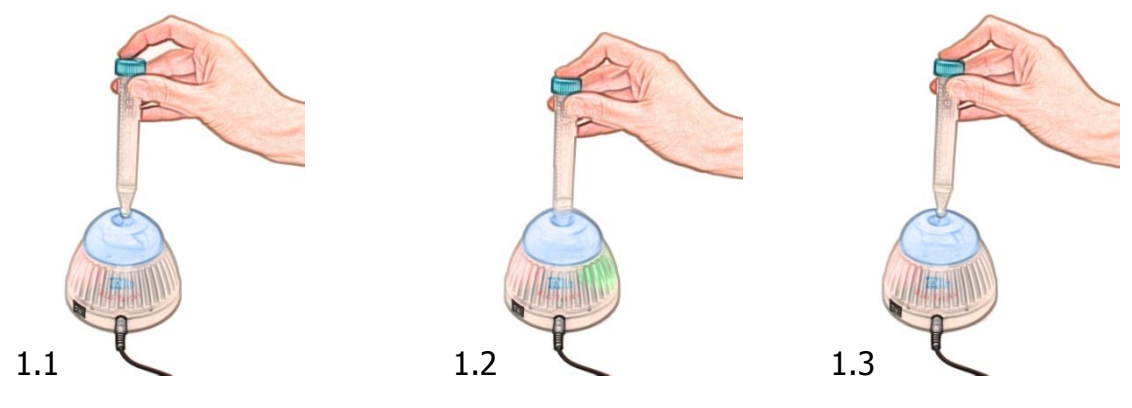

# 2. Pipetting 100 $\mu\text{L}$ raw milk in micro-tube with SOFIA GREEN lyophilized dye:

Take one micro tube containing SOFIA GREEN liquid dye, open it, and place it on the rack.

#### Attention!

Before start working with the automatic pipettes, read carefully their Instruction Manual. Make several trials sucking and pipetting water in order to understand when exactly the first and second stop of the working button is reached.

Take preliminary set to  $100\mu$ L automatic pipette. Make sure that the front cone of the pipette is clean. Place it vertically over one of the tips on the working rack and place the cone of the pipette in the opening of the tip by slightly pressing it.

From initial position (see 2.1), press the working button of the pipette till the first stop is reached (see 2.2), keep it pressed and dip 2-3 mm of the tip in the milk (see 2.3). Smoothly release the working button and take out the tip from the liquid. Touch the walls of the bottle to remove the excessive milk (see 2.4, 2.5).

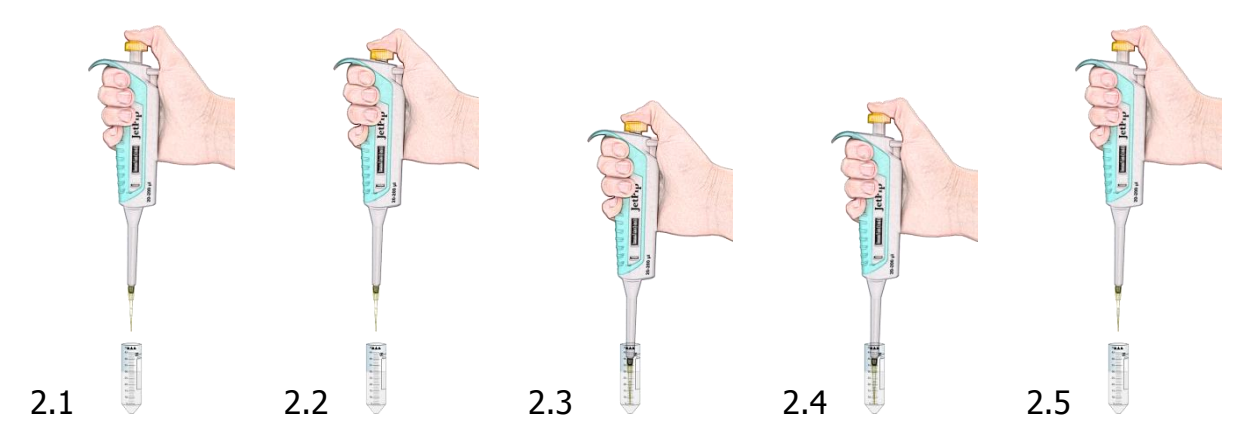

Pipette milk in the opened micro-tube on the rack by smoothly pressing the working button of the pipette from the initial position to the first stop (see 2.6, 2.7). After a short period press the button to the second stop (see 2.8). In this way you'll empty the tip and will guarantee precise pipetting. Always pipette the milk without dipping the tip in the lyophilized dye.

Release the button to its initial position (see 2.9).

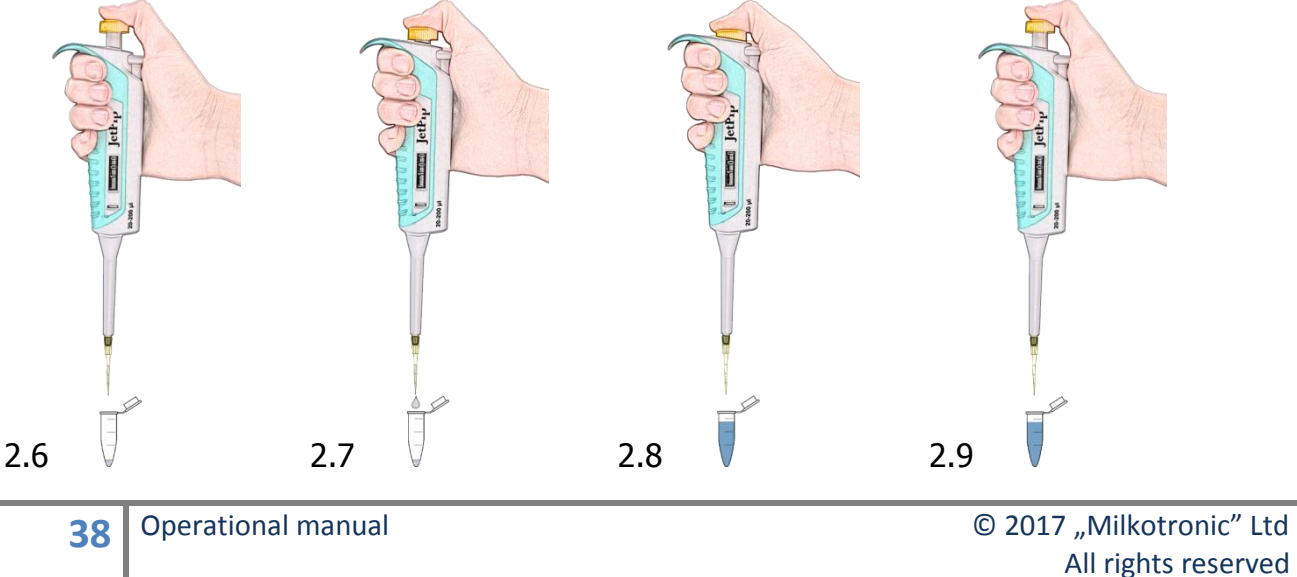

#### 3. Stirring the sample:

Close the micro-tube containing SOFIA GREEN dye and milk sample. Take it from the rack and place the tip of the micro-tube in the opening of the stirrer Mini Vortex. Press and hold it pressed for 1-2 seconds and remove. Repeat 8-9 times being careful while stirring the solution not to reach the cap of the micro-tube. (see 3.1, 3.2 and 3.3)

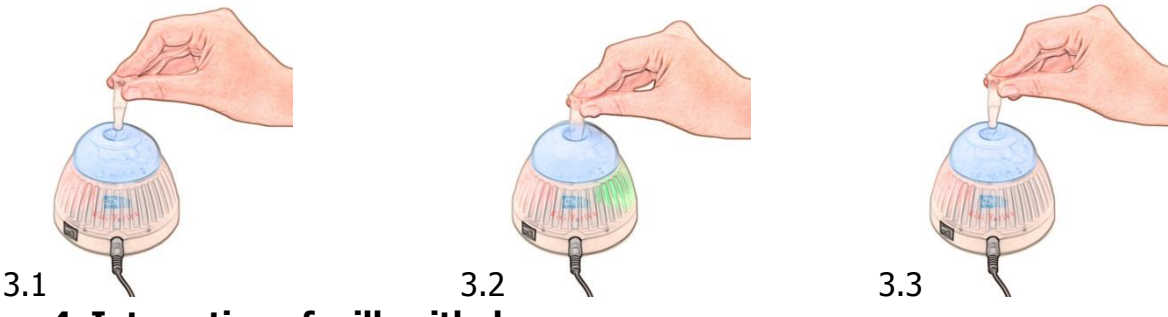

#### 4. Interaction of milk with dye:

1 minute is needed for this interaction. If it is less 1 minute or more than 20, the analysis result may be with deviation 2-3%.

#### 5. Repeated stirring the sample:

Take the micro-tube containing the sample from the rack and place its tip in the opening of the stirrer Mini Vortex. Press and keep it pressed for 1-2 seconds, remove. Repeat 2-3 times, paying attention place the tip of the container in the stirrer, press and keep it pressed for 1-2 seconds, then remove (see 3.1, 3.2, 3.3.). Repeat it 3-4 times paying attention during the stirring process the sample not to reach the cap of the container.

#### Attention!

If more than 5 minutes elapse after the milk was placed inside in micro-tube with SOFIA GREEN dye, stir with Mini Vortex mixer the sample once again, before filling in the LACTOCHIP.

#### 6. Pipetting 8 µL sample in the micro-fluidic camera of the LACTOCHIP x4:

Open one LACTOCHIP x4.

# Attention!

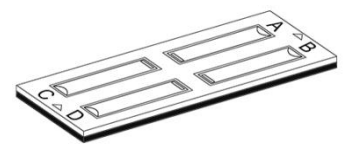

Do not touch the upper surface of the LACTOCHIP x4. Always hold its side edges.

To eject the solution into the micro-fluidic camera of LACTOCHIP x4, take preliminary set to 8  $\mu$ L automatic pipette.

Make sure that the front cone of the pipette is clean. Place it over one of the tips on the rack and place the cone of the pipette in the opening of the tip by slightly pressing it.

Open the micro-tube containing the solution.

From initial position (see 6.1), press the working button of the pipette till the first stop is reached (see 6.2), keep it pressed and dip 2-3 mm of the tip in the solution (see 6.3). Smoothly release the working button to the initial position. Take out the tip from the liquid by touching the walls of the bottle to remove the excessive solution (see 6.4, 6.5).

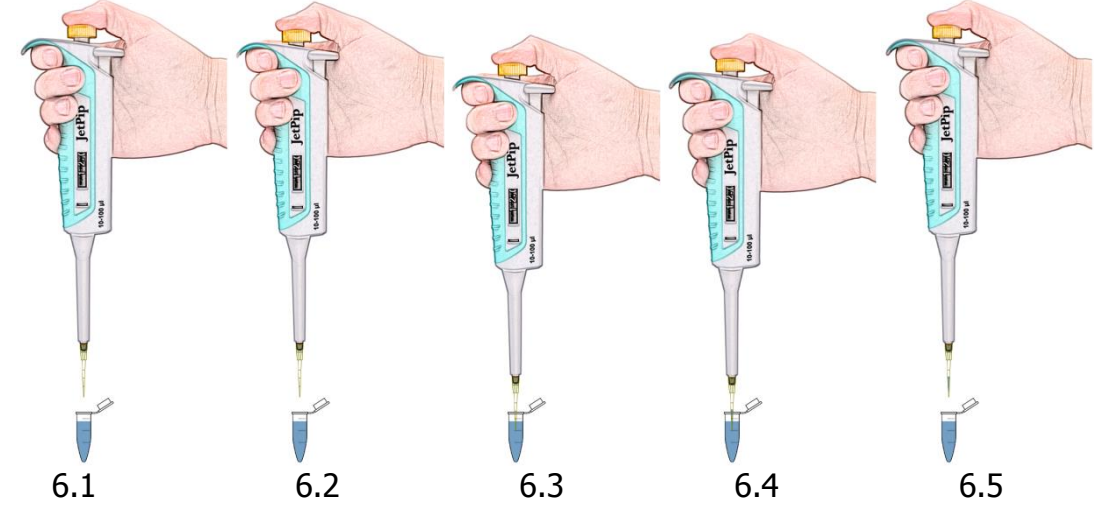

Now there's 8  $\mu L$  solution in the tip.

Take the LACTOCHIP x4 by holding its side edges.

Pipette the solution at an angle of approximately  $80^{\circ}$  to the filling opening in semicircular shape. Pipetting is done by smooth pressing the working button of the pipette from the initial position to the first stop (see 6.6, 6.7). Hold the button at the first stop, remove the pipette from the LACTOCHIP and smoothly release the button to the initial position (see 6.8).

In this way you'll empty the tip and precise pipetting will be assured. Release the button to its initial position.

#### Attention!

Do not use the second stop in order to avoid air entering into the micro-fluidic camera.

#### Attention!

Avoid forming bubbles in the micro-fluidic camera and splashes during pipetting the sample.

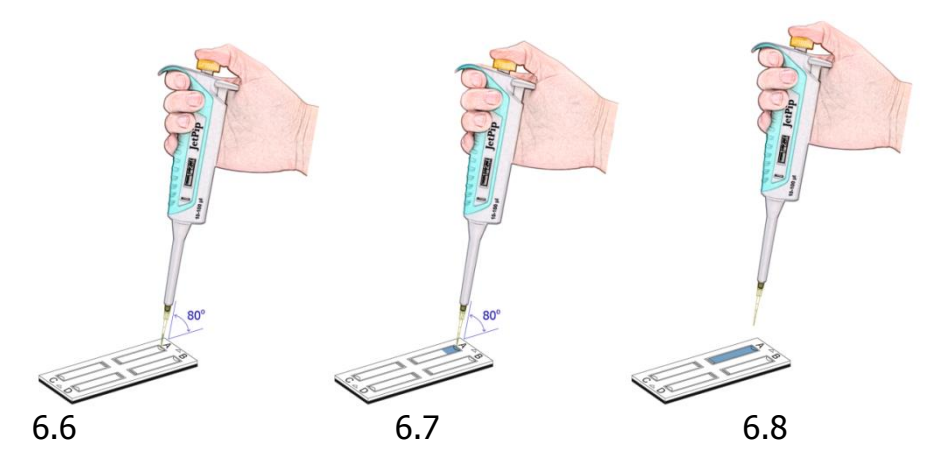

In order to load the rest of the micro-fluidic cameras of the LACTOCHIP x4 / LACTOCHIP x2, repeat the procedure described in points 1 to 6 by consecutively filling the micro-fluidic cameras from A-D.

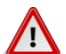

#### Attention!

It is recommended to use the all microfluidic cameras at once. If you use only 1 or 2, store the LACTOCHIP x4, paying attention not to contaminate it with dust or other pollution as it will lead to false results of the analyses.

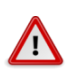

#### **Attention!**

It is recommended to place the loaded LACTOCHIP x4 in the device and to start analyses within 1 minute. Delay may lead to inaccurate results due to evaporation of the sample and air entering it.

#### 7. Starting analysis:

Place the loaded with sample LACTOCHIP x4 in the cartridge of the LACTOSCAN SCC. Using the software, start the analysis.

#### 8. Disposal:

Using the button for removing the tip, leave the tip inside the micro-tube with the sample. Dispose the micro-tube with the sample residue, the tip and used for analysis LACTOCHIP x4 in suitable container.

# Sample analysis

1. Press on the Main screen in order to proceed with entering data of the sample.

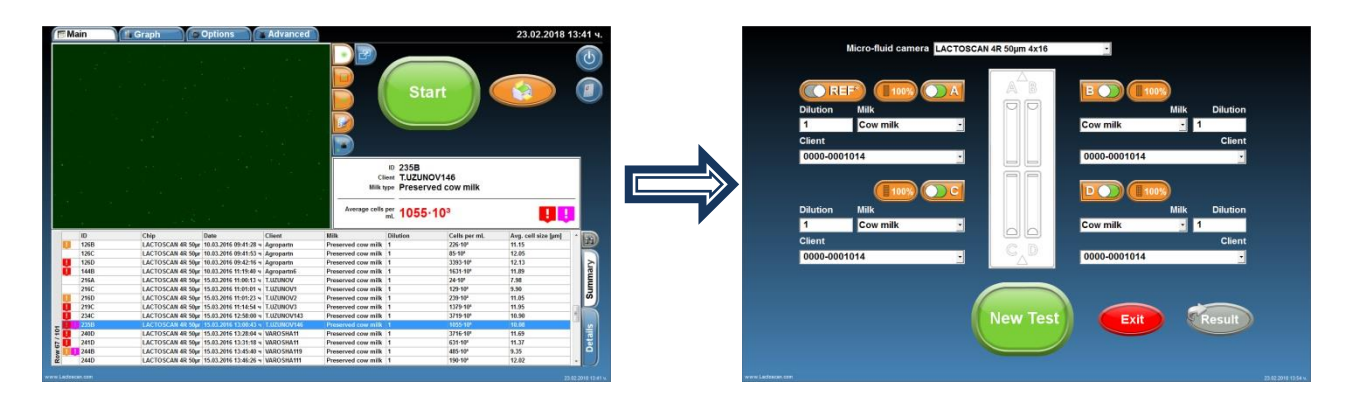

#### 2. Choose the type of chip from the drop down menu

LACTOSCAN 4R 50µm 4x16

# $\mathbf{\Lambda}$

#### Attention!

Before starting work with LACTOSCAN SCC KIT always check LACTOCHIP letter. It can be L or R. Letter L indicated LACTOCHIP 4L and letter R indicated LACTOCHIP 4R. The LACTOCHIP letters match with the already put in the program LACTOCHIPs data. One LACTOSCAN SCC KIT included only LACTOCHIPs with letter L or only with letter R.

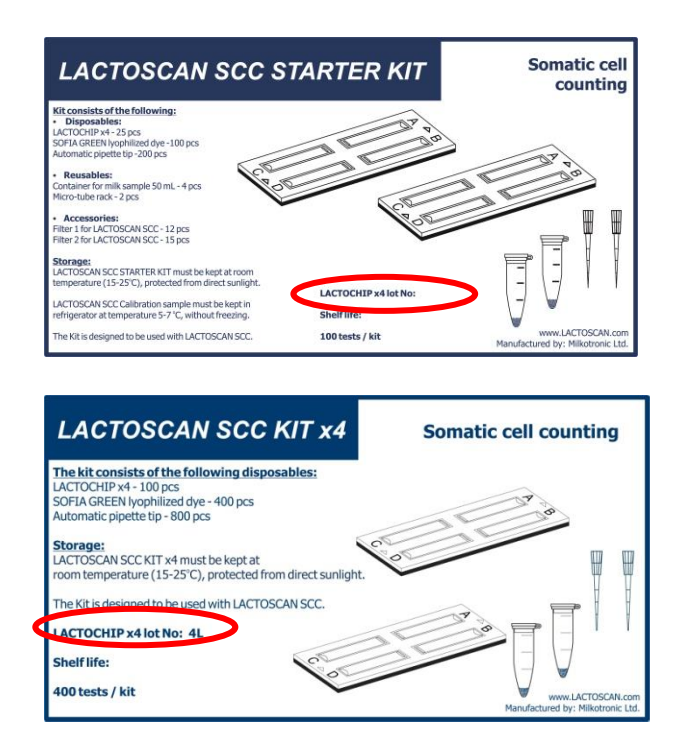

In our example we choose  $\boxed{\text{LACTOSCAN 4R 50 \mu m 4x16}}$  for LACTOCHIP 4X16 with thickness of the four micro fluidic chambers from 50 µm.

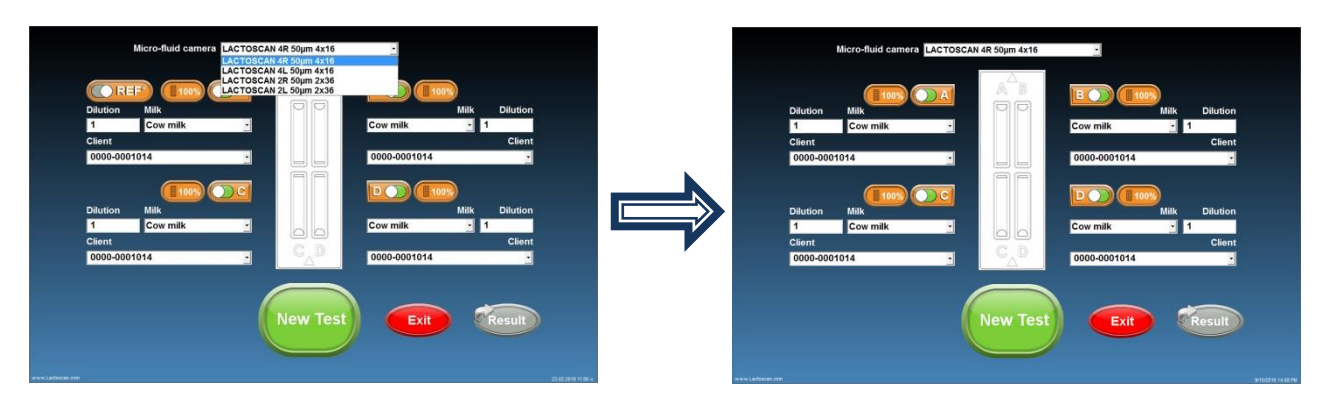

3. All the micro fluidic chambers of the LACTOCHIP are selected. If you want

to use only 1 or 2, using button not be using in this test.

deselect the chambers which you will

In our example we deselect Sample C and D.

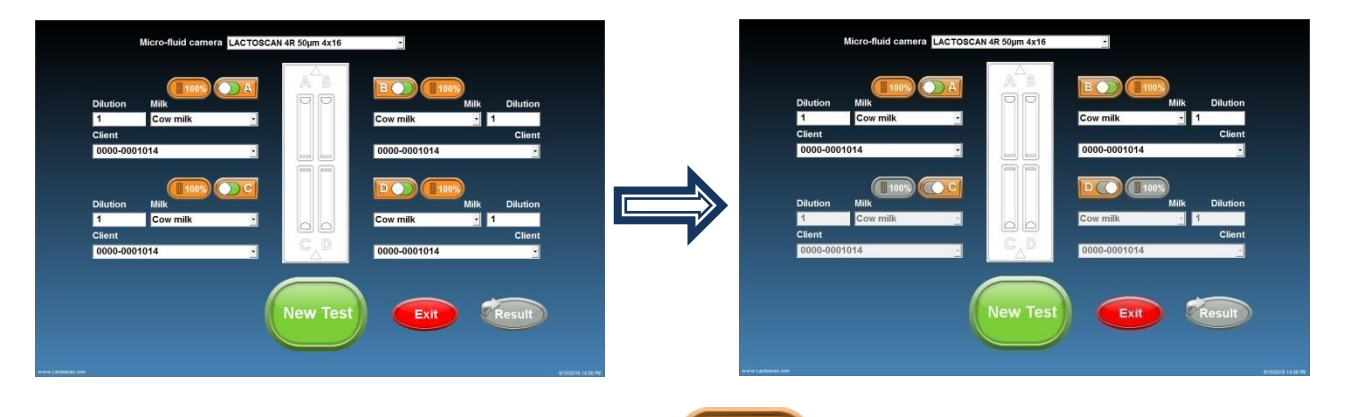

4. For a quick analysis, press button and select a test from the dropdown menu. You can select from test "Scanning 25% of positions", test Scanning 50% of positions", test "Scanning 100% of positions".

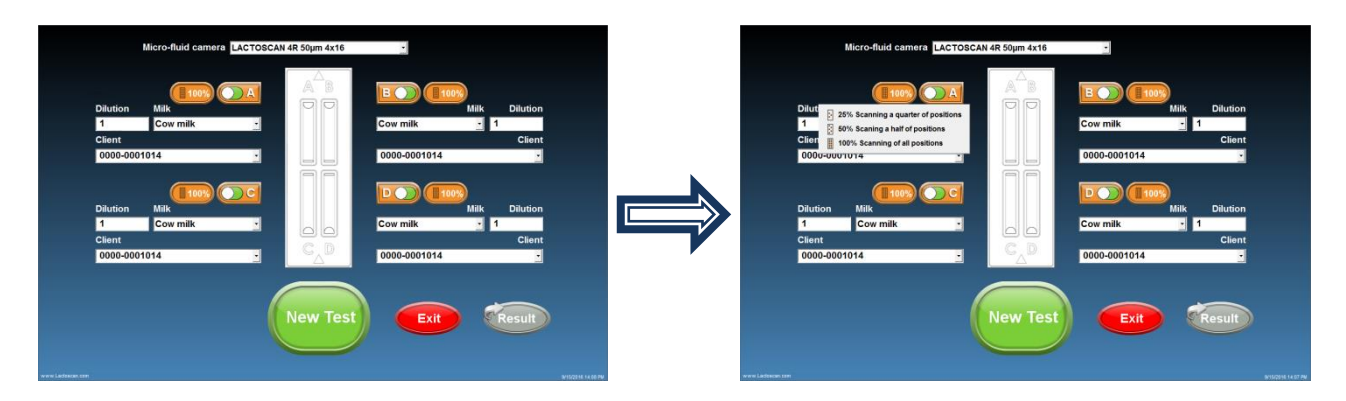

# 5. Complete the value of the dilution's multiplier in field 1 under Dilution.

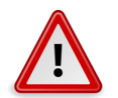

#### Attention!

The value of the multiplier for dilution depends on the fat content of the milk.

#### For milk with fat:

- Up to 5 %, the value of the multiplier for dilution is 1, as the milk is added directly to the lyophilized dye in the micro tube.

- Above 5 %, the value of the multiplier for dilution is 2, because, for example, in case of measurement of milk with Fat more than 5 %, for example buffalo milk, it is necessary the milk sample to be diluted with water in ratio 1:1. Then 100  $\mu$ L of it is taken and added to the lyophilised dye. Adding water prevents difficulties in milk samples entry into the microfluidic chamber.

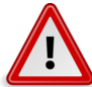

#### Attention!

Don't forget to change the multiplier for dilution in the field "Dilution" when working with milk, containing fat over **5%** and add distilled water to the lyophilized dye.

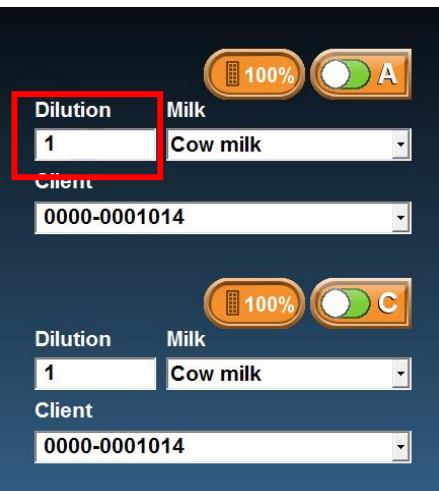

6. Choose the type of milk from the drop-down menu.

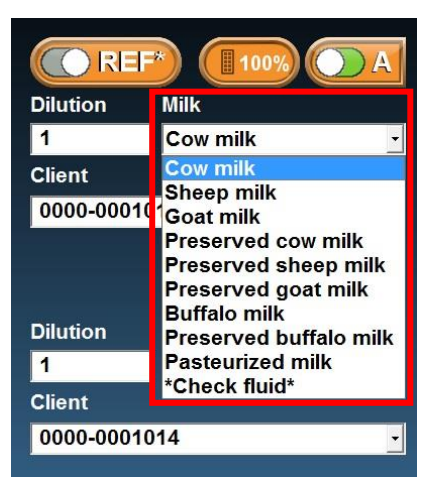

7. Enter the name of the supplier or choose from the drop-down menu.

| CR       |          | A |
|----------|----------|---|
| Dilution | Milk     |   |
| 1        | Cow milk | - |
| Client   |          |   |
| 0000-00  | 01014    | - |
| 0000-000 | 01014    | - |
| lva Pene | v0131    |   |
| Iva Pene | v01310   | E |
| Iva Pene | v01311   |   |
| Iva Pene | v01312   |   |
| lva Pene | v01313   |   |
| Iva Pene | v01314   |   |
| lva Pene | v01315   |   |
| lva Pene | v01316   |   |
| lva Pene | v01317   |   |
| lva Pene | v01318   |   |
| lva Pene | v01319   |   |
| lva Pene | v0132    |   |
| Iva Pene | v01320   |   |
| lva Pene | v01321   |   |
| Iva Pene | v01322   |   |
| lva Pene | v01323   |   |
| Iva Pene | v01324   | + |

8. After the information for all the samples is entered, press in order to proceed with the analysis. On the screen a message will be displayed, showing that the cartridge for placing the LACTOCHIP comes out of the door.

Pressing will revert to the Main screen.

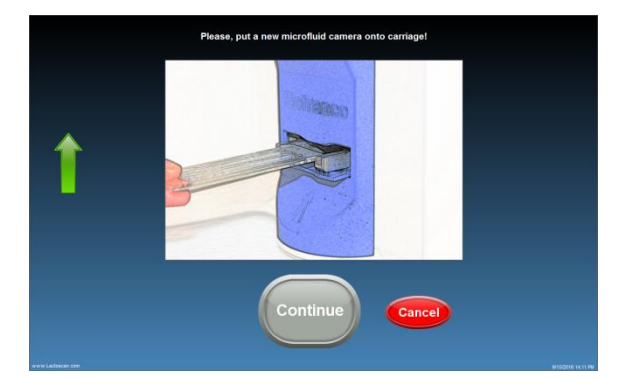

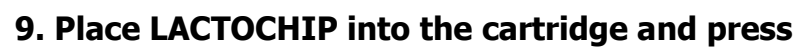

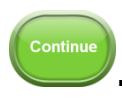

Image

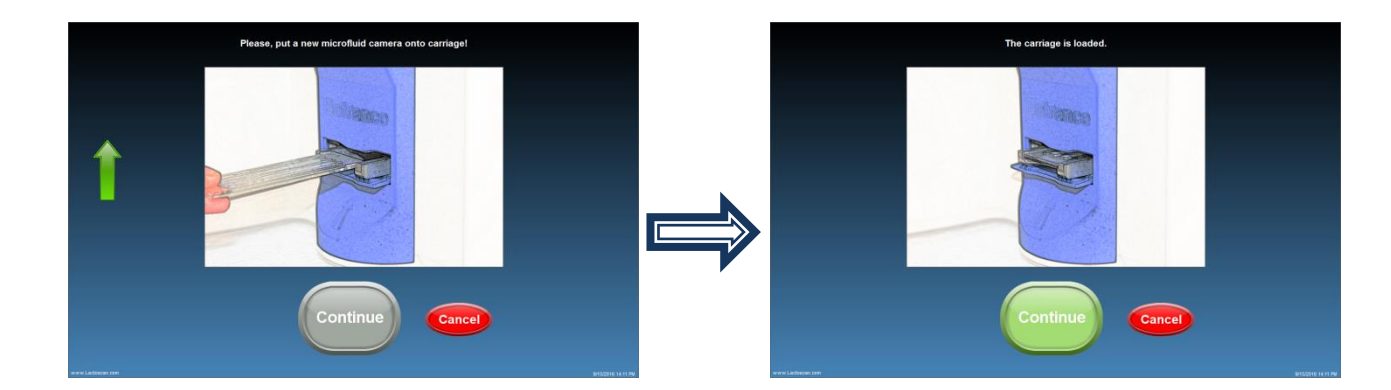

**10**. The device is making the analysis of the samples.

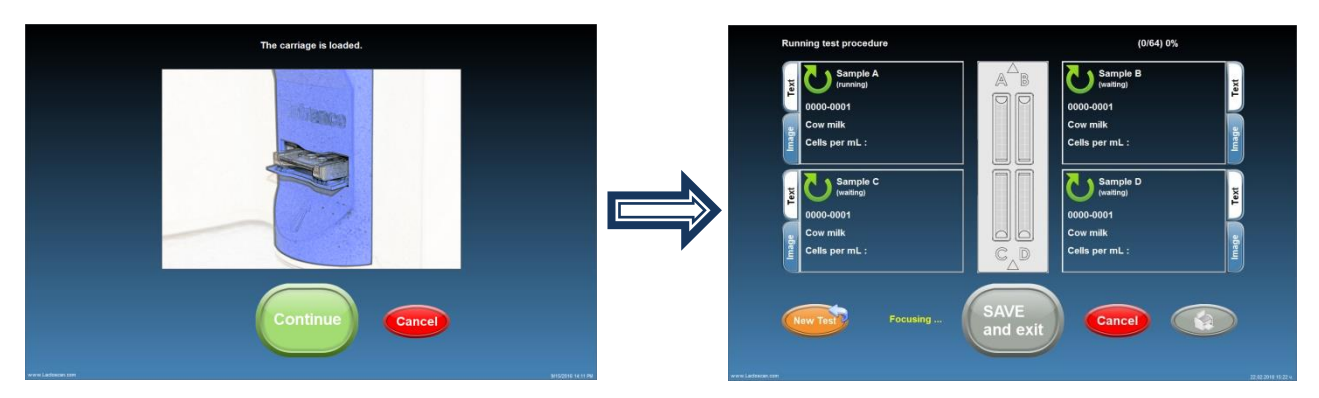

11. If you want to see test image in real time, press

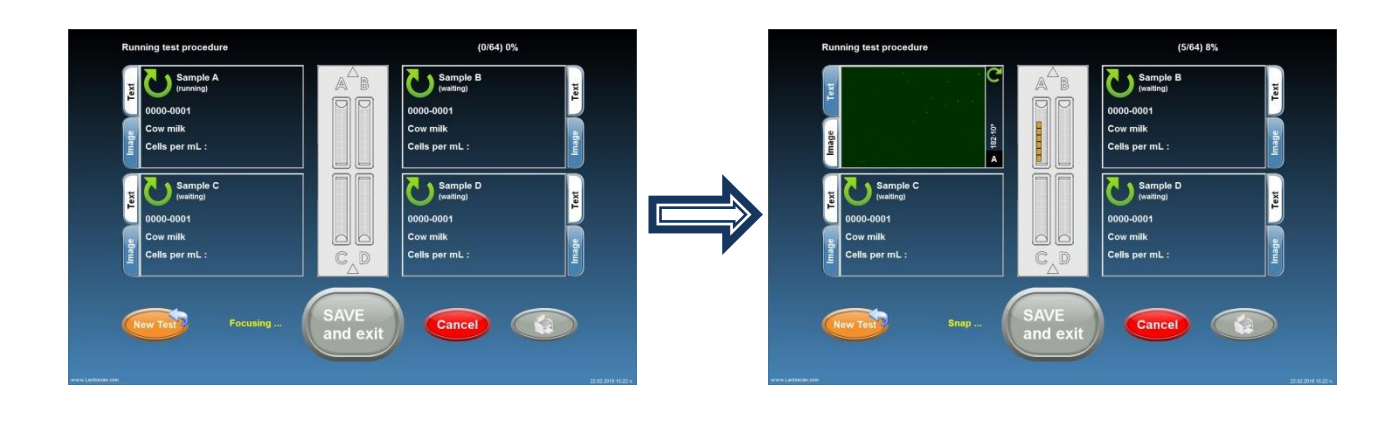

12. In order to print the results, press

13. SAVE der to save sults and continue the analysis of new samples,

press or press without saving the results. , to continue with the analysis of new samples

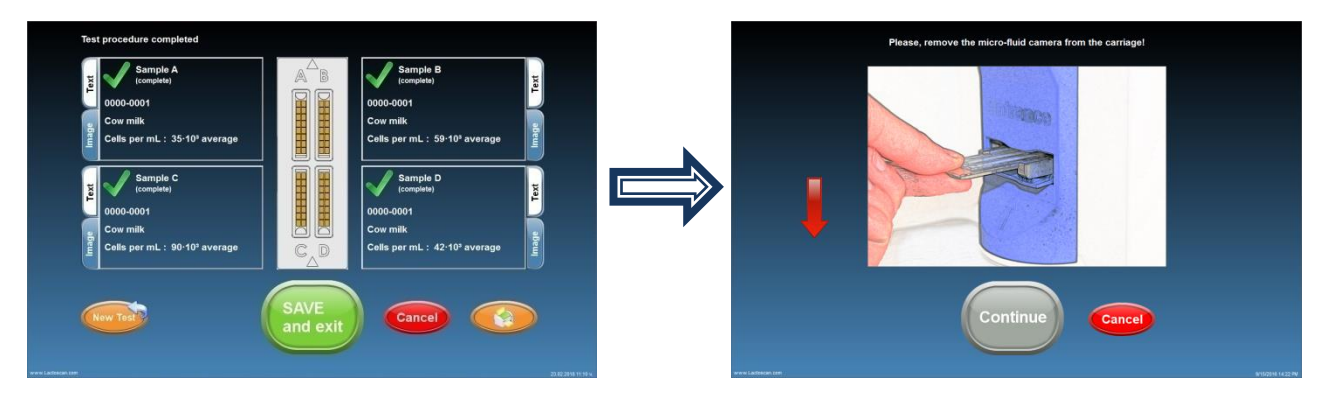

#### **14. Take the LACTOCHIP out.**

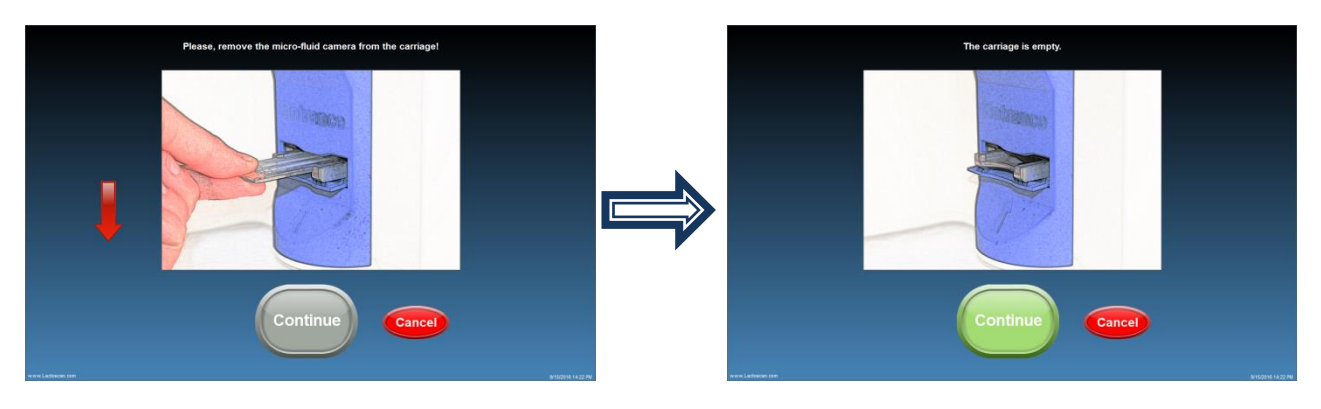

15. In order to go back to the Manual screen, press

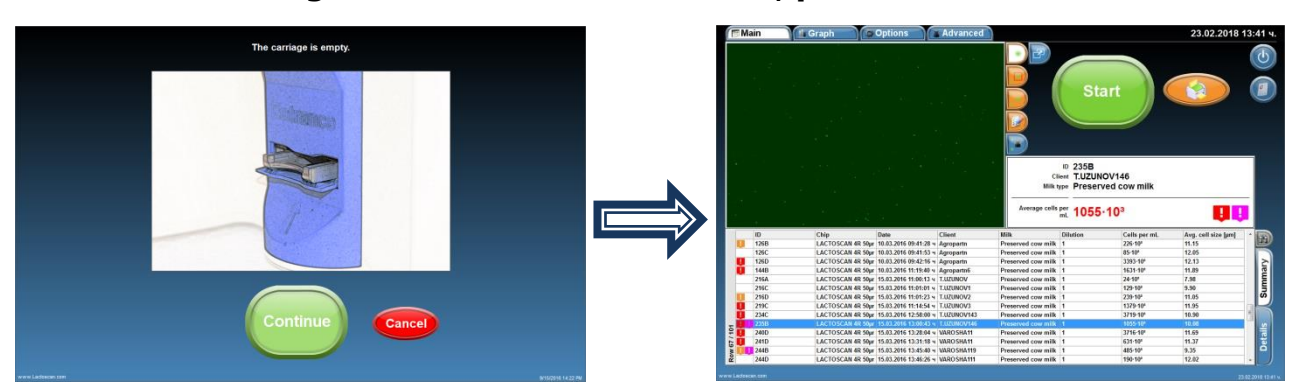

# Data samples entry during the analysis

The software of LACTOSCAN SCC allows the entry of data for new samples during the process of analyzing the samples.

In order to do this:

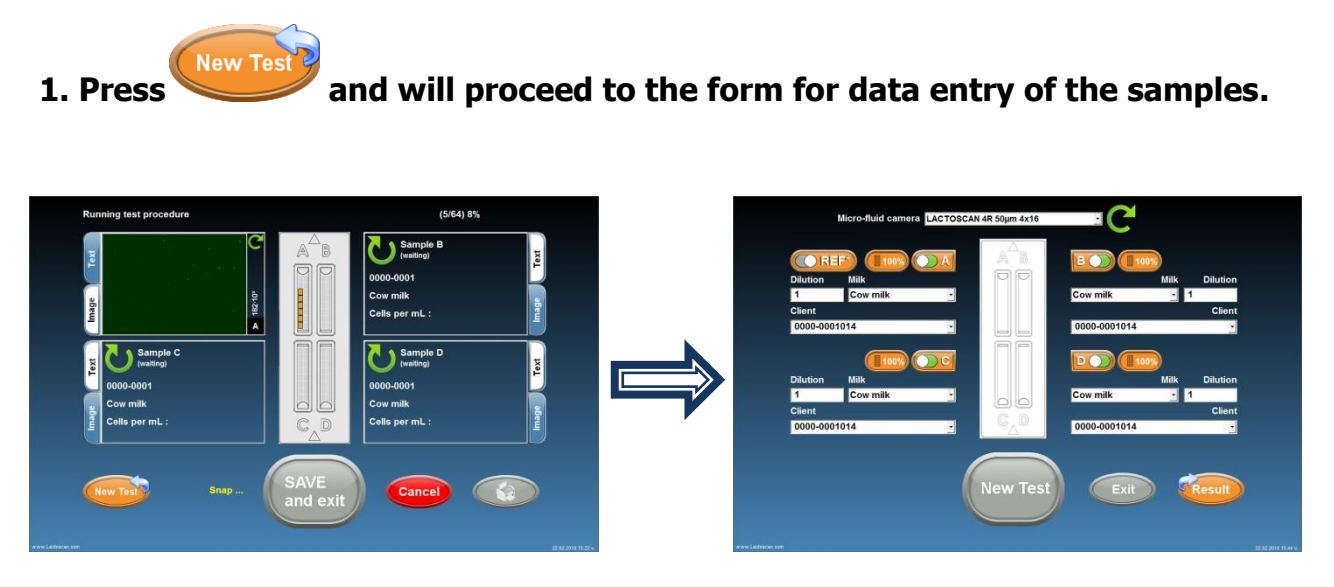

The data for the samples which are being analyzed at the moment are saved in the form for facilitating the user's work, in case analysis of identical samples for different clients or identical species of animals have to be made.

2. Enter the data for the new samples.

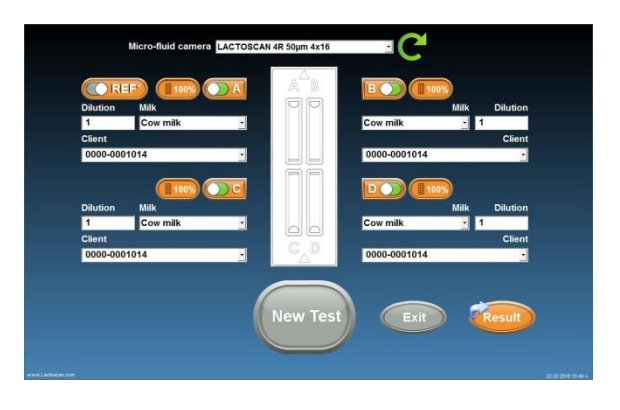

If

is grey, this means that the previous analysis has not been finished yet. In this

case wait for the analysis to be finished and the *screen* to become active, or go back to the screen with the current analysis.

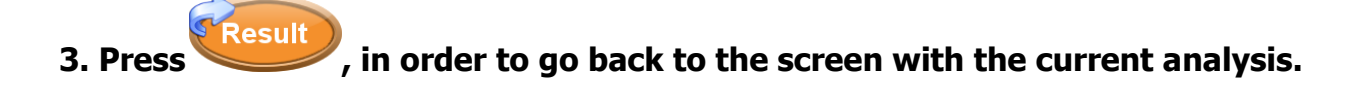

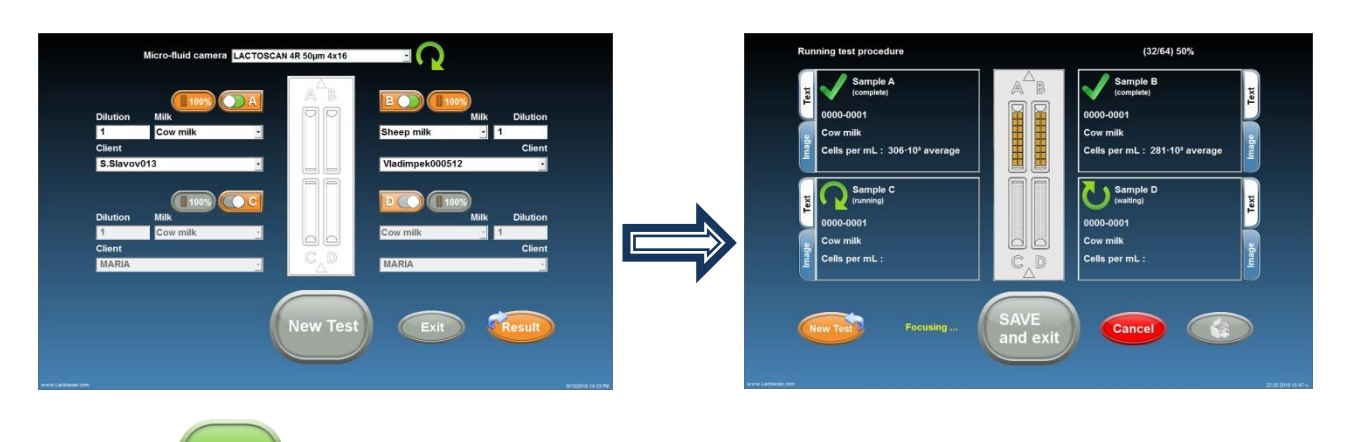

4. Press , in

#### , in order to proceed directly to the new analysis.

By pressing , the results are automatically saved in the data base of the device. And the software prompts to pull out the LACTOCHIP with the samples from the previous analysis.

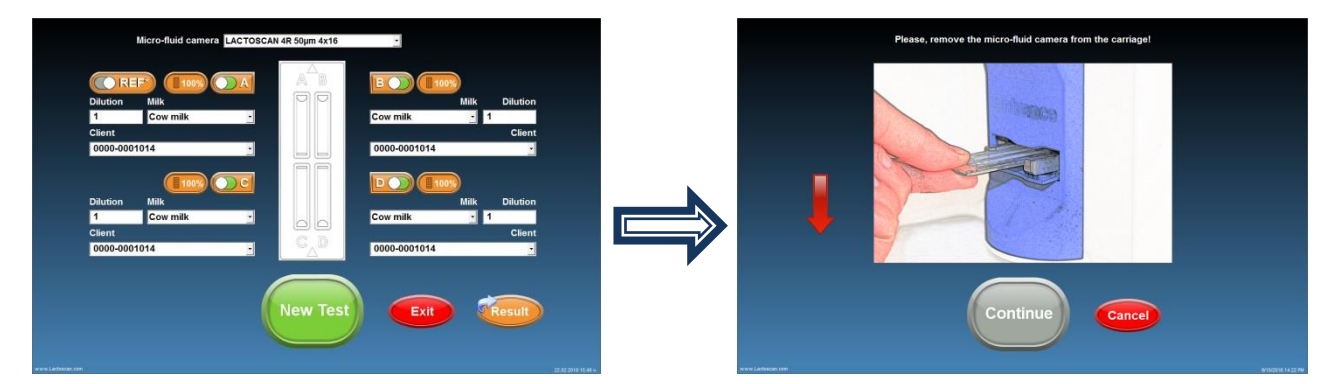

**5.** Pull out the LACTOCHIP with the samples from the previous analysis.

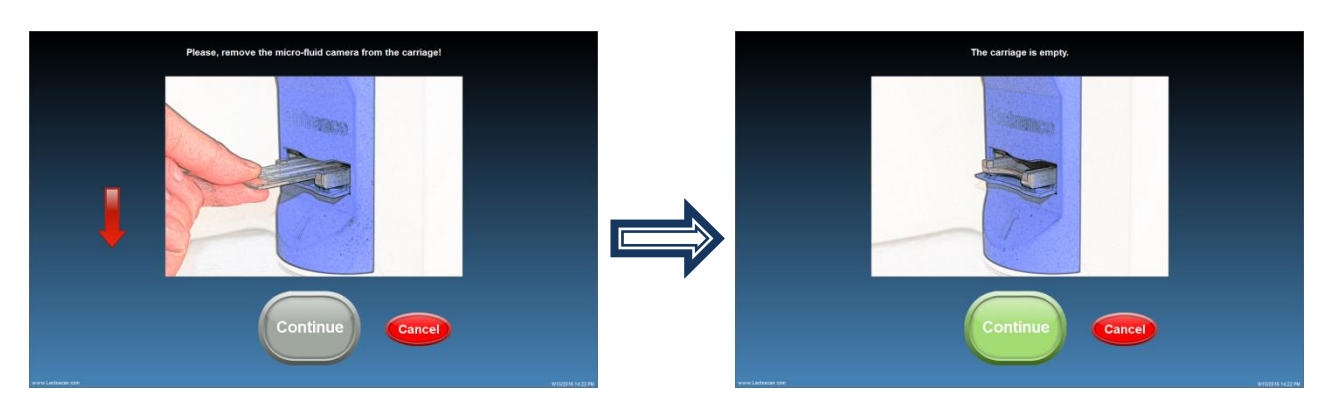

6. Press . The software prompts for placing the LACTOCHIP with the samples for which data are entered.

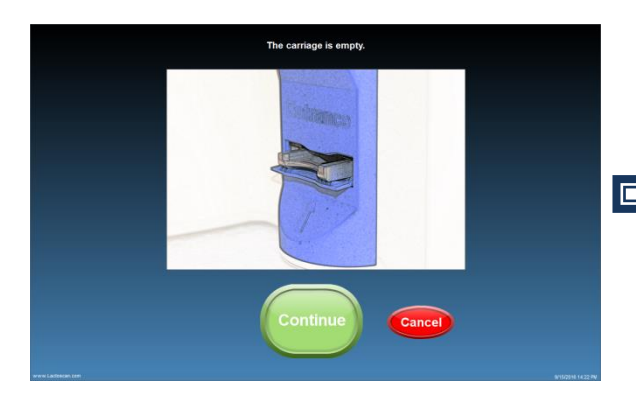

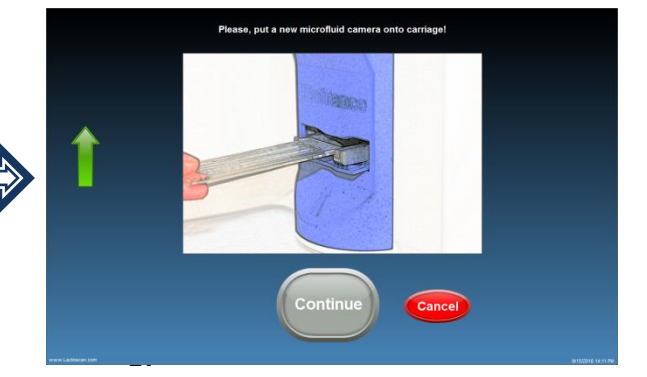

**7.** Place the LACTOCHIP with the samples with entered values.

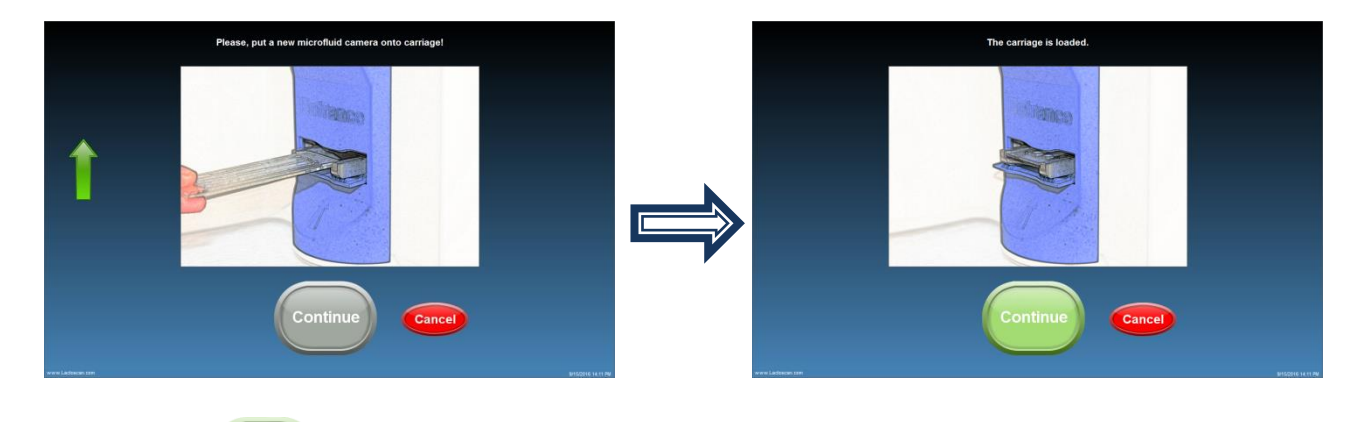

8. Press in order to start the analysis.

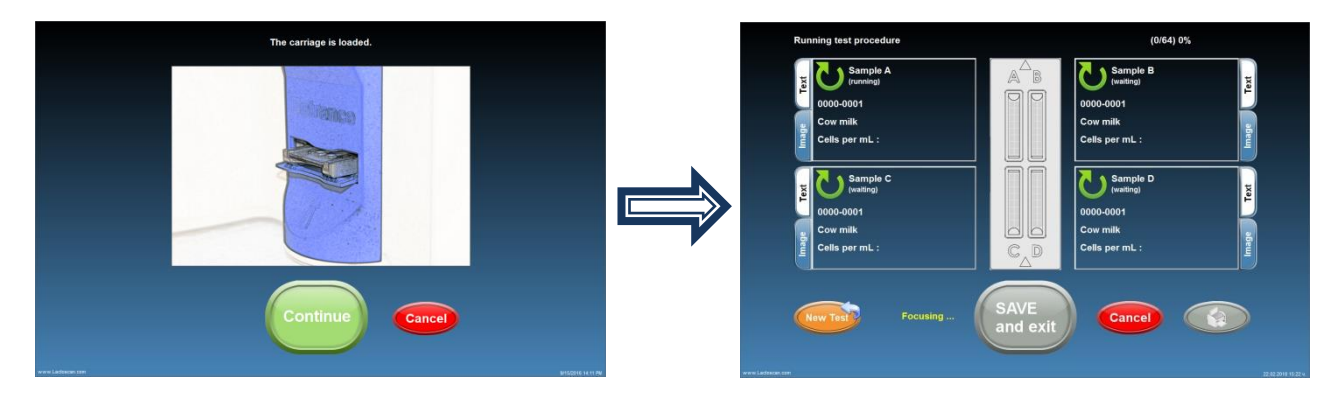

# **Reference sample testing**

To receive results with reference accuracy from somatic cell counting using LACTOSCAN SCC the following steps must be done:

#### 1. Samples taking:

Samples must be taken with accordance to the recommended sampling method given in ISO 707 | IDF 50.

#### 2. Samples storage:

Samples must be stored with accordance to the recommendations in ISO 13366-1 | IDF 148-1:2008, page 4:

"7.1 Storage

Prior to testing or preservation, store the test samples at a temperature of 4 °C  $\pm$  2 °C.

Analyse the test samples within 6 h after sampling. In the case of longer storage, add chemical preservatives such as boric acid, bronopol or potassium dichromate. The final concentration of boric acid shall not exceed 0,6 g per 100 ml of test sample. The final concentration of bronopol shall not exceed 0,05 g per 100 ml of test sample. The final concentration of potassium dichromate shall not exceed 0,1 g per 100 ml of test sample. Store the thus preserved test samples at a temperature of 4 °C  $\pm$  2 °C for no longer than 6 days.

For environmental reasons, it is recommended to restrict the use of potassium dichromate to samples that require a long shelf life only."

**Note!** Bronopol is the recommended preservative for preparing samples for analysis with LACTOSCAN SCC.

#### **3. Sample Preparation procedure recommended by IDF Reference laboratory:**

Heat the sample in a water bath with the temperature between 38 and  $40^{\circ}C$  ( $100 - 104^{\circ}F$ ) for a period of 10 minutes. Shake vigorously for 2 minutes and then emerge the vial in the water bath for an additional 10 minutes. Cool the sample to the temperature of 20 °C.

#### 4. Testing:

To do this the following consumables will be required:  $1 \times X4$  cartridge,  $4 \times eppendorf$  tubes with Sofia Green dye and  $8 \times pipette$  tips.

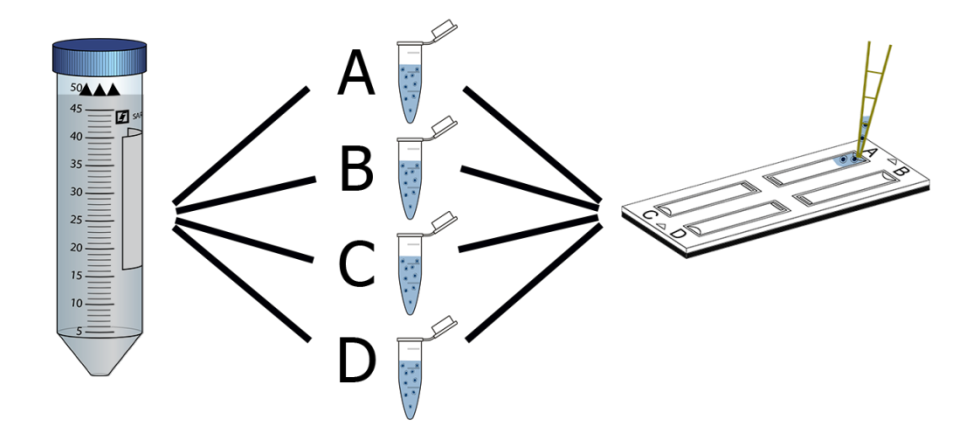

After sample preparation take 100µL of sample and put it into an eppendorf tube. Do this a total of 4 times for the 4 cameras of the chip.

Incubate for 5 minutes while mixing frequently.

After incubation do a final mixing and take 8 µl of the sample and put into the X4 cartridge – do this a total of 4 times, each time with sample from a new eppendorf tube.

The procedure for preparing single sample for testing is described in section **Preparation** of sample for analysis.

**Note!** A new tip must be used for preparing each of the 4 samples and a new tip must be used for putting the sample in each chamber A, B, C, D.

Let the cartridge sit for 30 seconds before testing in order the cells to stop moving inside the chambers.

to select "Reference testing mode".

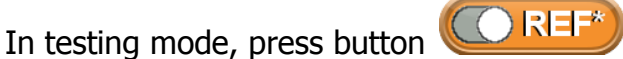

• Fill in the data for the tested milk sample.

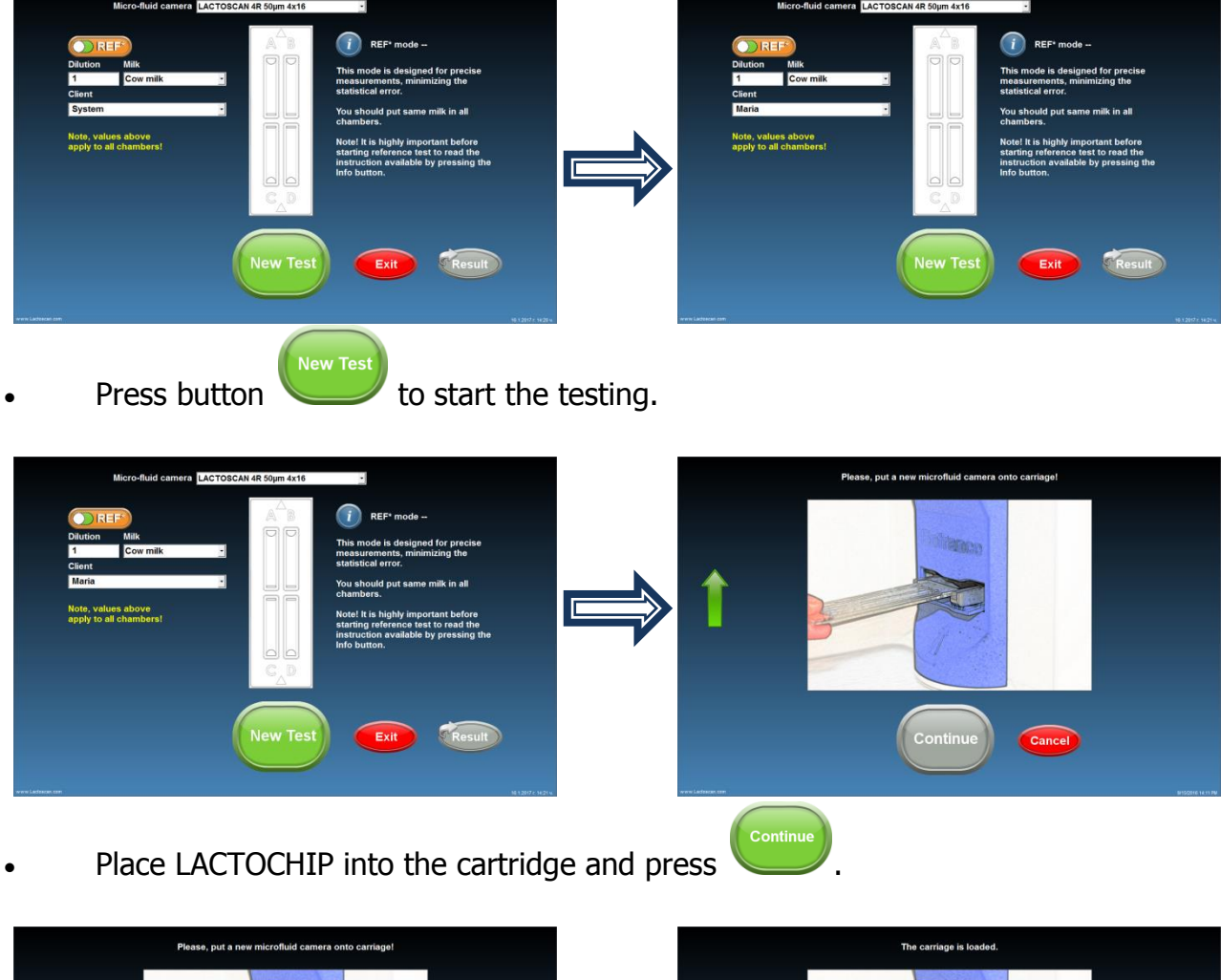

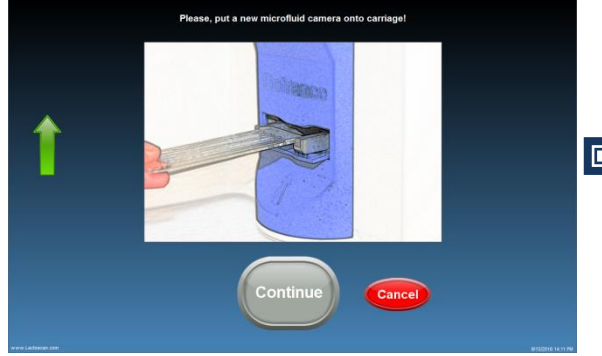

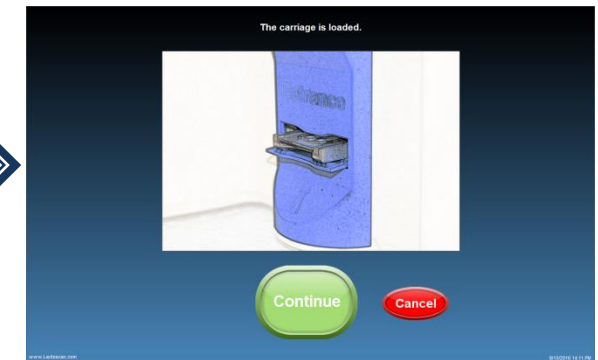

• The device is making the analysis of the sample.

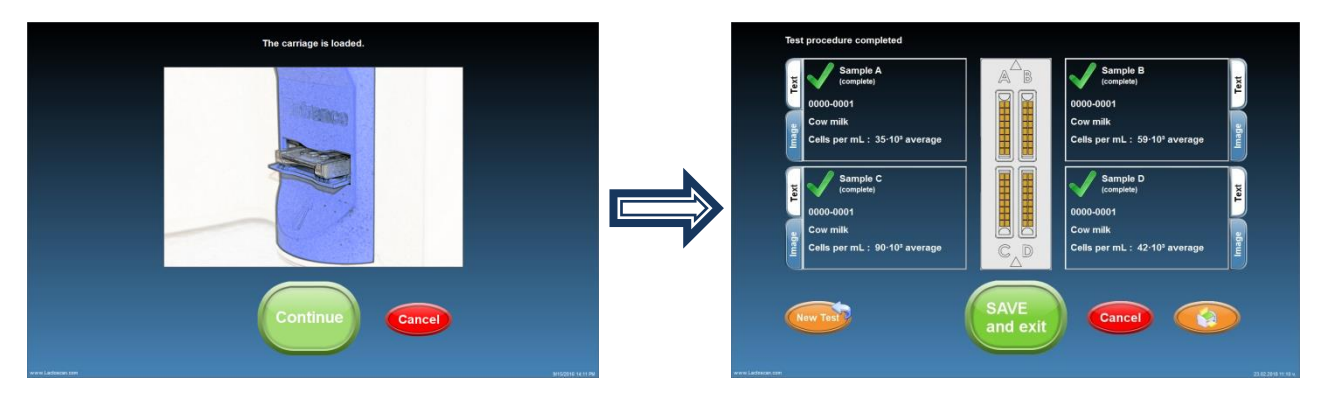

LACTOSCAN SCC performs the test and gives final result. The final result is an automatically calculated average result from the results of the tests of chambers A, B, C, D.

#### 5. Coefficient of variation (CV) %:

Coefficient of variation (CV) % is measured in Reference mode following the instruction for Reference testing. It is determined by analysis of standard reference milk samples from **certified dairy laboratories**. To determine the reference coefficient of variation (CV) % only such standard reference milk sample must be used. If nonstandard milk samples are used, a deviation of the CV% may be received. The standard reference milk samples do not include a large amount of cell fragments and do not include yeast cells. The presence of yeast cells in milk can easily be determined by examining the graph of the analyzed milk sample. Below you will find examples for graph of normal milk without yeast cells and graph of milk with yeast cells:

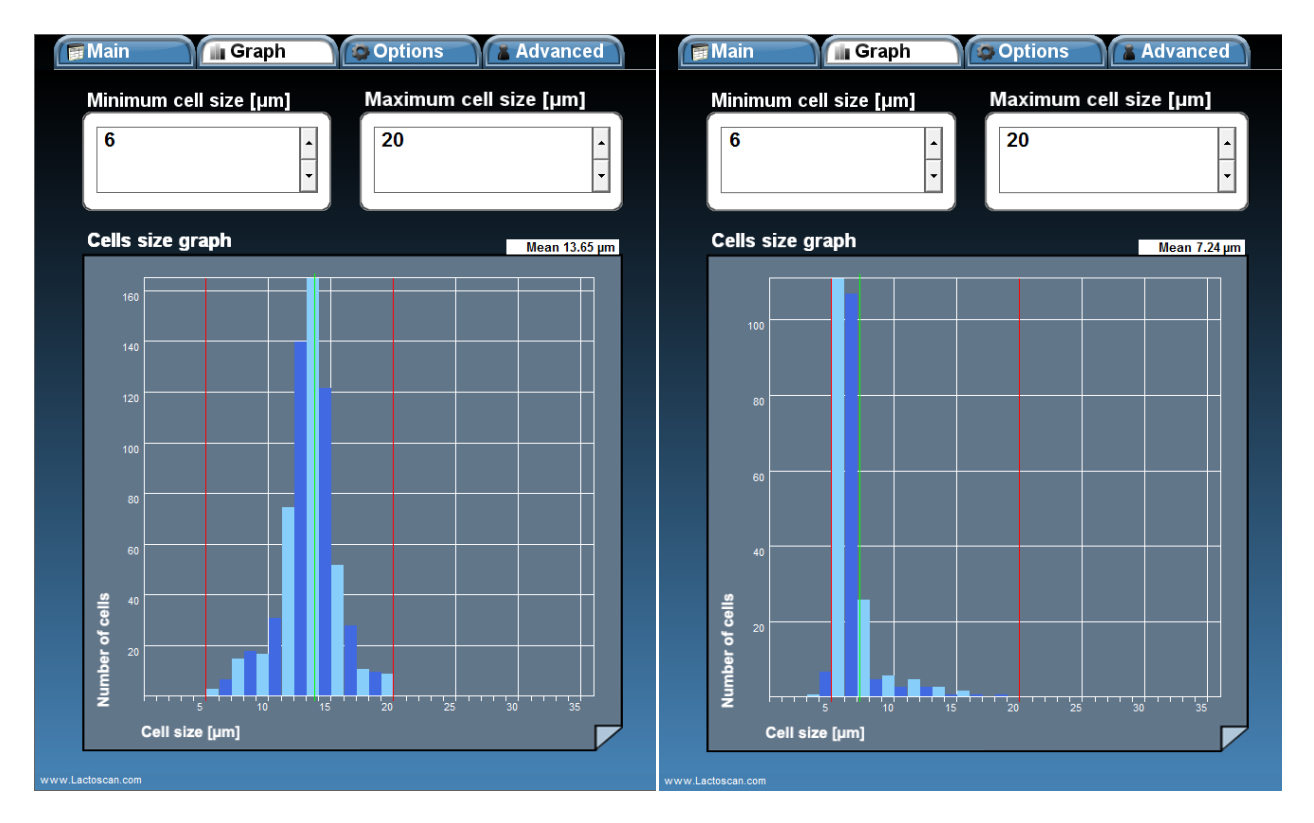

#### Normal milk

#### Milk with yeast cells

#### 6. Calculating Coefficient of variation (CV) %:

To calculate the Coefficient of variation (CV) %, following the above procedure, you have to test 10 times milk sample with somatic cell concentration 50000-200000 cell/ mL, to test 10 times milk sample with somatic cell concentration 400000-600000 cell/mL and to test 10 times milk sample with somatic cell concentration 800000-1400000 cell/mL. Then to fill in the received results in the table below.

#### Sample tables:

| Empty              |                                            |                                             |                                              | Fille              | ed in                                      |                                             |                                              |
|--------------------|--------------------------------------------|---------------------------------------------|----------------------------------------------|--------------------|--------------------------------------------|---------------------------------------------|----------------------------------------------|
| Raw data           | Sample<br>50000-<br>200000<br>cell/mL<br>1 | Sample<br>400000-<br>600000<br>cell/mL<br>2 | Sample<br>800000-<br>1400000<br>cell/mL<br>3 | Raw data           | Sample<br>50000-<br>200000<br>cell/mL<br>1 | Sample<br>400000-<br>600000<br>cell/mL<br>2 | Sample<br>800000-<br>1400000<br>cell/mL<br>3 |
| Measurement 1      |                                            |                                             |                                              | Measurement 1      | 142 000                                    | 571 000                                     | 1 153 000                                    |
| Measurement 2      |                                            |                                             |                                              | Measurement 2      | 161 000                                    | 563 000                                     | 1 164 000                                    |
| Measurement 3      |                                            |                                             |                                              | Measurement 3      | 147 000                                    | 548 000                                     | 1 146 000                                    |
| Measurement 4      |                                            |                                             |                                              | Measurement 4      | 157 000                                    | 530 000                                     | 1 142 000                                    |
| Measurement 5      |                                            |                                             |                                              | Measurement 5      | 142 000                                    | 543 000                                     | 1 146 000                                    |
| Measurement 6      |                                            |                                             |                                              | Measurement 6      | 145 000                                    | 584 000                                     | 1 122 000                                    |
| Measurement 7      |                                            |                                             |                                              | Measurement 7      | 151 000                                    | 558 000                                     | 1 100 000                                    |
| Measurement 8      |                                            |                                             |                                              | Measurement 8      | 150 000                                    | 584 000                                     | 1 154 000                                    |
| Measurement 9      |                                            |                                             |                                              | Measurement 9      | 140 000                                    | 539 000                                     | 1 120 000                                    |
| Measurement 10     |                                            |                                             |                                              | Measurement 10     | 145 000                                    | 570 000                                     | 1 155 000                                    |
| Mean value         |                                            |                                             |                                              | Mean value         | 148000                                     | 559000                                      | 1140200                                      |
| Standard deviation |                                            |                                             |                                              | Standard deviation | 6815                                       | 18708                                       | 19904                                        |
| Coefficient of     |                                            |                                             |                                              | Coefficient of     |                                            |                                             |                                              |
| variation %        |                                            |                                             |                                              | variation %        | 4,60                                       | 3,35                                        | 1,75                                         |

Formulas for calculating:

Mean value – The all 10 measurements were summed and then divided into 10 (number of samples).

Standard deviation in statistics, typically denoted by  $\sigma$ , is a measure of variation or dispersion (refers to a distribution's extent of stretching or squeezing) between values in a set of data. The lower the standard deviation, the closer the data points tend to be to the mean (or expected value),  $\mu$ . Conversely, a higher standard deviation indicates a wider range of values.

$$s = \sqrt{\frac{1}{N-1} \sum_{i=1}^{N} (x_i - \overline{x})^2},$$

Where:

xi is one sample value

 $\bar{\boldsymbol{x}}$  is the sample mean

N is the sample size

Coefficient of variation: CV, % = Standard deviation x 100/mean value.

The above table can be downloaded from: <u>https://autocellcount.com/page/coefficient-of-variation</u>

#### 7. LACTOSCAN SCC setting:

For measuring standard reference milk samples from certified dairy laboratory and calculating the Coefficient of variation (CV) %, LACTOSCAN SCC must be set as follow:

- Minimum cell size in micrometer : 6
- Maximum cell size in micrometer : 20

The Menu Options allows the user to set the analysis parameters for different types of milk.

# Saving image from the analysis as .BMP file

LACTOSCAN SCC allows Users to save an image from already done analysis as .BMP file. The .BMP file is easy for further process and can be opened by or imported in any Windows program.

To do this:

#### 1. Select the analysis from the data base:

|                                                                                                    | Graph GO                                                                                                    | ptions                                                                                                    | Advanced                                                                                                    |                                                                                                    |                                                                                                    | 17.1.2017 r.                                                                                                    | 16:27 ч.                                                                                                    | 📧 Main                                                                                                    | Graph Options                                                                                                    | Advanced                                                                                                    |                                                                                                    |                                                                                                    |                                                                                                    |
|----------------------------------------------------------------------------------------------------|----------------------------------------------------------------------------------------------------|----------------------------------------------------------------------------------------------------|----------------------------------------------------------------------------------------------------|----------------------------------------------------------------------------------------------------|----------------------------------------------------------------------------------------------------|----------------------------------------------------------------------------------------------------|----------------------------------------------------------------------------------------------------|----------------------------------------------------------------------------------------------------|----------------------------------------------------------------------------------------------------|----------------------------------------------------------------------------------------------------|----------------------------------------------------------------------------------------------------|----------------------------------------------------------------------------------------------------|----------------------------------------------------------------------------------------------------|
|                                                                                                    |                                                                                                    |                                                                                                    |                                                                                                    |                                                                                                    | Start                                                                                                    |                                                                                                    |                                                                                                    |                                                                                                    |                                                                                                    |                                                                                                    |                                                                                                    | Start                                                                                                    |                                                                                                    |
|                                                                                                    |                                                                                                    |                                                                                                    |                                                                                                    | like                                                                                                    | Preserved cow milk                                                                                                    |                                                                                                    |                                                                                                    | 1.0                                                                                                    |                                                                                                    |                                                                                                    | Miky                                                                                                    | Preserved cow milk                                                                                                    |                                                                                                    |
|                                                                                                    |                                                                                                    |                                                                                                    |                                                                                                    |                                                                                                    |                                                                                                    |                                                                                                    |                                                                                                    |                                                                                                    |                                                                                                    |                                                                                                    |                                                                                                    |                                                                                                    |                                                                                                    |
|                                                                                                    |                                                                                                    |                                                                                                    |                                                                                                    | Average cells                                                                                                    | mt 3443·10 <sup>3</sup>                                                                                                    |                                                                                                    |                                                                                                    |                                                                                                    |                                                                                                    |                                                                                                    | Average cells                                                                                                    | 952·10 <sup>3</sup>                                                                                                    |                                                                                                    |
| 10                                                                                                    | Chip 0                                                                                                    | ain                                                                                                    | Client                                                                                                    | Average cells                                                                                                    | ml. 3443·10 <sup>3</sup>                                                                                                    | L Avg. cell size (µn)                                                                                                    |                                                                                                    | 0                                                                                                    | Chip Date                                                                                                    | Client                                                                                                    | Average cells                                                                                                    | Dilution Cells per ml.                                                                                                    | An                                                                                                    |
| 10<br>2728                                                                                                    | Chp 0<br>LACTOSCAN 4R 59pr 1                                                                                                    | ate<br>6.3.2016 r. 11:12:41                                                                                                    | Client<br>VAROSHA21                                                                                                    | Average cells<br>Milk<br>Preserved cow milk                                                                                                    | per 3443 • 10 <sup>3</sup><br>Dilution Cells per m<br>1 554-10 <sup>4</sup>                                                                                                    | L Avg. cell size (µm)<br>12.12                                                                                                    |                                                                                                    | 10<br>10<br>2778                                                                                                    | Chip Bate<br>LACTO SCAN 48 58µ 16.3.2016 s. 11.12-41                                                                                                    | Client<br>VAROSHA21                                                                                                    | Average cells<br>Milk<br>Preserved cow milk                                                                                                    | Per 952-10 <sup>3</sup> Dilution Cells per ml. 1 554-10 <sup>4</sup>                                                                                                    | An<br>12                                                                                                    |
| 10<br>2728<br>2748                                                                                                    | Chip 0<br>LACTOSCAN 4R Ship 1<br>LACTOSCAN 4R Ship 1                                                                                                    | ata<br>6.3.2016 x. 11:12:41<br>6.3.2016 x. 11:20:26                                                                                                    | Client<br>• WAROSHA21<br>• WAROSHA217                                                                                                    | Average cells Milk Preserved cow milk Preserved cow milk                                                                                                    | Per 3443-10 <sup>3</sup><br>Dilution Cells per m<br>1 554-10 <sup>1</sup><br>1 221-10 <sup>4</sup>                                                                                                    | L Avg. cell size (µm)<br>12.12<br>12.46                                                                                                    |                                                                                                    | 10<br>2778<br>2748                                                                                                    | Chip Date<br>LACTOSCAM 4R 58µ 16.3.2016 s. 11.12.41<br>LACTOSCAM 4R 59µ 16.3.2016 s. 11.21.42                                                                                                    | Client<br>VIIROSHA21<br>VIIROSHA217                                                                                                    | Average cells<br>Milk<br>Preserved cow milk<br>Preserved cow milk                                                                                                    | Print 952-103<br>Dilation Cells per mL<br>1 554-10*<br>1 271-10*                                                                                                    | An<br>12<br>12                                                                                                    |
| 10<br>2728<br>2748<br>2748<br>276A                                                                                         | Chip 0<br>LACTOSCAN 4R 50pr 1<br>LACTOSCAN 4R 50pr 1<br>LACTOSCAN 4R 50pr 1                                                                                                    | ete<br>6.3.2016 x. 11:12:41<br>6.3.2016 x. 11:20:26<br>6.3.2016 x. 11:29:11                                                                                                    | Client<br>• VAROSHA21<br>• VAROSHA217<br>• VAROSHA214                                                                                                    | Average cells<br>Milk<br>Preserved cow milk<br>Preserved cow milk                                                                                                    | Dilution Cells per m<br>1 S54-10'<br>1 271-10'<br>1 147-10'                                                                                                    | L. Avg. cell size (pm)<br>12.12<br>12.46<br>12.36                                                                                                    |                                                                                                    | 0<br>2778<br>2746<br>2746                                                                                                    | Chip Date<br>LACTOSCAM 48 Styr 16.32916 c. 11:12-01<br>LACTOSCAM 48 Styr 16.32916 c. 11:12:01<br>LACTOSCAM 48 Styr 15.32916 c. 11:21                                                                                                    | Client<br>• VIROSHA21<br>• VIROSHA217<br>• VIROSHA217<br>• VIROSHA214                                                                                                    | Average cells<br>Milk<br>Preserved cow milk<br>Preserved cow milk                                                                                                    | Per 952-103<br>Dilation Cells per ml.<br>1 554-10°<br>1 271-10°<br>1 1/2/1-50°                                                                                                    | An<br>12<br>12<br>12                                                                                                    |
| 10<br>2728<br>2748<br>2748<br>276A<br>276A<br>278A                                                                         | Chip 0<br>LACTOSCAN 48 Spjr 1<br>LACTOSCAN 48 Spjr 1<br>LACTOSCAN 48 Spjr 1<br>LACTOSCAN 48 Spjr 1                                                                                                    | ete<br>63,3016 r. 11:12:41<br>63,2016 r. 11:22:31<br>63,2016 r. 11:22:11<br>63,2016 r. 11:27:06                                                                                                    | Client<br>• VAROSHA21<br>• VAROSHA217<br>• VAROSHA214<br>• VAROSHA213                                                                                                    | Average cells<br>Milk<br>Preserved cow milk<br>Preserved cow milk<br>Preserved cow milk                                                                                                    | per 3443-103<br>Dilution Cells per m<br>1 554-107<br>1 217-107<br>1 1141-107<br>1 918-107                                                                                                    | L. Avg. cell size (am)<br>12.12<br>12.46<br>12.26<br>12.25                                                                                                    |                                                                                                    | ID<br>2778<br>2748<br>2748<br>2748<br>2754<br>2754                                                                                 | Chip Date<br>LACTOSCAN 48 Skpr 16.3.2966 r. 11.124<br>LACTOSCAN 48 Skpr 16.3.2966 r. 11.202<br>LACTOSCAN 48 Skpr 16.3.2966 r. 11.202<br>LACTOSCAN 45 Skpr 16.3.2966 r. 11.201                                                                                                    | Client<br>• VIROSHA21<br>• VIROSHA217<br>• VIROSHA217<br>• VIROSHA214<br>• VIROSHA213                                                                                                    | Average cells<br>Milk<br>Preserved cow milk<br>Preserved cow milk<br>Preserved cow milk                                                                                                    | Per 952-103<br>Dilation Calls per mil.<br>1 55410 <sup>o</sup><br>1 271-10 <sup>o</sup><br>1 1747-591<br>1 918-10 <sup>o</sup>                                                                                                    | An<br>12<br>12<br>12                                                                                                    |
| 10<br>2728<br>2748<br>2748<br>275A<br>278A<br>278A<br>2788                                                                 | Chp D<br>LACTOSCAN 4R 59µ<br>LACTOSCAN 4R 59µ<br>LACTOSCAN 4R 59µ<br>LACTOSCAN 4R 59µ<br>LACTOSCAN 4R 59µ                                                                                                    | ette<br>6.3.2016 r. 11:12:41<br>6.3.2016 r. 11:20:26<br>6.3.2016 r. 11:29:10<br>6.3.2016 r. 11:27:10<br>6.3.2016 r. 11:27:32                                                                                                    | Client<br>• VAROSHA21<br>• VAROSHA217<br>• VAROSHA217<br>• VAROSHA214<br>• VAROSHA214                                                                                                    | Average cells Milk Preserved cow milk Preserved cow milk Preserved cow milk Preserved cow milk Preserved cow milk Preserved cow milk Preserved cow milk                                                                                                    | per<br>ml.         3443.10 <sup>3</sup> Dilution         Cells per m<br>1           1         554.10 <sup>4</sup> 1         217.10 <sup>4</sup> 1         1147.10 <sup>2</sup> 1         918.10 <sup>4</sup> 1         787.10 <sup>4</sup>                                                                                                    | L. Avg. cell tize (µn)<br>12.12<br>12.46<br>12.26<br>12.25<br>11.38                                                                                                    | Areun                                                                                                    | 10<br>2778<br>2748<br>2748<br>2748<br>2748<br>2748<br>2748                                                                         | Chip Date<br>LACTOSCAN 48 Sky 15.2016 r. 11:24<br>LACTOSCAN 48 Sky 15.2016 r. 12:01<br>LACTOSCAN 48 Sky 15.2016 r. 12:01<br>LACTOSCAN 48 Sky 15.2016 r. 13:70<br>LACTOSCAN 48 Sky 15.2016 r. 13:70                                                                                                    | Client<br>• VAROSHA21<br>• VAROSHA217<br>• VAROSHA217<br>• VAROSHA213<br>• VAROSHA213                                                                                                    | Average cells<br>Milk<br>Preserved cow milk<br>Preserved cow milk<br>Preserved cow milk<br>Preserved cow milk                                                                                                    | Calls per ml.         Calls per ml.           1         55410°           1         27510°           1         27510°           1         174759°           1         718710°                                                                                                    | A<br>11<br>11<br>11<br>11<br>11<br>11<br>11<br>11                                                                         |
| 10<br>2728<br>2748<br>276A<br>276A<br>278A<br>2788<br>2798                                                                 | Chip 0<br>LACTOSCAN 40 Styr 1<br>LACTOSCAN 40 Styr 1<br>LACTOSCAN 40 Styr 1<br>LACTOSCAN 40 Styr 1<br>LACTOSCAN 40 Styr 1<br>LACTOSCAN 40 Styr 1<br>LACTOSCAN 40 Styr 1                                                                                                    | 808<br>6.3.2016 r. 11:12:41<br>6.3.2016 r. 11:29:26<br>6.3.2016 r. 11:29:17<br>6.3.2016 r. 11:27:05<br>6.3.2016 r. 11:27:05<br>6.3.2016 r. 11:46:27                                                                                                    | Client<br>VAROSHA21<br>VAROSHA217<br>VAROSHA214<br>VAROSHA214<br>VAROSHA214<br>VAROSHA218                                                                                                    | Average cells<br>Milk<br>Preserved cow milk<br>Preserved cow milk<br>Preserved cow milk<br>Preserved cow milk<br>Preserved cow milk                                                                                                    | Per 3443-103<br>Division Cells per rr<br>1 554-07<br>1 271-107<br>1 787-107<br>1 582-107<br>1 582-107                                                                                                    | L. Avg. cell size (µm)<br>12.12<br>12.46<br>12.36<br>12.26<br>11.38<br>10.50                                                                                                    | Cremmon Control of Control of Con | 10<br>2728<br>2748<br>2756<br>2764<br>2764<br>2774<br>2774<br>2774                                                                 | Chip<br>LACTOSCAN 48 Day 14.2.2945 - 1152/L<br>LACTOSCAN 48 Day 14.2.2945 - 1126/L<br>LACTOSCAN 48 Day 15.2345 - 1126/L<br>LACTOSCAN 48 Day 15.2345 - 1137/L<br>LACTOSCAN 48 Day 15.2345 - 1137/L                                                                                                    | Client<br>• VARO SHA21<br>• VARO SHA21<br>• VARO SHA217<br>• VARO SHA213<br>• VARO SHA213<br>• VARO SHA213<br>• VARO SHA214<br>• VARO SHA218                                                                                           | Average cells<br>Milk<br>Preserved cow milk<br>Preserved cow milk<br>Preserved cow milk<br>Preserved cow milk<br>Preserved cow milk                                                                                                    | Open         952-10 <sup>3</sup> Dilution         Calls par me.           1         554 10 <sup>4</sup> 1         274 10 <sup>4</sup> 1         514 10 <sup>4</sup> 1         514 10 <sup>4</sup> 1         787 10 <sup>4</sup> 1         787 20 <sup>4</sup>                                                                                                    | A<br>12<br>12<br>12<br>12<br>12<br>12<br>12<br>12<br>11<br>11                                                             |
| 10<br>2728<br>2748<br>2748<br>278A<br>278A<br>2788<br>2788<br>2796<br>2796<br>2810                                         | Chip D<br>LACTOSCAN 48 Styr 9<br>LACTOSCAN 48 Styr 9<br>LACTOSCAN 48 Styr 9<br>LACTOSCAN 48 Styr 9<br>LACTOSCAN 48 Styr 9<br>LACTOSCAN 48 Styr 1<br>LACTOSCAN 48 Styr 1                                                                                                    | ete<br>6.3.2016 r. 11:12:41<br>6.3.2016 r. 11:22:28<br>6.3.2016 r. 11:29:28<br>6.3.2016 r. 11:27:06<br>6.3.2016 r. 11:27:06<br>6.3.2016 r. 11:58:45<br>6.3.2016 r. 11:58:45                                                                                                    | Client<br>VAROSHA21<br>VAROSHA217<br>VAROSHA217<br>VAROSHA214<br>VAROSHA214<br>VAROSHA214<br>VAROSHA216<br>VAROSHA216                                                                                                    | Average cells<br>Milk<br>Preserved cow milk<br>Preserved cow milk<br>Preserved cow milk<br>Preserved cow milk<br>Preserved cow milk<br>Preserved cow milk                                                                                                    | Per 3443-103<br>Ditution Cells per m<br>1 554-07<br>1 271-07<br>1 1474-09<br>1 787-107<br>1 5382-107<br>1 5382-107<br>1 309-107                                                                                                    | L. Avg. cell tize (prt)<br>12.12<br>12.46<br>12.25<br>11.38<br>10.50<br>11.70                                                                                                    | Burnary E                                                                                                    | 10<br>2778<br>2746<br>2746<br>2746<br>2740<br>2740<br>2740<br>2748<br>2746<br>2746<br>2746<br>2746<br>2746                         | Chip Date<br>LACTOSCAN 48 Styr 15.2016 r. 11:24<br>LACTOSCAN 48 Styr 15.2016 r. 11:24<br>LACTOSCAN 48 Styr 15.2016 r. 11:24<br>LACTOSCAN 48 Styr 15.2016 r. 11:37<br>LACTOSCAN 48 Styr 15.2016 r. 11:37<br>LACTOSCAN 48 Styr 15.2016 r. 11:370<br>LACTOSCAN 48 Styr 15.2016 r. 11:360                                                                                                    | Client<br>• VAROSHA21<br>• VAROSHA217<br>• VAROSHA214<br>• VAROSHA214<br>• VAROSHA214<br>• VAROSHA214<br>• VAROSHA214<br>• VAROSHA218<br>• VAROSHA210                                                                                  | Average cells<br>Preserved cow milk<br>Preserved cow milk<br>Preserved cow milk<br>Preserved cow milk<br>Preserved cow milk<br>Preserved cow milk                                                                                                    | Dilution         Colls per mil.           1         554-10°           1         251-10°           1         124-10°           1         124-10°           1         124-10°           1         324-20°           1         324-20°           1         324-20°           1         324-20°                                                                                                    | A<br>11<br>11<br>11<br>11<br>11<br>11<br>11<br>11<br>11<br>11<br>11<br>11                                                 |
| 10<br>7728<br>7748<br>7744<br>7784<br>7784<br>7784<br>7788<br>7788                                                         | Chip D<br>LACTOSCAN 48 Sbip<br>LACTOSCAN 48 Sbip<br>LACTOSCAN 48 Sbip<br>LACTOSCAN 48 Sbip<br>LACTOSCAN 48 Sbip<br>LACTOSCAN 48 Sbip<br>LACTOSCAN 48 Sbip<br>LACTOSCAN 48 Sbip                                                                                                    | alle<br>6.3,3016 c. 11:12:41<br>6.3,2016 c. 11:29:20<br>6.3,2016 c. 11:29:21<br>6.3,2016 c. 11:27:12<br>6.3,2016 c. 11:37:32<br>6.3,2016 c. 11:37:32<br>6.3,2016 c. 11:51:45<br>6.3,2016 c. 11:51:45                                                                                                    | Client<br>VAROSHA21<br>VAROSHA217<br>VAROSHA214<br>VAROSHA214<br>VAROSHA214<br>VAROSHA216<br>VAROSHA210<br>VAROSHA210                                                                                                    | Average cells<br>Milk<br>Preserved cow milk<br>Preserved cow milk<br>Preserved cow milk<br>Preserved cow milk<br>Preserved cow milk<br>Preserved cow milk<br>Preserved cow milk<br>Preserved cow milk                                                                                                    | Per 3443-103<br>District 1 554-07<br>1 271-07<br>1 211-07<br>1 318-107<br>1 777-107<br>1 309-107<br>1 309-107<br>1 209-107                                                                                                    | L. Aug. cell size (an)<br>12.12<br>12.46<br>12.26<br>12.28<br>11.50<br>10.50<br>11.70<br>12.93                                                                                                    | Sumary S                                                                                                    | 10<br>2776<br>2740<br>2744<br>2744<br>2744<br>2744<br>2745<br>2746<br>2410<br>2410<br>2424                                         | Chip<br>ACTOSCAN 85 Gar 163, 2014 - 1110 JU<br>ACTOSCAN 85 Gar 163, 2014 - 1110 JU<br>ACTOSCAN 85 Gar 163, 2014 - 11010<br>LACTOSCAN 85 Gar 163, 2014 - 11010<br>LACTOSCAN 85 Gar 163, 2014 - 11010<br>LACTOSCAN 85 Gar 163, 2014 - 11010<br>LACTOSCAN 85 Gar 163, 2014 - 11010                                                                                                    | Client<br>• VARO SHA21<br>• VARO SHA21<br>• VARO SHA214<br>• VARO SHA214<br>• VARO SHA214<br>• VARO SHA214<br>• VARO SHA216<br>• VARO SHA210<br>• VARO SHA211                                                                          | Average cells<br>Milk<br>Preserved cow milk<br>Preserved cow milk<br>Preserved cow milk<br>Preserved cow milk<br>Preserved cow milk<br>Preserved cow milk<br>Preserved cow milk                                                                                                    | Offstein         Cells par risk.           Dilution         Cells par risk.           1         274 for           1         274 for           1         918 for           1         774 for           1         306 for           1         306 for           1         306 for                                                                                                    | A<br>11<br>11<br>11<br>11<br>11<br>11<br>11<br>11<br>11                                                                   |
| 10<br>2728<br>2748<br>2764<br>2764<br>2764<br>2796<br>2798<br>2796<br>2796<br>2796<br>2796<br>2796<br>2796<br>2796<br>2796 | Chip         0           LACTOSCAN 48 Spir         1           LACTOSCAN 48 Spir         1                                                         | alle<br>63,2016 c. 11:12:41<br>63,2016 c. 11:12:41<br>63,2016 c. 11:22:11<br>63,2016 c. 11:22:11<br>63,2016 c. 11:24:22<br>63,2016 c. 11:04:22<br>63,2016 c. 11:20:16<br>63,2016 c. 12:00:10                                                                                                    | Client<br>VAROSHA21<br>VAROSHA217<br>VAROSHA217<br>VAROSHA214<br>VAROSHA214<br>VAROSHA214<br>VAROSHA216<br>VAROSHA211<br>VAROSHA211<br>VAROSHA212                                                                                                    | Average cells<br>Milk<br>Preserved cow milk<br>Preserved cow milk<br>Preserved cow milk<br>Preserved cow milk<br>Preserved cow milk<br>Preserved cow milk<br>Preserved cow milk<br>Preserved cow milk<br>Preserved cow milk                                                                                                    | Per 3443-103<br>Ditution Cells per m<br>1 221-107<br>1 221-107<br>1 1147-107<br>1 231-107<br>1 231-107<br>1 231-107<br>1 231-107<br>1 331-107<br>1 331-1                                                                                                    | L. Avg. cell size (m)<br>12.12<br>12.26<br>12.25<br>11.98<br>10.50<br>11.70<br>12.93<br>10.59                                                                                                    | Sumay 5                                                                                                    | 10<br>2776<br>2746<br>2746<br>2748<br>2748<br>2748<br>2748<br>2748<br>2749<br>2410<br>2410<br>2424<br>2410                         | Date         Date           LACTOSCAN 65 Spin         55.394 c. 111:524           LACTOSCAN 65 Spin         55.394 c. 111:524           LACTOSCAN 65 Spin         55.394 c. 111:51           LACTOSCAN 65 Spin         55.394 c. 111:51           LACTOSCAN 65 Spin         55.394 c. 111:51           LACTOSCAN 65 Spin         55.394 c. 111:51           LACTOSCAN 65 Spin         55.394 c. 111:51           LACTOSCAN 65 Spin         55.394 c. 111:51           LACTOSCAN 65 Spin         55.394 c. 111:51           LACTOSCAN 65 Spin         55.394 c. 111:51           LACTOSCAN 65 Spin         55.394 c. 111:51           LACTOSCAN 65 Spin         55.394 c. 111:51           LACTOSCAN 65 Spin         55.394 c. 111:51                                                                                                    | Client<br>- VARO SHA21<br>- VARO SHA21<br>- VARO SHA214<br>- VARO SHA214<br>- VARO SHA213<br>- VARO SHA214<br>- VARO SHA216<br>- VARO SHA210<br>- VARO SHA212<br>- VARO SHA212                                                         | Average cells<br>Preserved cow milk<br>Preserved cow milk<br>Preserved cow milk<br>Preserved cow milk<br>Preserved cow milk<br>Preserved cow milk<br>Preserved cow milk<br>Preserved cow milk                                                                                                    | Open         Oslik bits           1         554 HP           1         271 HP           1         271 HP           1         918 HP           1         918 HP           1         532 HP           1         332 HP           1         332 HP           1         200 HP           1         200 HP           1         200 HP                                                                                                    | Ar<br>17<br>12<br>12<br>12<br>12<br>12<br>12<br>12<br>12<br>11<br>10<br>11<br>12<br>19                                    |
| 10<br>2728<br>2748<br>2748<br>278A<br>278A<br>2788<br>2796<br>2810<br>2810<br>2810<br>2810<br>2810<br>2810<br>2810<br>2810 | Chip<br>LACTOCAN 40 Mpr<br>LACTOCAN 40 Mpr<br>LACTOSCAN 40 Mpr<br>LACTOSCAN 40 Mpr<br>LACTOSCAN 40 Mpr<br>LACTOSCAN 40 Mpr<br>LACTOSCAN 40 Mpr<br>LACTOSCAN 40 Mpr<br>LACTOSCAN 40 Mpr<br>LACTOSCAN 40 Mpr<br>LACTOSCAN 40 Mpr                                                                                                    | 899<br>6.3.2016 c 11:12:41<br>6.3.2016 c 11:22:41<br>6.3.2016 c 11:22:41<br>6.3.2016 c 11:27:46<br>6.3.2016 c 11:27:36<br>6.3.2016 c 11:27:30<br>6.3.2016 c 11:20:16<br>6.3.2016 c 11:20:16<br>6.3.2016 c 12:20:16                                                                                                    | Client<br>WAROSHA21<br>WAROSHA214<br>WAROSHA214<br>WAROSHA214<br>WAROSHA214<br>WAROSHA218<br>WAROSHA218<br>WAROSHA218<br>WAROSHA219<br>WAROSHA212                                                                                                    | Average cells<br>Milk<br>Preserved coar milk<br>Preserved coar milk<br>Preserved coar milk<br>Preserved coar milk<br>Preserved coar milk<br>Preserved coar milk<br>Preserved coar milk<br>Preserved coar milk<br>Preserved coar milk<br>Preserved coar milk                                                                                                    | Per 3443-103<br>Diution Cells per m<br>554-for<br>1 271-for<br>1 314-for<br>1 777-for<br>1 308-for<br>1 308-for<br>1 308-for<br>1 308-for<br>1 445-for<br>1 445-for<br>1 554-for<br>1 308-for<br>1 554-for<br>1 308-for<br>1 554-for<br>1 308-for<br>1 554-for<br>1 308-for<br>1 554-for<br>1 308-for<br>1 554-for<br>1 554-for                                                                                                    | L. Avg. cell tize [m]<br>12.12<br>12.46<br>12.25<br>12.25<br>12.25<br>11.98<br>10.50<br>11.70<br>12.93<br>10.59<br>11.76                                                                                                    |                                                                                                    | 10<br>2776<br>2746<br>2744<br>2744<br>2744<br>2744<br>2745<br>2745<br>2745<br>2450<br>2450<br>2450<br>2454<br>2454<br>2454<br>2454 | Chp         Date           LACTOSCAL 68 (%)         NL.2016 4.1110/N           LACTOSCAL 68 (%)         NL.2016 4.1110/N           LACTOSCAL 68 (%)         NL.2016 4.1110/N           LACTOSCAL 69 (%)         NL.2016 4.1110/N           LACTOSCAL 68 (%)         NL.2016 4.1110/N           LACTOSCAL 68 (%)         NL.2016 4.1110/N           LACTOSCAL 68 (%)         NL.2016 4.1110/N           LACTOSCAL 68 (%)         NL.2016 4.1110/N           LACTOSCAL 68 (%)         NL.2016 4.1110/N           LACTOSCAL 68 (%)         NL.2016 4.1110/N           LACTOSCAL 68 (%)         NL.2016 4.1110/N           LACTOSCAL 69 (%)         NL.2016 4.1110/N           LACTOSCAL 69 (%)         NL.2016 4.1110/N           LACTOSCAL 69 (%)         NL.2016 4.1110/N           LACTOSCAL 60 (%)         NL.2016 4.1110/N           LACTOSCAL 60 (%)         NL.2016 4.1110/N                                                                                                    | Client<br>VIARO SHA21<br>VIARO SHA21<br>VIARO SHA213<br>VIARO SHA213<br>VIARO SHA213<br>VIARO SHA214<br>VIARO SHA216<br>VIARO SHA216<br>VIARO SHA211<br>VIARO SHA212<br>VIARO SHA212<br>VIARO SHA212                                   | Average cells<br>Milk<br>Preserved cow milk<br>Preserved cow milk<br>Preserved cow milk<br>Preserved cow milk<br>Preserved cow milk<br>Preserved cow milk<br>Preserved cow milk<br>Preserved cow milk<br>Preserved cow milk                                                                                         | Per 952-103<br>Clatan Calls per rel.<br>State<br>1 State<br>1 Sta | An<br>12<br>12<br>12<br>12<br>12<br>12<br>11<br>10<br>11<br>11<br>11<br>11                                                |
| 10<br>2728<br>2748<br>2748<br>2768<br>2768<br>2798<br>2798<br>2798<br>2798<br>2798<br>2798<br>2798<br>279                  | Chip         D           LACTOSCAN 48 Spin         LACTOSCAN 48 Spin           LACTOSCAN 48 Spin         LACTOSCAN 48 Spin           LACTOSCAN 48 Spin         LACTOSCAN 48 Spin           LACTOSCAN 48 Spin         LACTOSCAN 48 Spin           LACTOSCAN 48 Spin         LACTOSCAN 48 Spin           LACTOSCAN 48 Spin         LACTOSCAN 48 Spin           LACTOSCAN 48 Spin         LACTOSCAN 48 Spin           LACTOSCAN 48 Spin         LACTOSCAN 48 Spin           LACTOSCAN 48 Spin         LACTOSCAN 48 Spin           LACTOSCAN 48 Spin         LACTOSCAN 48 Spin           LACTOSCAN 48 Spin         LACTOSCAN 48 Spin           LACTOSCAN 48 Spin         LACTOSCAN 48 Spin           LACTOSCAN 48 Spin         LACTOSCAN 48 Spin | wie<br>6.3,2016 c. 111/2:41<br>6.3,2016 c. 111/2:41<br>6.3,2016 c. 111/2:41<br>6.3,2016 c. 111/2:40<br>6.3,2016 c. 111/2:40<br>6.3,2016 c. 111/2:40<br>6.3,2016 c. 112/0:40<br>6.3,2016 c. 12:20140<br>6.3,2016 c. 12:20140<br>6.3,2016 c. 12:0140<br>6.3,2016 c. 12:0140                                                                                                    | Client<br>• VAROSHA21<br>• VAROSHA21<br>• VAROSHA213<br>• VAROSHA213<br>• VAROSHA214<br>• VAROSHA216<br>• VAROSHA216<br>• VAROSHA217<br>• VAROSHA217<br>• VAROSHA217<br>• VAROSHA217                                                                             | Average cells<br>Bilk<br>Preserved cow milk<br>Preserved cow milk<br>Preserved cow milk<br>Preserved cow milk<br>Preserved cow milk<br>Preserved cow milk<br>Preserved cow milk<br>Preserved cow milk<br>Preserved cow milk<br>Preserved cow milk<br>Preserved cow milk<br>Preserved cow milk<br>Preserved cow milk<br>Preserved cow milk                                     | Peri<br>3443-10 <sup>3</sup><br>Obtrion Cells per ri<br>1 271-07<br>1 271-07<br>1 316-07<br>1 358-107<br>1 358-107<br>1 358-107<br>1 358-107<br>1 369-107<br>1 369-107<br>1 329-107<br>1 324-07                                                                                                    | L Avg. cell tize [rm]<br>12.12<br>12.46<br>12.25<br>12.25<br>12.25<br>12.25<br>12.25<br>12.25<br>12.25<br>12.25<br>12.25<br>12.59<br>11.76<br>3.55                                                                                                    |                                                                                                    | 0<br>2778<br>2746<br>2746<br>2746<br>2748<br>2778<br>2778<br>2778<br>2410<br>2410<br>2410<br>2410<br>2424<br>2420<br>2420<br>2420  | Chip         Intel           LACTOSCAR IS Sign         543, 2014; 11:0,24           LACTOSCAR IS Sign         543, 2014; 11:0,24           LACTOSCAR IS Sign         53, 2014; 11:0,24           LACTOSCAR IS Sign         53, 2014; 11:0,24           LACTOSCAR IS Sign         53, 2014; 11:0,24           LACTOSCAR IS Sign         53, 2014; 11:0,24           LACTOSCAR IS Sign         53, 2014; 11:0,24           LACTOSCAR IS Sign         53, 2014; 11:0,24           LACTOSCAR IS Sign         53, 2014; 11:0,24           LACTOSCAR IS Sign         53, 2014; 12:0,24           LACTOSCAR IS Sign         53, 2014; 12:0,24           LACTOSCAR IS Sign         53, 2014; 12:0,24           LACTOSCAR IS Sign         53, 2014; 12:0,24           LACTOSCAR IS Sign         53, 2014; 12:0,24           LACTOSCAR IS Sign         53, 2014; 12:0,24           LACTOSCAR IS Sign         53, 2014; 12:0,24           LACTOSCAR IS Sign         54, 2014; 12:0,24           LACTOSCAR IS Sign         54, 2014; 12:0,24           LACTOSCAR IS Sign         54, 2014; 12:0,24           LACTOSCAR IS Sign         54, 2014; 12:0,24           LACTOSCAR IS Sign         54, 2014; 12:0,24                                                                                                    | Clivent<br>VIARO SHA21<br>VIARO SHA217<br>VIARO SHA217<br>VIARO SHA214<br>VIARO SHA216<br>VIARO SHA216<br>VIARO SHA216<br>VIARO SHA216<br>VIARO SHA216<br>VIARO SHA212<br>VIARO SHA212<br>VIARO SHA212<br>VIARO SHA212<br>VIARO SHA212 | Average cells<br>Mile<br>Preserved cow milk<br>Preserved cow milk<br>Preserved cow milk<br>Preserved cow milk<br>Preserved cow milk<br>Preserved cow milk<br>Preserved cow milk<br>Preserved cow milk<br>Preserved cow milk<br>Preserved cow milk                                                                   | Part         952-103           Staten         Cells per ref.           1         554 49           1         271 49           1         174 49           1         774 79           1         201 99           1         201 99           1         201 99           1         201 99           1         201 99           1         201 99           1         201 99           1         201 99           1         201 99           1         201 99           1         201 99                                                                                                    | An<br>12<br>12<br>12<br>12<br>12<br>12<br>12<br>11<br>10<br>11<br>12<br>11<br>12<br>19<br>11<br>19<br>19                  |
| 10<br>2728<br>2748<br>2748<br>2764<br>2778<br>2778<br>2778<br>2778<br>2778<br>2778<br>2778<br>277                          | Color<br>LACTORIZAN 48 Sym<br>LACTORIZAN 48 Sym<br>LACTORIZAN 48 Sym<br>LACTORIZAN 48 Sym<br>LACTORIZAN 48 Sym<br>LACTORIZAN 48 Sym<br>LACTORIZAN 48 Sym<br>LACTORIZAN 48 Sym<br>LACTORIZAN 48 Sym<br>LACTORIZAN 48 Sym                                                                                                    | 890<br>6.3,2016 c, 11122-41<br>6.3,2016 c, 11122-41<br>6.3,2016 c, 11122-11<br>6.3,2016 c, 11122-11<br>6.3,2016 c, 11122-11<br>6.3,2016 c, 11164-22<br>6.3,2016 c, 11164-22<br>6.3,2016 c, 1220-16<br>6.3,2016 c, 1220-16<br>6.3,2016 c, 1220-16<br>6.3,2016 c, 1220-16<br>7,3,2016 c, 11102-22<br>7,3,2016 c, 11107-22                                                                                                    | Client<br>VIAROSHA21<br>VIAROSHA217<br>VIAROSHA217<br>VIAROSHA214<br>VIAROSHA214<br>VIAROSHA214<br>VIAROSHA216<br>VIAROSHA219<br>VIAROSHA219<br>VIAROSHA219<br>VIAROSHA219<br>VIAROSHA219<br>VIAROSHA213<br>VIAROSHA213                                          | Average cells<br>Milk<br>Preserved cow milk<br>Preserved cow milk<br>Preserved cow milk<br>Preserved cow milk<br>Preserved cow milk<br>Preserved cow milk<br>Preserved cow milk<br>Preserved cow milk<br>Preserved cow milk<br>Preserved cow milk<br>Preserved cow milk<br>Preserved cow milk<br>Preserved cow milk                                                           | Per 3443-103<br>Bilution Cells per m<br>1 2014<br>1 2014<br>1 | L. Ang. cell size (jm)<br>12.12<br>12.44<br>12.55<br>12.55<br>13.85<br>11.20<br>12.03<br>10.50<br>11.20<br>12.03<br>12.03<br>12.04<br>12.03<br>12.05<br>12.03<br>12.05<br>12.05 | a Samary S                                                                                                    | 00<br>2776<br>2746<br>2746<br>2744<br>2744<br>2744<br>2746<br>2746                                                                 | Chip         Date           ULCTOSCAM BR (bpt 15.3394 + 111-24)         ULCTOSCAM BR (bpt 15.3394 + 113-24)           ULCTOSCAM BR (bpt 15.3394 + 113-24)         ULCTOSCAM BR (bpt 15.3394 + 113-24)           ULCTOSCAM BR (bpt 15.3394 + 113-24)         ULCTOSCAM BR (bpt 15.3394 + 113-24)           ULCTOSCAM BR (bpt 15.3394 + 113-24)         ULCTOSCAM BR (bpt 15.3394 + 113-24)           ULCTOSCAM BR (bpt 15.3394 + 113-24)         ULCTOSCAM BR (bpt 15.3994 + 113-24)           ULCTOSCAM BR (bpt 15.3394 + 113-24)         ULCTOSCAM BR (bpt 15.3994 + 113-24)           ULCTOSCAM BR (bpt 15.3394 + 113-24)         ULCTOSCAM BR (bpt 15.3994 + 113-24)           ULCTOSCAM BR (bpt 15.3994 + 113-24)         ULCTOSCAM BR (bpt 15.3994 + 113-24)           ULCTOSCAM BR (bpt 15.3994 + 113-24)         ULCTOSCAM BR (bpt 15.3994 + 113-24)                                                                                                    | Client<br>• UARO SHA21<br>• UARO SHA21<br>• UARO SHA227<br>• UARO SHA227<br>• UARO SHA213<br>• UARO SHA213<br>• UARO SHA213<br>• UARO SHA213<br>• UARO SHA211<br>• UARO SHA211<br>• UARO SHA213<br>• UARO SHA213<br>• UARO SHA213      | Average cells<br>MBI<br>Preserved cow milk<br>Preserved cow milk<br>Preserved cow milk<br>Preserved cow milk<br>Preserved cow milk<br>Preserved cow milk<br>Preserved cow milk<br>Preserved cow milk<br>Preserved cow milk<br>Preserved cow milk<br>Preserved cow milk                                              | Mark 952-103<br>Silution Calls per etc.<br>59-167<br>1 Uid 39-167<br>1 Uid 39-167<br>1 Uid 39-167<br>1 Silve 49-17<br>1 Silve 49-17<br>1 Silve 49-16<br>1 Silve 49-17<br>1 Silve 49-16<br>1 Silve 49-17<br>1 Silve 49-17<br>1 Silve                                                                                                    | A<br>11<br>11<br>11<br>11<br>11<br>11<br>11<br>11<br>11<br>11<br>11<br>11<br>11                                           |
| 10<br>2728<br>2748<br>2748<br>2754<br>2776<br>2778<br>2778<br>2796<br>2796<br>2796<br>2796<br>2796<br>2796<br>2796<br>2796 | Chip D<br>LACTOSCAM 45 Mp I<br>LACTOSCAM 45 Mp I<br>LACTOSCAM 45 Mp I<br>LACTOSCAM 45 Mp I<br>LACTOSCAM 45 Mp I<br>LACTOSCAM 45 Mp I<br>LACTOSCAM 45 Mp I<br>LACTOSCAM 45 Mp I<br>LACTOSCAM 45 Mp I<br>LACTOSCAM 45 Mp I<br>LACTOSCAM 45 Mp I<br>LACTOSCAM 45 Mp I<br>LACTOSCAM 45 Mp I<br>LACTOSCAM 45 Mp I                                                                                                    | 900<br>6.3,2016 c. 11:12:14<br>6.3,2016 c. 11:22:11<br>6.3,2016 c. 11:22:11<br>6.3,2016 c. 11:22:11<br>6.3,2016 c. 11:54:22<br>6.3,2016 c. 11:54:22<br>6.3,2016 c. 11:54:22<br>6.3,2016 c. 11:54:22<br>6.3,2016 c. 11:52:03<br>7.3,2016 c. 11:63:28<br>7.3,2016 c. 11:63:28 | Client<br>VAROSHA21<br>VAROSHA21<br>VAROSHA217<br>VAROSHA214<br>VAROSHA213<br>VAROSHA218<br>VAROSHA218<br>VAROSHA218<br>VAROSHA219<br>VAROSHA219<br>VAROSHA219<br>VAROSHA219<br>VAROSHA219<br>VAROSHA213<br>VAROSHA213<br>VAROSHA213<br>VAROSHA213<br>VAROSHA213 | Average cells<br>Preserved cow milk<br>Preserved cow milk | Per 3443-103<br>Cells per p<br>1 231-07<br>1 142-19<br>1 142-19<br>1 396-107<br>1 396-107<br>1 396-107<br>1 252-19<br>1 252-19<br>1 252-                                                                                                    | 4. Avg. cell tize [rm]<br>12.12<br>12.46<br>12.25<br>12.25<br>12.25<br>12.25<br>12.25<br>12.25<br>12.25<br>12.25<br>12.59<br>11.76<br>13.55<br>12.7<br>14.9                                                                                                    | Details Sammary                                                                                                    | 10<br>2778<br>2746<br>2746<br>2746<br>2746<br>2746<br>2746<br>2746<br>2746                                                         | Chip         Date           LATTOCARL Right (1), 3341 + 10, 354         10, 3541 + 10, 354           LATTOCARL Right (1), 3544 + 10, 354         10, 3541 + 10, 354           LATTOCARL Right (1), 3544 + 10, 354         10, 3541 + 10, 354           LATTOCARL Right (1), 3544 + 10, 354         10, 3541 + 10, 354           LATTOCARL Right (1), 3544 + 10, 3541 + 10, 3541 + 10, | Cilient<br>VARO SHA21<br>VARO SHA21<br>VARO SHA21<br>VARO SHA214<br>VARO SHA213<br>VARO SHA210<br>VARO SHA210<br>VARO SHA210<br>VARO SHA210<br>VARO SHA211<br>VARO SHA213<br>VARO SHA213<br>VARO SHA213<br>VARO SHA213<br>VARO SHA213  | Average cells<br>Mite<br>Preserved cow milk<br>Preserved cow milk<br>Preserved cow milk<br>Preserved cow milk<br>Preserved cow milk<br>Preserved cow milk<br>Preserved cow milk<br>Preserved cow milk<br>Preserved cow milk<br>Preserved cow milk<br>Preserved cow milk<br>Preserved cow milk<br>Preserved cow milk | Mark         Calls par ml.           1         554 49°           1         174 49°           1         174 49°           1         174 49°           1         354 19°           1         354 19°           1         354 19°           1         354 19°           1         354 19°           1         354 19°           1         354 19°           1         424 19°           1         424 19°           1         424 19°                                                                                                    | An<br>12<br>12<br>12<br>12<br>12<br>12<br>12<br>12<br>11<br>14<br>11<br>14<br>15<br>19<br>39<br>39<br>39<br>29<br>2<br>11 |

2. Go to the image and press the right button of the mouse on it.

|                                                                                  | Granh                      | Ontions                                                                                                    | Adv                                                                                                    | anced     |                                          |                                                                                                    |                                                                                                    | 17 1 201         | r 16:27 u                                                                                                    |                                                                                                    | Graph                                                                                                    | Options                                                                                                    | Advance                                                                                                    | a l                                                                                                    |                                                                                                    |                                                                                                    | 17.1.2017         |
|----------------------------------------------------------------------------------|----------------------------|----------------------------------------------------------------------------------------------------|----------------------------------------------------------------------------------------------------|-----------|------------------------------------------|----------------------------------------------------------------------------------------------------|----------------------------------------------------------------------------------------------------|------------------|----------------------------------------------------------------------------------------------------|----------------------------------------------------------------------------------------------------|----------------------------------------------------------------------------------------------------|----------------------------------------------------------------------------------------------------|----------------------------------------------------------------------------------------------------|----------------------------------------------------------------------------------------------------|----------------------------------------------------------------------------------------------------|----------------------------------------------------------------------------------------------------|-------------------|
|                                                                                  |                            |                                                                                                    | :                                                                                                    |           |                                          |                                                                                                    |                                                                                                    |                  |                                                                                                    | 1                                                                                                    |                                                                                                    |                                                                                                    | :                                                                                                    |                                                                                                    |                                                                                                    |                                                                                                    |                   |
|                                                                                  |                            |                                                                                                    |                                                                                                    |           |                                          |                                                                                                    |                                                                                                    |                  | $\odot$                                                                                                    |                                                                                                    |                                                                                                    |                                                                                                    |                                                                                                    |                                                                                                    |                                                                                                    |                                                                                                    |                   |
|                                                                                  |                            |                                                                                                    |                                                                                                    |           |                                          | 6                                                                                                    |                                                                                                    |                  |                                                                                                    |                                                                                                    |                                                                                                    |                                                                                                    |                                                                                                    |                                                                                                    | 1                                                                                                    |                                                                                                    |                   |
|                                                                                  |                            |                                                                                                    |                                                                                                    |           |                                          | Star                                                                                                    | rt 📗                                                                                                    |                  |                                                                                                    | 1                                                                                                    |                                                                                                    |                                                                                                    |                                                                                                    |                                                                                                    | St                                                                                                    | art                                                                                                    |                   |
|                                                                                  |                            |                                                                                                    |                                                                                                    |           |                                          | 4                                                                                                    |                                                                                                    |                  |                                                                                                    |                                                                                                    |                                                                                                    | Sans As                                                                                                    |                                                                                                    |                                                                                                    | 11                                                                                                    |                                                                                                    |                   |
|                                                                                  |                            |                                                                                                    |                                                                                                    |           |                                          |                                                                                                    |                                                                                                    |                  |                                                                                                    |                                                                                                    | -                                                                                                    | 1000                                                                                                    |                                                                                                    |                                                                                                    |                                                                                                    |                                                                                                    |                   |
|                                                                                  |                            |                                                                                                    |                                                                                                    |           |                                          |                                                                                                    |                                                                                                    |                  |                                                                                                    | 1                                                                                                    |                                                                                                    |                                                                                                    |                                                                                                    |                                                                                                    |                                                                                                    |                                                                                                    |                   |
|                                                                                  |                            |                                                                                                    |                                                                                                    |           | 9                                        |                                                                                                    |                                                                                                    |                  |                                                                                                    |                                                                                                    |                                                                                                    |                                                                                                    |                                                                                                    |                                                                                                    |                                                                                                    |                                                                                                    |                   |
|                                                                                  |                            |                                                                                                    |                                                                                                    |           |                                          | ID 282C                                                                                                    |                                                                                                    |                  |                                                                                                    |                                                                                                    |                                                                                                    |                                                                                                    |                                                                                                    |                                                                                                    | ID 282C                                                                                                    |                                                                                                    |                   |
|                                                                                  |                            |                                                                                                    |                                                                                                    |           | Mik                                      | ope Preserver                                                                                                    | d cow milk                                                                                                    |                  |                                                                                                    |                                                                                                    |                                                                                                    |                                                                                                    |                                                                                                    |                                                                                                    | ik type Preser                                                                                                    | ved cow milk                                                                                                    |                   |
|                                                                                  |                            |                                                                                                    |                                                                                                    |           |                                          |                                                                                                    |                                                                                                    |                  | _                                                                                                    |                                                                                                    |                                                                                                    |                                                                                                    |                                                                                                    | 1                                                                                                    |                                                                                                    |                                                                                                    |                   |
|                                                                                  |                            |                                                                                                    |                                                                                                    |           | Average cells                            | Per 952-10                                                                                                    | 3                                                                                                    |                  | 0                                                                                                    |                                                                                                    |                                                                                                    |                                                                                                    |                                                                                                    | Average of                                                                                                    | mL 952.                                                                                                    | 10 <sup>3</sup>                                                                                                    |                   |
|                                                                                  | CNp                        | Derlie                                                                                                    | Client                                                                                                    | 1         | Wilk                                     | Dilution                                                                                                    | Cells per mL                                                                                                    | Avg. cell size § | ml · 🕥                                                                                                    | 10                                                                                                    | Chip                                                                                                    | Date                                                                                                    | Client                                                                                                    | Milk                                                                                                    | Dilution                                                                                                    | Colls per ml.                                                                                                    | Avg. cell size ja |
|                                                                                  | LACTOSCAN                  | 4R 50µr 16.3.2016 r. 1<br>4R 50µr 16.3.2016 r. 1                                                                                                    | 11:12:41 • VAROSI<br>11:20:26 • VAROSI                                                                                | HA21 P    | Preserved cow milk<br>Preserved cow milk | 1                                                                                                    | 271-10*                                                                                                    | 12.12            |                                                                                                    | 2728                                                                                                    | LACTOSCAN                                                                                                    | 4R 50µr 16.3.2016 r. 11:<br>4R 50µr 16.3.2016 r. 11:                                                                                                    | 12:41 • VAROSHA21<br>21:26 • VAROSHA217                                                                                                    | Preserved cow m<br>Preserved cow m                                                                                                    | ik 1                                                                                                    | 271-10*                                                                                                    | 12.12             |
| 1                                                                                | ACTOSCAN                   | 4R 50pr 16.3.2016 r. 1                                                                                                    | 11:29:11 × VAROS                                                                                                    | HA214 F   | Preserved cow milk                       | 1                                                                                                    | 1747-10*                                                                                                    | 12.36            | 2                                                                                                    | 10 276A                                                                                                    | LACTOSCAN                                                                                                    | 4R 50µr 16.3.2016 r. 11:                                                                                                    | 29:11 VAROSHA214                                                                                                    | Preserved cow m                                                                                                    | ilk 1                                                                                                    | 1747-10*                                                                                                    | 12.36             |
| LACT                                                                             | OSCAN                      | 4R 50pr 16.3.2016 r. 1                                                                                                    | 11:37:06 • VAROSI                                                                                                    | HA213 P   | Preserved cow milk                       | 1                                                                                                    | 918-10*                                                                                                    | 12.25            |                                                                                                    | 278A                                                                                                    | LACTOSCAN                                                                                                    | 4R 50µr 16.3.2016 r. 11:                                                                                                    | 37.06 VAROSHA213                                                                                                    | Preserved cow m                                                                                                    | lk 1                                                                                                    | 918-10*                                                                                                    | 12.25             |
| 140                                                                              | TOSCAN                     | 4R Slag 16.3.2016 r. 1                                                                                                    | 11:46:27 • VAROS                                                                                                    | HA218 (   | Preserved cow milk                       | 1                                                                                                    | 5282-10*                                                                                                    | 10.50            | Ē                                                                                                    | 2746                                                                                                    | LACTOSCAN                                                                                                    | 4R 50pr 16.3.2016 r. 11.                                                                                                    | 46:27 · VAROSHA218                                                                                                    | Preserved cow m                                                                                                    | ak 1                                                                                                    | 5282-10                                                                                                    | 10.50             |
| U                                                                                | CTOSCAN                    | 4R 50pr 16.3.2016 r. 1                                                                                                    | 11:58:45 · VAROS                                                                                                    | HA210 F   | Preserved cow milk                       | 1                                                                                                    | 309-10*                                                                                                    | 11.70            | v.                                                                                                    | 281D                                                                                                    | LACTOSCAN                                                                                                    | 4R 50pr 16.3.2016 r. 11:                                                                                                    | SE-45 · VARO SHA210                                                                                                    | Preserved cow m                                                                                                    | ik 1                                                                                                    | 309-10 <sup>4</sup>                                                                                                    | 11.70             |
| LAC                                                                              | TOSCAN                     | 4R 50pr 16.3.2016 r. 1                                                                                                    | (2:00:16 · VAROSI                                                                                                    | .HA211 P  | reserved cow milk                        | 1                                                                                                    | 289-10*                                                                                                    | 12.93            |                                                                                                    | 282A                                                                                                    | LACTOSCAN                                                                                                    | 4R 50pr 16.3.2016 r. 12:                                                                                                    | 00:16 · VAROSHA211                                                                                                    | Preserved cow m                                                                                                    | ik 1                                                                                                    | 289-104                                                                                                    | 12.93             |
| LACTO                                                                            | SCAN                       | 4R 50µr 16.3.2016 r. 1                                                                                                    | 2:00:43 • VANOSI                                                                                                    | 86212 P   | Preserved cow milk                       | 2                                                                                                    | 54/510                                                                                                    | 10.59            |                                                                                                    | 2626                                                                                                    | LACTOSCAN                                                                                                    | 4K 50pr 16.3.2016 r. 12:                                                                                                    | 00:43 • VARO SHA212                                                                                                    | Preserved cow m                                                                                                    | IK IT                                                                                                    | 6475-50*                                                                                                    | 10.59             |
| LACTOS                                                                           | AN                         | 4R 50pr 17.3.2016 r. 1                                                                                                    | 11:03:28 • Vledim:                                                                                                    | ipek052 F | Preserved cow milk                       | 1                                                                                                    | 247-10*                                                                                                    | 9.95             | 1                                                                                                    | 2 DE 1 DE 2010                                                                                                    | LACTOSCAN                                                                                                    | 4R 50pr 17.3.2016 c. 11.                                                                                                    | 13:28 Vladimpek052                                                                                                    | Preserved cow m                                                                                                    | ik 1                                                                                                    | 247-10*                                                                                                    | 9.95              |
| LACTOS                                                                           | CAN                        | 4R 50pr 17.3.2016 r. 1                                                                                                    | rf:07:22 • Vledimy                                                                                                    | -pek055 P | freserved cow milk                       | 1                                                                                                    | 62-10*                                                                                                    | 9.21             | E E                                                                                                    | E JMC                                                                                                    | LACTOSCAN                                                                                                    | 4R 50µr 17.3.2016 c. 11)                                                                                                    | 17.22 · Viadimpek055                                                                                                    | Preserved cow m                                                                                                    | ak 1                                                                                                    | 62-10*                                                                                                    | 9.21              |
| LACTOSCAN                                                                        |                            | 4R 50pr 17.3.2016 r. 1                                                                                                    | /1:23:50 • Vladimy                                                                                                    | pek055 P  | Preserved cow milk                       | 1                                                                                                    | 84-10°                                                                                                    | 11.49            |                                                                                                    | 8 309C                                                                                                    | LACTOSCAN                                                                                                    | 4R 50µr 17.3.2016 r. 11:<br>Al 50µr 29.3.2016 r. 09:                                                                                                    | 23:50 Vladimpek055<br>Mr09 K Pores/2                                                                                                    | Preserved cow m                                                                                                    | ik 1                                                                                                    | 84-10*                                                                                                    | 11.49             |
|                                                                                  | cc t                       | ·ho ł                                                                                                    | \ <del>!</del>                                                                                                    | ton       |                                          | Save                                                                                                    | As                                                                                                    |                  | 12122172 + 16229 4                                                                                                    | i 320<br>www.Laifstage.com                                                                                                    |                                                                                                    |                                                                                                    |                                                                                                    |                                                                                                    |                                                                                                    |                                                                                                    |                   |
| e                                                                                | ss t                       | he t                                                                                                    | out                                                                                                    | ton       | 1                                        | Save                                                                                                    | As                                                                                                    |                  | 17.128(7.2.1627.4                                                                                                    | ven Leitere m                                                                                                    |                                                                                                    |                                                                                                    |                                                                                                    |                                                                                                    |                                                                                                    |                                                                                                    |                   |
| e                                                                                | ss t                       | :he t                                                                                                    | outi                                                                                                    | ton       |                                          | Save                                                                                                    | As                                                                                                    |                  | 17.2202 H 127 H                                                                                                    | and 320                                                                                                    |                                                                                                    |                                                                                                    |                                                                                                    |                                                                                                    |                                                                                                    |                                                                                                    |                   |
|                                                                                  | SS t                       | he b                                                                                                    |                                                                                                    | ton       |                                          | Save                                                                                                    | : As                                                                                                    | 17.1.201         | 7 r. 16:28 v.                                                                                                    | South many for     South many for     South ma                                                                                                    | • Vest matte + SCCmop                                                                                                    | esticianto + Image2                                                                                                    | • 14                                                                                                    | Fatomena long P.2                                                                                                    | 8                                                                                                    |                                                                                                    | 17.1.2017         |
|                                                                                  | SS t                       | he t                                                                                                    |                                                                                                    | ton       |                                          | Save                                                                                                    | : As                                                                                                    | 17.1.201         | 7 r. 16:28 ч.                                                                                                    | <ul> <li>Size insign for</li> <li>Cypenopera •</li> </ul>                                                                                                    | - Yest matter → SCC Snop                                                                                                    | eshilaphs + Image2                                                                                                    | • 4                                                                                                    | Reported Income                                                                                                    | P                                                                                                    |                                                                                                    | 17.1.2017         |
|                                                                                  | SS t                       |                                                                                                    |                                                                                                    | ton       |                                          | Save                                                                                                    | e As                                                                                                    | 17.1.201         | 7 (307) H274                                                                                                    | Services to the second second                                                                                                    | • Vestimate • SCOnoge                                                                                                    | ezőőnpla + Image2                                                                                                    |                                                                                                    | Ratempe long P.2<br>C) +                                                                                                    | P<br>0                                                                                                    |                                                                                                    | 17.1.2017         |
|                                                                                  | SS t                       | he t                                                                                                    |                                                                                                    | ton       |                                          | Save                                                                                                    | e As                                                                                                    | 17.1.201         | 7 r. 16:28 ч.                                                                                                    | Site renge for     Correnspond     Correnspond     Corren                                                                                                    | <ul> <li>Yest master. + SCC Image</li> <li>Hea tense</li> </ul>                                                                                                    | sediinpla + Image2                                                                                                    |                                                                                                    | Tabareni inge 2.<br>Sa •                                                                                                    | P<br>0<br>0                                                                                                    | art                                                                                                    | 17.1.2017         |
|                                                                                  | ss t                       | he t                                                                                                    | out                                                                                                    | ton       |                                          | Save                                                                                                    | As                                                                                                    | 17.1.201         | 7 r. 16:28 ч.                                                                                                    | det insgefor     excitation or excitation     excitation or excitation     excitation     e                                                                                                    | • Yest master. • SCC brage                                                                                                    | ssðángða + Image2                                                                                                    | × 4                                                                                                    | Tablered in or 2<br>Sil •                                                                                                    | P<br>Sta                                                                                                    | art                                                                                                    | 17.1.2017         |
|                                                                                  | Graph                      | he t                                                                                                    | outi                                                                                                    | ton       |                                          | Save                                                                                                    | e As                                                                                                    | 17.1.201         | 7 r. 16:28 ч.                                                                                                    | See ange for<br>                                                                                                    | - Yest marte + SC Dreg<br>Haa nanse                                                                                                    | estilingda + Image2                                                                                                    | × 41                                                                                                    | Tapas na jež<br>Sa •                                                                                                    | P<br>P<br>Sta                                                                                                    | art                                                                                                    | 17.1.2017         |
| G                                                                                | s t                        | the l                                                                                                    | out                                                                                                    | ton       |                                          | Save                                                                                                    | As                                                                                                    | 17.1.201         | 7 r. 16:28 ч.                                                                                                    | Company for     Company for     Company for     Company for     Company for     Company for     Company for     Company for     Company for     Company for     Company for     Company for     Company for     Company for     Company for     Company     Company     C                                                                                                    | • Vest matter + SCOrege<br>Heat same                                                                                                    | eshiliupta o Image2                                                                                                    | • 22                                                                                                    | Topore no line (P 2<br>Sc) •                                                                                                    | P<br>O<br>Sta                                                                                                    | art                                                                                                    | 17.1.2017         |
|                                                                                  | ss t                       |                                                                                                    | Duti                                                                                                    | ton       |                                          | Save                                                                                                    | e As                                                                                                    | 17.4.2013        | 7 : 16:28 ч.                                                                                                    | the range for     the range for     the ran                                                                                                    | - Yast marte > SC Inag<br>Hearansa<br>1                                                                                                    | schöngels + lenge2                                                                                                    | - 1)                                                                                                    | Parameter in a second second s                                                                                                    | sta                                                                                                    | art                                                                                                    | 17.1.2017         |
|                                                                                  | SS t                       |                                                                                                    | outi                                                                                                    | ton       |                                          | Save                                                                                                    | As                                                                                                    | 17.1.2013        | 7 r. 16:28 ч.                                                                                                    | Correnges     Correnges                                                                                                    | Vestmanta + SCOreg<br>Haanana                                                                                                    | estringtes + Image2                                                                                                    | - 12                                                                                                    | Rateries bage 2<br>Si +                                                                                                    | P St                                                                                                    | art                                                                                                    | 17.1.2017         |
|                                                                                  | ss t                       | the t                                                                                                    | outi                                                                                                    | ton       |                                          | Save                                                                                                    | e As                                                                                                    | 17.1.201         | 7 r. 16:28 ч.                                                                                                    | (b) (b) (b) (b) (b) (b) (b) (b) (b)                                                                                                    | Year matter + 500 brogs<br>Hear tanka                                                                                                    | to a start a start a start a start a start a start a start a start a start a start a start a start a start a st                                                                                                    |                                                                                                    | Teactor and long of 2                                                                                                    | P<br>Sta                                                                                                    | art                                                                                                    | 17.1.2017         |
|                                                                                  | s t                        | the t                                                                                                    | Dutt                                                                                                    | ton       |                                          | Save                                                                                                    | As                                                                                                    | 17.1.2013        | 7 : 2007 - 462 %                                                                                                    | <br>Class ingentier<br>Class ingentier<br>Class | - Yest matter, a XCE may<br>Has notes<br>1                                                                                                    | ndelingen + Inoge2                                                                                                    | - 17                                                                                                    | faanse weege<br>S                                                                                                    | φ<br>φ<br>Sta<br>282C                                                                                                    | art                                                                                                    | 17.1.2017         |
| S                                                                                | s t                        | the t                                                                                                    | Dutt                                                                                                    | anced     |                                          | Save                                                                                                    | e As<br>t                                                                                                    | 17.1.2012        | 7 r. 16:28 ч.                                                                                                    | <br>the english     the english     the english     the english     the english     the english     the english     the english     the english     the english     the english     the english     the english     the english                                                                                                    | Head starse                                                                                                    | nangel                                                                                                    | - 12 I                                                                                                    | Tennet lug?                                                                                                    | P<br>Sta<br>282C<br>VAROS                                                                                                    | art Charles                                                                                                    | 17.1.2017         |
| Grap                                                                             | s t                        | che t                                                                                                    | Dut                                                                                                    | ton       | C HAR                                    | Save                                                                                                    | e As<br>rt                                                                                                    | 17.4.2013        | (r. 16:28 ч.                                                                                                    | ten range for         en constant         en constant                                                                                                    | - Your martine + XCENeg<br>Hacasawa<br>1                                                                                                    | eddiapt + Toge2                                                                                                    | • 12                                                                                                    | Amoral and<br>Q +                                                                                                    | 282C<br>VAROS<br>Preser                                                                                                    | art<br>SHA213<br>Ved cow mik                                                                                                    | 17.1.2017         |
| G                                                                                | s t                        | the L                                                                                                    | outi                                                                                                    | ton       |                                          | Save                                                                                                    | e As<br>rt ) (<br>Az13<br>4 cow milk                                                                                                    | 17.1.2012        | 7 1. 307 1. 427 4<br>()<br>()<br>()<br>()<br>()<br>()<br>()<br>()<br>()<br>()                                                                                                    | the english     the english     the english     the english     the english     the english     the english     the english     the english     the english     the english     the english     the english     the english     the english     the english     the english     the english                                                                                                        | Y YAR ANALY + SCHWART ANALY NA ANALY NA ANA | oddingen + Inoge2<br>somer(* Jang)                                                                                                    | - 12                                                                                                    | There as length<br>S2 =                                                                                                    | P<br>P<br>Sta<br>282C<br>VAROS<br>Preser                                                                                                    | art                                                                                                    | 17.1.2017         |
| S                                                                                | s t                        |                                                                                                    | outi                                                                                                    | ton       | Cl<br>Hita<br>Aterage cells              | Stare                                                                                                    | AS                                                                                                    | 17.1.201         | 7 r. 16:28 ч.<br>()<br>()<br>()<br>()<br>()<br>()<br>()<br>()<br>()<br>()<br>()<br>()<br>()                                                                                                    | text range for         extra text rest of text range for         extra text rest of text range for         extra text rest of text range for         extra text rest of text range for         extra text rest of text range for         extra text rest of text range for         extra text range for         extra text range for                                                                                                    | "hat matte + KCHing<br>Res una                                                                                                    | nddragen + Youge2<br>10mm ("Jong)                                                                                                    | - 12<br>- 12                                                                                                    | Annual in yet                                                                                                    | P<br>Sta<br>282C<br>VAROS<br>Preser<br>952-                                                                                                    | art<br>sHA213<br>ved cow milk<br>10 <sup>3</sup>                                                                                                    | 17.1.2017         |
|                                                                                  | Graph                      |                                                                                                    |                                                                                                    | ton       |                                          | Star                                                                                                    | e As<br>rt<br>213<br>d cov milk<br>p<br>Cothese et                                                                                                    | 17.1.2017        | 7 r. 16:28 ч.                                                                                                    | Consequence     Consequence     Consequen                                                                                                    | Y VALANDER + SCOMP                                                                                                    | eddingin + Inage2<br>some("Ange                                                                                                    | - 12                                                                                                    | Thermon on large for                                                                                                    | * St.<br>282C<br>VAROS<br>952-                                                                                                    | art<br>BHA213<br>Ved cow milk<br>10 <sup>3</sup>                                                                                                    | 17.1.2017         |
|                                                                                  | Graph<br>Chip<br>Lacroscas |                                                                                                    |                                                                                                    |           | CC<br>HIS<br>Average cells<br>Res        | Stare                                                                                                    | AS                                                                                                    | 47.4.2013        | (r. 16:28 ч.<br>(б)<br>(г. 16:28 ч.<br>(г. 16:28 ч.<br>(г. 16:28 ч.)<br>(г. 16:28 ч.))<br>(г. 16:28 ч.))<br>(г. 16:28 ч.)<br>(г. 16:28 ч.))<br>(г. 16:28 ч.))<br>(г | text may fin     text may fin     t                                                                                                    | That function + 3 CC Entry<br>High strates                                                                                                    | oddiopte + Inap 2<br>10000 ("Jange"                                                                                                    | - 12)<br>- 121<br>- 121 | Tannes a sufficiencia de la composición de la composición de la<br>Composición de la composición de la composición de la composición de la composición de la composición de la composición de la composición de la composición de la composición de la composición de la composición de la composición de la c                                                                                                    | 282C<br>VAROS<br>Preser<br>952-1                                                                                                    | art<br>BHA213<br>Ved cow mik<br>10 <sup>3</sup><br>Cata per off.<br>Sister                                                                                                    | 47.4.2017         |
| S                                                                                | CMp<br>LACTOSCAN<br>Rraph  |                                                                                                    |                                                                                                    |           |                                          | Start<br>Start<br>Preserver<br>Start<br>Preserver<br>Start<br>Start<br>Stat | As                                                                                                    | 17.1.2012        | 7 r. 16:28 v.                                                                                                    | Control (Control (Contro) (Control (Contro) (Contro) (Contro) (Contro) (Contro) (Contro)                                                                                                    | Not work + 500 mayor<br>Not store<br>1                                                                                                    | oodingen + Image2<br>soom ("Image<br>44 Step (%1.224% + 11)                                                                                                    | z = z = z = z = z = z = z = z = z = z =                                                                                                    | Nemerica Interference Com<br>Nemerica Com<br>Presenta Com<br>Presenta Com                                                                                                    | 282C<br>VAROS<br>VAROS<br>VAROS<br>VAROS                                                                                                    | Aart<br>DHA213<br>Yved cow milk<br>10 <sup>3</sup>                                                                                                    | 17.1.2017         |
|                                                                                  | s t                        |                                                                                                    |                                                                                                    |           | Club Arrange calls                       | Save                                                                                                    | As                                                                                                    | 47.4.2013        |                                                                                                    | terr enge for         enge for                                                                                                    | Note method + SECENtry<br>Hara same                                                                                                    | ackeoper + Impo2<br>20000 (* Impo2<br>20000 (* Impo2<br>2000 | 22   2<br>  2<br>  2<br>  2<br>  2<br>  2<br>  2<br>  2<br>  2                                                                                                    | Terretor o tanget                                                                                                    | BE2-                                                                                                    | art<br>BHA213<br>Ved cov milk<br>10 <sup>3</sup>                                                                                                    | 47.4.2017         |
| Che Che Che Che Che Che Che Che Che Che                                          |                            | Image: Note of the second second se | Clean<br>1224 - VAR05<br>1224 - VAR05<br>1224 - VAR05<br>1224 - VAR05<br>1224 - VAR05<br>1226 - VAR05<br>1226 - VAR05 |           |                                          | Start                                                                                                    | As                                                                                                    | 17.1.2012        | 7 r. 16:28 v.                                                                                                    | Care Insign for     Care Insign for     C                                                                                                    | Non-meter + stC lange<br>Non-meter<br>1<br>1<br>1<br>1<br>1<br>1<br>1<br>1<br>1<br>1<br>1<br>1<br>1<br>1<br>1<br>1<br>1<br>1<br>1                                                                                                    | extension + Integra<br>scener (* Integr<br>44 Sige 14.2,246 + 11<br>44 Sige 14.2,246 + 11<br>44 Sige 14.2,246 + 11<br>44 Sige 14.2,246 + 11<br>44 Sige 14.2,246 + 11                                                                                                    | 2 2 • 2 • 2 • 2 • 2 • 2 • 2 • 2 • 2 • 2                                                                                                    | Internet in provide the second second                                                                                                    | 282C<br>VAROS<br>952-<br>952-<br>952-<br>952-<br>952-                                                                                                    | art<br>BHA213<br>Ved cow milk<br>10 <sup>2</sup><br>Chi pernet<br>27146<br>77146<br>77146<br>77146                                                                                                    | 17.1.2017         |
| Cup<br>Craph<br>Craph<br>Craph<br>Cutors<br>Cutors<br>Cutors<br>Cutors<br>Cutors |                            |                                                                                                    |                                                                                                    |           |                                          | Save                                                                                                    | e As<br>At 0 0 0<br>k213<br>d cow milk<br>P<br>College end.<br>234 by<br>234 by | 17.1.2017        | (r, 16:28 ч.                                                                                                    | Control of the second second sec                                                                                                    | Not notifie + SIC Theorem                                                                                                    | 20000 ( Deng)<br>44 Sign ( S. 2014 ( T. 14)<br>44 Sign ( S. 2014 ( T. 14)<br>44 Sign ( S. 2014 ( T. 14)<br>44 Sign ( S. 2014 ( T. 14)<br>45 Sign ( S. 2014 ( T. 14)<br>44 Sign ( S. 2014 ( T. 14)<br>44 Sign ( S. 2014 ( T. 14) ( T. 14)<br>44 Sign ( S. 2014 ( T. 14) ( T. 14) ( T. 14)<br>44 Sign ( T. 14) ( T. 14) ( T. 14)                                                                                                    | Z2   +<br>  -<br>  -<br>  -<br>  -<br>  -<br>  -<br>  -<br>  -<br>  -<br>  -                                                                                                    | Interest lange<br>Interest lange<br>Interest lange<br>Parameter dans<br>Parameter dans | B<br>B<br>B<br>B<br>B<br>C<br>S<br>C<br>VAROS<br>Preser<br>952-<br>952-<br>952 | art<br>BHA213<br>Ved cov milk<br>10 <sup>2</sup>                                                                                                    | 47.4.2017         |
| S                                                                                | s t<br>s t                 |                                                                                                    |                                                                                                    |           |                                          | Start<br>Start<br>VAROSHA<br>Preserved<br>Mr 952-10<br>Other                                                                                                    | As                                                                                                    | 17.1.2013        | (r. 16:28 4.                                                                                                    | Comments     Comments                                                                                                    | Note matter + SCOmp                                                                                                    | 20000 (2 bog) + 1 bog) 2<br>20000 (2 bog)<br>40 Bog (4.3.2.4.4.4.4.4.4.4.4.4.4.4.4.4.4.4.4.4.                                                                                                    | + 12                                                                                                    | Reserve de service<br>Reserve de service<br>Preserve de service<br>Preserve de                                                             | 282C<br>VAROS<br>952-<br>952-<br>952-<br>952-                                                                                                    | art<br>BHA213<br>Ved cow mik<br>10 <sup>2</sup><br>Chinarda<br>2019<br>Chinarda<br>2019<br>C | 47.4.2017         |

5 010 303D 50 304C 309C 50 322D LACTOSCAN 4R Styr 17.3.2916 r. 11.03.28 · Viad LACTOSCAN 4R Styr 17.3.2916 r. 11.07.22 · Viad LACTOSCAN 4R Styr 17.3.2916 r. 11.03.76 · Viad LACTOSCAN 4R Styr 17.3.2916 r. 11.03.56 · Viad

LACTOSCAN 4R 50pr 17.3.2016 r. 11:03:28 · Vladimpek052 LACTOSCAN 4R 50pr 17.3.2016 r. 11:07:22 · Vladimpek055 LACTOSCAN 4R 50pr 17.3.2016 r. 11:21:50 · Vladimpek055 247-10<sup>4</sup> 62-10<sup>4</sup> 84-10<sup>4</sup> 9.95 9.21 11.49 11.68

247-10<sup>4</sup> 62-10<sup>4</sup> 84-10<sup>4</sup> 9.21

cow milk cow milk 3. Select the folder where you want to save the image, write the name of the image, select the .BMP file format from the dropdown menu and press button SAVE to finally save the image as .BMP file.

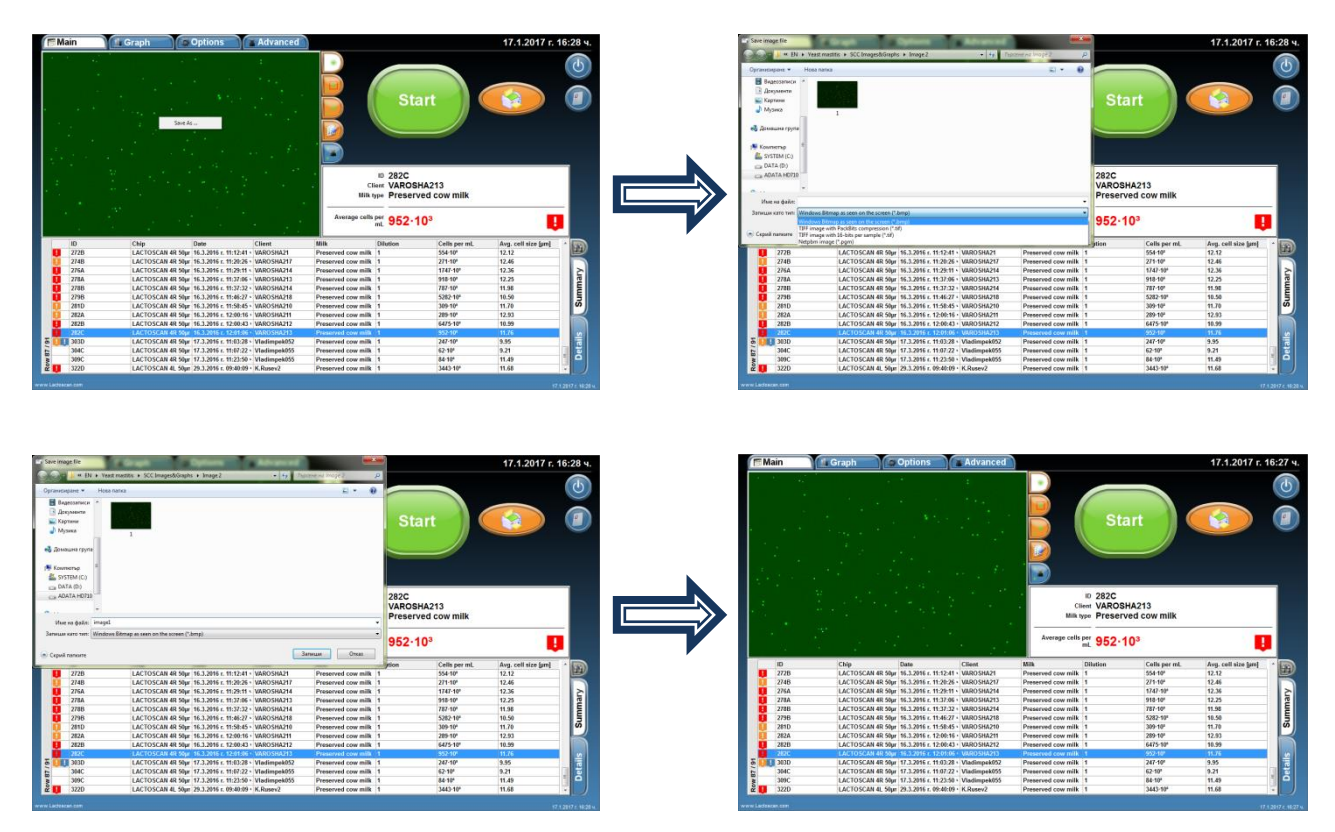

**NOTE!** The image can be saved in .TIFF file format as well. The .TIFF file is a RAW image format and the saved images can be processed in special software without a losing the quality of the initial taken image.

Before saving the image, the User can select a visualization mode such us Software processed image, Marked cells image, Raw image and to save in .BMP file the image as it is seen in the software.

Examples:

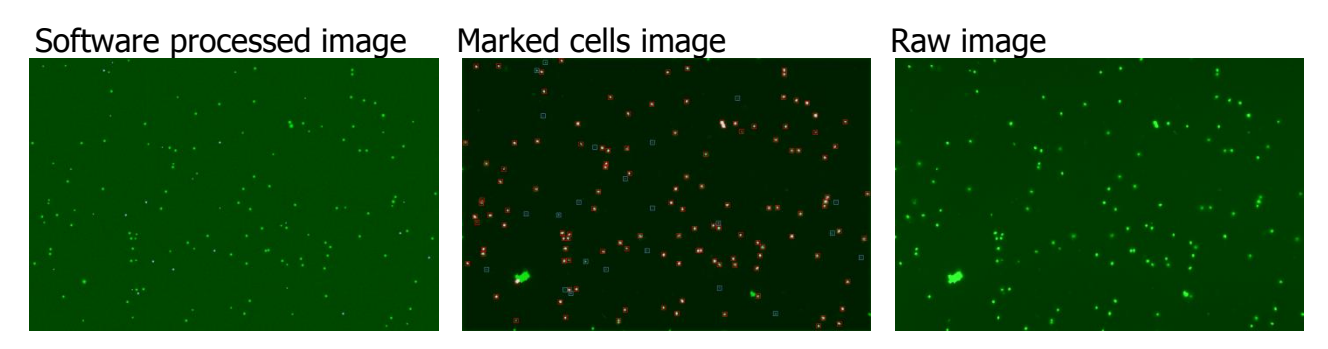

# Setting the analysis' parameters

The Menu Options allows the user to set the analysis parameters for different types of milk.

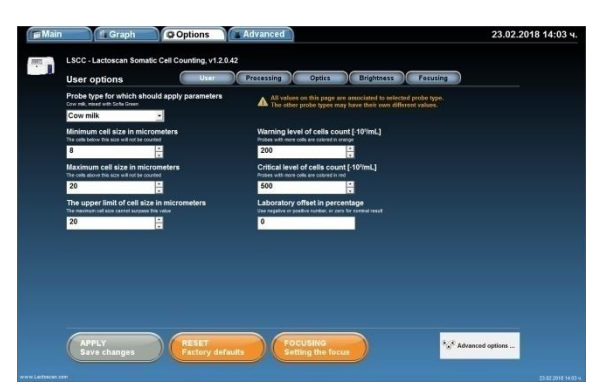

#### 1. Setting the minimum and maximum size of the cells:

# **1.1.** Choosing the sample of milk, for which the set parameters have to be applied.

With the assistance of the drop-down menu, choose the sample of milk for which change of the pre-set parameters is needed.

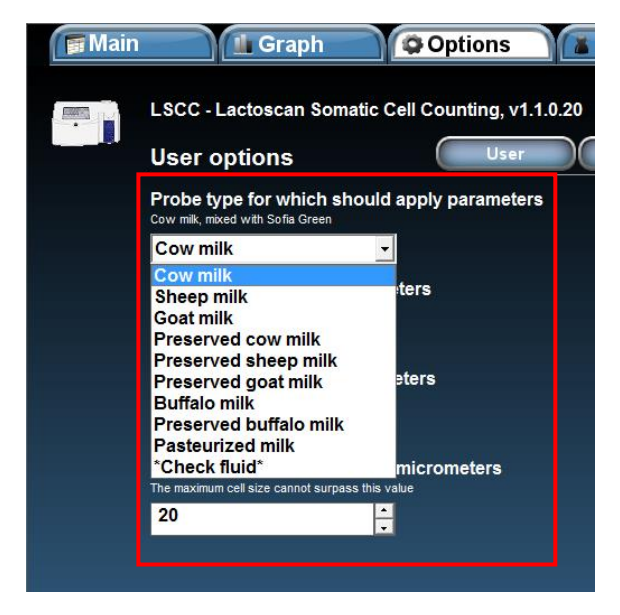

#### **1.2.** Filling in the required parameters.

When the milk sample is chosen, pre-set values of the minimum and maximum size of the cells, which will be counted appear below it. With up and down arrows or by manual entry of value, the range of the counted cells may be changed according to the certain type of milk.

#### 1.3. Setting the limits of the clinical and subclinical mastitis.

According to the breed of the animal, the local and state requirements in the different countries, the limits of the clinical and subclinical mastitis may differ.

For example in Germany it is accepted that the healthy animals are these, which milk contains somatic cells up to 100 000 pcs/ml. Over 100 000 pcs/ml up to 400 000 pcs/ml the animal has a subclinical mastitis. And over 400 000 pcs/ml the animals has a clinical mastitis.

By coloring the analysis result in green, orange and red, the device signalizes for the health condition of the animals.

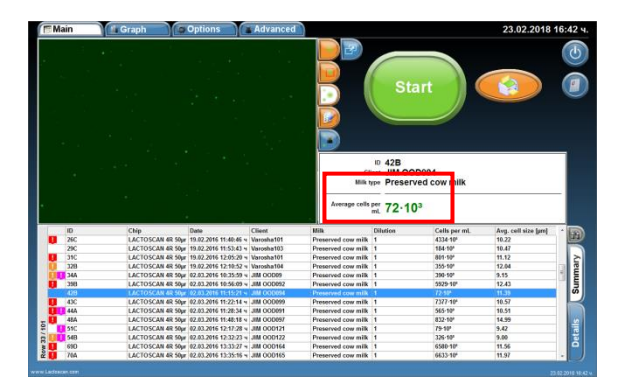

Setting the limits of the subclinical mastitis is made by changing the value in the field "Warning level of cells count". Changing of the value is made with up and down arrows or by setting the value manually.

Setting the limits of the clinical mastitis is made by changing the value in the field "Critical level of cells count". Changing of the value is made with up and down arrows or by setting the value manually.

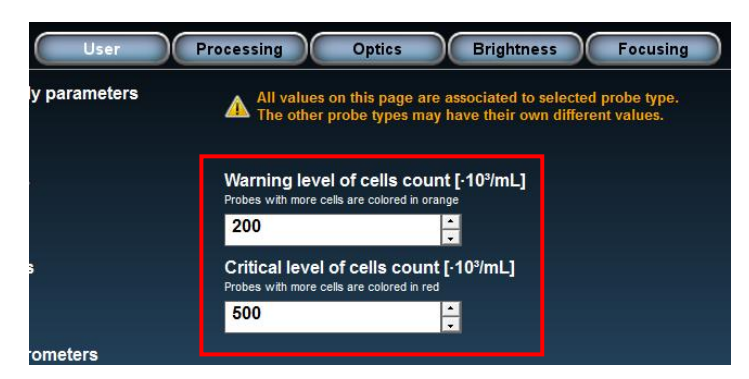

#### 1.4. Saving the entered settings

By press the button APPLY Save changes, all entered settings are saved in the program. After being saved, the button changes its color from green to grey.

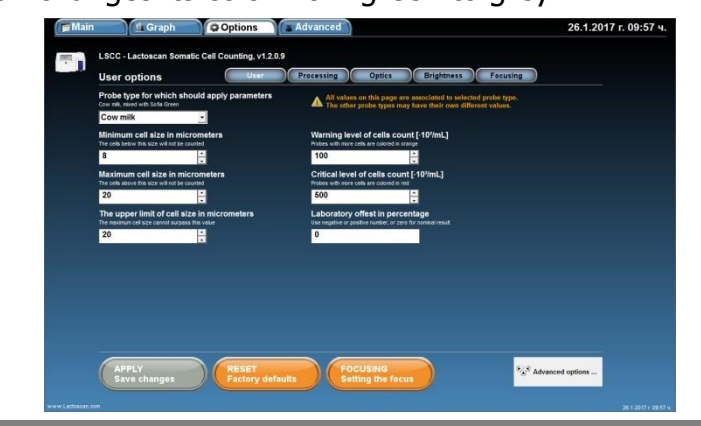

#### 2. Setting the Laboratory offset in percentages:

It is accepted that there is a difference of the results from analysis of one and same milk sample between two laboratories. According to ISO 13366-1:2008 "Milk – Enumeration of somatic cells – Part 1: Microscopic method (Reference method) », Annex A Collaborative trail, Table A. 1 – Results from interlaboratory test, the deviation between two laboratories can be up to 20%. If LACTOSCAN SCC is checked by using reference samples from local laboratory, a difference in the results between the reference samples value and the results from LACTOSCAN SCC can be received. In this case, a correction using the option Laboratory offset can be done by filling in a number indicating the percentages of correction.

The Laboratory offset number can be:

**0** (zero) – meaning that no correction is done.

**+N (positive number)** – meaning that positive correction in percentages % is done. The final result of the analysis is increased with the set percentages of correction.

**– N (negative number)** – meaning that negative correction in percentages % is done. The final result of the analysis is decreased with the set percentages of correction.

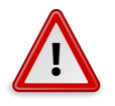

#### Attention!

To determine the need of correction and to do a correction, the instructions below must be strictly followed:

- For determining the deviation, to be used **only reference milk samples from IDF accredited laboratory**.

- To be used minimum 3 different reference samples with the following ranges of cells concentration:

 $1^{st}$  Reference sample cell concentration range: **50 000 – 200 000 cell/mL**  $2^{nd}$  Reference sample cell concentration range: **400 000 – 600 000 cell/mL**  $3^{rd}$  Reference sample cell concentration range: **800 000 – 1 200 000 cell/mL** 

- Reference samples must be measured in **Reference mode** of LACTOSCAN SCC following the procedure for Reference sample testing.

- The received results from the analyses to be filled in the Excel table for calculation of Laboratory offset available at:

http://lactoscan.com/editor/ufo/files/Laboratory\_offset\_table.xlsx

Or to be written in a table shown below:

| Raw data          | Sample<br>50000-<br>200000<br>cell/mL<br>1 | Sample<br>400000-<br>600000<br>cell/mL<br>2 | Sample<br>800000-<br>1400000<br>cell/mL<br>3 |
|-------------------|--------------------------------------------|---------------------------------------------|----------------------------------------------|
| Measurement 1     |                                            |                                             |                                              |
| Measurement 2     |                                            |                                             |                                              |
| Measurement 3     |                                            |                                             |                                              |
| Measurement 4     |                                            |                                             |                                              |
| Measurement 5     |                                            |                                             |                                              |
| Measurement 6     |                                            |                                             |                                              |
| Measurement 7     |                                            |                                             |                                              |
| Measurement 8     |                                            |                                             |                                              |
| Measurement 9     |                                            |                                             |                                              |
| Measurement 10    |                                            |                                             |                                              |
| Mean value        |                                            |                                             |                                              |
| Reference sample  |                                            |                                             |                                              |
| value             |                                            |                                             |                                              |
| Difference in     |                                            |                                             |                                              |
| percentages       |                                            |                                             |                                              |
| Average deviation |                                            |                                             |                                              |

- The Mean values (Average results) for each sample to be calculated using the formula below:

$$MV = \frac{M1 + M2 + M3 + M4 + M5 + M6 + M7 + M8 + M9 + M10}{10}$$

Where:

 $\mathsf{MV}-\mathsf{Mean}$  value (Average result) from the results of the 10 measurements of one and same reference sample

M1,M2,M3,M4,M5,M6,M7,M8,M9,M10 – Results from the ten measurements of the one and same reference sample

- The received Mean values (Average results) from the calculation of all three samples to be compared with the reference sample values from the labels of the analyzed reference samples. The difference in percentages between each the Mean value and the Reference sample value to be calculated using the formula below:

Where:

D1% - the difference in percentages for  $1^{st}$  reference sample RSV1 –  $1^{st}$  Reference sample value from the label MV1 – Mean value for  $1^{st}$  sample

- The difference in the received results for the three samples must be only positive (+) value or only negative (-) value for all the three of them. If you

# receive positive (+) and negative (-) values, this means that there is an inaccuracy in the measurement, according to the value of the reference sample, written on the label of the sample. In such cases <u>no corrections</u> should be done, until the correctness of the laboratory samples is proven.

- If the results from the three samples are all positive (+) or all negative (-), then the deviation in percentages has to be calculated. This is done using the formula below:

$$D\% = \frac{D1\% + D2\% + D3\%}{3}$$

Where:

D% - the average deviation of the three samples

D1% - the difference in the received results for the first sample in percentages

 $\mathsf{D2\%}$  - the difference in the received results for the second sample in percentages

D3% - the difference in the received results for the third sample in percentages

After calculating the average deviation for the three samples, the received number can be filled in the field for Laboratory offset.

Sample table with results from calculation of Laboratory offset:

| Raw data          | Sample<br>50000-<br>200000<br>cell/mL<br>1 | Sample<br>400000-<br>600000<br>cell/mL<br>2 | Sample<br>800000-<br>1400000<br>cell/mL<br>3 |
|-------------------|--------------------------------------------|---------------------------------------------|----------------------------------------------|
| Measurement 1     | 142 000                                    | 571 000                                     | 1 153 000                                    |
| Measurement 2     | 161 000                                    | 563 000                                     | 1 164 000                                    |
| Measurement 3     | 147 000                                    | 548 000                                     | 1 146 000                                    |
| Measurement 4     | 157 000                                    | 530 000                                     | 1 142 000                                    |
| Measurement 5     | 142 000                                    | 543 000                                     | 1 146 000                                    |
| Measurement 6     | 145 000                                    | 584 000                                     | 1 122 000                                    |
| Measurement 7     | 151 000                                    | 558 000                                     | 1 100 000                                    |
| Measurement 8     | 150 000                                    | 584 000                                     | 1 154 000                                    |
| Measurement 9     | 140 000                                    | 539 000                                     | 1 120 000                                    |
| Measurement 10    | 145 000                                    | 570 000                                     | 1 155 000                                    |
| Mean value        | 148000                                     | 559000                                      | 1140200                                      |
| Reference sample  |                                            |                                             |                                              |
| value             | 156000                                     | 565000                                      | 1230000                                      |
| Difference in     |                                            |                                             |                                              |
| percentages       | 5,13                                       | 1,06                                        | 7,30                                         |
| Average deviation |                                            | 4,50                                        |                                              |

Excel formulas for calculating:

Mean Value: =AVERAGE(Measurement 1: Measurement 10) Reference sample value: fill in the value from the label of the reference sample Difference in percentage: =100\*(Reference sample value-Mean value)/Reference sample value Average deviation: =(Difference in percentages for sample 50000-200000 cell/mL + Difference in percentages for sample 400000-600000 cell/mL + Difference in percentages for sample 800000 -1400000 cell/mL)/3

To do this:

2.1. From Main menu go to Options menu:

| ſ | Main             | 1 Graph   | Option                 | ns           | Advanced     |                    |            |                       | 23.02.2018 16:     | ч.       | Main   | 📲 Graph                                                                    | Options                 | Advanced 25.1.2017                                                                                                    | г. 16:26 ч.         |
|---|------------------|-----------|------------------------|--------------|--------------|--------------------|------------|-----------------------|--------------------|----------|--------|----------------------------------------------------------------------------|-------------------------|----------------------------------------------------------------------------------------------------|---------------------|
|   | . 1. З.<br>1. Т. |           |                        | - 24         |              |                    |            |                       |                    |          |        | LSCC - Lactoscan Soma<br>User options                                      | tic Cell Counting, v1.2 | 0.9<br>Processing Optics Brightness Focusing                                                                                 |                     |
|   |                  |           |                        |              |              |                    | Star       |                       |                    |          |        | Probe type for which she<br>Crew mill, missed with Sofa Green<br>Cow mills | ould apply parameters   | All values on this page are associated to enlected probe type.<br>The other probe types may have their own different values. |                     |
|   |                  |           |                        |              |              | Б                  |            |                       |                    |          |        | Minimum cell size in mic<br>The cells below this size will not be co<br>8  | rometers<br>whet        | Warning level of cells count (-101mL)<br>make with meriodia en calment in unregin<br>200                                     |                     |
|   |                  |           |                        |              |              | c                  | ID 42B     | 94                    |                    |          |        | Maximum cell size in mic<br>The cells above this size will not be co       | crometers               | Critical level of cells count [-107imL]<br>Protes with new cells are called in ref.                                          |                     |
|   |                  |           |                        |              |              | Average cells      | per 72.103 | COW MIIK              |                    |          |        | 20<br>The upper limit of cell size                                         | te in micrometers       | Laboratory offest in percentage                                                                                              |                     |
|   | 10               | Chin      | Queles                 |              | Client       | Mill.              | Obtion     | Cells ner ml          | Ave cell size ford |          |        | 20                                                                         |                         | •                                                                                                    |                     |
|   | 26C              | LACTOSCAN | 4R 50pr 19.02.20       | 16 11:40:46  | v Varosha101 | Preserved cow milk | 1          | 4334-10*              | 10.22              | 2        |        |                                                                            |                         |                                                                                                    |                     |
|   | 290              | LACTOSCAN | 4R 50pr 19.02.20       | 16 11:53:43  | v Varosha103 | Preserved cow milk | 1          | 184-10*               | 10.47              |          |        |                                                                            |                         |                                                                                                    |                     |
|   | 310              | LACTOSCAN | 4R 50µr 19.02.20       | 16 12:05:20  | v Varosha101 | Preserved cow milk | 1          | 801-10*               | 11.12              |          |        |                                                                            |                         |                                                                                                    |                     |
|   | 328              | LACTOSCAN | 4R 50µr 19.02.20       | 016 12:10:52 | v Vanosha104 | Preserved cow milk | 1          | 355-10*               | 12.04              |          |        |                                                                            |                         |                                                                                                    |                     |
|   | 344              | LACTOSCAN | 4R 50pr 02.03.20       | 016 10:35:50 | III OOD09    | Preserved cow milk | 1          | 350 10*               | 9.15               |          |        |                                                                            |                         |                                                                                                    |                     |
|   | 398              | LACTOSCAN | 4R 50pr 02.03.20       | 016 10:56:09 | 4 JIM 00D092 | Preserved cow milk | 1          | 5929·10*              | 12.43              |          |        |                                                                            |                         |                                                                                                    |                     |
|   | 4/8              | LACTOSCAN | 64 50pr - 92 - 93 - 24 | 10 11:15:21  | < JIM 000094 | Preserved cow milk | 1          | (2-10-                | 11:59              | J.       |        |                                                                            |                         |                                                                                                    |                     |
|   | 4.5.             | LACTOSCAN | ee sopr 02.03.20       | 10 11:22:14  | 4 310 000099 | Preserved cow milk | 1          | 1201-10-              | 10.57              | <b>N</b> |        |                                                                            |                         |                                                                                                    |                     |
|   | 444              | LACTOSCAN | 4R 50pr 02.03.20       | 16 11 28:34  | * JIN 000091 | Preserved cow milk | -          | 20210                 | 10.51              |          |        |                                                                            |                         |                                                                                                    |                     |
|   | 540              | LACTOSCAN | 4R 50ar 02.03.20       | 16 13 17 28  | · IN 000424  | Preserved con milk |            | 25.40                 | 9.42               |          |        | -                                                                          | -                       |                                                                                                    |                     |
|   | 548              | LACTOSCAN | 4R 50pr 02.03.20       | 16 12:32:23  | # JIM OOD122 | Preserved cow milk | 1          | 326-10*               | 9.00               |          |        | APPLY                                                                      | RESET                   | FOCUSING                                                                                                    |                     |
|   | 690              | LACTOSCAN | 4R 50w 02.03.20        | 16 13:33:27  | N JIM OOD164 | Preserved cow milk | 1          | \$580-10 <sup>4</sup> | 11.56              |          |        | Save changes                                                               | Eactory de              | faults Setting the focus                                                                                                    |                     |
|   | 2 1 70A          | LACTOSCAN | 4R 50pr 02.03.20       | 16 13:35:16  | v JIM OOD165 | Preserved cow milk | 1          | 6633-10*              | 11.97 -            |          |        |                                                                            |                         |                                                                                                    |                     |
|   | e Lacheacan com  |           |                        |              |              | W.                 | /#         | 14                    | 2.62               | www.La   | adaa.a |                                                                            |                         |                                                                                                    | 25.1.2017 < 18:20 v |

2.2. Enter the calculated deviation number.

Note! If you have received 5% deviation, you should enter number 5. If you have received -5% deviation, you should enter number -5.

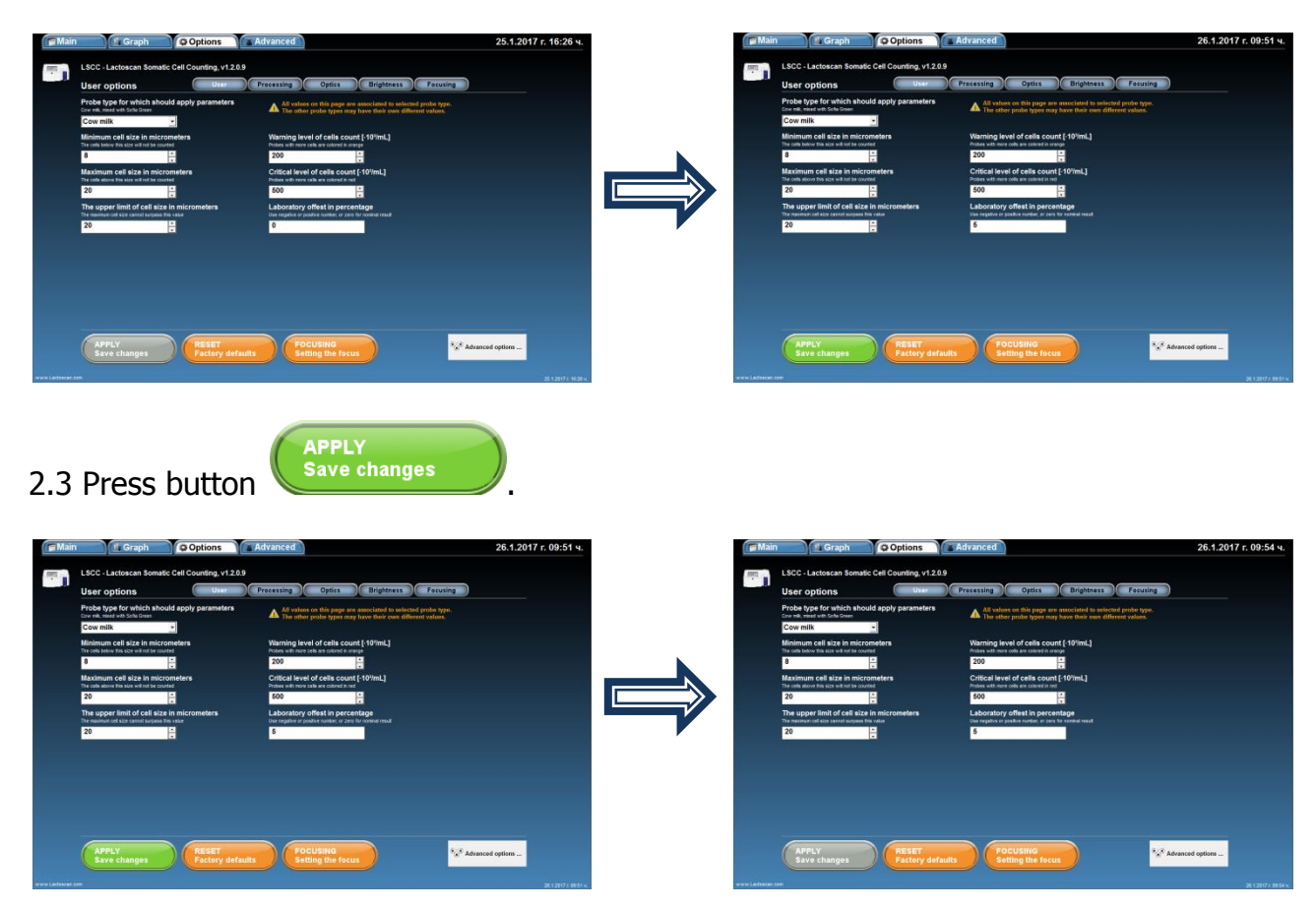

To restore the factory settings, number 0 must be filled in the Laboratory offset field.

# Deleting results from the data base

The User can delete results from the data base table. To do this:

**1.** Select the result that you want to delete and press the right button of the mouse to appear button Delete.

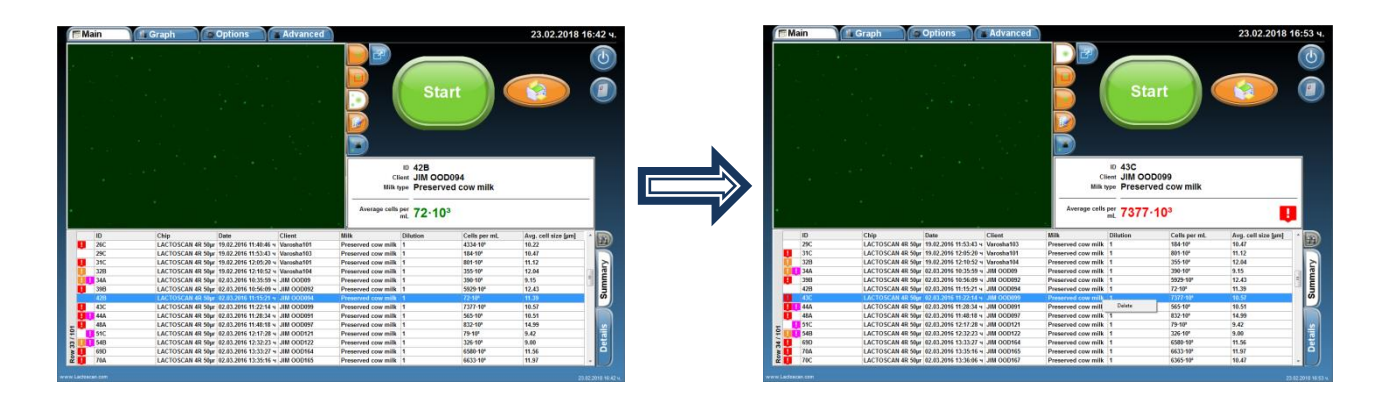

2. Press the Delete button and confirm that you want to delete the selected result

| 10.110 | in                                                                                                    | 🕼 Graph 🚺                                                                                                    | Options                                                                                                    | Advanced                                                                                                    | 1                                                                                                    |                                                                                                    |                                                                                                    | 23.02.2018                                                                                                    | 16:53 4            |
|--------|----------------------------------------------------------------------------------------------------|----------------------------------------------------------------------------------------------------|----------------------------------------------------------------------------------------------------|----------------------------------------------------------------------------------------------------|----------------------------------------------------------------------------------------------------|----------------------------------------------------------------------------------------------------|----------------------------------------------------------------------------------------------------|----------------------------------------------------------------------------------------------------|--------------------|
|        |                                                                                                    |                                                                                                    |                                                                                                    |                                                                                                    |                                                                                                    | Sta                                                                                                    |                                                                                                    |                                                                                                    |                    |
|        |                                                                                                    |                                                                                                    |                                                                                                    |                                                                                                    | Cl<br>Milk -<br>Average cells                                                                                                    | ID 43C<br>ID 43C<br>ID 43C<br>ID 43C<br>ID 43C<br>ID 43C<br>ID 43C<br>ID 43C<br>ID 43C<br>ID 43C<br>ID 43C<br>ID 43C<br>ID 90<br>ID 90<br>ID 9 | 0099<br>ed cow milk<br>10 <sup>3</sup>                                                                                                    |                                                                                                    |                    |
|        |                                                                                                    |                                                                                                    |                                                                                                    |                                                                                                    |                                                                                                    |                                                                                                    |                                                                                                    |                                                                                                    |                    |
|        | ID.                                                                                                    | Chip                                                                                                    | Date                                                                                                    | Client                                                                                                    | Mitk                                                                                                    | Dilution                                                                                                    | Cells per ml.                                                                                                    | Avg, cell size land                                                                                                    |                    |
|        | 10<br>29C                                                                                                   | Chip<br>LACTOSCAN 48 50                                                                                                    | Date<br>19.92.2016 11.53.43 v                                                                                                    | Client<br>Varosha103                                                                                                    | Milk<br>Preserved cow milk                                                                                                    | Dilution                                                                                                    | Cells per ml.<br>184-10 <sup>4</sup>                                                                                                    | Avg. cell size [µm]<br>10.47                                                                                                    | •                  |
|        | ID<br>29C<br>31C                                                                                            | Chip<br>LACTOSCAN 4R 50<br>LACTOSCAN 4R 50                                                                                                    | Date<br>pr 19.02.2016 11:53:43 =<br>pr 19.02.2016 12:05:20 =                                                                                                    | Client<br>Varosha103<br>Varosha101                                                                                                    | Milk<br>Preserved cow milk<br>Preserved cow milk                                                                                                    | Dilution<br>1                                                                                                    | Cells per ml.<br>184-10 <sup>4</sup><br>801-10 <sup>4</sup>                                                                                                    | Avg. cell size [µm]<br>10.47<br>11.12                                                                                                    | B                  |
|        | ID<br>29C<br>31C<br>328                                                                                     | Chip<br>LACTOSCAN 4R 50<br>LACTOSCAN 4R 50<br>LACTOSCAN 4R 50                                                                                                    | Date<br>pr 19.02.2016 11.53-43 =<br>pr 19.02.2016 12.05:20 =<br>pr 19.02.2016 12.10:52 =                                                                                                    | Client<br>Varosha103<br>Varosha104<br>Varosha104                                                                                                    | Milk<br>Preserved cow milk<br>Preserved cow milk<br>Preserved cow milk                                                                                                    | Dilution<br>1<br>1                                                                                                    | Cells per ml.<br>184-10 <sup>4</sup><br>801-10 <sup>4</sup><br>355-10 <sup>4</sup>                                                                                                    | Avg. cell size [arr]<br>10.47<br>11.12<br>12.04                                                                                                    |                    |
|        | ID<br>29C<br>31C<br>328<br>34A                                                                              | Chip<br>LACTOSCAN 4R 50<br>LACTOSCAN 4R 50<br>LACTOSCAN 4R 50<br>LACTOSCAN 4R 50                                                                                                    | Date<br>19.02.2016 11.53-43 +<br>19.02.2016 12.05.20 +<br>19.02.2016 12.10.52 +<br>19.02.2016 12.10.52 +<br>19.02.2016 10.35.59 +                                                                                                    | Client<br>Varosha103<br>Varosha101<br>Varosha104<br>JM OOD99                                                                                                    | Milk<br>Preserved cow milk<br>Preserved cow milk<br>Preserved cow milk<br>Preserved cow milk                                                                                                    | Dilution<br>1<br>1<br>1                                                                                                    | Cells per ml.<br>184-10°<br>881-10°<br>355-10°<br>350-10°                                                                                                    | Avg. cell size [µm]<br>10.47<br>11.12<br>12.04<br>9.15                                                                                                    | ary 関              |
|        | ID<br>29C<br>31C<br>328<br>34A<br>390                                                                       | Chip<br>LACTOSCAN 4R 50<br>LACTOSCAN 4R 50<br>LACTOSCAN 4R 50<br>LACTOSCAN 4R 50<br>LACTOSCAN 4R 50                                                                                                    | Date<br>pr 19.02.2016 11.53.43 +<br>pr 19.02.2016 12.05.20 +<br>pr 19.02.2016 12.10.52 +<br>pr 02.03.2016 10.35.59 +<br>pr 02.03.2016 10.55.69 +<br>02.03.2016 10.55.69 +                                                                                                    | Client<br>Varosha103<br>Varosha101<br>Varosha104<br>JIM OOD09<br>JIM OOD092                                                                                                    | Milk<br>Preserved cow milk<br>Preserved cow milk<br>Preserved cow milk<br>Preserved cow milk                                                                                                    | Dilution<br>1<br>1<br>1<br>1                                                                                                    | Cells per ml.<br>184-10°<br>801-10°<br>355-10°<br>395-10°<br>5929-10°                                                                                                    | Avg. cell size [µm]<br>10.47<br>11.12<br>12.04<br>9.15<br>12.43                                                                                                | mary 関             |
| 0      | ID<br>29C<br>31C<br>328<br>34A<br>298<br>428                                                                | Chip<br>LACTOSCAN 4R 50<br>LACTOSCAN 4R 50<br>LACTOSCAN 4R 50<br>LACTOSCAN 4R 50<br>LACTOSCAN 4R 50<br>LACTOSCAN 4R 50                                                                                                    | Date<br>pr 19.92.2016 11:53:43 v<br>pr 19.92.2016 12:05:29 v<br>pr 19.92.2016 12:10:52 v<br>pr 19.92.2016 12:10:52 v<br>pr 22.93.2016 10:56:09 v<br>pr 22.93.2016 10:56:09 v<br>pr 22.93.2016 11:15:27 v<br>22.93.2016 11:15:27 v<br>22.93.2016 11:15:27 v<br>22.93.2016 11:15:27 v<br>22.93.2016 11:15:27 v<br>22.93.2016 11:15:27 v<br>22.93.2016 11:15:27 v<br>22.93.2016 11:15:27 v<br>23.93.2016 11:15:27 v<br>24.93.2016 11:15:27 v<br>25.93.2016 11:15:27 v<br>25.93.2016 11:15:27 v<br>25.93.2016 11:15:27 v<br>25.93.2016 12:15 v<br>25.93.2016 12:15 v<br>25.93.2016 v<br>25.93.2016 12:15 v<br>25.93.2016 12:15 v<br>25.93.20                                                 | Client<br>Varosha103<br>Varosha104<br>JIM OOD09<br>JIM OOD092<br>JIM OOD092                                                                                                    | Milk<br>Preserved cow milk<br>Preserved cow milk<br>Preserved cow milk<br>Preserved cow milk<br>Preserved cow milk<br>Preserved cow milk                                                                                                    | Diution 1 1 1 1 1 1 1 1 1 1 1 1 1 1 1 1 1 1 1                                                                                                    | Cells per ml.<br>184-10°<br>801-10°<br>355-10°<br>399-10°<br>5929-10°<br>72-10°                                                                                                    | Avg. cell size (µn)<br>10.47<br>11.12<br>12.04<br>9.15<br>12.43<br>11.39                                                                                       | mmary 関            |
| 0      | ID<br>29C<br>31C<br>328<br>34A<br>298<br>428                                                                | Chip<br>LACTOSCAN 4R 50<br>LACTOSCAN 4R 50<br>LACTOSCAN 4R 50<br>LACTOSCAN 4R 50<br>LACTOSCAN 4R 50<br>LACTOSCAN 4R 50                                                                                                    | Dana<br>19.92,2016 11.53.43 +<br>19.92,2016 12.05:20 +<br>19.92,2016 12.05:20 +<br>19.92,2016 12.05:20 +<br>20.33,2016 10.35:59 +<br>20.33,2016 10.35:59 +<br>20.33,2016 11.15:21 +<br>20.33,2016 11.15:21 +<br>20.33,200 11.15:21 +<br>20.33,200 11.15:21 +<br>20.35,200 11.15:21 +<br>20.35,200 11.15                                                                   | Client<br>Varosha103<br>Varosha101<br>Varosha104<br>JIM COD09<br>JIM COD092<br>JIM COD092                                                                                                    | Milk<br>Preserved cow milk<br>Preserved cow milk<br>Preserved cow milk<br>Preserved cow milk<br>Preserved cow milk<br>Preserved cow milk                                                                                                    | Dilution 1 1 1 1 1 1 1 1 1 1 1 1 1 1 1 1 1 1 1                                                                                                    | Cells per ml.<br>184-10°<br>801-10°<br>355-10°<br>350-10°<br>5929-10°<br>727-10°                                                                                                    | Avg. cell size junij<br>10.47<br>11.12<br>12.04<br>9.15<br>12.43<br>11.39<br>10.57                                                                             | Summary            |
|        | ID<br>29C<br>31C<br>328<br>34A<br>398<br>428<br>430<br>44A                                                  | Chip<br>LACTOSCAN 4R 50<br>LACTOSCAN 4R 50<br>LACTOSCAN 4R 50<br>LACTOSCAN 4R 50<br>LACTOSCAN 4R 50<br>LACTOSCAN 4R 50<br>LACTOSCAN 4R 50                                                                                                    | Dene<br>pr 19.82.2016 11.53.43 «<br>pr 19.82.2016 12.05.28 «<br>pr 19.82.2016 12.16.52 «<br>pr 22.83.2016 12.16.52 «<br>pr 22.83.2016 11.55.21 «<br>pr 22.83.2016 11.15.21 «<br>pr 22.83.2016 11.15.21 «<br>pr 22.83.2016 11.25.21 «                                                                                                    | Client<br>Vanssha103<br>Vanssha104<br>JM 00099<br>JM 000992<br>JM 000994<br>JM 000994                                                                                                    | Mile<br>Preserved cow mile<br>Preserved cow mile<br>Preserved cow mile<br>Preserved cow mile<br>Preserved cow mile<br>Preserved cow mile<br>Preserved cow mile<br>Preserved cow mile                                                                                                    | Dilution 1 1 1 1 1 1 1 1 1 1 1 1 1 1 1 1 1 1 1                                                                                                    | Cells per mL<br>184-10°<br>801-10°<br>355-10°<br>399-10°<br>5929-10°<br>72-19°<br>72-19°<br>555-10°                                                                                                    | Avg. cell size (µn)<br>10.47<br>11.12<br>12.04<br>9.15<br>12.43<br>11.39<br>10.57<br>10.51                                                                     | Summary            |
|        | ID<br>29C<br>31C<br>328<br>34A<br>398<br>428<br>428<br>455<br>44A                                           | Chip<br>LACTOSCAN 4R 59<br>LACTOSCAN 4R 59<br>LACTOSCAN 4R 59<br>LACTOSCAN 4R 50<br>LACTOSCAN 4R 50<br>LACTOSCAN 4R 50<br>LACTOSCAN 4R 50<br>LACTOSCAN 4R 50                                                                                                    | Dane<br>pr 10.02.2016 11:53-43 «<br>pr 10.02.2016 12:53-43 «<br>pr 10.02.2016 12:05:28 «<br>pr 10.02.2016 12:05:28 «<br>pr 22.03.2016 10:55:59 «<br>pr 22.03.2016 11:55:21 «<br>pr 22.03.2016 11:55:21 «<br>pr 22.03.2016 11:55:21 «<br>pr 22.03.2016 11:55:21 «<br>pr 22.03.2016 11:55:21 «<br>pr 22.03.2016 11:25:21 «<br>pr 22.03.2016 11:25:21 «<br>pr 22.03.201                                                                                         | Client<br>Varosha103<br>Varosha104<br>Varosha104<br>Alli OOD99<br>Alli OOD99<br>Alli OOD994<br>Alli OOD994<br>Alli OOD994                                                                                                    | Mik<br>Preserved cow milk<br>Preserved cow milk<br>Preserved cow milk<br>Preserved cow milk<br>Preserved cow milk<br>Preserved cow milk<br>Preserved cow milk<br>Preserved cow milk                                                                                                    | Dilution 1 1 1 1 1 1 1 1 1 1 1 1 1 1 1 1 1 1 1                                                                                                    | Cells per ml.<br>184-10°<br>801-10°<br>355-10°<br>355-10°<br>355-10°<br>72-18°<br>72-18°<br>723-710°<br>565-10°<br>535-10°                                                                                                    | Avg. cell size (jm)<br>10.47<br>11.12<br>12.04<br>9.15<br>12.43<br>11.39<br>10.57<br>10.57<br>10.51                                                            | Summary B          |
|        | ID<br>29C<br>31C<br>32B<br>34A<br>20B<br>44B<br>44B<br>44A<br>44A                                           | Chip<br>LACTOSCAN 48 50<br>LACTOSCAN 48 50<br>LACTOSCAN 48 50<br>LACTOSCAN 48 50<br>LACTOSCAN 48 50<br>LACTOSCAN 48 50<br>LACTOSCAN 48 50<br>LACTOSCAN 48 50<br>LACTOSCAN 48 50<br>LACTOSCAN 48 50<br>LACTOSCAN 48 50                                                                                                    | Dane<br>10.02.2016 11:53:43 ×<br>10.02.2016 12:05:20<br>10.02.2016 12:05:20<br>10.22.2016 12:05:20<br>10.22.2016 12:05:20<br>10.22.32.1016 10:56:00<br>10.22.32.1016 11:55:21<br>10.22.32.1016 11:55:21<br>10.22.32.1016 11:25:34<br>10.22.32.1016 11:25:34<br>10.23.32.1016 11:25:34<br>10.23.32.1016 11:35:34<br>10.23.32.1016 11:35:34<br>10.23.32.1016 11:35:34<br>10.23.32.1016 11:35:34<br>10.23.32.1016 11:35:34<br>10.23.32.1016 11:35:34<br>10.23.32.1016 11:35:34<br>10.23.32.1016 11:35:34<br>10.23.32.1016 11:35:34<br>10.23.32.1016 11:35:34<br>10.23.32.1016 11:35:34<br>10.23.32.1016 11:35:34<br>10.23.32.1016 11:35:34<br>10.23.32.1016 11:35:34<br>10.23.23.1016 11:35:34<br>10.23.23.23.1016 11:35:34<br>10.23.23.23.1016 11:35:34<br>10.23.23.23.23.23.23.23.23.23.23.23.23.23.                                                                                                    | Client<br>Varosha103<br>Varosha104<br>Varosha104<br>JIE COD99<br>JIE COD994<br>JIE COD994<br>JIE COD994<br>JIE COD994<br>JIE COD994<br>JIE COD997                                                                                     | Wik<br>Preserved cow milk<br>Preserved cow milk<br>Preserved cow milk<br>Preserved cow milk<br>Preserved cow milk<br>Preserved cow milk<br>Preserved cow mill<br>Preserved cow mill<br>Preserved cow mill                                                                                                    | Dilution 1 1 1 1 1 1 1 1 0 0 0 0 0 0 0 0 0 0 0                                                                                                    | Cells per ml.<br>184-10*<br>841-10*<br>355-10*<br>355-10*<br>3525-10*<br>723-14*<br>545-10*<br>832-10*<br>2545-10*<br>832-10*                                                                                                    | Avg. cell size (m)<br>10.47<br>11.12<br>12.04<br>9.15<br>12.43<br>11.39<br>10.57<br>10.51<br>14.99<br>9.42                                                     | Summary B          |
|        | ID<br>29C<br>31C<br>328<br>38A<br>29B<br>428<br>428<br>428<br>426<br>44A<br>48A<br>59C<br>54B               | Chip<br>LACTOSCAN 4R 59<br>LACTOSCAN 4R 50<br>LACTOSCAN 4R 50<br>LACTOSCAN 4R 50<br>LACTOSCAN 4R 50<br>LACTOSCAN 4R 50<br>LACTOSCAN 4R 50<br>LACTOSCAN 4R 50<br>LACTOSCAN 4R 50<br>LACTOSCAN 4R 50<br>LACTOSCAN 4R 50                                                                                                    | Dano<br>pr 10.02.2016 11:53:43 +<br>pr 10.02.2016 12:03:20<br>pr 10.02.2016 12:03:20<br>pr 10.02.2016 12:03:20<br>pr 02.03.2016 10:55:09<br>pr 02.03.2016 11:52:14<br>pr 02.03.2016 11:52:14<br>pr 02.03.2016 11:52:14<br>pr 02.03.2016 11:52:14<br>pr 02.03.2016 12:07:20<br>pr 02.03.2016 12:07:20                                                                             | Client<br>Varosha103<br>Varosha104<br>Varosha104<br>JIM coD99<br>JIM coD994<br>JIM coD994<br>JIM coD991<br>JIM coD914<br>JIM coD914<br>JIM coD917<br>JIM coD917                                                                       | Mik<br>Preserved cow milk<br>Preserved cow milk<br>Preserved cow milk<br>Preserved cow milk<br>Preserved cow milk<br>Preserved cow milk<br>Preserved cow milk<br>Preserved cow milk<br>Preserved cow milk<br>Preserved cow milk<br>Preserved cow milk                                                                                                    | Dilution 1 1 1 1 1 1 1 1 1 1 1 1 1 1 1 1 1 1 1                                                                                                    | Cells per ml.<br>184-10°<br>801-10°<br>355-10°<br>355-10°<br>355-10°<br>72-18°<br>72-18°<br>72-18°<br>72-18°<br>72-18°<br>72-18°<br>72-18°<br>72-18°<br>72-18°<br>72-18°<br>72-18°<br>72-18°<br>72-18°<br>72-18°<br>72-18°                                                                                                    | Avg. cell size [mt]<br>10.47<br>11.12<br>12.04<br>9.15<br>12.43<br>11.39<br>10.57<br>10.51<br>14.59<br>9.42<br>9.60                                            | Is Sumary B        |
|        | ID<br>29C<br>31C<br>328<br>34A<br>298<br>428<br>428<br>428<br>428<br>428<br>450<br>450<br>550<br>556<br>558 | Chip<br>LACTOSCAN 4R 50<br>LACTOSCAN 4R 50<br>LACTOSCAN 4R 50<br>LACTOSCAN 4R 50<br>LACTOSCAN 4R 50<br>LACTOSCAN 4R 50<br>LACTOSCAN 4R 50<br>LACTOSCAN 4R 50<br>LACTOSCAN 4R 50<br>LACTOSCAN 4R 50<br>LACTOSCAN 4R 50<br>LACTOSCAN 4R 50<br>LACTOSCAN 4R 50<br>LACTOSCAN 4R 50                                                                                                    | Dans<br>p 10.02.2016 11:53:43 +<br>p 10.02.2016 12:05:20<br>p 10.02.2016 12:05:20<br>p 02.03.2016 12:05:20<br>p 02.03.2016 10:56:00<br>p 02.03.2016 10:56:00<br>p 02.03.2016 11:52:21<br>p 02.03.2016 11:22:34<br>p 02.03.2016 11:22:34<br>p 02.03.2016 11:22:14<br>p 02.03.2016 11:22:14<br>p 02.03.2016 11:22:13<br>p 02.03.2016 12:21:20<br>p 02.03.2016 12:17:20<br>p 02.03.2016 12:17:17:17:17:17:17:17:                                                                       | Client<br>Varosha103<br>Varosha104<br>Varosha104<br>JIN COD99<br>JIN COD99<br>JIN COD99<br>JIN COD99<br>JIN COD99<br>JIN COD99<br>JIN COD99<br>JIN COD97<br>JIN COD921<br>JIN COD921<br>JIN COD921                                    | Mik<br>Preserved cow milk<br>Preserved cow milk<br>Preserved cow milk<br>Preserved cow milk<br>Preserved cow milk<br>Preserved cow mill<br>Preserved cow mill<br>Preserved cow mill<br>Preserved cow mill<br>Preserved cow mill<br>Preserved cow mill                                                                                                    | Dilution 1 1 1 1 1 1 1 1 1 1 1 1 1 1 1 1 1 1 1                                                                                                    | Cells per ml.<br>184-10°<br>801-10°<br>355-10°<br>355-10°<br>3529-10°<br>72-19°<br>72-19°<br>565-10°<br>832-10°<br>832-10°<br>73-19°<br>356-10°<br>832-10°                                                                                                    | Avg. cell size (pm)<br>10.47<br>11.12<br>12.04<br>9.15<br>12.24<br>11.39<br>10.57<br>10.51<br>14.99<br>9.42<br>9.40<br>44.55                                   | tails Summary B    |
|        | ID<br>29C<br>31C<br>3328<br>34A<br>298<br>442<br>444<br>44A<br>44A<br>44A<br>51C<br>548<br>690              | Chip<br>LACTOSCAN 4R 59<br>LACTOSCAN 4R 59                                       | Dano<br># 10.02.2016 11:53:43 +<br># 10.02.2016 12:05:20<br># 10.02.2016 12:05:20<br># 02.03.2016 12:05:20<br># 02.03.2016 12:05:20<br># 02.03.2016 11:52:14<br># 02.03.2016 11:52:14<br># 02.03.2016 11:52:14<br># 02.03.2016 11:22:24<br># 02.03.2016 11:22:24<br># 02.03.2016 12:21:24<br># 02.03.2016 12:21:24<br># 02.03.2016 12:21:24<br># 02.03.2016 12:32:24<br># 02.03.2016 12:32:24<br># 02.022 # 02.                                                                     | Client<br>Varosha101<br>Varosha101<br>Varosha101<br>JM OOD99<br>JM OOD99<br>JM OOD99<br>JM OOD99<br>JM OOD97<br>JM OOD97<br>JM OOD97<br>JM OOD97<br>JM OOD97<br>JM OOD97<br>JM OOD97<br>JM OOD97<br>JM OOD97<br>JM OOD97<br>JM OOD97  | Mile<br>Preserved cow mile<br>Preserved cow mile                                                                                                    | Dilution 1 1 1 1 1 1 1 1 1 1 Culto 1 1 1 1 1 1 1 1 1 1 1 1 1 1 1 1 1 1 1                                                                                                    | Cells per mt.<br>164-107<br>801-107<br>305-107<br>305-107<br>305-107<br>72-107<br>72-107<br>565-107<br>632-107<br>73-107<br>632-107<br>655-107<br>6550-107<br>6550-107                                                                                                    | Avg. cell size [mt]<br>10.47<br>11.12<br>12.04<br>9.15<br>12.43<br>11.39<br>10.57<br>10.57<br>14.59<br>9.42<br>9.42<br>9.40<br>9.42<br>9.40<br>9.42            | Details Summary 18 |
|        | ID<br>29C<br>33C<br>328<br>34A<br>428<br>428<br>428<br>44A<br>44A<br>51C<br>548<br>660<br>76A<br>546        | Chip<br>LACTOSCAN 4R 50<br>LACTOSCAN 4R 50 | Dana<br># 10.02.2016 11.53.43 +<br># 10.02.2016 12.052.0<br># 10.02.2016 12.052.0<br># 02.02.016 12.052.0<br># 02.02.016 12.052.0<br># 02.02.016 11.052.0<br># 02.03.2016 11.052.0<br># 02.03.2016 11.052.0<br># 02.03.2016 11.052.0<br># 02.03.2016 11.052.0<br># 02.03.2016 11.052.0<br># 02.03.2016 11.052.0<br># 02.03.2016 11.052.0<br># 02.03.2016 11.052.0<br># 02.03.2016 12.052.0<br># 02.03.2016 12.052.0<br># 02.052.0<br># 02. | Client<br>Varosha101<br>Varosha101<br>Varosha104<br>JIM OOD93<br>JIM OOD932<br>JIM OOD934<br>JIM OOD934<br>JIM OOD937<br>JIM OOD932<br>JIM OOD932<br>JIM OOD932<br>JIM OOD932<br>JIM OOD932<br>JIM OOD932<br>JIM OOD944<br>JIM OOD944 | Milk Preserved cow milk Preserved cow milk Preserve | Dilution 1 1 1 1 1 1 Culte 1 1 1 1 1 1 1 1 1 1 1 1 1 1 1 1 1 1 1                                                                                                    | Cells per ml.<br>184-107<br>801-107<br>355-107<br>355-107<br>355-107<br>355-107<br>545-107<br>545-107<br>555-107<br>355-107<br>355-10 | Avg. cell size juni<br>10.47<br>11.12<br>12.04<br>9.15<br>12.43<br>11.39<br>10.57<br>10.57<br>14.59<br>9.42<br>9.40<br>9.42<br>9.40<br>11.56<br>11.97<br>14.97 | Details Summary B  |

 Image: Start
 Image: Start
 Image: Start
 Image: Start
 Image: Start
 Image: Start
 Image: Start
 Image: Start
 Image: Start
 Image: Start
 Image: Start
 Image: Start
 Image: Start
 Image: Start
 Image: Start
 Image: Start
 Image: Start
 Image: Start
 Image: Start
 Image: Start
 Image: Start
 Image: Start
 Image: Start
 Image: Start
 Image: Start
 Image: Start
 Image: Start
 Image: Start
 Image: Start
 Image: Start
 Image: Start
 Image: Start
 Image: Start
 Image: Start
 Image: Start
 Image: Start
 Image: Start
 Image: Start
 Image: Start
 Image: Start
 Image: Start
 Image: Start
 Image: Start
 Image: Start
 Image: Start
 Image: Start
 Image: Start
 Image: Start
 Image: Start
 Image: Start
 Image: Start
 Image: Start
 Image: Start
 Image: Start
 Image: Start
 Image: Start
 Image: Start
 Image: Start
 Image: Start
 Image: Start
 Image: Start
 Image: Start
 Image: Start
 Image: Start
 Image: Start
 Image: Start
 Image: Start
 Image: Start
 Image: Start
 Image: Start
 Image: Start
 Image: Start
 <td

3. The selected result is deleted.

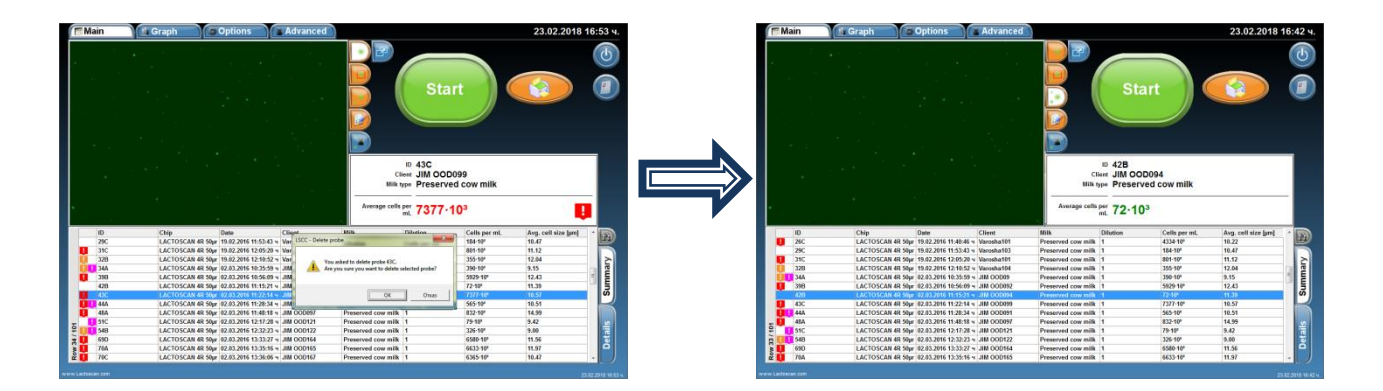

# **Cleaning of the Database**

The software allows in accumulation of a large number of results of analyzes, the entire database to be deleted to make space for storing the results of the upcoming analysis.

To clean the Database:

#### 1. Go to menu Options

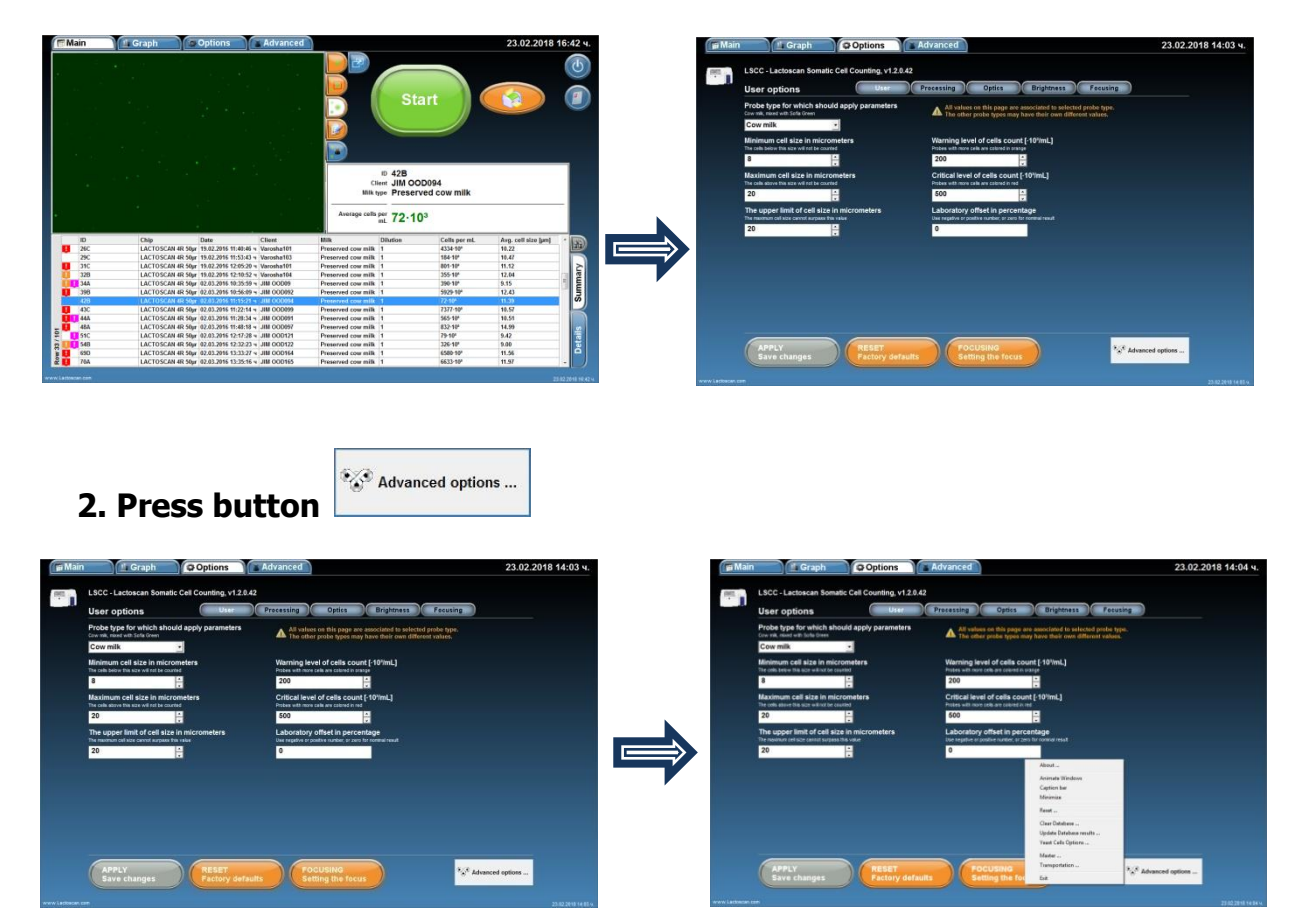

3. From the drop-down menu select Clean Database

| LSCC - Lactoscan Somatic Cell Counting, v1.2.0.4                                                  | 2                                                                                                    | LSCC - Lactoscan Somatic Cell Counting, v1                                                           | 20.42                                                                                                    |
|---------------------------------------------------------------------------------------------------|----------------------------------------------------------------------------------------------------|----------------------------------------------------------------------------------------------------|----------------------------------------------------------------------------------------------------|
| User options User                                                                                 | Processing Optics Brightness Focusing                                                                                         | User options                                                                                         | Processing Optics Brightness Pocusing                                                                                        |
| Probe type for which should apply parameters<br>over nik, most with lots firest                   | All values on this page are associated to satisfied proba type.<br>The other proba types may have their own different values. | Probe type for which should apply paramete<br>Criv rill, read with lots times<br>Cow milk            | All values on this page are associated to selected probe type.<br>The other prote types may have their own different values. |
| Minimum cell size in micrometers<br>The task better this size without the countert                | Warning level of cells count (-10%mL) Pates with non-cells are colored in page E00 E00 E00 E00 E00 E00 E00 E00 E00 E0         | Minimum cell size in micrometers<br>The one tenso the size without the counted                       | Warning level of cells count (-101mL)<br>Pates with work tabled to campe<br>ECO                                              |
| Maximum cell size in micrometers<br>The only ensuring size without the country                    | Critical level of cells count [ 101/mL]<br>Pistes with new cells are celled in red                                            | Maximum cell size in micrometers<br>The cells size with ut be counted                                | Critical level of cells count (101mL)<br>Prides with more calls are called in ref                                            |
| 20 .                                                                                              | 500                                                                                                    | 20 -                                                                                                 | 500                                                                                                    |
| The upper limit of cell size in micrometers<br>The instance cell size (and surpass the user<br>20 | Laboratory offset in percentage<br>the separty or positive function, or zero for normal instit                                | The upper limit of cell size in micrometers<br>The noninent set sort server burgest this reter<br>20 | Laboratory offset in percentage<br>One register stronger, at zon for normal insut<br>0                                       |
|                                                                                                   | About<br>Activate Window<br>Caption bar<br>Maintina                                                                           |                                                                                                    | Alanat<br>Animata Ulindran<br>Caption har<br>Matinina                                                                        |
|                                                                                                   | feat<br>Care Database                                                                                                    |                                                                                                    | Reat                                                                                                    |
|                                                                                                   | Opinist Database results<br>Yead Calls Options                                                                                |                                                                                                    | Update Extension enable<br>Year California                                                                                   |

#### 4. Press Clean Database

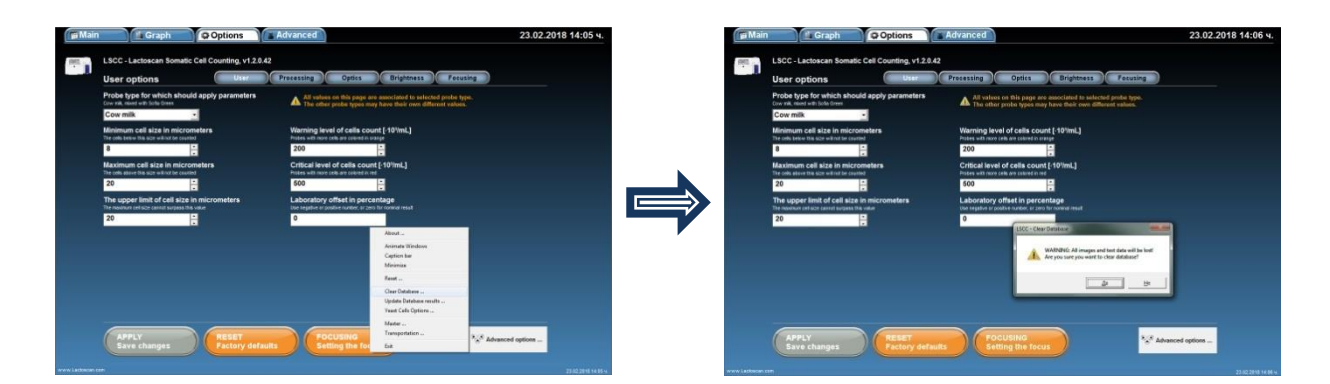

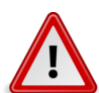

### **Attention!**

Once deleted, the results cannot be restored!

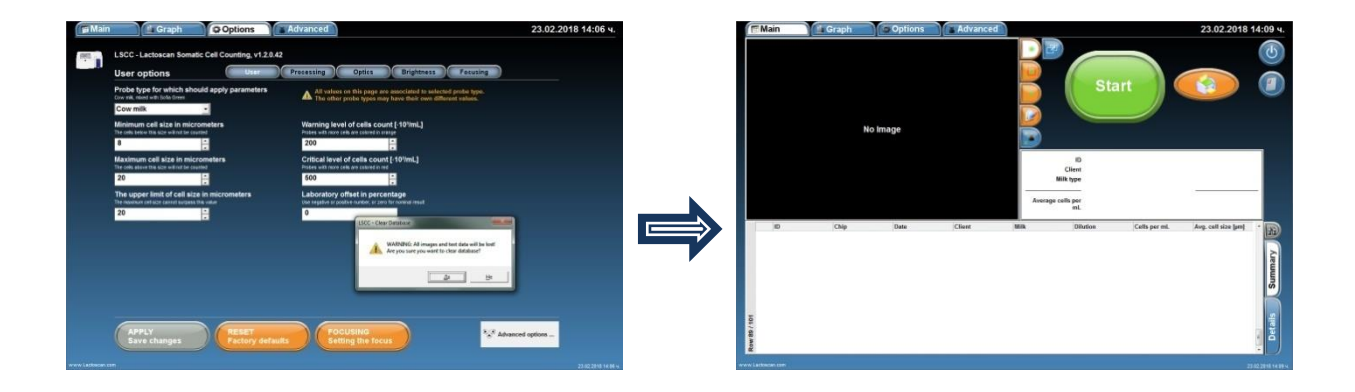

# Printing the results from the data base

LACTOSCAN SCC gives the opportunity to print every single result in the data base of the device.

#### Printing the results from an integrated printer: 1. Choose the result which needs printing.

It is marked by pushing onto the information for the relevant analysis in the field "Summary".

| • <u>generation</u> | (@ Options( ★ Advanced                           |                                               | IT (               | 23.02.2018 10        |            |                   | Cashin Soloris                     | Advanced            |                         | Start                                           | 23.02.2018           |
|---------------------|--------------------------------------------------|-----------------------------------------------|--------------------|----------------------|------------|-------------------|------------------------------------|---------------------|-------------------------|-------------------------------------------------|----------------------|
|                     |                                                  | 10 42B<br>Client JIM OOD<br>Milk type Preserv | 094<br>ed cow milk |                      |            |                   |                                    |                     | li<br>Cliar<br>Hilk typ | © 235B<br># T.UZUNOV146<br># Preserved cow milk |                      |
|                     |                                                  | Average cells per mil 72.10                   | 3                  |                      |            |                   |                                    |                     | Average cells pe        | 1055·10 <sup>3</sup>                            |                      |
| 2 Chip              | Date Client                                      | Milk Dilution                                 | Cells per ml.      | Avg. cell size farel |            | 10                | Chip Date                          | Client              | Milk 0                  | Olution Cells per ml                            | Aven, cell size hard |
| C LACTO             | OSCAN 4R 50pr 19.02.2016 11:40:46 v Varosha101   | Preserved cow milk 1                          | 4334-104           | 10.22                | 19         | 1268              | LACTOSCAN 4R 50pr 10.03.2016 09:   | 41:28 v Agropartn   | Preserved cow milk 1    | 226-10"                                         | 11.15                |
| C LACTO             | OSCAN 4R 50pr 19.02.2016 11:53:43 v Varosha103   | Preserved cow milk 1                          | 184-10*            | 10.47                |            | 126C              | LACTOSCAN 4R 50pr 10.03.2016 09:   | 41:53 × Agropanta   | Preserved cost milk 1   | 85-10*                                          | 12.05                |
| C LACTO             | OSCAN 4R 50pr 19.02.2016 12:05:29 v Varosha101   | Preserved cow milk 1                          | 801-10*            | 11.12                | 2          | 1260              | LACTOSCAN 4R 50pr 10.03.2016 09:   | 42:16 × Agropartn   | Preserved cow milk 1    | 3393-104                                        | 12.13                |
| B LACTO             | OSCAN 4R 50µr 19.02.2016 12:10:52 v Varosha104   | Preserved cow milk 1                          | 355-10*            | 12.04                |            | 144B              | LACTOSCAN 4R 50pr 10.03.2016 11    | 19:40 v Agropartnő  | Preserved coar milk 1   | 1631-104                                        | 11.89                |
| A LACTO             | 35CAN 4R 50µr 02.03.2016 10:35:59 + JIM 00009    | Preserved cow milk 1                          | 390-10*            | 9.15                 |            | 216A              | LACTOSCAN 4R 50pr 15.03.2016 11    | 00:13 v T.UZUNOV    | Preserved coar milk 1   | 24.10                                           | 7.98                 |
| LACTO               | J3CAN 4K 30pr   02.03.2016 10.56.03 N JIM 000092 | Preserved cow milk 1                          | 3229 10            | 12.43                | 3          | 2160              | LACTOSCAN 4R 50µ 15.03.2016 11     | 01:01 4 1.02UNOV1   | Preserved cow milk 1    | 129-10*                                         | 9.90                 |
| 1.6070              | OF CAN 40 Fb- 42 83 2016 15 20 14 - URI CODMIN   | Descent and with 1                            | 2122.400           | 10.67                |            | 2960              | LACTOSCAN 48 50pr 15.03.2016 11    | ALLA TUDINOVZ       | Preserved cow milk 1    | 239-10*                                         | 11.00                |
| LACTO               | OSCAN 48 50w 62.03 2016 11:28 34 v JM 000091     | Preserved cost allk 1                         | 565-102            | 10.51                |            | 2190              | LINCTOSCAN 40 50pr 15.03.2016 11:  | 50.00 m T102080V3   | Preserved coar milk 1   | 13/9-10                                         | 11.00                |
| 14010               | DSCAN 4R 50w 02.01 2016 11:48 18 v JM 000097     | Preserved core milk 1                         | 812-10*            | 14.99                |            | 2340              | Circ 10 SCAR 48 S0pr 15.03.2016 12 | Jacob 4 1.02040V143 | - diserved cow milk 1   | 1055.10                                         | 10.00                |
| LACTO               | OSCAN 48 50w 02.03 2016 12:17:28 v JIM 000121    | Preserved cow milk 1                          | 79-10              | 9.42                 |            | 5 240             | LACTOSCAN 4P 50x 15 01 2016 12     | 2EDI = VAROSHAM     | Processed cost milk 1   | 3716-109                                        | 11 59                |
| LACTO               | OSCAN 4R 50pr 02.03.2016 12:32:23 + JM 00D122    | Preserved cow milk 1                          | 326-101            | 9.00                 | 22 J       | 2410              | LACTOSCAN 48 50w 15.03.2016 13     | 21.18 v VAROSHA11   | Preserved cow milk 1    | 631-10                                          | 11.37                |
| D LACTO             | OSCAN 4R 50gr 02.03.2016 13:33:27 - JIM 00D164   | Preserved cow milk 1                          | 6580-10*           | 11.56                | õ          | 2440              | LACTOSCAN 48 50ar 15.03.2016 13    | 45:40 × VARO SHA119 | Preserved cow milk 1    | 4510                                            | 9.35                 |
| A LACH              | OSCAN 4R 50pr 02.03.2016 13:35:16 - JIM 00D165   | Preserved cow milk 1                          | 6633-10*           | 11.97                |            | 2440              | LACTOSCAN 48 50ar 15.03.2016 13    | 46:26 × VAROSHA111  | Preserved cow milk 1    | 199-10                                          | 12.02                |
|                     |                                                  |                                               |                    | 23.6                 | 10 NP.42 W | www.Laditecan.tem |                                    |                     |                         |                                                 |                      |

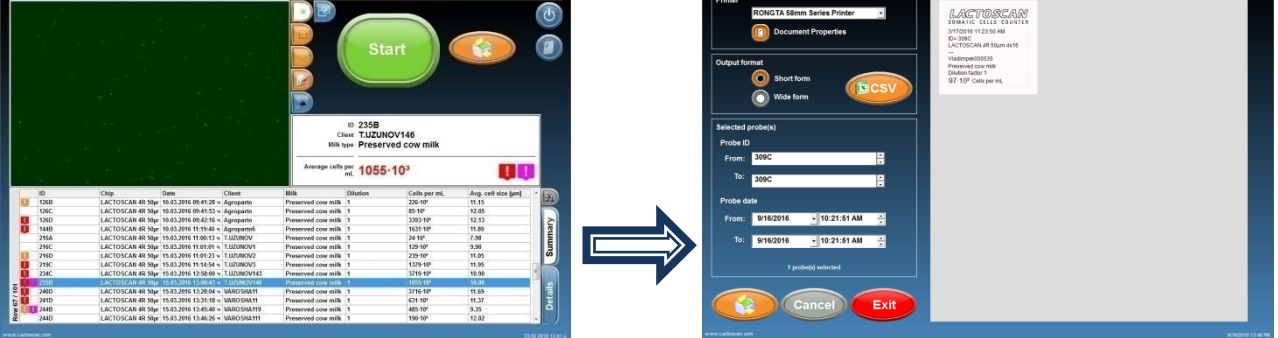

3. It is not necessary to choose a printer or form of printing. By default it is accepted that LACTOSCAN SCC will print the results on the integrated printer in a short form.

4. Push the arrows from the right side of the results ID if changing or adding new results for printing is needed.

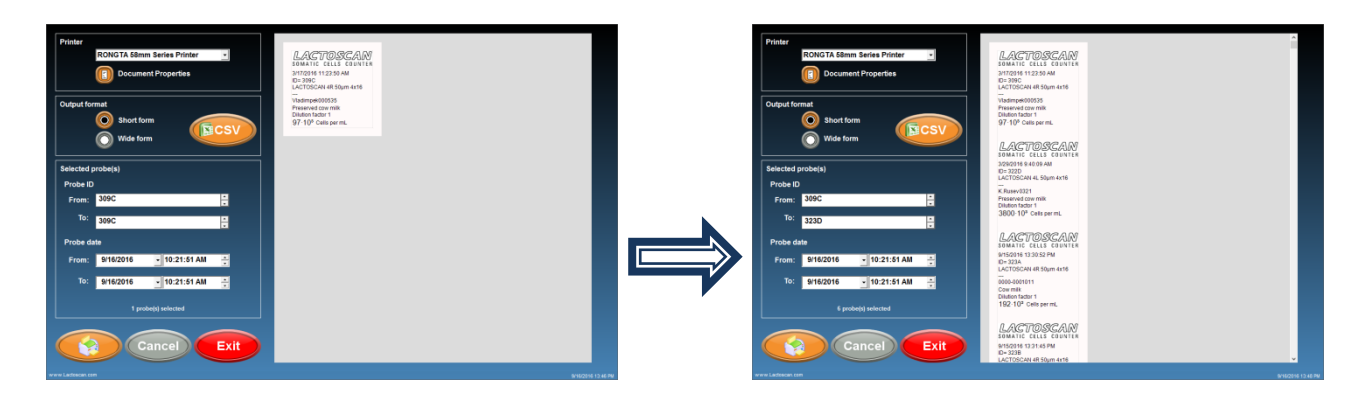

5. If printing the results from the analysis, made for a certain period of time is needed, then, with the assistance of a calendar the initial and the final date of the period can be set.

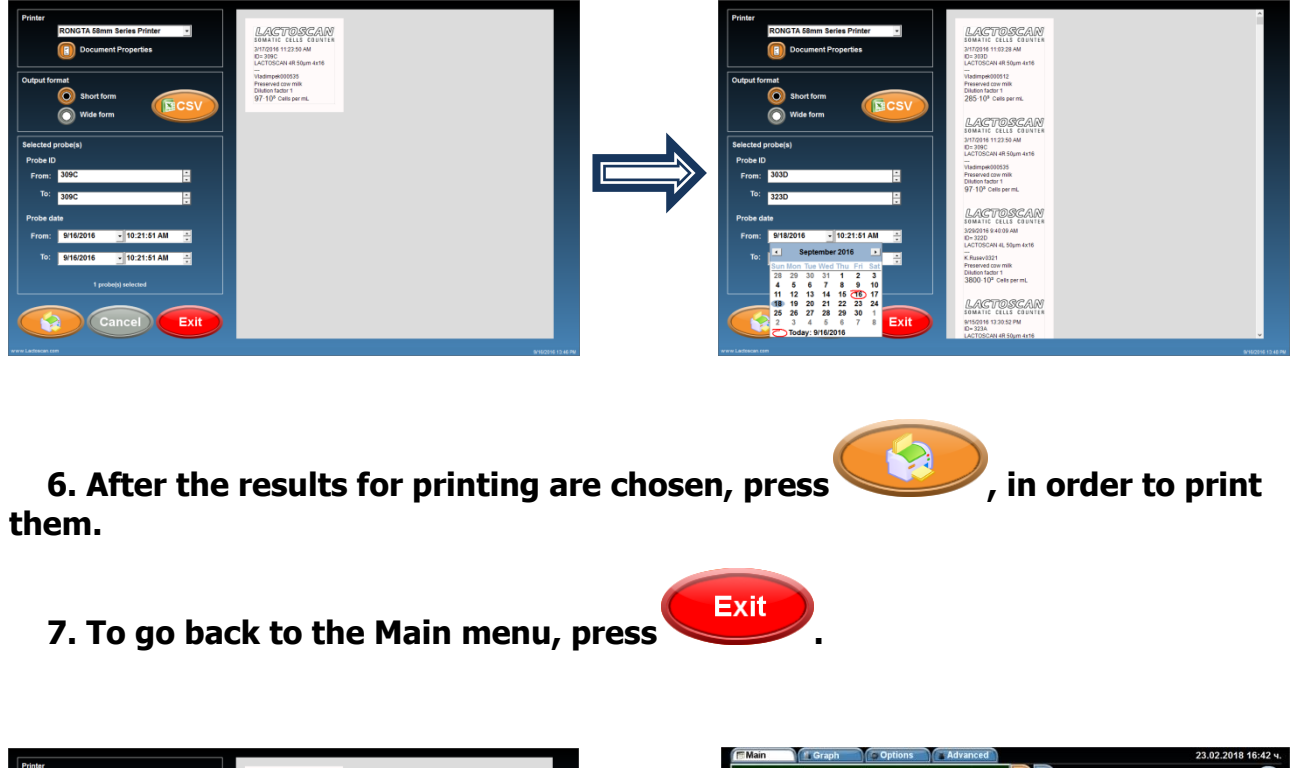

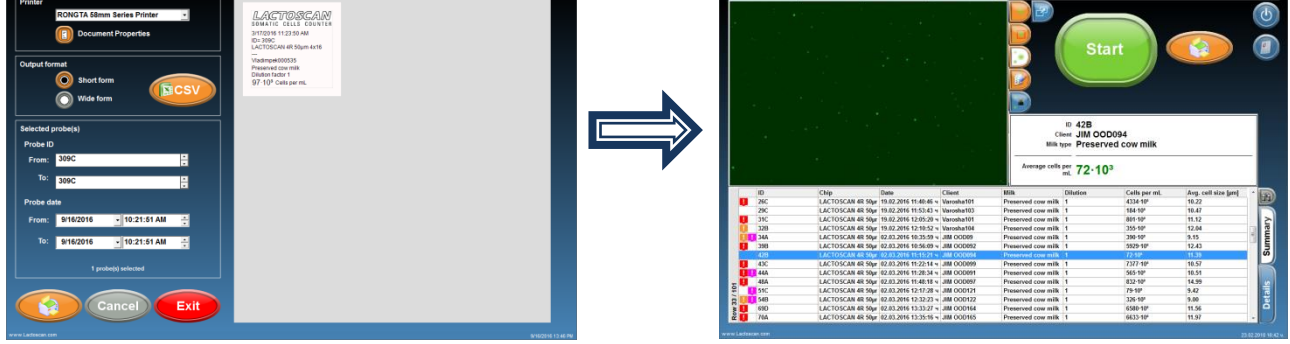

# Printing the results on an external printer:

**1.** Before start printing, make sure that the external printer is connected and installed.

2. From the drop-down menu, choose the name of the external printer.

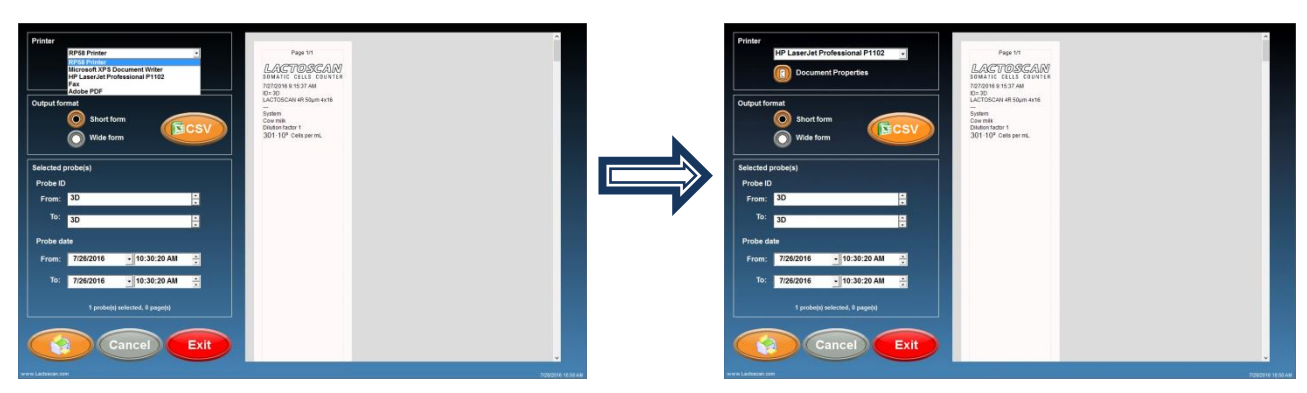

3. Choose Wide form for printing the results in a table.

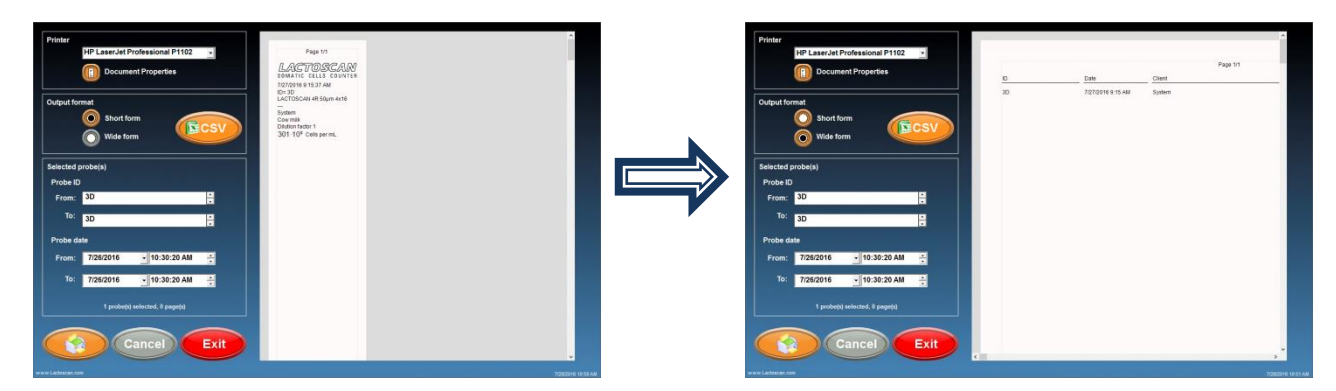

4. Press the arrows from the right side of the results ID, if changing or adding new results for printing is needed.

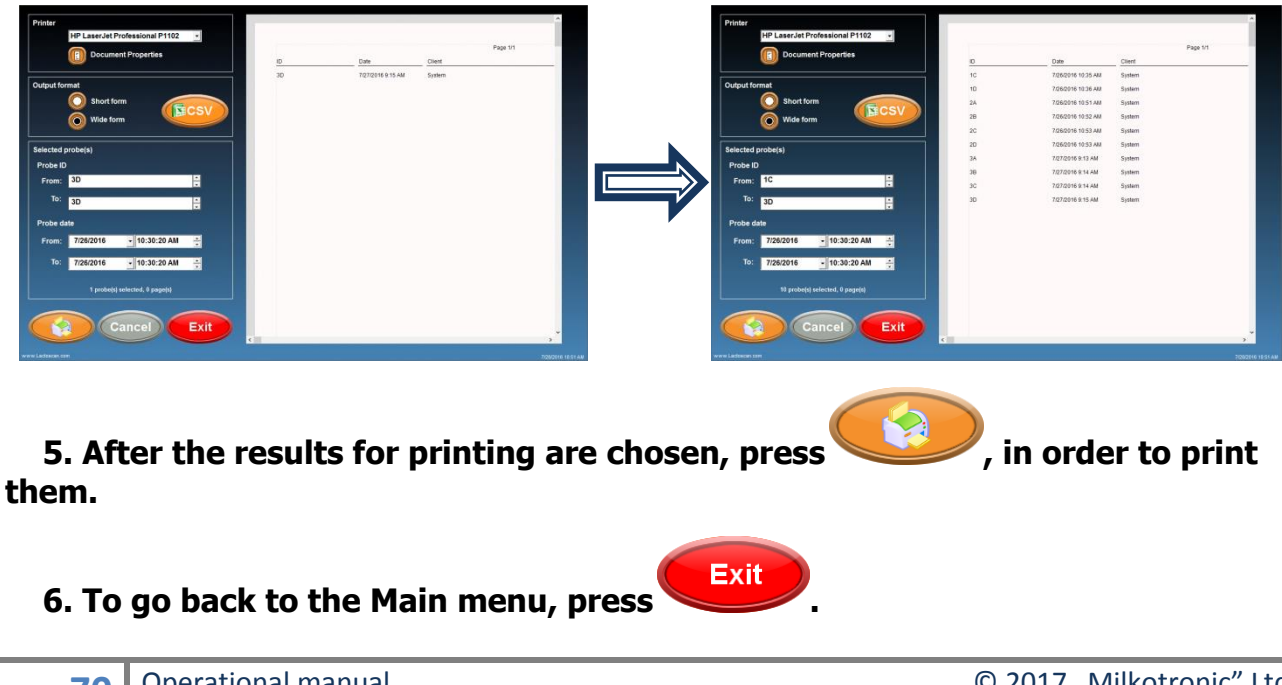

# Saving the results in PDF file:

**1.** From the drop down menu, choose MICROSOFT PRINT TO PDF.

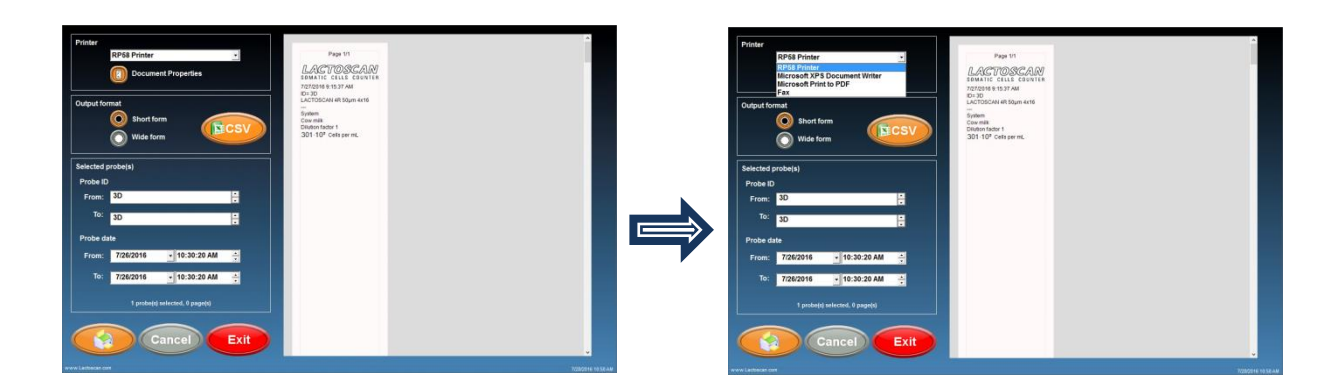

#### 2. Before saving, check the orientation of the page.

If you want to save the results in WIDE form, the orientation must be landscape and the paper size A4. To check the orientation, press Document properties.

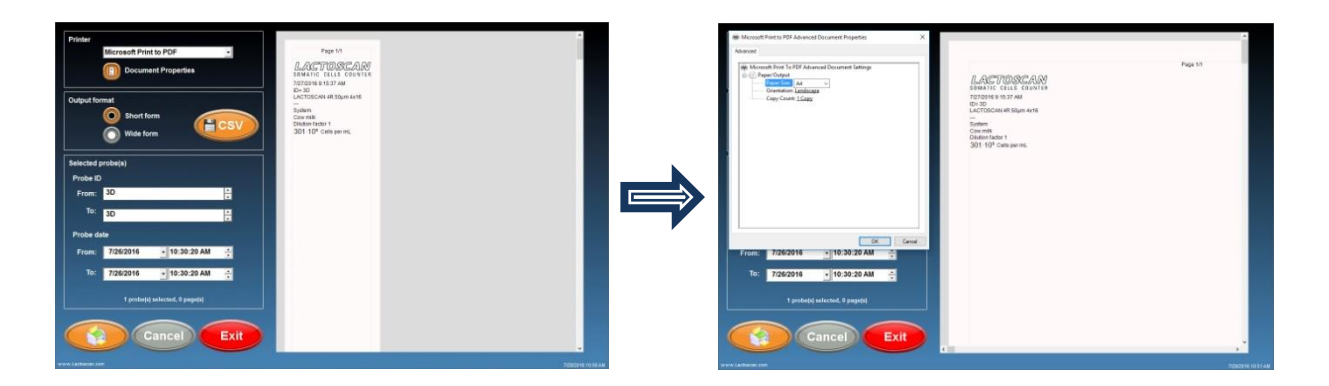

3. Choose Wide form for printing the results in a table.

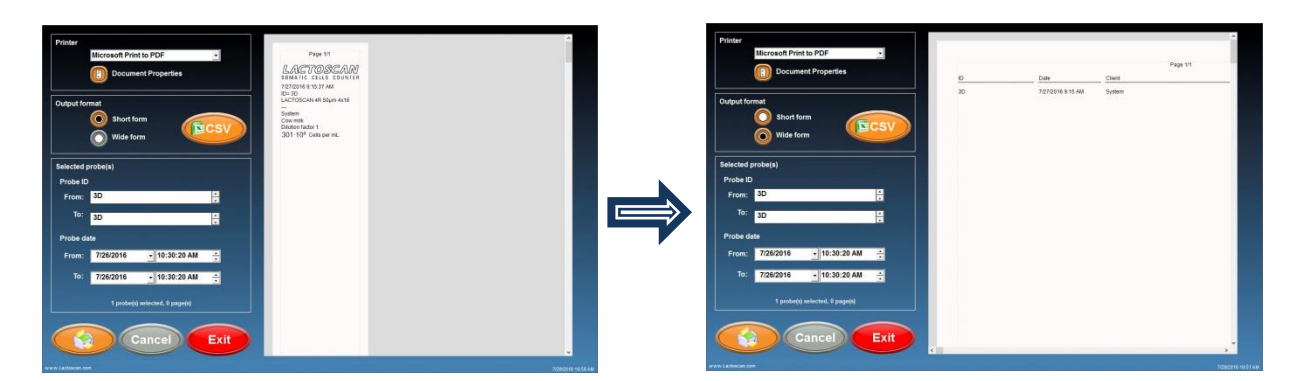
4. Add the results that you want to include in the PDF file.

| Index     Indexed Print to POP       Image: Contract Properties       Output town     Image: Contract Properties       Output town     Image: Contract Properties       Output town     Image: Contract Properties       Output town     Image: Contract Properties       Output town     Image: Contract Properties       Output town     Image: Contract Properties       Output town     Image: Contract Properties       Problem to     Image: Contract Properties       Problem to     Image: Contract Properties       To     Image: Contract Properties       To     Image: Contract Properties | <u>6 ба</u><br>20 721094 15 Ай                                   | Page 11 | Þ            | Printer     Iderseed Finite In DP(5:       Counseed Properties       Couplet former       Oracle of probability       Owner of the probability       Probability       Probability       Probability       Probability       Probability       Probability       Probability       Probability       Probability       Probability       Probability       Probability       Optimized probability       Probability       Optimized probability       Optimized probability       Probability       Optimized probability       Optimized probability       Optimized probability       Probability       Optimized probability       Optimized probability       Optited probability       Optimized pr                                                                                                    | 6 2<br>10 2<br>10 2<br>1 | All         Chief           SOLPH IN 33-44         Symbol           SOLPH IN 33-44         Symbol           SOLPH IN 33-44         Symbol           SOLPH IN 33-44         Symbol           SOLPH IN 33-44         Symbol           SOLPH IN 33-44         Symbol           SOLPH IN 33-44         Symbol           SOLPH IN 33-44         Symbol           SOLPH IN 34-44         Symbol           SOLPH IN 34-44         Symbol           SOLPH IN 34-44         Symbol           SOLPH IN 34-44         Symbol           SOLPH IN 34-44         Symbol           SOLPH IN 34-44         Symbol                                                      | nge 11   |
|----------------------------------------------------------------------------------------------------|------------------------------------------------------------------|---------|--------------|----------------------------------------------------------------------------------------------------|----------------------------------------------------------------------------------------------------|----------------------------------------------------------------------------------------------------|----------|
| 5. Press but                                                                                                    | ton                                                              | to sa   | ave the file | Cancel Exit                                                                                                    |                                                                                                    |                                                                                                    | 10011 11 |
| Prodef     Increased Print to POP       Improvement Properties       Output down       Output down       Improvement Properties         Selected problem)       Proble dot       True:     10:20:20:40.00       Proble dot       True:     10:20:20:40.00       True:     10:20:20:40.00       True:     10:20:20:40.00                                                                                                    | Emilie           C         7000000000000000000000000000000000000 | Papa 13 | ⇒            | V San Mor Output Al<br>V San Mor Output Al<br>Output V San Mark V San V San |                                                                                                    | Abit         Chinat           Statilitie 10 S.M.att         System           Statilitie 10 S.M.att         System           Statilitie 10 S.M.att         System           Statilitie 10 S.M.att         System           Statilitie 10 S.M.att         System           Statilitie 10 S.M.att         System           Statilitie 10 S.M.att         System           Statilitie 10 S.M.att         System           Statilitie 10 S.M.att         System           Statilitie 10 S.M.att         System           Statilitie 10 S.M.att         System           Statilitie 10 S.M.att         System           Statilitie 10 S.M.att         System | Papet    |

6. Select the folder where you want to save the file, write the name of the file and press button SAVE to finally save the results in PDF file.

Cancel Exit

| The Save Print Durgut Ac X            |                    |                                                                                                    |       | Printer                                                                                                    |           |               |                |          |     |
|---------------------------------------|--------------------|----------------------------------------------------------------------------------------------------|-------|----------------------------------------------------------------------------------------------------|-----------|---------------|----------------|----------|-----|
| + +                                   |                    |                                                                                                    |       | CutePDF Writer -                                                                                                    |           |               |                |          |     |
| Organia • Navehidar III • 0           |                    | Page 1                                                                                                    | 14    | Document Properties                                                                                                    |           |               | Page 1/1       |          |     |
| This PC * No forms match your angests | finite.            | Class                                                                                                    | 24    |                                                                                                    | it:       | Date          | Chert          | Probe    | De  |
| E Desites                             | 201/2316 13 25 44  | funtum.                                                                                                    |       | International Control of Control of Control  | 3250      | 22.02.2018 15 | 4 0003-0001014 | Cow mile | 281 |
| S Decuments                           |                    | address of the second second sec |       | Output format                                                                                                    |           |               |                |          |     |
| - Downlands                           | 7/26/2018 10:35 AM | System                                                                                                    |       | () Short form                                                                                                    |           |               |                |          |     |
| J Mac                                 | 7/26/2016 10:51 AM | System                                                                                                    |       |                                                                                                    |           |               |                |          |     |
| Witzen                                | 7/26/2015 10:52 AM | System                                                                                                    |       | Vince form                                                                                                    |           |               |                |          |     |
| Windows (C)                           | 7/25/2015 10:57 AM | System                                                                                                    |       |                                                                                                    |           |               |                |          |     |
| (P)                                   | 7/26/2016 10:53 AM | System                                                                                                    |       | Selected probe(s)                                                                                                    |           |               |                |          |     |
| _ (P)                                 | 7/27/2016 9-13 AM  | Sutem                                                                                                    |       | Probe ID                                                                                                    |           |               |                |          |     |
| the same                              | 7/27/2018 0 14 AM  | System                                                                                                    |       | From: 325D                                                                                                    |           |               |                |          |     |
| Serve as type: (PDF Document (* adt)  | 7/27/2016 9 14 AM  | Suttern                                                                                                    |       |                                                                                                    |           |               |                |          |     |
|                                       | 7.97(2314 B 15 AM  | System                                                                                                    |       | To: 325D                                                                                                    |           |               |                |          |     |
| n HitsTukles Censil                   |                    |                                                                                                    |       | Durba data                                                                                                    |           |               |                |          |     |
| Probe date                            |                    |                                                                                                    |       | Probe date                                                                                                    |           |               |                |          |     |
| TOP 201 1 10 20 20 20 20 20 20        |                    |                                                                                                    |       | From: 22.02.2018 • 15:19:23 ч. ÷                                                                                                    |           |               |                |          |     |
| PTON: 7/20/2010 10.30.20 PM           |                    |                                                                                                    |       |                                                                                                    |           |               |                |          |     |
| To: 7/26/2016 + 10:30:20 AM           |                    |                                                                                                    |       | 10: 22.02.2018 • 16:19:23 v. 🗧                                                                                                    |           |               |                |          |     |
|                                       |                    |                                                                                                    |       |                                                                                                    |           |               |                |          |     |
|                                       |                    |                                                                                                    |       | 1 proba(s) selected, 9 page(s)                                                                                                    |           |               |                |          |     |
| in protect and the property           |                    |                                                                                                    |       | Comments and a second second s |           |               |                |          |     |
|                                       |                    |                                                                                                    |       |                                                                                                    |           |               |                |          |     |
| Cancel Exit                           |                    |                                                                                                    |       | Cancel Cancel                                                                                                    |           |               |                |          |     |
| Calicer                               |                    |                                                                                                    | -     |                                                                                                    | 4 million |               |                |          |     |
|                                       |                    |                                                                                                    | Prov. | and the second second se                                                                                                    |           |               |                |          |     |

Cancel Exit

## Saving the results in Excel file:

**1.** Go to printing mode by pressing the button

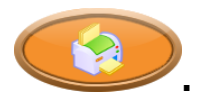

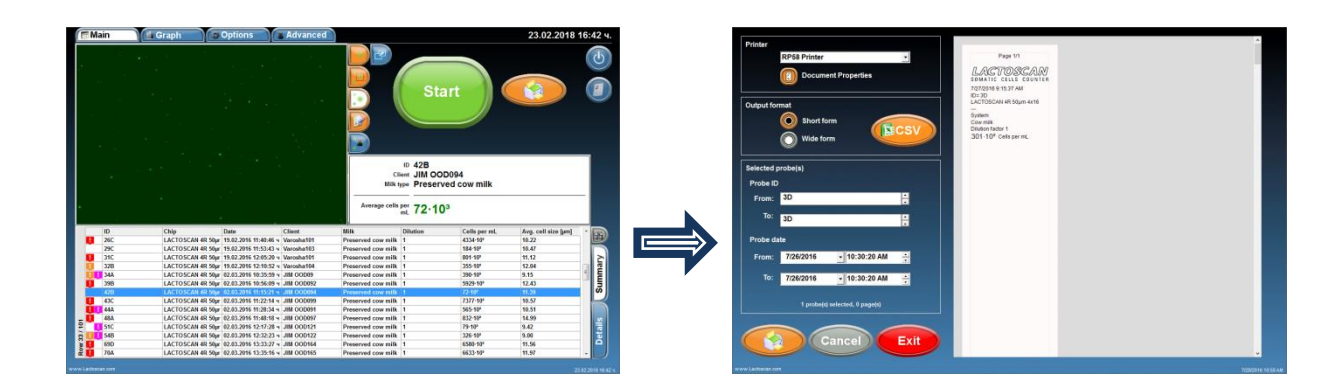

2. Add the results you want to be included in the Excel file.

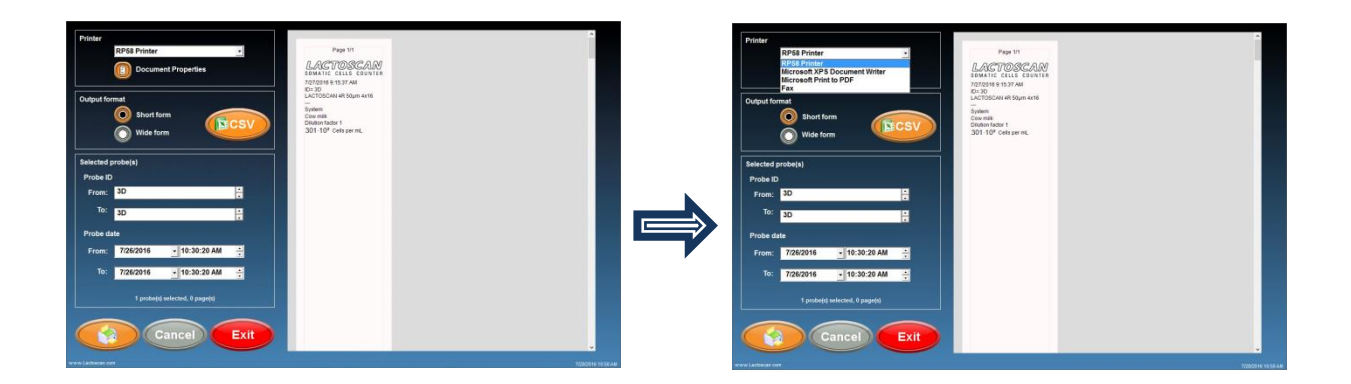

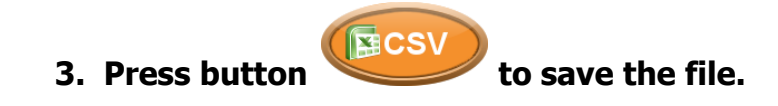

| Printer                                                                                                    | Thi Sove Print Diagonal Sc → → → → → → → → → → → → → → → → → → →                                                                                                    | ×                                                                                                    |
|----------------------------------------------------------------------------------------------------|----------------------------------------------------------------------------------------------------|----------------------------------------------------------------------------------------------------|
| Microsoft Print to PDF                                                                                                    | The Part of the Second Second Se                                                                                                    | E - O Papita                                                                                                    |
| Output former         One         One         One           Output former         Image: Status Status Sta | Remarking devices and a second device and a second device and a se | Data         Operation           20202111 02384         Apples           20202111 02384         Apples           20202111 02384         Apples           20202111 02284         Apples           20202111 02284         Apples           20202111 02284         Apples           20202111 02284         Apples           20202111 02384         Apples           2020211 02384         Apples           2020211 02384         Apples           2020211 02384         Apples |

4. Select the folder where you want to save the file, write the name of the file and press button SAVE to finally save the results in Excel file.

| Sove Print Dutput Ac ×               |                                                                                                    | The Save Print Duty of Ac                                                                                                    |                                                                                                    |
|--------------------------------------|----------------------------------------------------------------------------------------------------|----------------------------------------------------------------------------------------------------|----------------------------------------------------------------------------------------------------|
|                                      |                                                                                                    |                                                                                                    |                                                                                                    |
| rgenia • Nachible III • O            | Even 17                                                                                                    | Departier • New Initial 82 • O                                                                                                    | Ener 17                                                                                                    |
| This PC No them, match your search.  | Date Client                                                                                                    | This PC No family start for an and the second second secon | Date Client                                                                                                    |
| Cheikhop                             | TORODAL NO SEAM Robum                                                                                                    | E Deviktop                                                                                                    | 201/2018 10:05 AM                                                                                                    |
| Documents                            |                                                                                                    | (1) Desamartis                                                                                                    |                                                                                                    |
| - Desentiaada                        | 7/25/25/35 10:35 AM System                                                                                                    | <ul> <li>Onswiszada</li> </ul>                                                                                                    | 7/25/2018 10:35 AM System                                                                                                    |
| J Mare                               | 70623161031AM System                                                                                                    | J. Mass                                                                                                    | 7/26/2518 10:31 AM System                                                                                                    |
| Pictures                             | 7/25/2015 10:52 AM System                                                                                                    | · Potume                                                                                                    | 7/25/2015 10:52 AM System                                                                                                    |
| Volum Volum                          | Enders and the second                                                                                                    | Vites                                                                                                    | and the state of the state of t |
| E western(⊂)                         | There is the read of the second second s | L vindovi (C)                                                                                                    | States - States                                                                                                    |
| - 10                                 | 726/2316 10:53 AM System                                                                                                    | - 27                                                                                                    | 7/26/2016 12:53 AM System                                                                                                    |
| • (P) v                              | 7/27/2016 9:12 AM System                                                                                                    | = (D) ~                                                                                                    | 7/27/2016 0 13 AM System                                                                                                    |
| Henane                               | 7/27/2316 D 14 A88 Eystem                                                                                                    | Filegania Ravia                                                                                                    | 7/27/2016 014 AMI System                                                                                                    |
| Serve as type: (PDF Decument (*.pdf) | 7/27/2316 8 14 A88 System                                                                                                    | Serve as type: (PDF Decument (* pdf)                                                                                                    | 7/27/2916 0 14 A88 System                                                                                                    |
| Hide Folders Cancel                  | 7/07/0216 015 AM System                                                                                                    | n Hide Tokles Serv. Censel                                                                                                    | 7/07/2216 0:15 AM System                                                                                                    |
| Probe date                           |                                                                                                    | Probe date                                                                                                    |                                                                                                    |
| From: 7/26/2016 • 10:30:20 AM ÷      |                                                                                                    | From: 7/26/2016 10:30:20 AM                                                                                                    |                                                                                                    |
| To: 7/26/2016 • 10:30:20 AM ÷        |                                                                                                    | To: 7/26/2016 • 10:30:20 AM 🚊                                                                                                    |                                                                                                    |
| 10 products soluctual, 0 page(d)     |                                                                                                    | 10 productji sahotsvil. O pagodji                                                                                                    |                                                                                                    |
|                                      |                                                                                                    |                                                                                                    |                                                                                                    |
| Cancel Exit                          |                                                                                                    | Cancel Exit                                                                                                    |                                                                                                    |
|                                      | 5                                                                                                    |                                                                                                    |                                                                                                    |
|                                      | 7000000 1012 44                                                                                                    | www.latinese.com                                                                                                    |                                                                                                    |

## Focusing of LACTOSCAN SCC

Focusing of the device must be done every 3 months.

In order to focus the device:

## **1.** Preparing cow milk sample with 300-500x10<sup>3</sup> somatic cells per milliliter.

It may also be used a cow milk sample from a previous analysis with a result between  $300 \times 10^3$  and  $500 \times 10^3$  somatic cells per milliliter.

If such a cow milk sample is not available, it must be used such cow milk sample for which it is supposed that the presence of somatic cells is between  $300 \times 10^3$  and  $500 \times 10^3$  somatic cells per milliliter. The cow milk sample must be prepared for analysis as per the instructions from section "Preparing of the sample for analysis".

### 2. Focusing of LACTOSCAN SCC

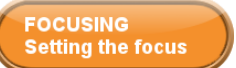

2.1. From the screen "Options" press the button **Sector Methods**, in order to proceed to the screen "Focusing". In the four squares the last found focuses are seen.

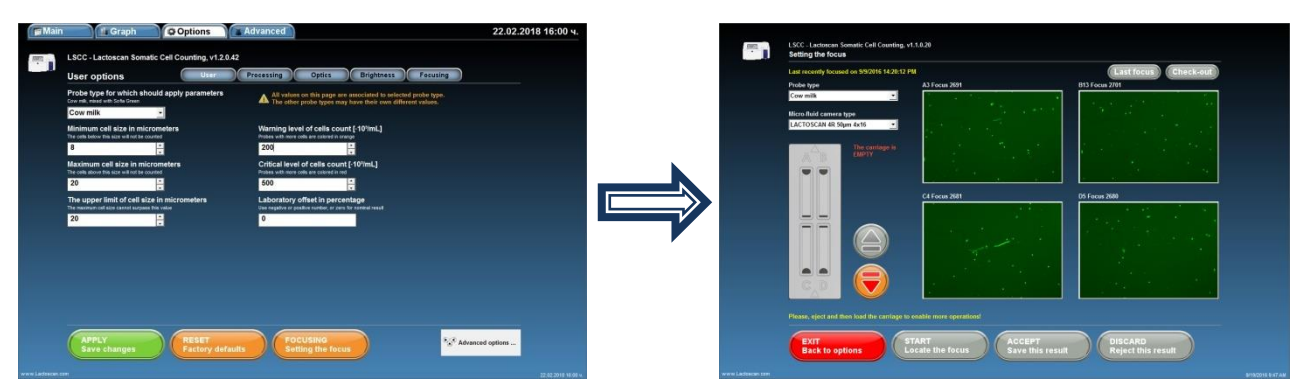

2.2. From the drop-down menu "Type of sample", choose cow milk.

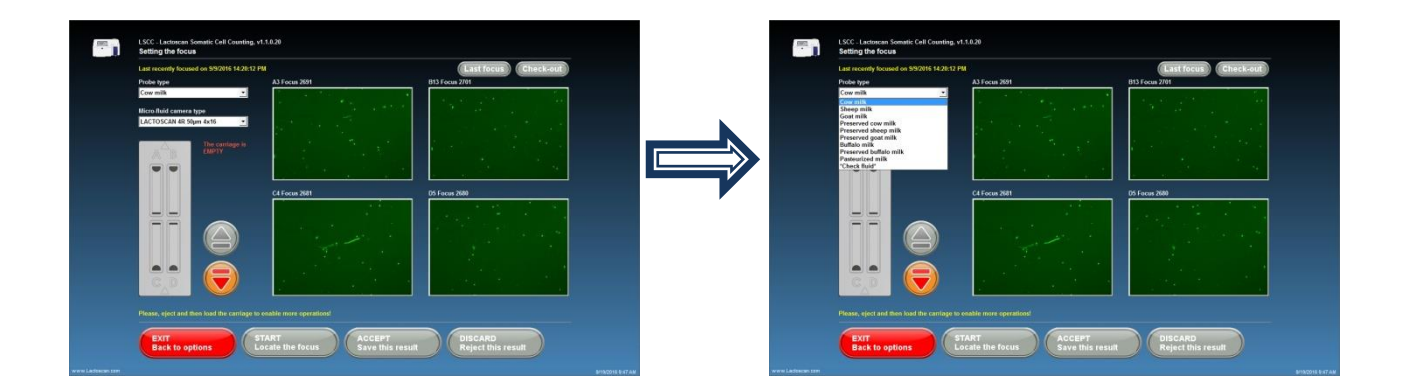

2.3. Choose the type of the microfluidic camera which will be loaded with the sample.

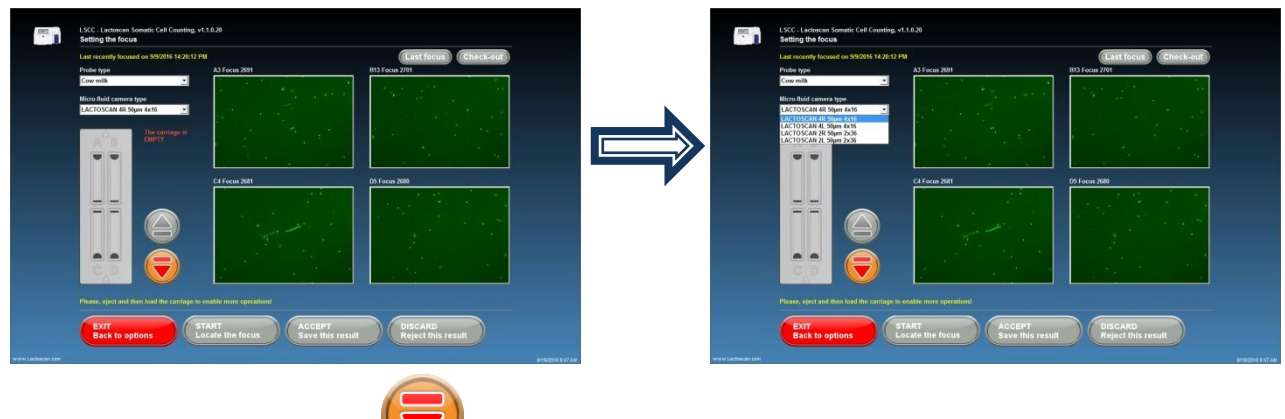

2.4. Press the button 💛, so that the cartridge can be shown.

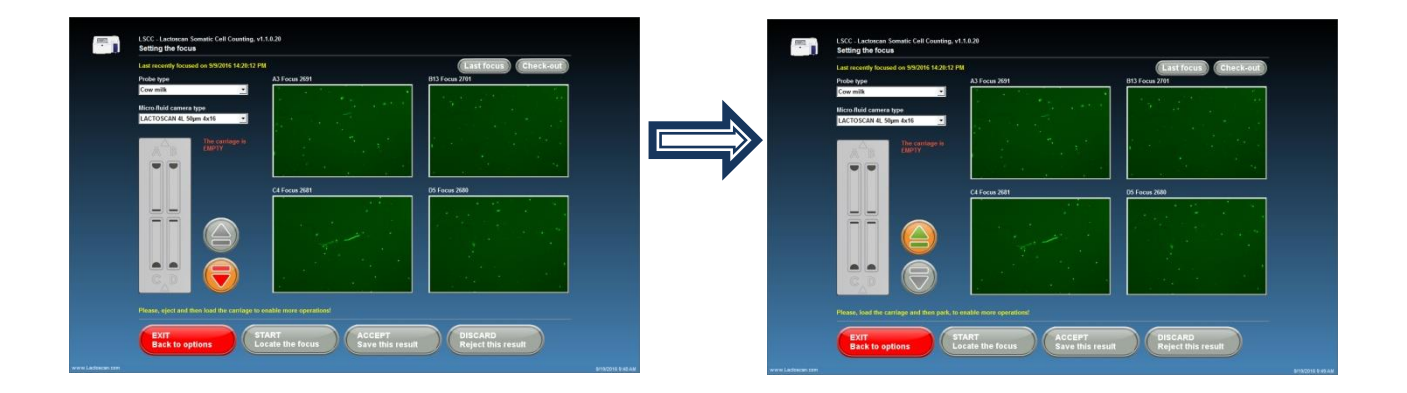

**2.5.** Place the loaded with the milk sample LACTOCHIP in the cartridge.

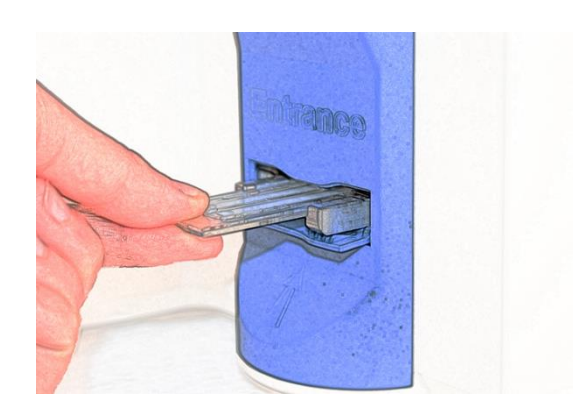

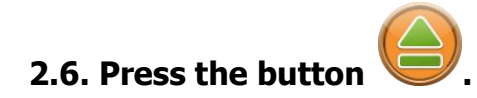

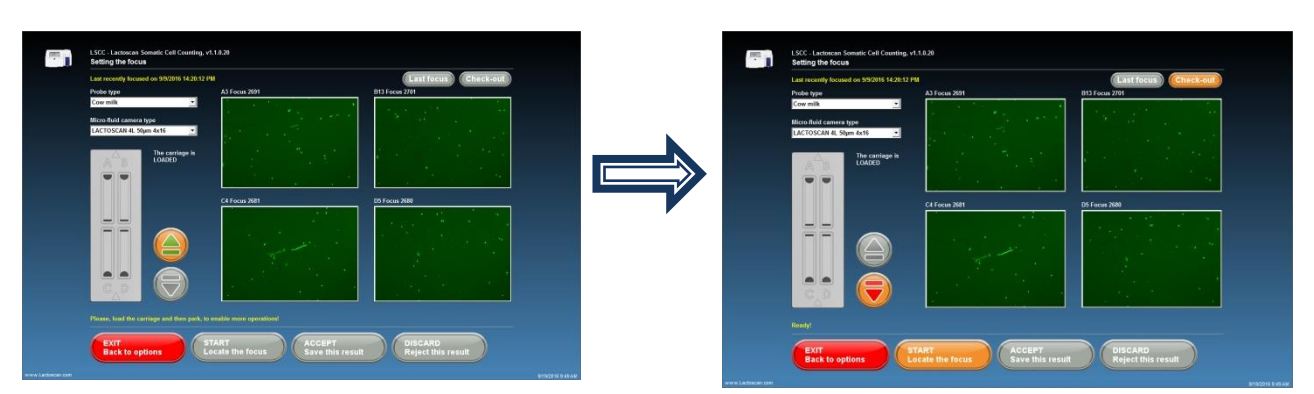

The device takes the cartridge in and focusing can be started.

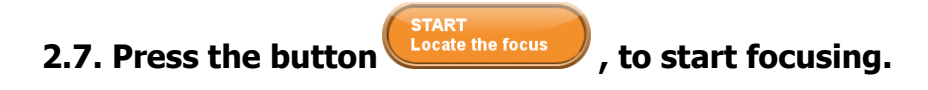

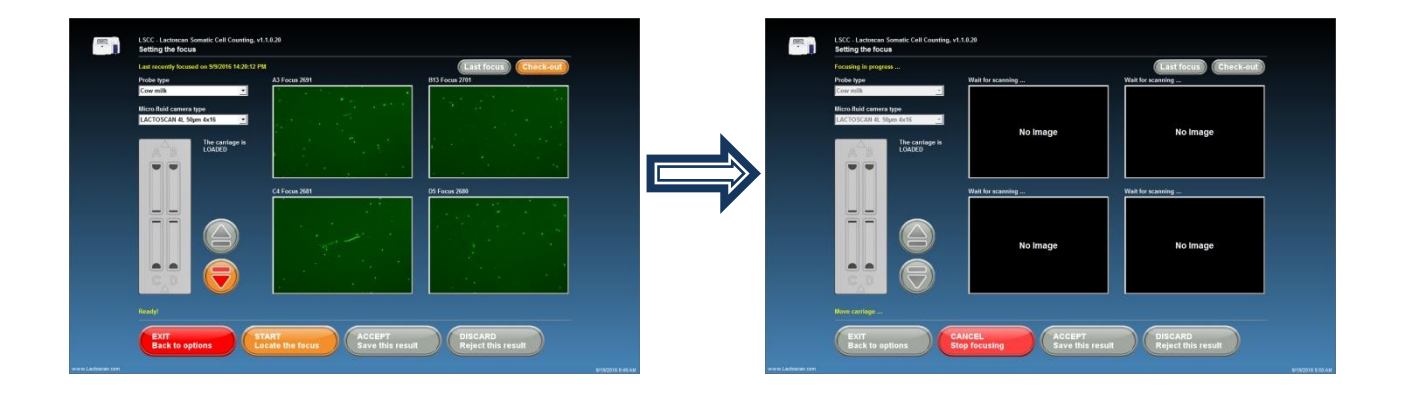

The device starts searching the focus of the four main points.

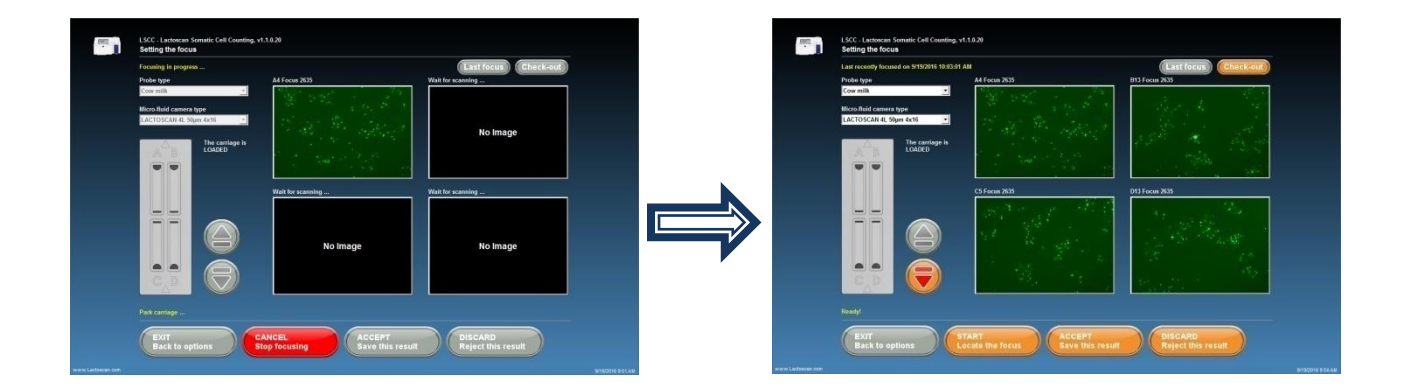

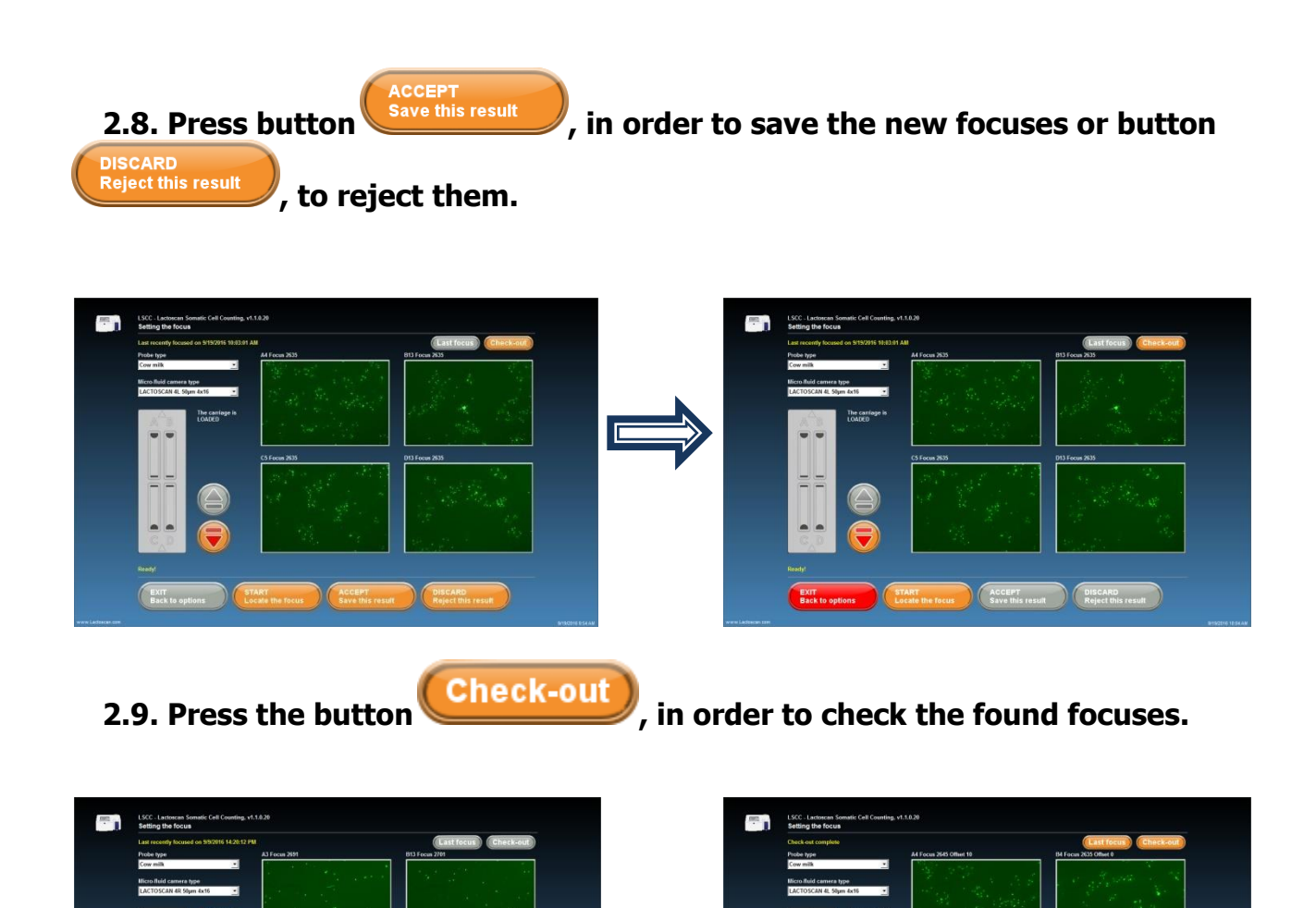

ACCEPT DISCARD Reject this result

ACCEPT Save this result Reject this result

## Work in Advanced mode:

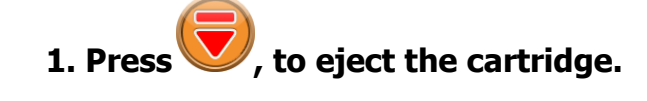

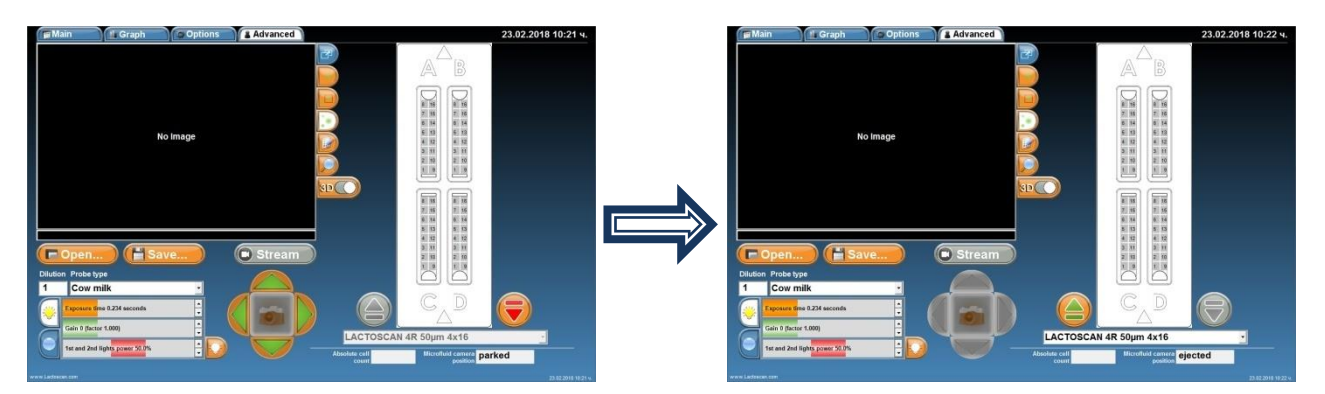

#### 2. Place the LACTOCHIP with the sample in the cartridge and choose its type.

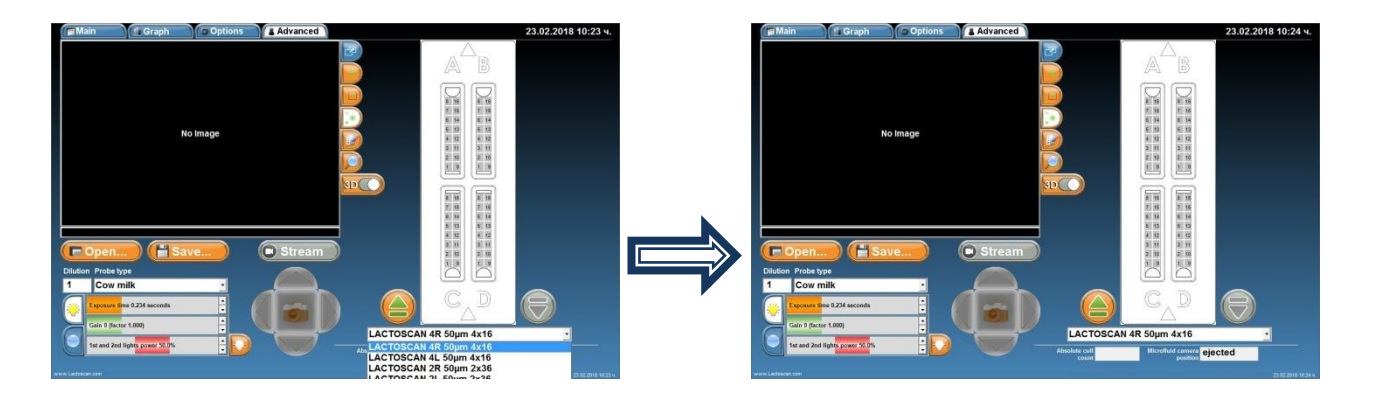

3. Press, to close the cartridge with the LACTOCHIP in it

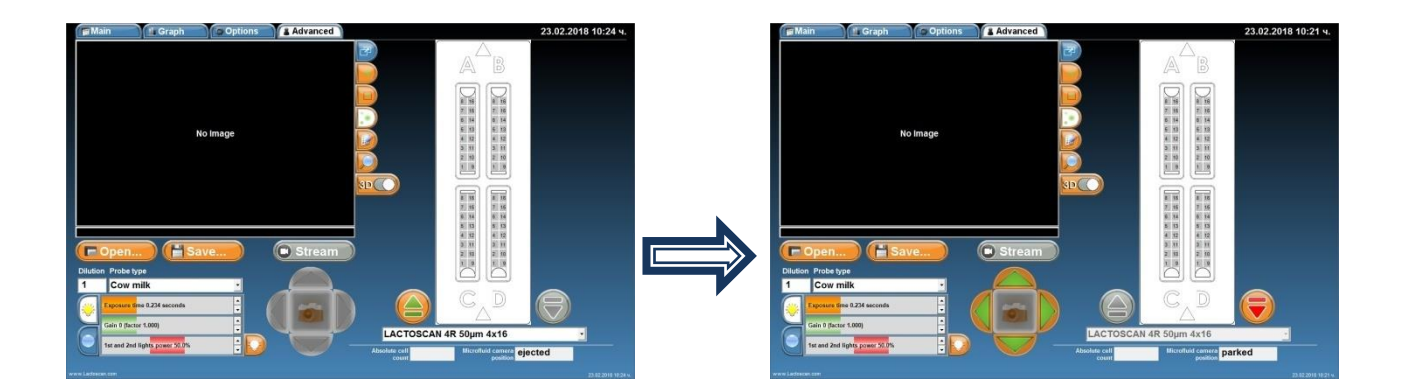

## 4. Choose a sector in the microfluidic camera, which is needed to be displayed.

In the sample it is microfluidic camera A, section 4

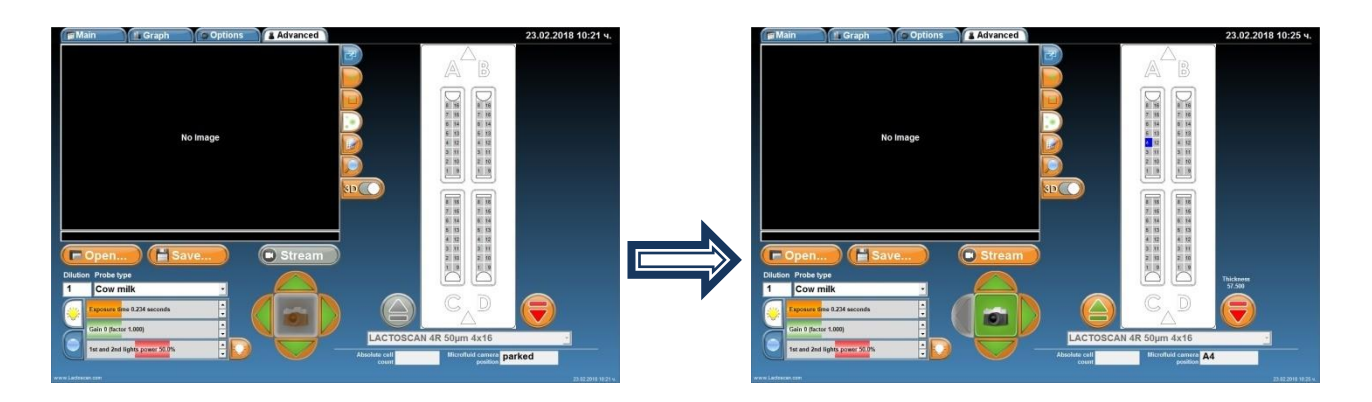

5. To make a picture and see the image of the chosen section, press

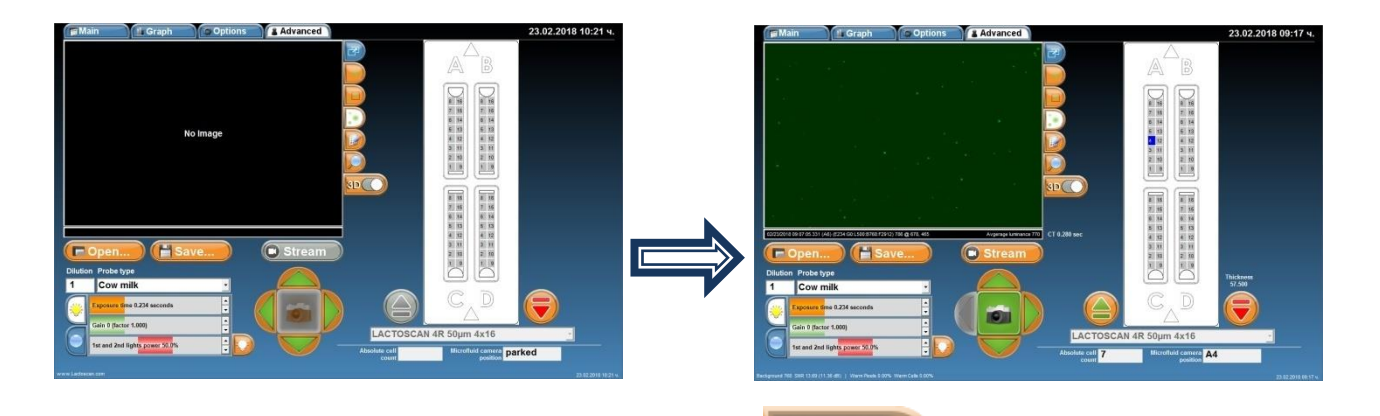

6. To see 3D graphics of the image, press the cells in form of columns, as the height of the column depends on its brightness.

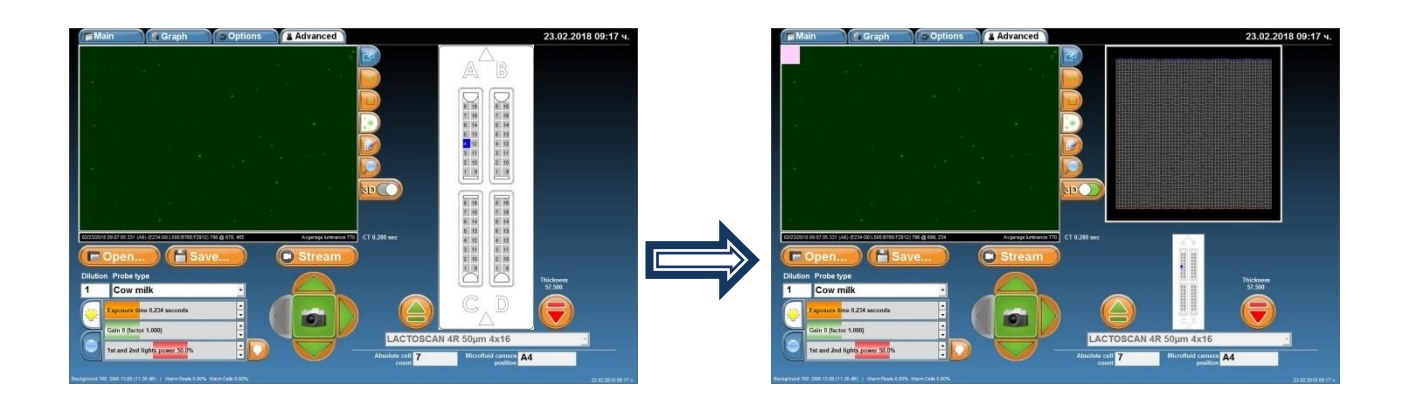

7. In order to see a 3D graphics of group of cells from the image, move the grey square from the upper left corner on the needed group of cells. The mouse could also be used, position it on the grey square, press and keep pressed the right button and move the mouse over the image.

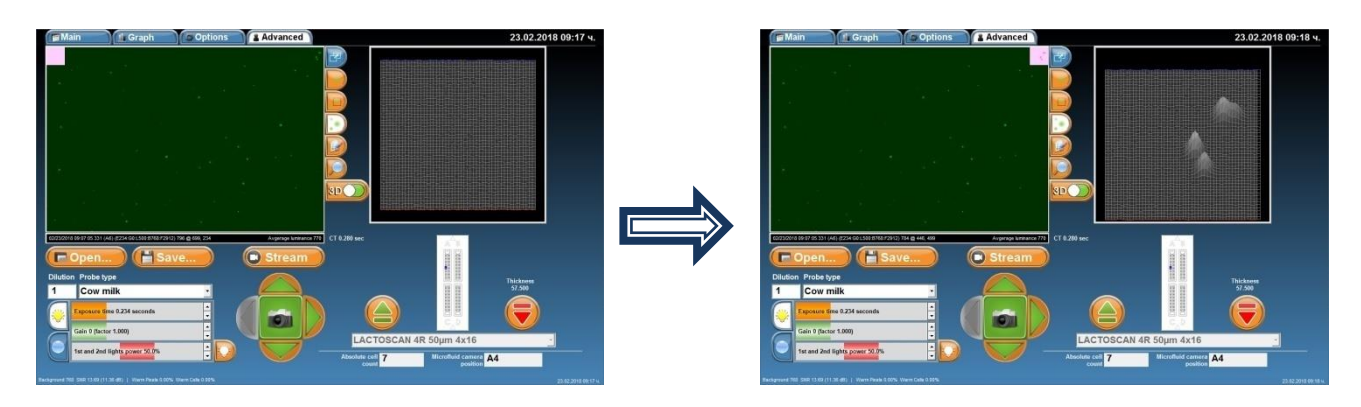

8. All the sides of the 3D graphics could be seen by pressing on it and moving up/down/left/right until the required field is seen. The mouse can be used by positioning on the 3D graphics; pressing and keeping the right button pressed and moving the mouse.

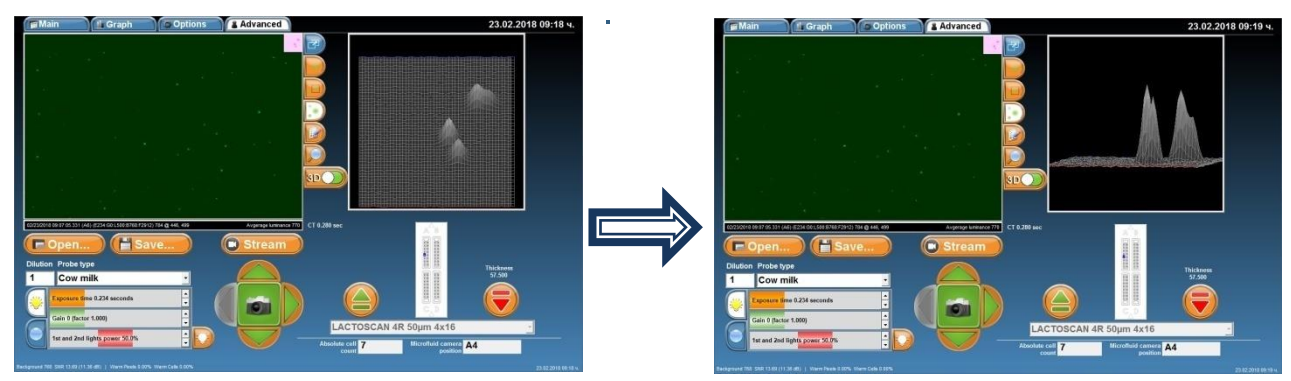

9. To see all cells of the image marked and to see the threshold level for mastitis cells, yeast cells or all cells, press button .

Mastitis cells

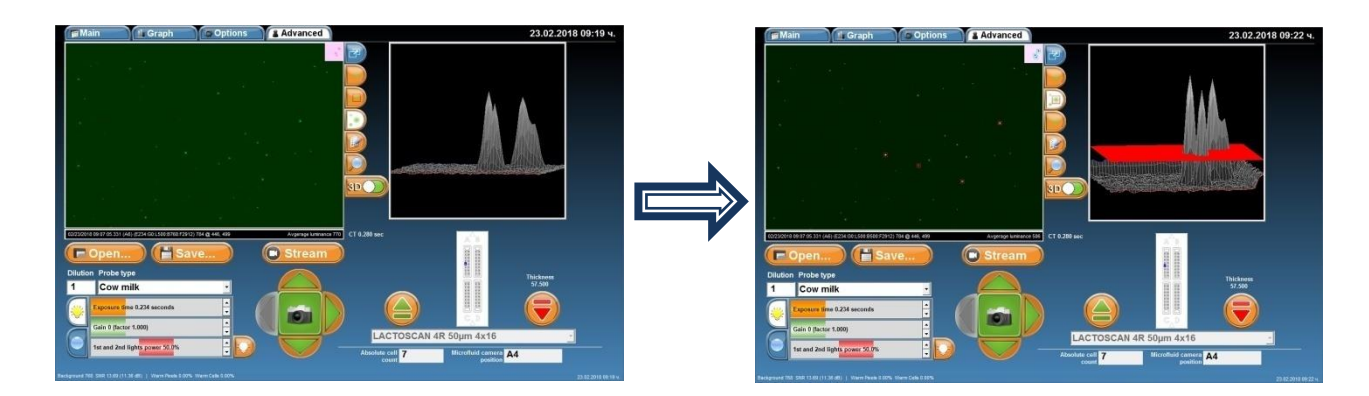

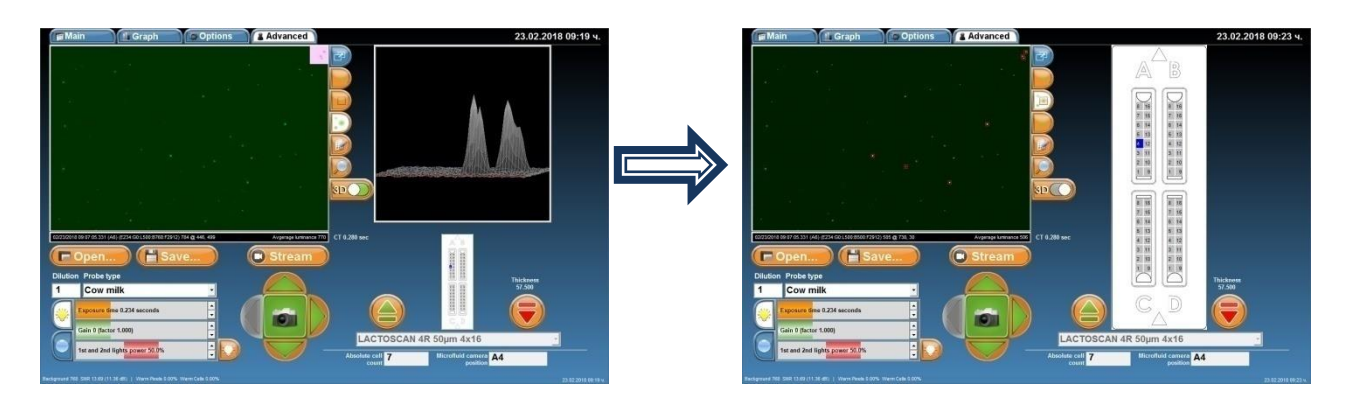

Yeast cells

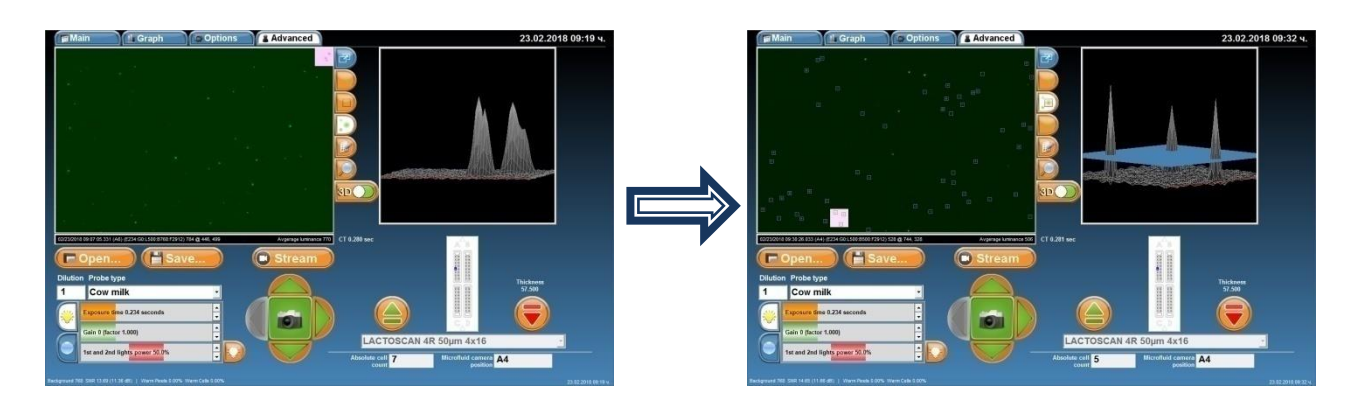

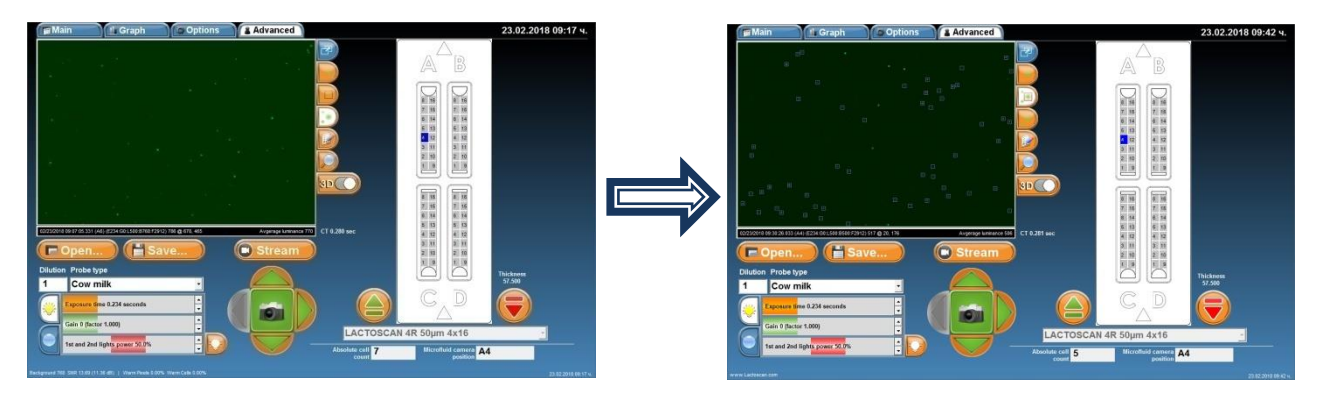

All cells

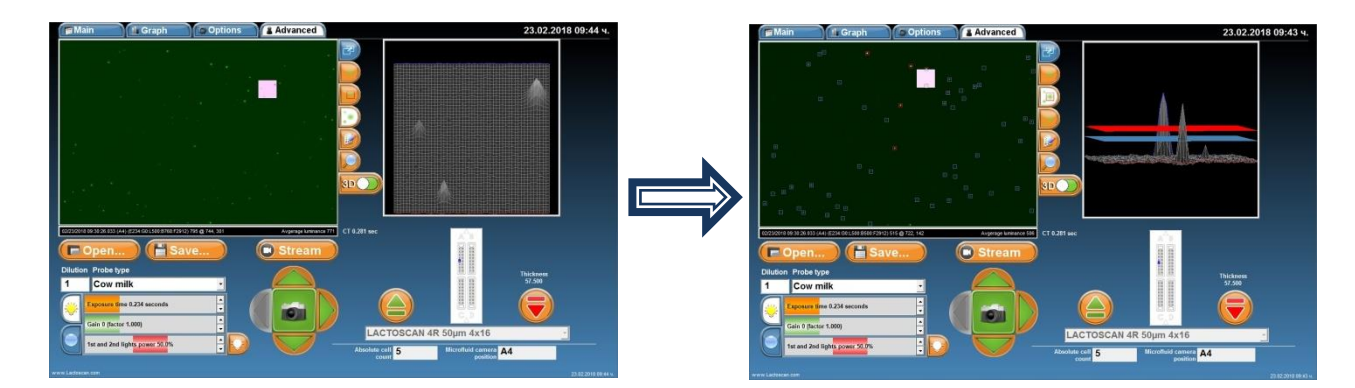

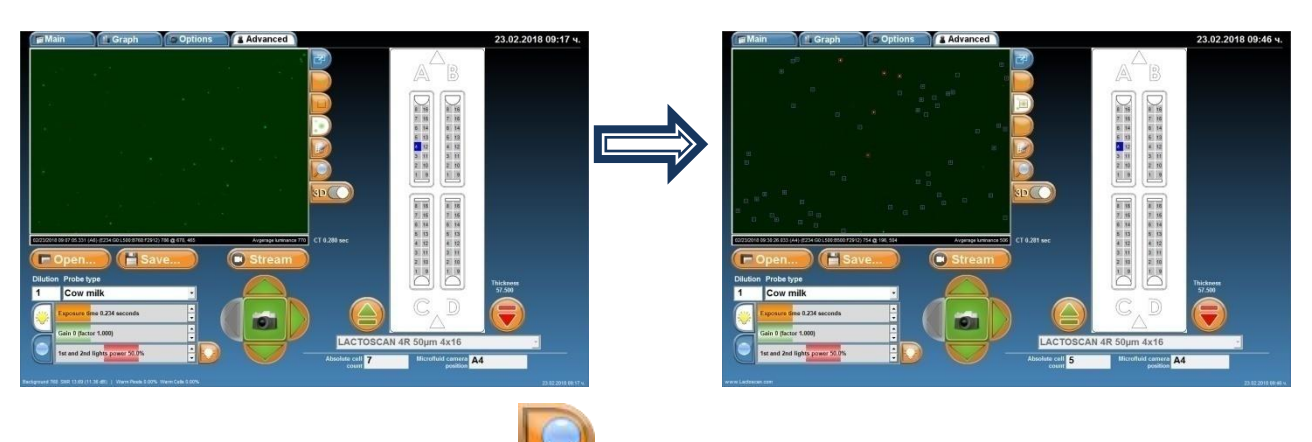

10. For magnification, press 📙

and choose % of magnification.

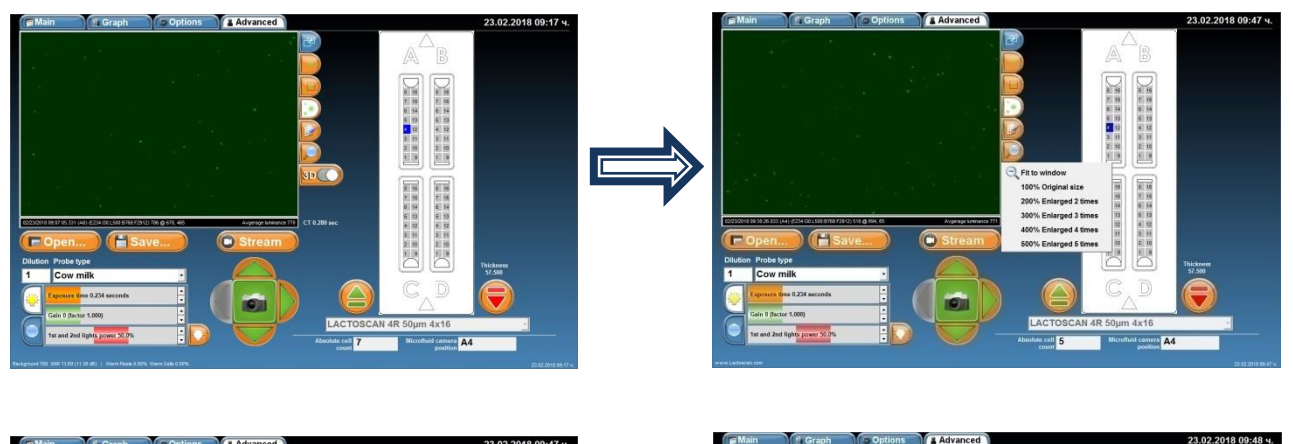

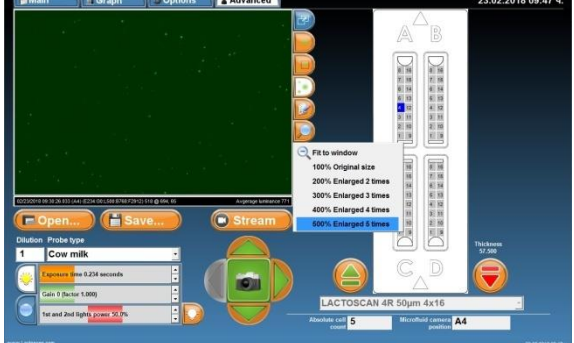

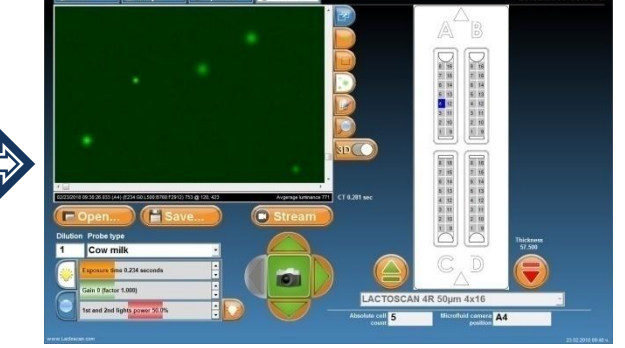

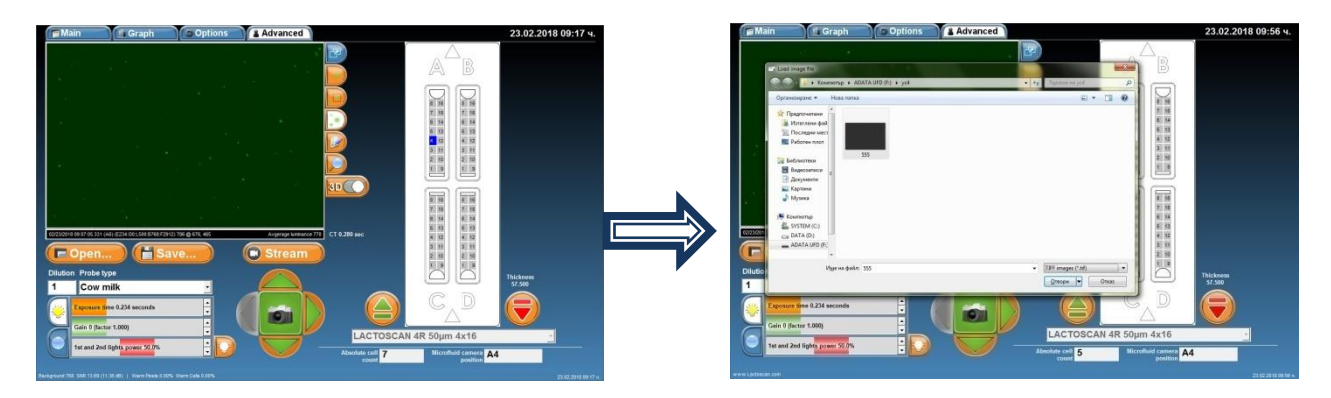

The User can select the format of the saved image. Possible formats are .TIFF and .BMP. The .BMP format is easy for further process and can be opened by or imported in any Windows program.

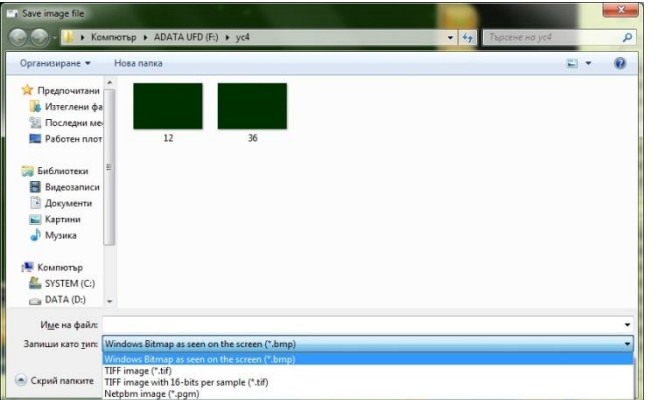

12. To open an image from previous analysis, press **Copen...**. Open the directory where the image was saved, click on it and press <u>Open</u>.

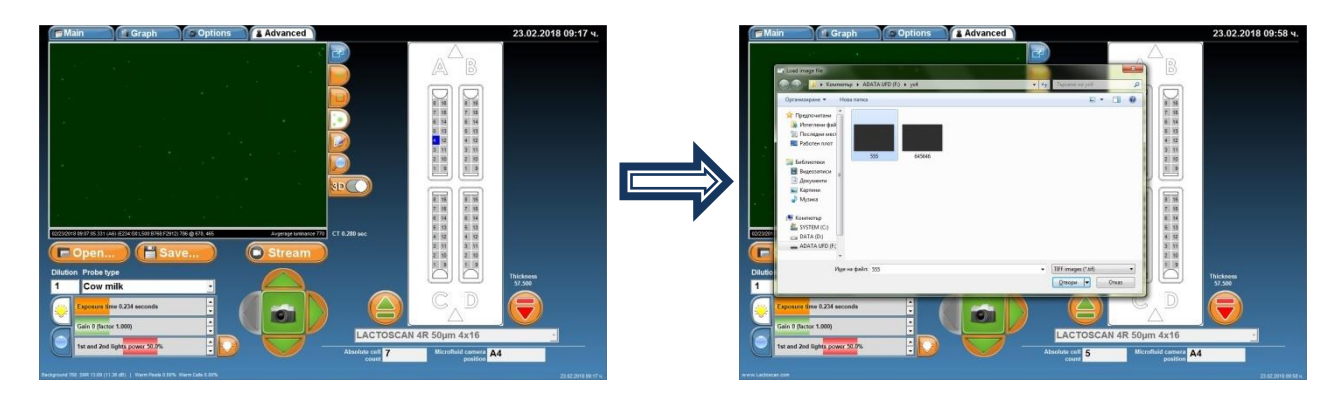

13. Button Stream – after pressing the button Stream, mode Movie is activated and LACTOSCAN SCC starts making consecutive pictures as the time for changing the image depends on the set exposition time. For example, if it is set to 1.945 sec. exposition time, images on the display will be changed in approximately 1.945sec. Mode Movie is used when a number of sections of

the microfluidic camera need to be seen. Instead of pressing the button after each new section chosen, LACTOSCAN SCC is automatically filming the corresponding section. While the mode Movie is active, the user can not only choose a section of the microfluidic camera, but also change the intensity of the LED, exposition time, change the focus and gain sensitivity of the optical sensor (CCD GAIN).

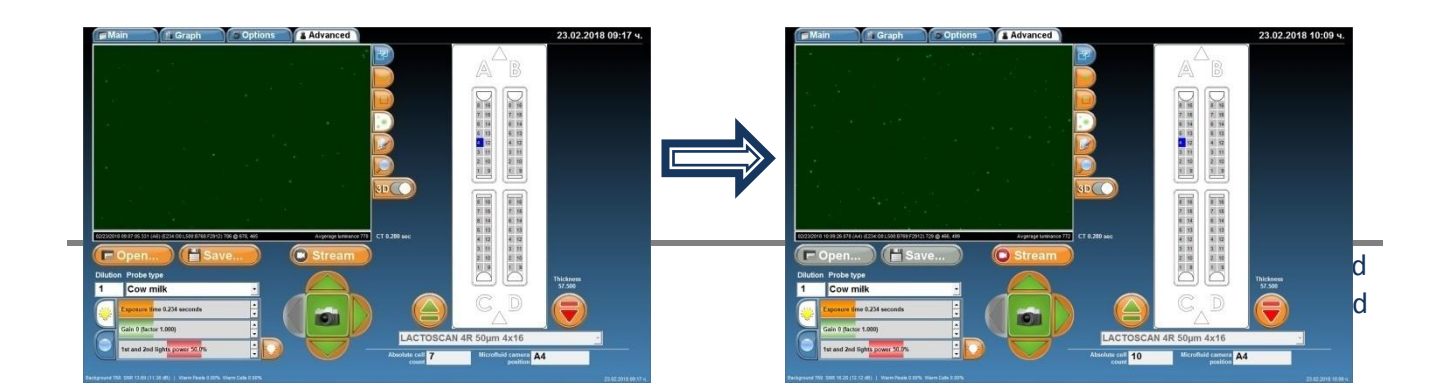

14. By pressing , different sections of the microfluidic camera can be chosen. Another section can be chosen by pressing its corresponding number. To make a picture and see the image of the

newly chosen section, press

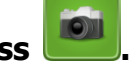

In the example: section 10, microfluidic camera A.

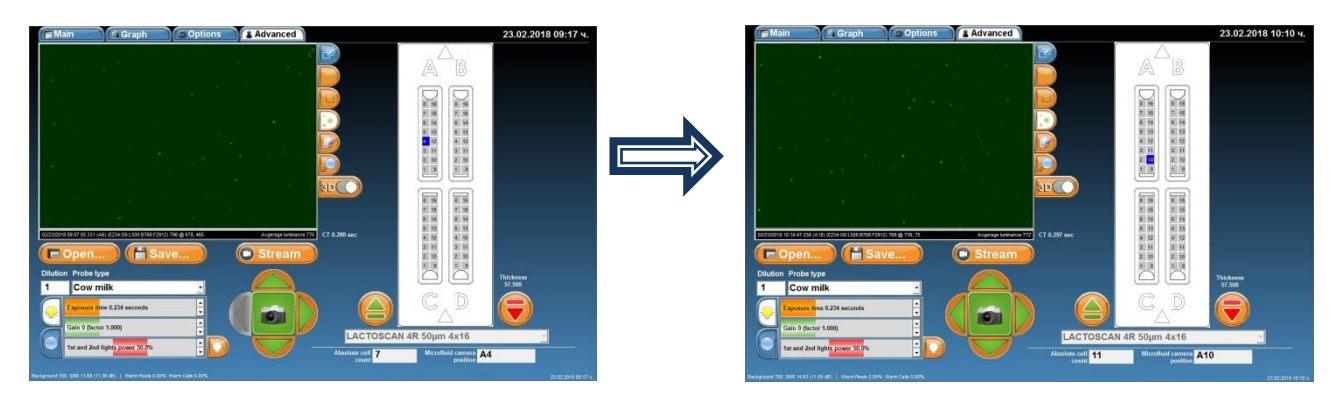

15. For setting the intensity of the LED 1 and 2 (if they are available) and exposition time, press

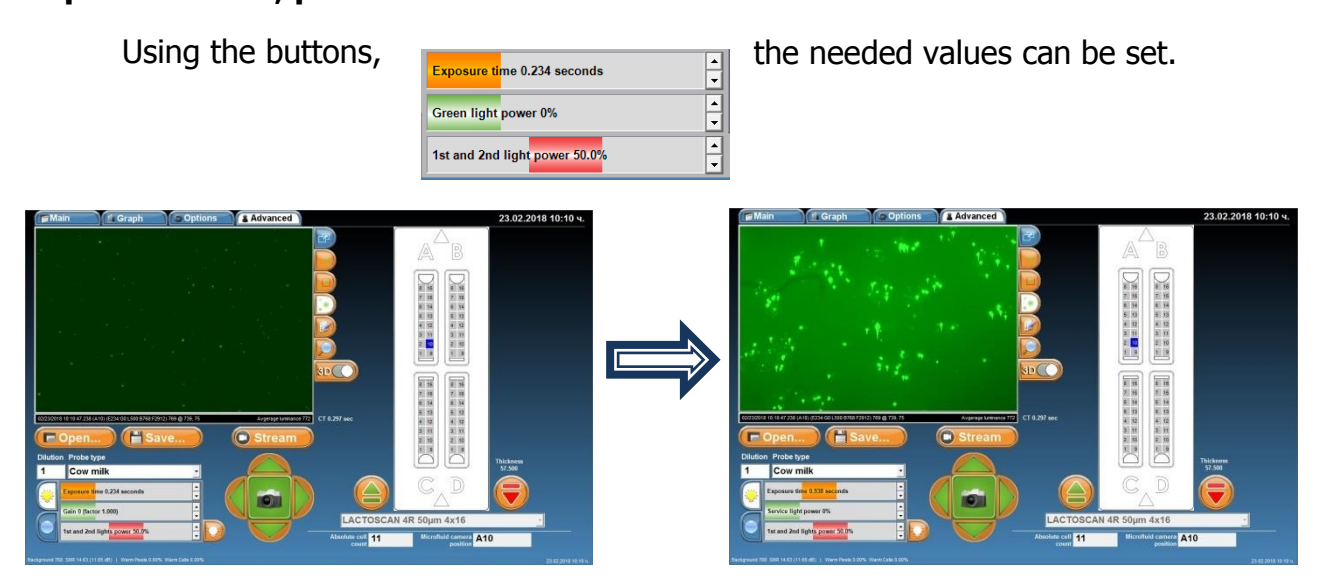

16. To switch off/on one or both LEDs or to locate best brightness, press

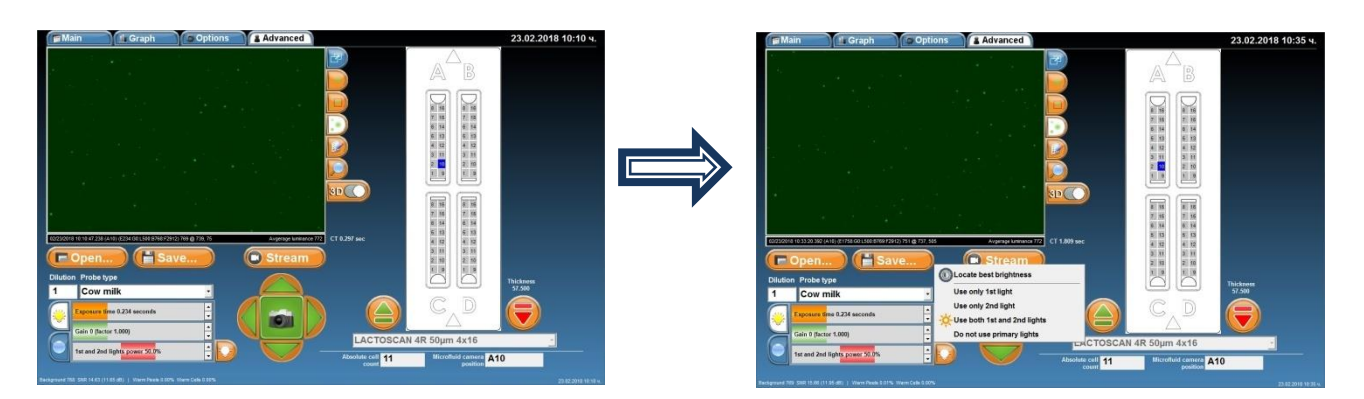

17. To see the buttons used for setting the focus of the microscope,

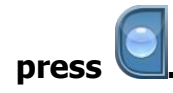

| Main                                                                                                    | 🖆 Graph                        | Options Advanced                                                                                                    | 23.02.201 | 8 10:10 ч. | Main Graph Options                                                                                                    | Advanced                                | 23.02.2018 10:36 ч.                                                    |
|----------------------------------------------------------------------------------------------------|--------------------------------|----------------------------------------------------------------------------------------------------|-----------|------------|----------------------------------------------------------------------------------------------------|-----------------------------------------|------------------------------------------------------------------------|
| Caracterization<br>Concernation<br>Dialon Probe<br>1 Cow<br>Concernation<br>Concernation<br>Concer | 10. 2 A COLO 20 AND A COLORADO | Contraction of the second second seco |           |            | Protect Line And And Andrews And Andrews And Andrews Andrews A | A B B C C C C C C C C C C C C C C C C C | Parkana<br>2000<br>2010<br>2010<br>2010<br>2010<br>2010<br>2010<br>201 |

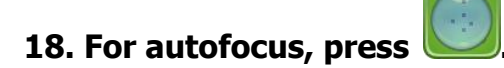

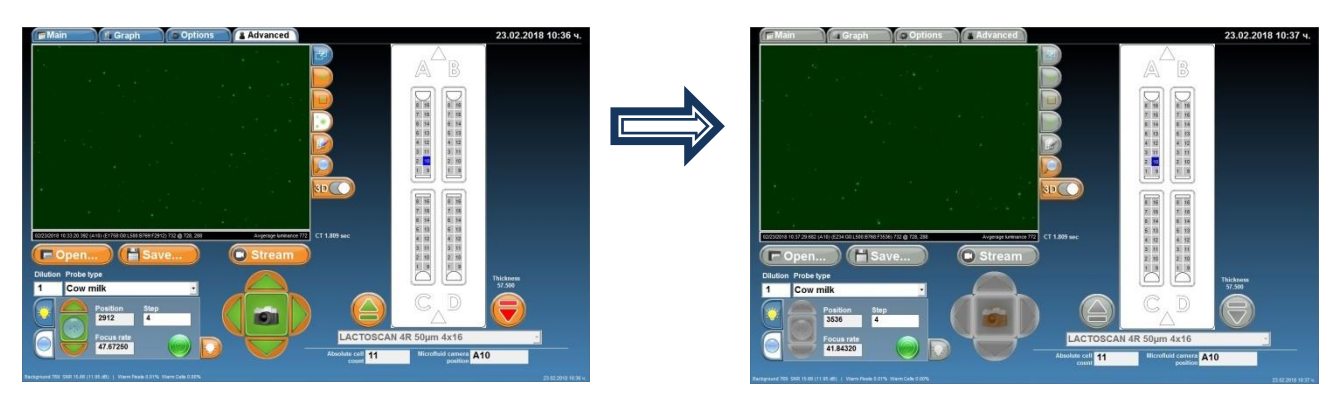

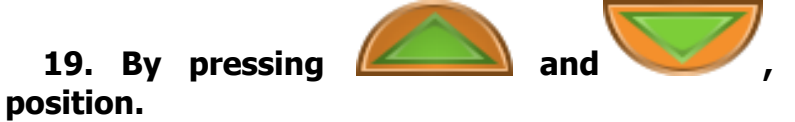

## manually set the autofocus

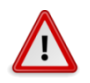

Attention!

In the tab "Step" is shown the step with which the position of the focus will be changed. The value of the step can be changed by writing the corresponding number in the tab.

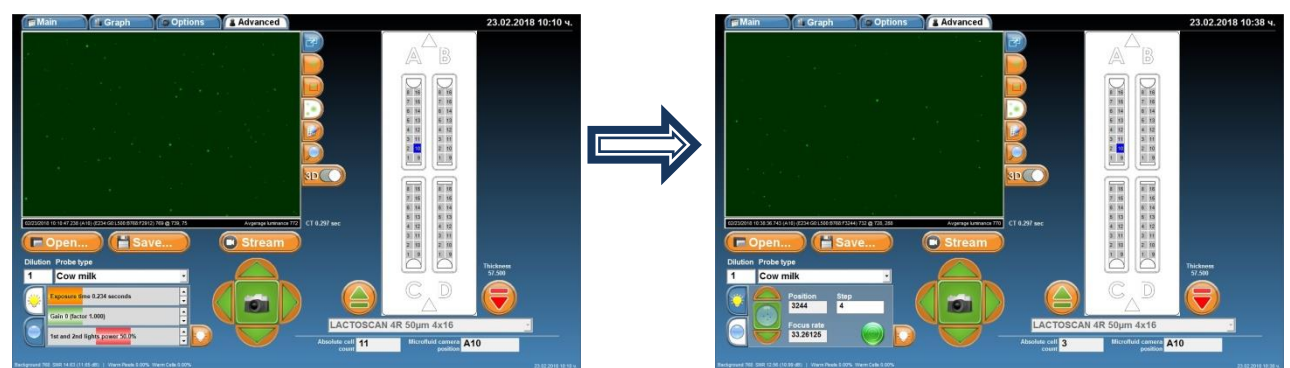

20. In order to see the graphics of the results of the current image, before passing to menu Graph, the dilution and type of the sample must be entered.

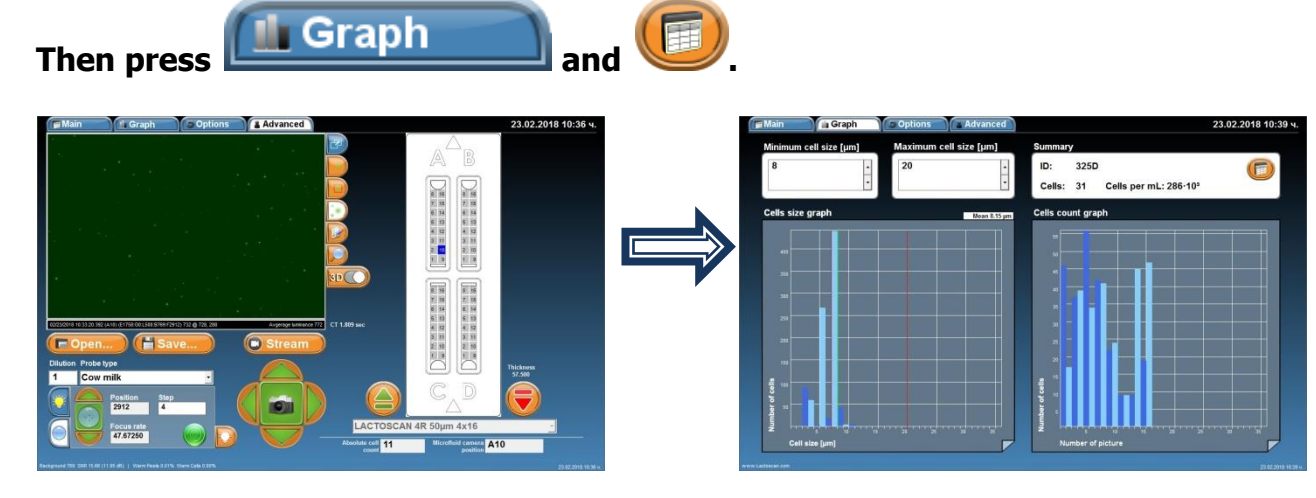

# Check of LACTOSCAN SCC magnification using a graduated scale

The check of LACTOSCAN SCC magnification is done with the use of a special LACTOCHIP with a graduated scale.

1. In order to perform the check, in menu"Advanced" press the button

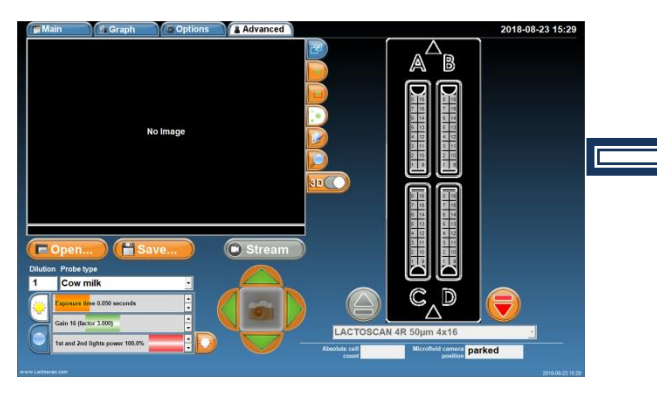

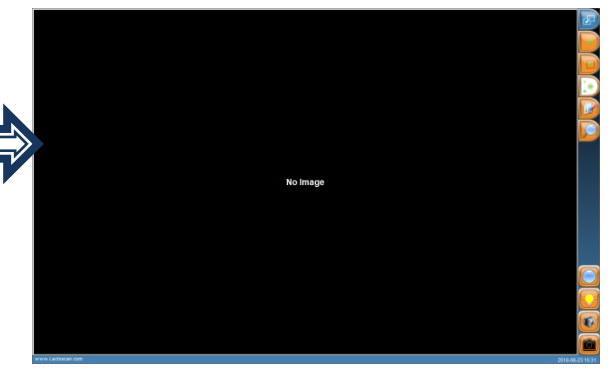

2. Press the button which to open the menu for positioning of LACTOSCAN SCC microscope on the graduated scale.

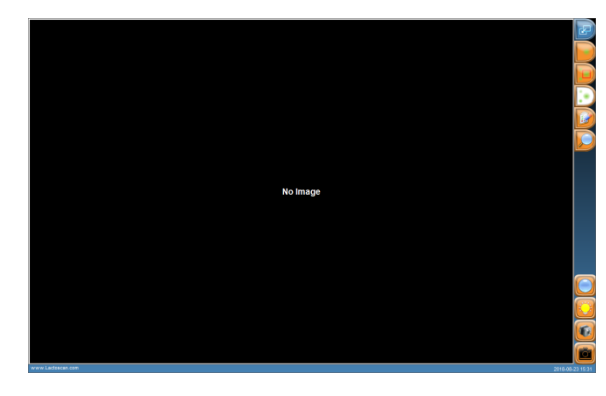

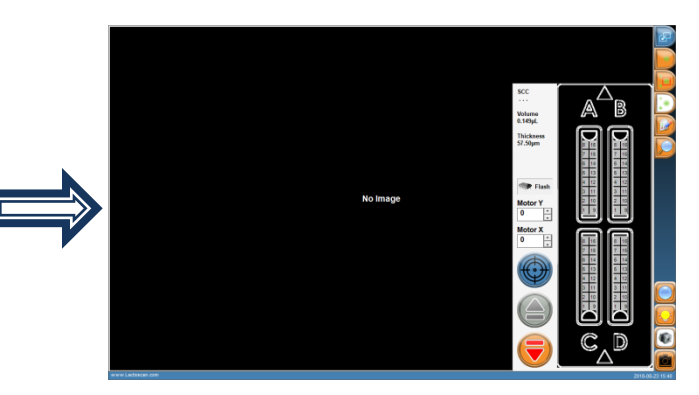

3. Press

to position the microscope on the graduated scale.

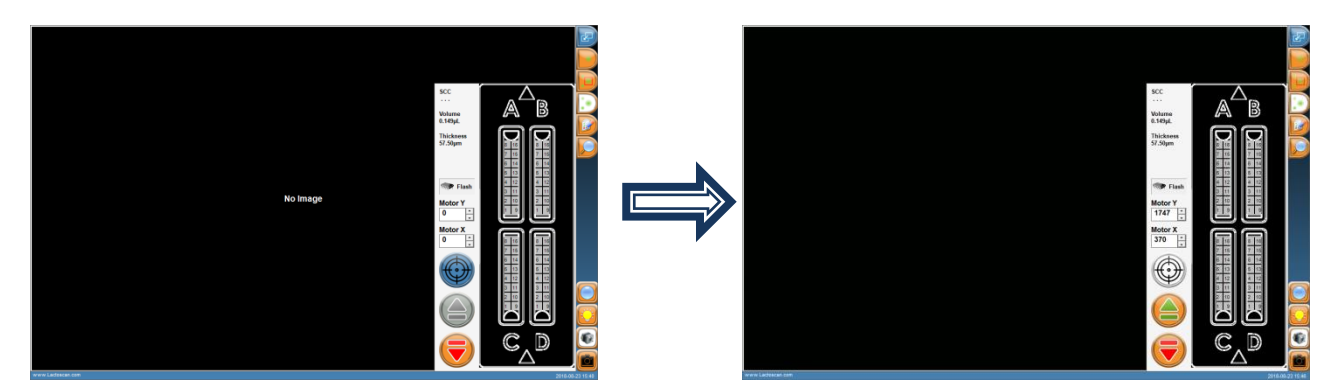

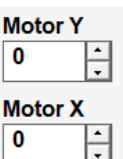

3.1. Use Motor Y and Мотор X for a more precise positioning of the microscope on the graduated scale.

🖙 Flash

3.2. Button Flash opens a menu, which is used only by a trained technician. All changes, made in this menu, may lead to malfunctions of the device.

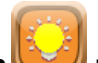

4. Press the butto

## to open the menu for setting of the intensity of LED.

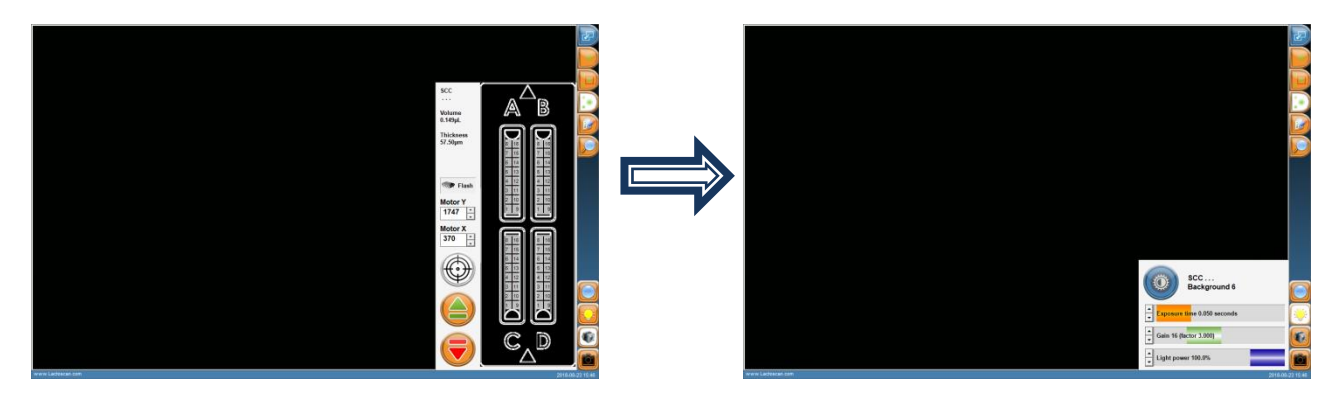

For an automatic finding of the best intensity for the LED, press the button . If the image doesn't seem light enough or the graduated scale seems too dark, use the sliding button to set the exposition.

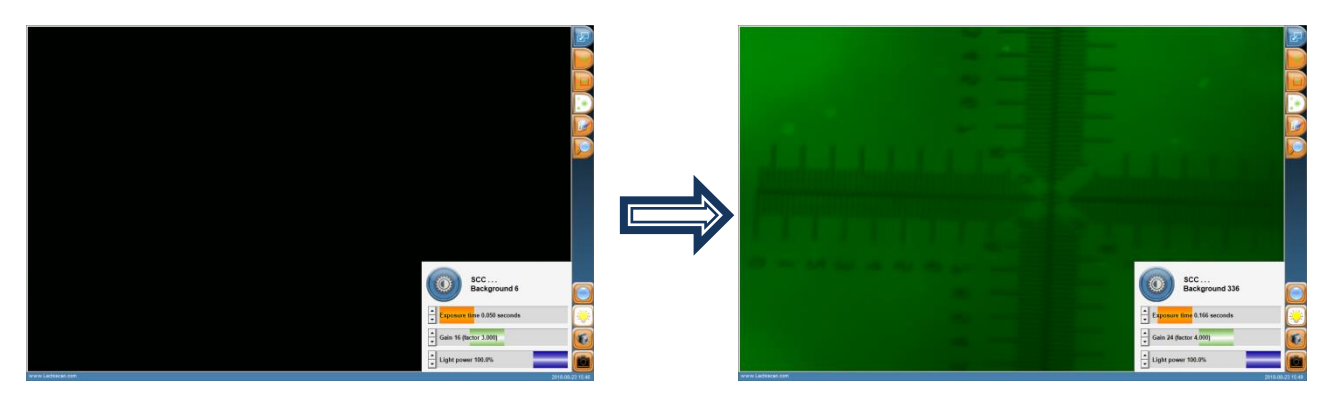

in order to proceed to the menu for check.

5. Press the button

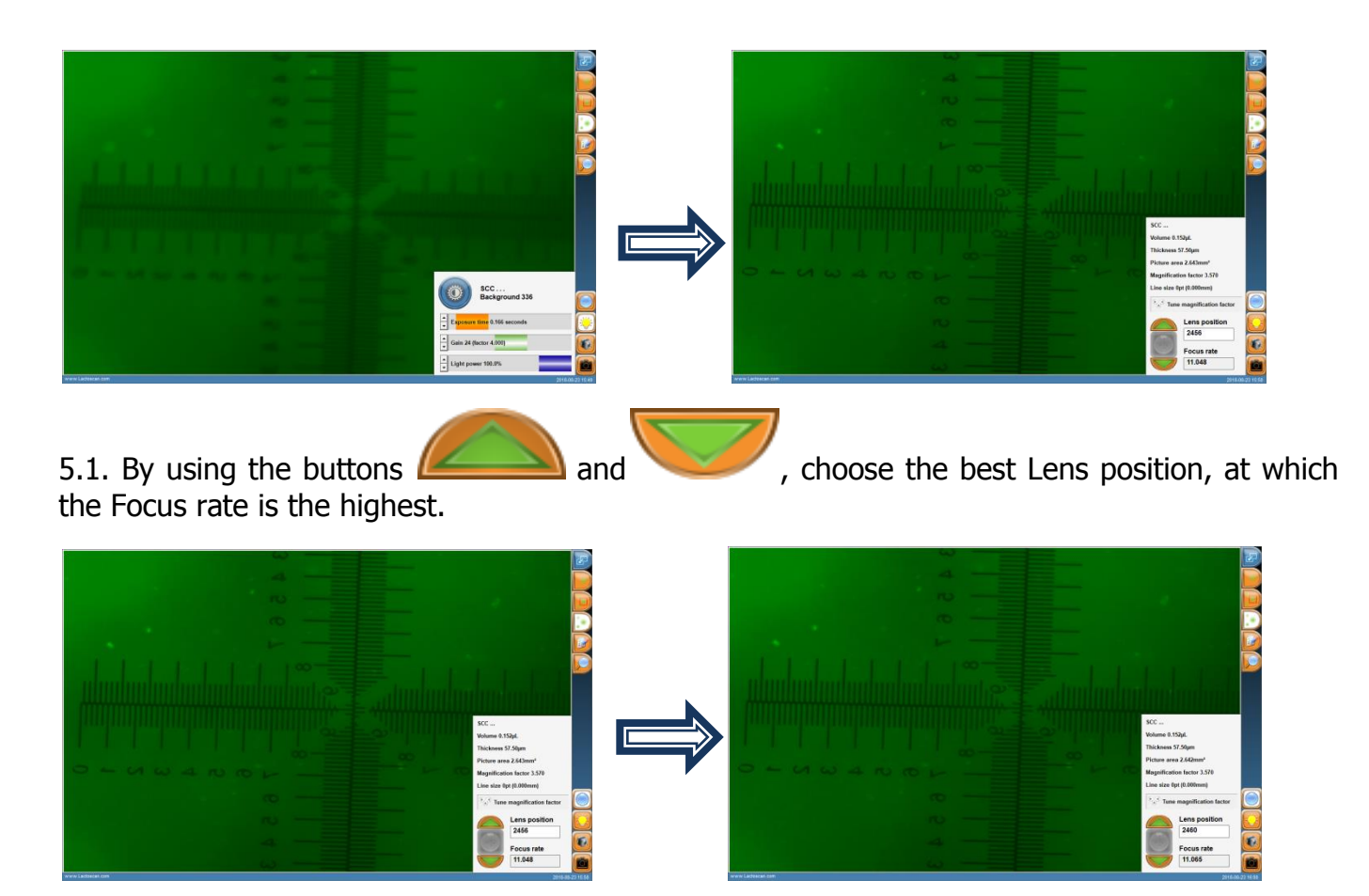

The values for Focus rate are different at a different intensity of the LED.

Position the mouse on the left horizontal scale, on position 0. Press the right button of the mouse and drag it to position 6 of the right horizontal scale. This way you will draw a measuring line.

For example: The Line size must be 1.400 mm  $\pm 0,01 \div 0,03$  mm. When the Line size is different from 1.400 mm  $\pm 0,01 \div 0,03$  mm, then the LACTOSCAN SCC magnification is not set. It is necessary to contact LACTOSCAN service center.

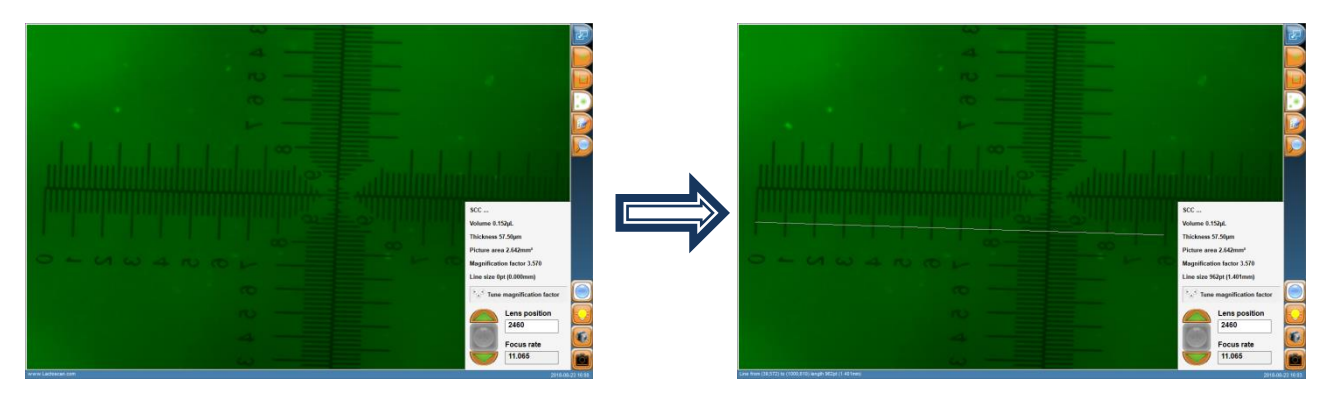

5.2. In order to be sure that the line is correctly positioned on position 0 and position 6 from the scale, press the button to zoom.

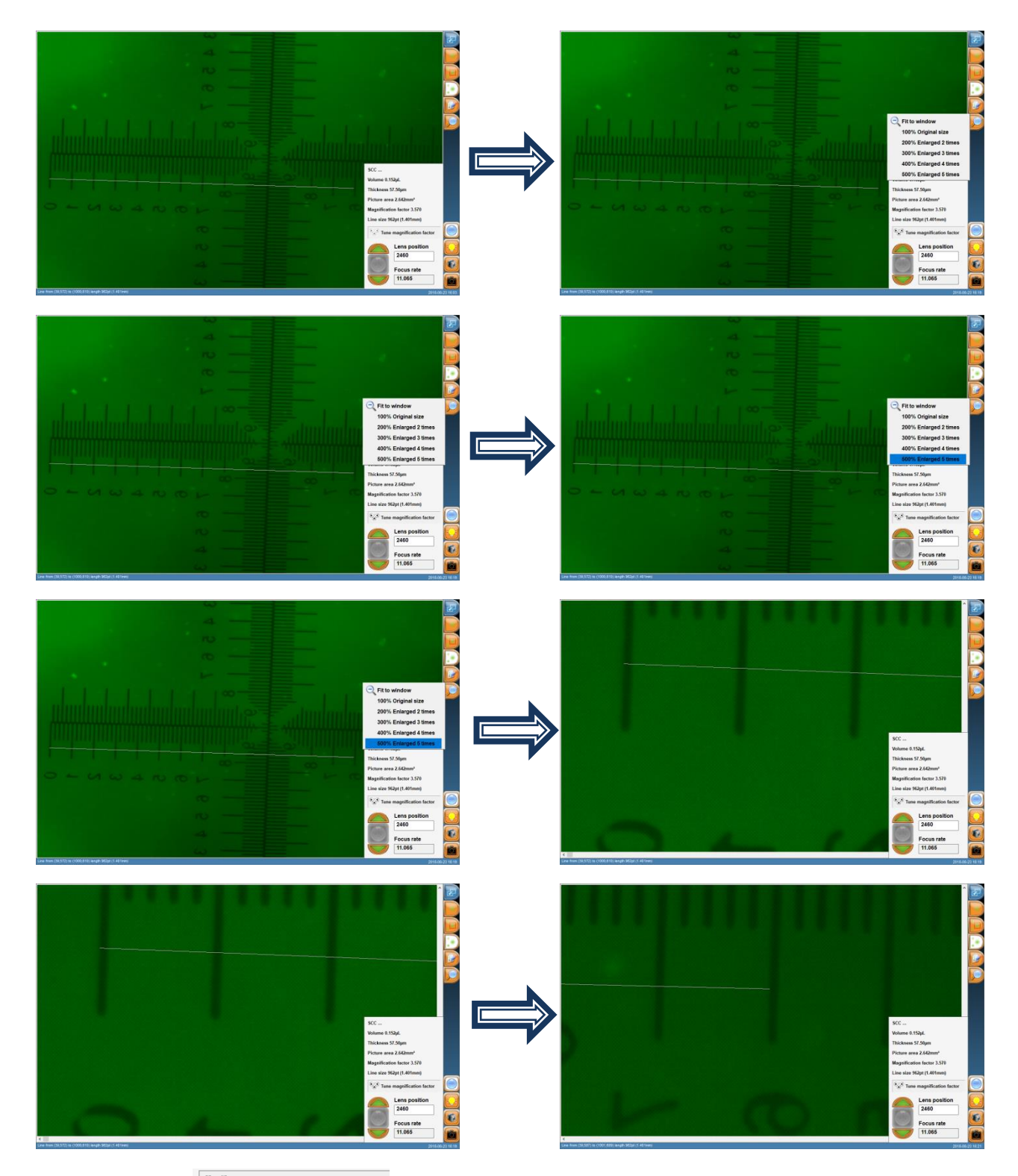

5.3. The button <sup>Tune magnification factor</sup> opens a menu, which is used only by a trained technician. All changes, made in this menu, may lead to malfunctions of the device.

## Updating the information for the types of LACTOCHIP available in the software

Updating the types of LACTOCHIP available in the software is made with the update file. If updating the information is needed, please contact our service.

## Exit and switch off the LACTOSCAN SCC

1. In order to proceed to the screen Switch off, press the button

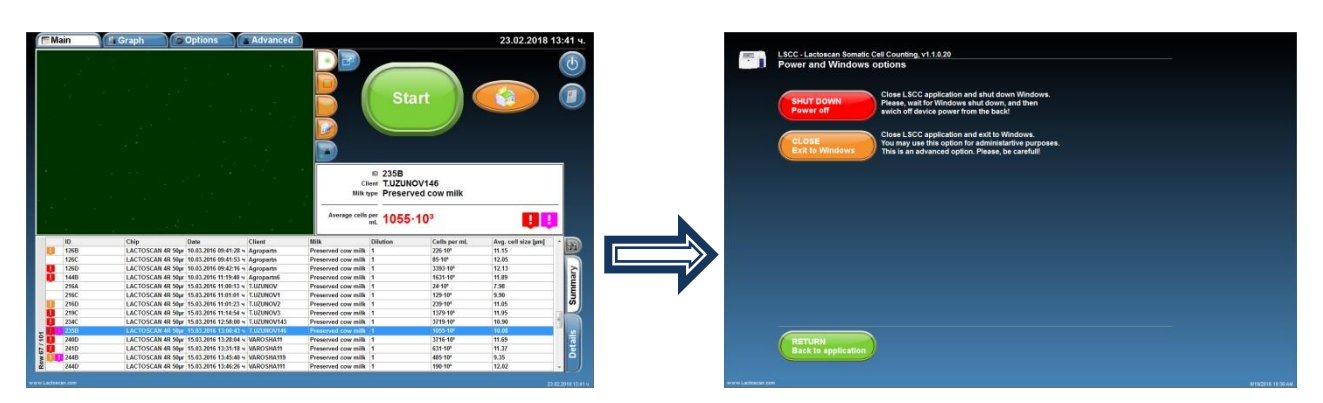

2. In order only to exit the device's program, proceed to the operational

system Windows, and press

3. In order to turn off the program and the operational system of the device,

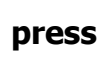

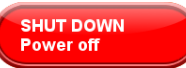

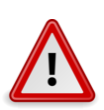

### **Attention!**

Always turn off the device at the end of the working day or after finishing work with the SCC.

4. To go back to the program, press

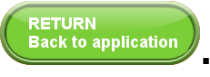

## **Replacing LACTOSCAN SCC filters**

The filters, situated at the rear panel and at the bottom of the LACTOSCAN SCC need replacement each month on regular basis or in case it is noticed that they are obviously dirty.

Replacing the filters of the rear panel:

1. Unscrew the screws of the filter's grid.

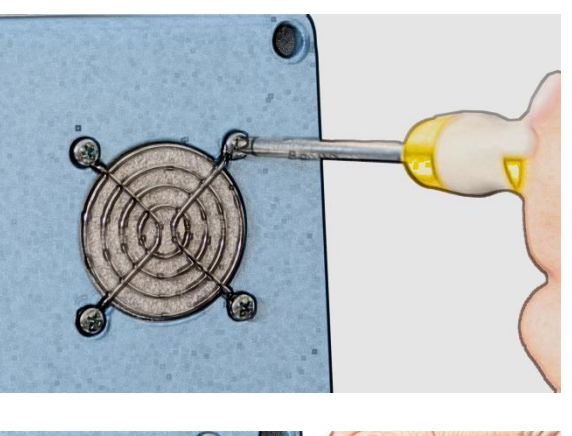

2. Remove it.

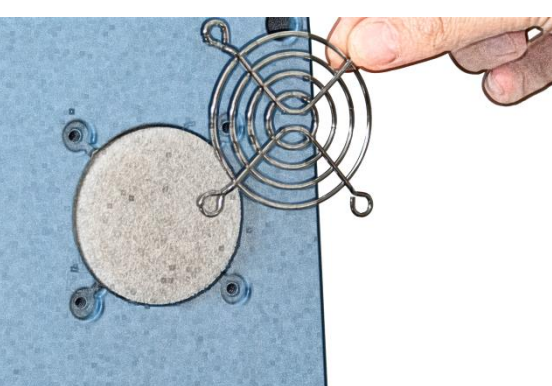

3. Remove the filters.

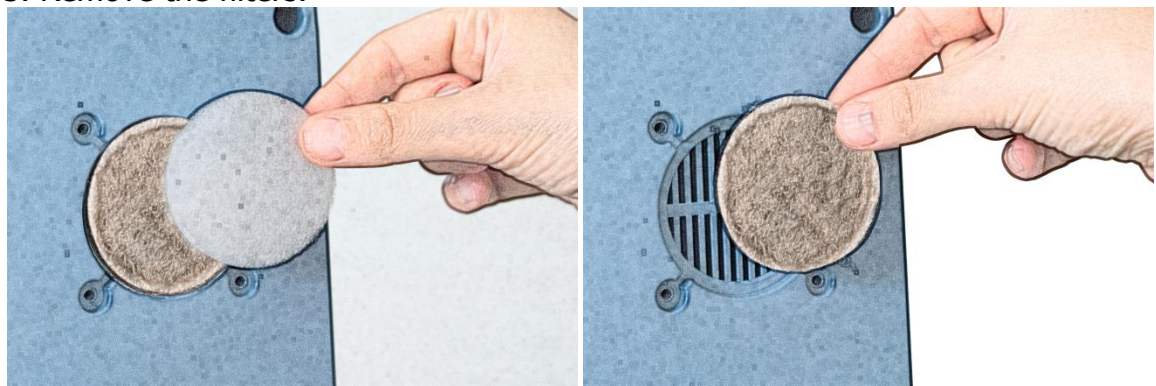

4. Place the new filters.

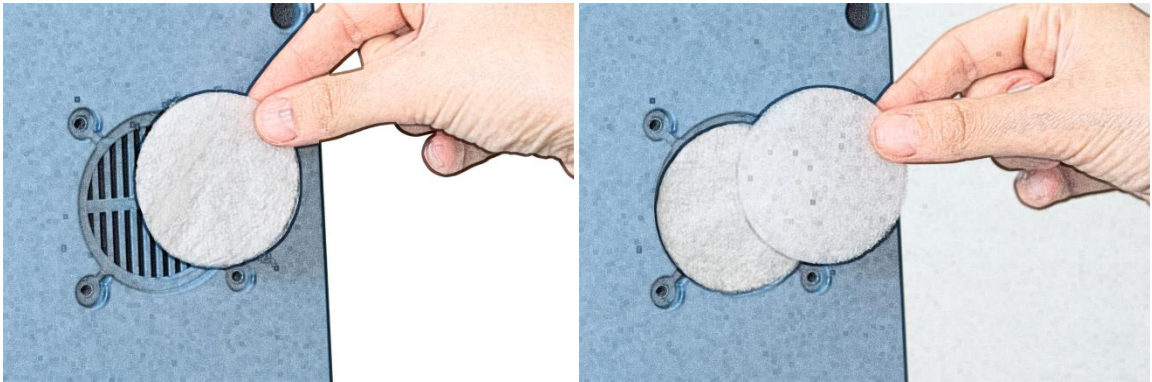

5. Place the grid back.

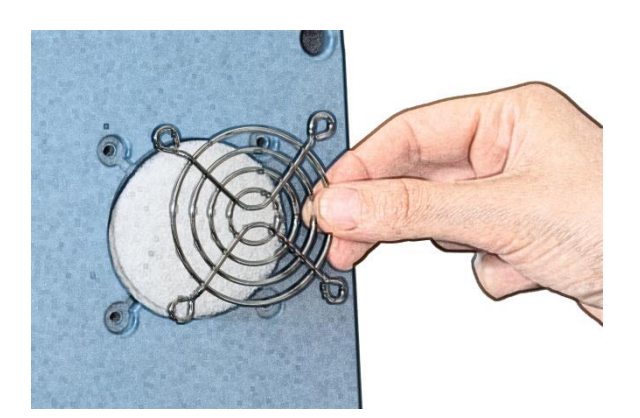

6. Screw the screws back.

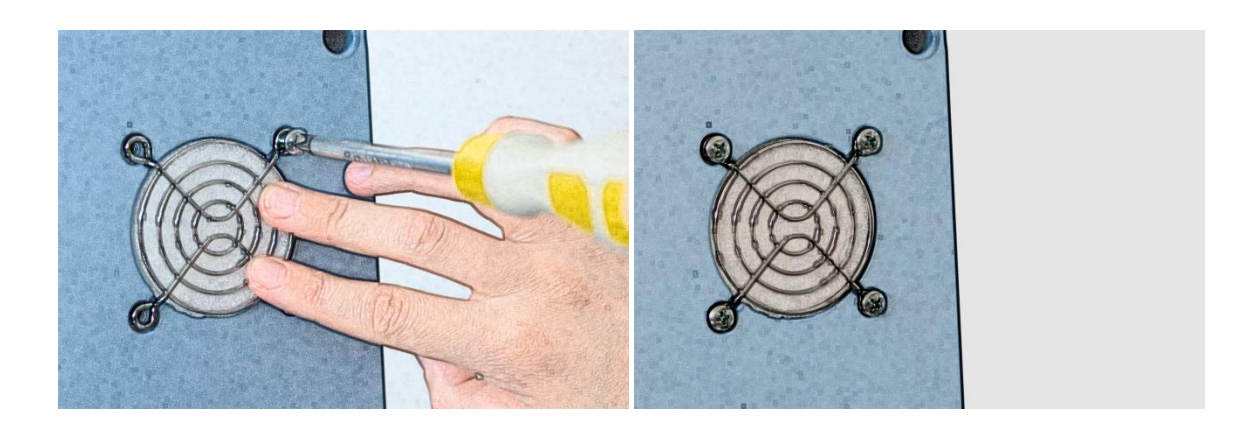

In order to replace the filter at the bottom of the device, follow the instructions about replacement of filters at the rear panel, described in part "Replacement of LACTOSCAN SCC filters.

## **Maintenance and cleaning**

LACTOSCAN SCC needs a periodical auto focus.

Change the filters of LACTOSCAN SCC once a month.

Clean the box of LACTOSCAN SCC with a soft cloth and alcohol or distilled water paying attention the cleaning liquid not to get into the power port, USB ports or through the door of the slide. Do not spill over or splash any kind of liquid directly on the device in order to avoid a power failure, when the device is on. Wipe the screen with a dry cloth right after cleaning.

Clean the sensor display of LACTOSCAN SCC with a soft lint-free cloth, moistened with a cleaning liquid for LCD displays without applying any force and being careful the liquid not to get into the buttons placed on the sides of the screen. Do not spill over a cleaning detergent directly on the screen and do not use any abrasive products, which may scratch the screen. Wipe the screen with a dry cloth right after cleaning.

Disinfect LACTOSCAN SCC by using a soft cloth and 70% alcohol paying attention cleaning liquid not to get into the power port, USB ports or through the door of the slider. Avoid using bleach because it may leave white leftovers on the device. Do not pour or splash any kind of liquid directly on the device in order to avoid a power failure when the device is turned on. Wipe the screen with a dry cloth right after the cleaning.

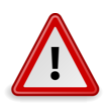

## **Attention!**

Throw out the cloths in an appropriate waste container.

## LACTOSCAN SCC - determination the number of the somatic cells in raw milk - method

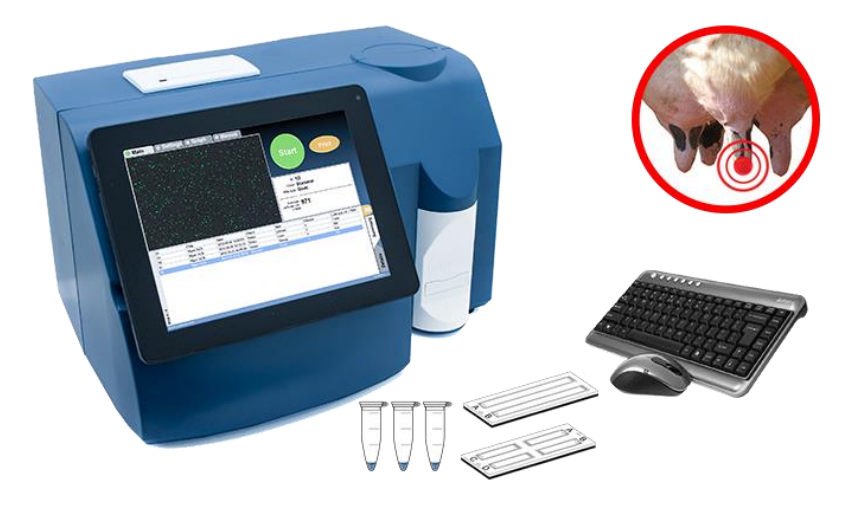

The number of somatic cells (SCC) is one of the internationally recognized standards for milk quality control and is also a useful indicator for mastitis presence.

There are several different methods for determination the total number of somatic cells in milk (SCC). Each method is based on different feature and exploitation characteristics, but none of them is capable of determining the total number of somatic cells. In case of perfect conditions it is possible to determine the SCC of a milk sample, but there are several theoretical and practical problems, that make it impossible, especially when automation and speed of analysis are required. Because of the random positions of the cells in the sample, each result, unless total sample is tested, may only indicate a part of the SCC.

When determining the SCC it is necessary to maintain the requirement of ISO 13366-1:2008 "Milk – Enumeration of somatic cells – Part 1: Microscopic method (Reference method) » standard. Since the cells in milk are located based on the Poason law, there is a determined minimum quantity of cells, which needs to be counted in order to achieve the needed level of exactness (page 6 of the standard). For authentic determination of SCC it is necessary to be counted not less quantity of somatic cells than the mentioned in the following table:

| Concentration of<br>somatic cells<br>thousands/ml | Coefficient of variation, CV% | Min. quantity<br>of counted<br>cells |
|---------------------------------------------------|-------------------------------|--------------------------------------|
| < 150                                             | 10                            | 100                                  |
| 150-250                                           | 7                             | 200                                  |
| 250-400                                           | 6                             | 300                                  |
| ≥ 400                                             | 5                             | 400                                  |

The Poisson distribution is based on the formula: M = V = s2,

Where:

M – average value – (number of counted cells)

V – Dispersion

s – Standard deviation

The coefficient of variation (CV) would be equal to  $CV = \frac{s}{M} * 100\%$ 

In order to achieve the needed precision, with the different methods of counting, some limitations appear, linked with the volume of the effectively measured milk. This way, if the measured sample contains 100 000 somatic cells in 1 ml, in order to achieve the needed precision (CV<10) there must be counted not less than 100 cells, in no less than 1  $\mu$ L undiluted milk. In order to achieve higher precision of measurement – for example CV<5%, it is necessary the amount of measured milk to be substantially greater – to count at least 400 cells that may be contained in 4  $\mu$ L milk.

An important moment is the correct identification of the cell, if it occurs, and rejection of each object or particle in the milk, which look like but is not a somatic cell. This is an important factor for determination the precision of each method for counting SCC. A key moment is the possibility of measuring the size of the mentioned cells. The question of selectiveness is further complicated by the fact that most milk samples are analyzed in a place, away from the place of milking, after a period of time. Since the milk is a biological medium with active enzymes and microorganisms, this may lead to a change in the number of cells and their morphology, even if they're preserved.

As a solution to the above, there is general agreement as the reference method for determining the "true" number of somatic cells in milk to accept direct microscopic analysis (DMSCC) using methylene-blue or fluorescent dyes. The method is protected in IDF / ISO standard 148. There are some aspects of this method, though, that limit its feasibility from practical point of view, like long procedure and intensive training of the operator, in order to provide objective selectiveness or precision.

Significant disadvantage of direct microscopic analysis (DMSCC) is the tendency to color artifacts and with the potential problem of cell aggregation and limited sample volume gives rise to uncertainty in the number of cells. Especially clearly this is expressed in the milk with a low content of the somatic cells (up to 300 000 / ml). The accuracy, precision and repeatability of the results of the DMSCC method depend a lot on the operator's training and abilities, notwithstanding the used equipment or protocol.

There are other methods for determining the SCC. Typical SCC methods are counting the SCC by

Similar Standard Method, based on Direct Fluorescent image low magnification microscopic recognition (Lactoscan SCC by Milkotronic Ltd., C-Reader "ADAM" by Digital Bio Technology; NucleoCounter SCC 100 by Chemometec; DCC by DeLaval);

Fluorescent flow cytometry ISO 13366-2:2006 (IDF 148-2: 2006) Milk ---Enumeration of somatic cells -- Part 2: Guidance on the operation of fluoro-opto-electronic counters (Somacount 150 by Bentley Instruments; SomascopeTM by Delta Instruments). Based on disc cytometry – fluorine-optical counter with spinning disc (FossoMatic4000TM by Foss Electric). In milk testing laboratories the number of somatic cells is usually determined by automatic electronic machines, which may be exact and reliable instruments.

With them the SCC is quickly and cheaply determined.

There are also indirect methods, where the SCC is determined after the interaction of the milk with certain reagents, for example the use of California mastitis tests. They're with lower accuracy and repeatability.

Milkotronic Ltd. has developed a portable Lactoscan SCC based on direct fluorescent, low magnification microscopic somatic cell counting. Lactoscan SCC uses a very sensitive fluorescent dye Sofia Green, LED optics  $\mu$  CMOS technologies for capturing in order to make the cells analysis more accurate, reliable and fast. Mostly, the objective selectiveness of Lactoscan SCC is combined with the permanent high stability of the different mechanical, electronic, optical and chemical components of the system, which provides almost identical results during the whole duration of machine's use. On top of that, the production of the machines provides high level of uniformity between the devices. This is a unique feature of Lactoscan SCC which actually offers identical results when we consider the measurement of one and the same sample, notwithstanding which machine is used, what is the location, who is using the machine, and in what moment the analysis is being made, in case that the characteristics of the samples have not changed.

In order to count the somatic cell with Lactoscan SCC, the milk sample is mixed with the dying reagent, containing fluorescent dye Sofia Green. Only 8  $\mu$ L from the dyed sample is pipetted on the measuring chamber of disposable LACTOCHIP. The chip is loaded into the device and for a period between few seconds and 2 minutes, depending on the measuring mode, the analysis is done. Lactoscan SCC system focuses automatically on the chip and the dyed cells are captured by the sensitive CMOS camera. The analysis algorithm of digital images determines the number and dimension of the fluorescent cells and counts their concentration. The results are automatically shown on the display, also on printer, with possibility to save the results and generate reports from the results.

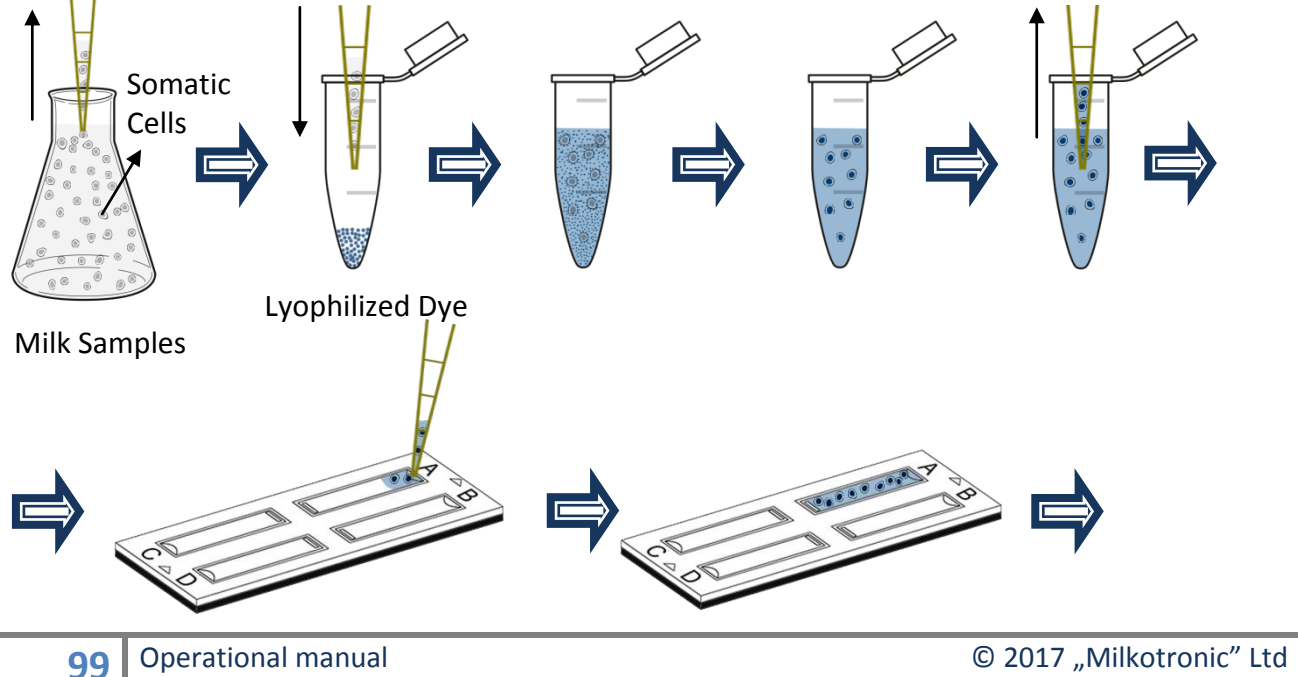

2017 "Milkotronic" Ltd All rights reserved

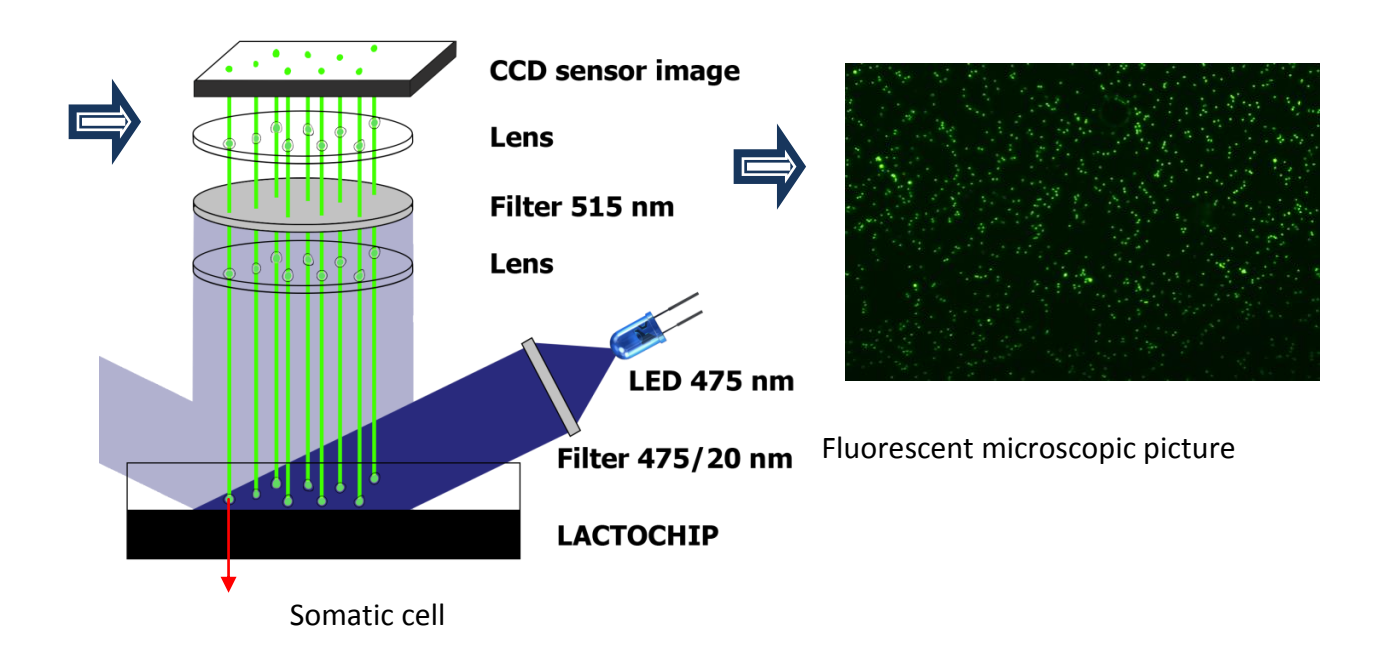

#### <u>Comparison between the direct microscope analysis (DMSCC) and</u> <u>analysis with LACTOSCAN SCC.</u>

A comparison test with measuring of 14 reference samples of raw cow milk treated with glycerin, thimerosal and dimethyl sulfoxide was conducted in the laboratory "Buluritest", Scientific Research Sector, University "Prof. d-r AssenZlatarov"- Burgas, Bulgaria. The total amount of somatic cells in each reference sample of cow milk has been analyzed by the direct microscopic analysis (DMSCC) and by LACTOSCAN SCC.

**Direct microscopic analysis**, as a control method, was conducted according to ISO 13366-1:2008 «Milk –Enumeration of somatic cells – Part 1: Microscopic method (Reference method)».

10 microliters of the analyzed milk samples were applied on a marked area of  $1 \text{ cm}^2$  from the surface of the glass slide obtaining smear, which was dried. After drying, the smears were colored with a solution of methylene blue and propidium iodide fluorescent dye (PI). After that, the colored cells were counted with microscope. The amount of the counted cells in a specific surface ( $1 \text{ cm}^2$ ) was multiplied with the working coefficient so the amount of somatic cells in 1 ml to be determined.

The counting was made by counting 50 fields in one smear, while moving the lens of the microscope consequently vertical and right. Therefore from each milk testing sample were analyzed 10 smears, 50 fields were counted in each of them.

Determination of SCC by using **fluorescent-microscopic counter Lactoscan SCC** was conducted according to the company records.

The essence of the method is based on the fact that after demolition of the cytoplasmic membrane of the somatic cells in the milk, under the influence of the used by us dried lysogenic buffer reagent, the cores of the cells become accessible to the action of the used fluorescent dye SOFIA GREEN, which colors the nuclear DNA. The light signals

from the colored cells are detected by the detector of the so called CMOS-camera, i.e. on the elements of the CMOS-camera are formed images, where the emitted energy from every cell is displayed as an illuminated ball. By automatic moving of the mechanism on the axes X and Y, the device captures a maximum of 70 images. The images are analyzed with the help of the embedded software and in this way the amount of the somatic cells is determined. The whole process after placing a LACTOCHIP with a sample in the carriage is automatic.

### Performing the analysis

Slowly stir the milk sample while avoiding foaming. The temperature of the sample may be in the range from 10 to 40 °C. With the automatic micropipette put 100  $\mu L$  of the stirred milk in an Eppendorf with dried lysis coloring buffer reactive. Slowly stir for a couple of seconds by a multiple pipetting with the automatic micropipette or by using Vortex stirrer. After a stay of about a minute, the content in the Eppendorf is stirred again and 12  $\mu L$  of the colored milk are being pipetted in the microfluidic camera of Lactochip x2.

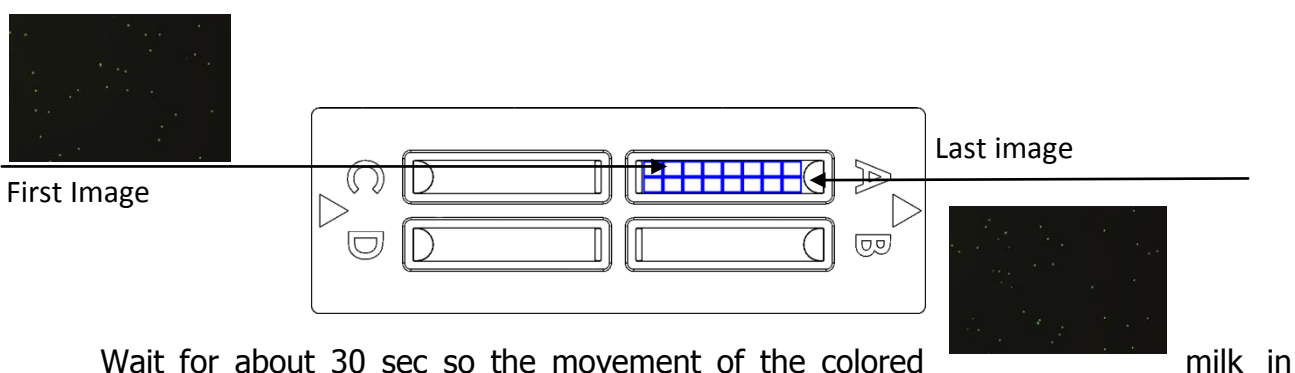

the microfluidic camera can stop and after that put the loaded chip into the carriage of Lactoscan SCC. Now follows an automatic analysis of the sample up to visualizing of the results (expressed in thousands of cells in 1ml) on the display of the device. These results along with all captured images are automatically stored in the data base of the device.

### Analysis of the results

The number of somatic cells in the analyzed milk sample is reported by the results, obtained on the display of the device and are expressed in thousands of cells/ml. Repeatability results of every milk testing sample are evaluated by the coefficient of variation (CV), calculated for each of the two methods SCC. The accuracy and repeatability of the system Lactoscan SCC and the average comparison and regression analysis of the SCC data between Lactoscan SCC and the direct microscope analysis (DMSCC) were also established on the base of the obtained results.

#### <u>Results</u>

## 1. Accuracy of the system Lactoscan SCC

The accuracy of our method for defining SCC with the help of Lactoscan SCC, based on the technical abilities of the device with its 2 versions for 4 and 9 microliters of measuring is:

| Number<br>of cells<br>1 ml | Lactosca<br>mode<br>microl | n SCC<br>e 4<br>iters | Lactosca<br>mode<br>microl | an SCC<br>e 9<br>iters | Minimum<br>requirement<br>of the<br>standard<br>ISO13366-1 |      |  |
|----------------------------|----------------------------|-----------------------|----------------------------|------------------------|------------------------------------------------------------|------|--|
|                            | Counted cells              | CV%                   | Counted cells              | CV%                    | Counted cells                                              | CV%  |  |
| 100000                     | 400                        | 5,0                   | 900                        | 3,3                    | 100                                                        | 10,0 |  |
| 500000                     | 2000                       | 2,2                   | 4500                       | 1,5                    | 400                                                        | 5,0  |  |
| 1000000                    | 4000                       | 1,6                   | 9000                       | 1,1                    | 400                                                        | 5,0  |  |
| 1500000                    | 6000                       | 1,3                   | 13500                      | 0,9                    | 400                                                        | 5,0  |  |

## Image comparison of the direct microscopic somatic cell counts (DMSCC) and Lactoscan SCC

A) Stained somatic cell image with propidium iodide (DMSCC)

B) Stained somatic cell image with methylene-blue (DMSCC)

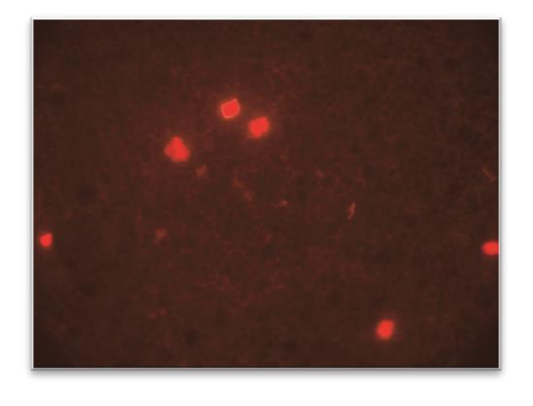

Somatic cell concentration: **700x10<sup>3</sup>/ml** 

Magnification: 1:1000

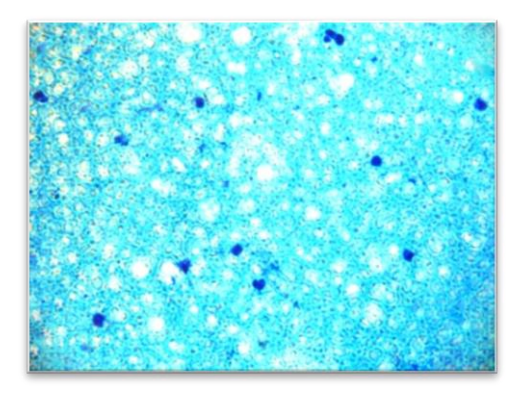

Somatic cell concentration: **1200x10<sup>3</sup>/ml** Magnification: **1:1000** 

C) Stained somatic cells with Sofia Green dye captured by Lactoscan SCC.

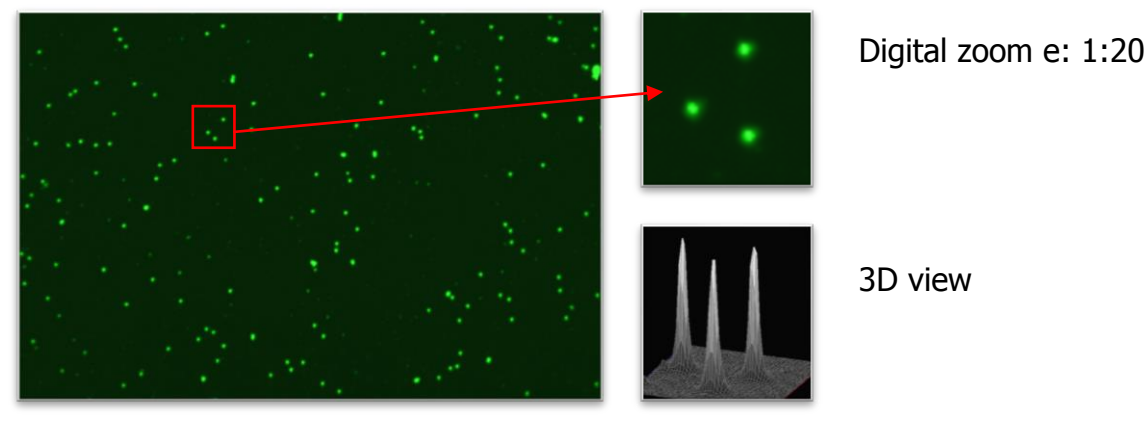

Somatic cell concentration: **1200x10<sup>3</sup>/ml** Magnification: **1:4** 

For an analysis with version 4 microliters, the implied accuracy is significantly better than the minimum requirements of the standard. For a chip with a version 9 microliter of the tested milk sample, the result is the maximum possible accuracy for electronic devices.

The measurement results for 14 milk samples are summed up in the following table.

|                      |                    | Lactosca              | n SCC                            |                                                  |                    |                       | DMSCC                            |                                                 |                               |
|----------------------|--------------------|-----------------------|----------------------------------|--------------------------------------------------|--------------------|-----------------------|----------------------------------|-------------------------------------------------|-------------------------------|
| Milk test<br>samples | Average<br>cell/ml | Standard<br>deviation | Coefficient<br>of variation<br>% | Number<br>of<br>counted<br>cells in<br>50 fields | Average<br>cell/ml | Standard<br>deviation | Coefficient<br>of variation<br>% | Number<br>of<br>counted<br>cells in<br>50 field | Necessary<br>visual<br>fields |
| 1                    | 48 200             | 2974                  | 6.17                             | 190                                              | 50 315             | 5701                  | 11.33                            | 7.5                                             | 667                           |
| 2                    | 105 400            | 5015                  | 4.76                             | 411                                              | 108 009            | 10701                 | 9.91                             | 16.1                                            | 311                           |
| 3                    | 148 000            | 6815                  | 4.60                             | 569                                              | 165 033            | 12329                 | 7.47                             | 24.6                                            | 407                           |
| 4                    | 244 500            | 9180                  | 3.75                             | 952                                              | 258 954            | 12728                 | 4.92                             | 38.6                                            | 389                           |
| 5                    | 338 300            | 12472                 | 3.69                             | 1320                                             | 348 178            | 20846                 | 5.99                             | 51.9                                            | 289                           |
| 6                    | 453 400            | 15254                 | 3.36                             | 1768                                             | 461 554            | 30135                 | 6.53                             | 68.8                                            | 291                           |
| 7                    | 559 000            | 18708                 | 3.35                             | 2189                                             | 554 805            | 28646                 | 5.16                             | 82.7                                            | 242                           |
| 8                    | 677 100            | 20469                 | 3.02                             | 2604                                             | 621 891            | 24301                 | 3.91                             | 92.7                                            | 216                           |
| 9                    | 776 070            | 22944                 | 2.96                             | 3019                                             | 777 531            | 37612                 | 4.84                             | 115.9                                           | 173                           |
| 10                   | 978 900            | 26917                 | 2.75                             | 3871                                             | 989 524            | 47568                 | 4.81                             | 147.5                                           | 136                           |
| 11                   | 1 091 000          | 26541                 | 2.43                             | 4275                                             | 1 104 242          | 43037                 | 3.90                             | 164.6                                           | 122                           |
| 12                   | 1 140 200          | 19904                 | 1.75                             | 4502                                             | 1 179 379          | 40102                 | 3.40                             | 175.8                                           | 114                           |
| 13                   | 1 485 000          | 24855                 | 1.67                             | 5844                                             | 1 463 154          | 61846                 | 4.23                             | 218.1                                           | 92                            |
| 14                   | 1 668 900          | 30700                 | 1.84                             | 6598                                             | 1 661 730          | 53859                 | 3.24                             | 247.7                                           | 81                            |

The linear correlation between the values of SCC in the 14 milk test samples with a progressive increase of SCC from 50 000/ml to 1 650 000/ml (R 2, 0,995; 95% CI, 0,990  $\sim$  0,999; p <0.01), measured by DMSCC and Lactoscan SSC is presented in Fig. 2

In comparison with the data from SCC for the 14 milk test samples, measured by DMSCC, the system Lactoscan SCC shows an acceptable and similar repeatability and accuracy of the conventional device for SCC in the correlation analysis of Pearson.

At low values of SCC in the milk, it is necessary in the method of DMSCC to be watched much more than 50 visual microscope fields in order to fulfill the requirement of the standard. Like this, for example, for the tested milk with SCC 50 000/ml with the method of DMSCC were counted from 6 to 9 cells in 50 microscope fields, and with the use of Lactoscan SSC - from 171 to 212 cells from a single measurement.

Comparison results between Lactoscan SCC and DMSCC are presented in the graphs below:

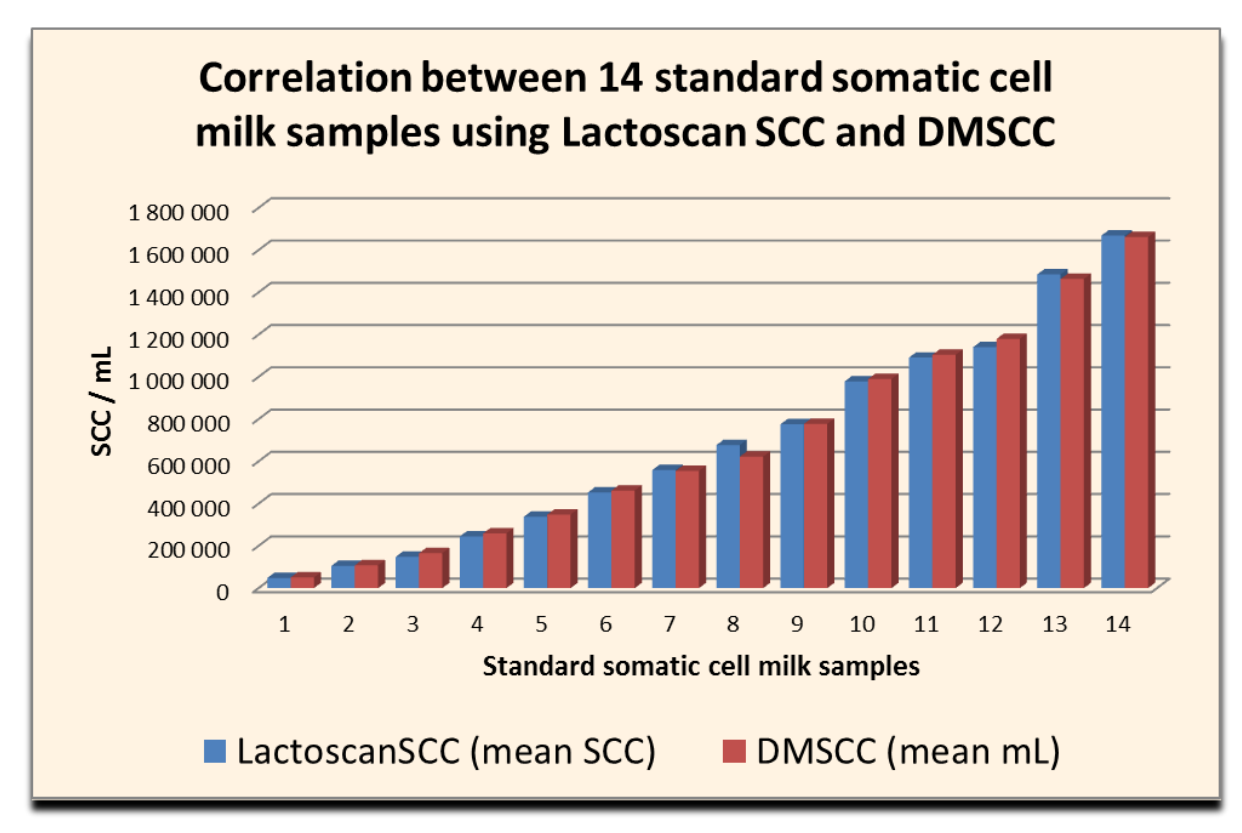

#### Figure1

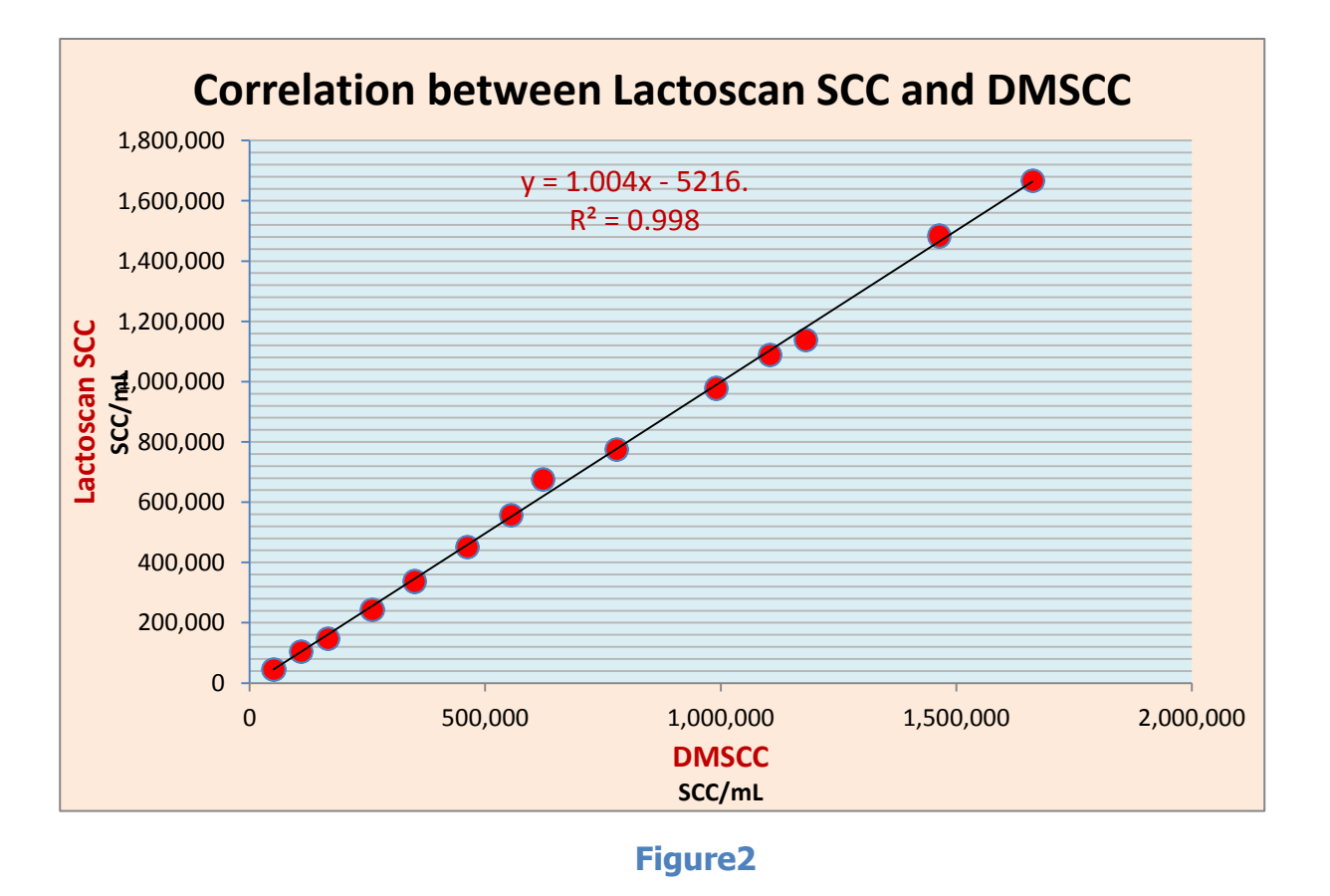

The common data for the repeatability of SCC in each of the 14 milk test samples with the use of DMSCC are summed up in the following table:

| Concentration | 1         | 2         | 3         | 4         | 5         | 6         | 7         | 8         | 9         | 10        | Arithmeticaverage | Standard deviation | Coefficient<br>of variation<br>% |
|---------------|-----------|-----------|-----------|-----------|-----------|-----------|-----------|-----------|-----------|-----------|-------------------|--------------------|----------------------------------|
| 50 000        | 53 669    | 53 669    | 46 960    | 46 960    | 60 378    | 46 960    | 40 252    | 46 960    | 53 669    | 53 669    | 50 315            | 5701               | 11,33                            |
| 100 000       | 107 338   | 100 630   | 100 630   | 120 756   | 93 921    | 120 756   | 114 047   | 107 338   | 120 756   | 93 921    | 108 009           | 10701              | 9,90                             |
| 150 000       | 154 299   | 181 133   | 181 133   | 161 007   | 161 007   | 167 716   | 140 881   | 161 007   | 167 716   | 174 425   | 165 033           | 12330              | 7,47                             |
| 250 000       | 261 637   | 268 346   | 248 220   | 261 637   | 254 928   | 268 346   | 268 346   | 261 637   | 268 346   | 228 094   | 258 954           | 12729              | 4,92                             |
| 350 000       | 348 849   | 362 267   | 368 975   | 301 889   | 322 015   | 362 267   | 348 849   | 348 849   | 355 558   | 362 267   | 348 178           | 20846              | 5,99                             |
| 450 000       | 483 022   | 462 896   | 509 857   | 436 062   | 456 188   | 409 227   | 442 770   | 442 770   | 489 731   | 483 022   | 461 554           | 30135              | 6,53                             |
| 550 000       | 529 983   | 570 234   | 516 565   | 523 274   | 576 943   | 583 652   | 536 691   | 583 652   | 536 691   | 590 360   | 554 805           | 28646              | 5,16                             |
| 650 000       | 603 778   | 597 069   | 597 069   | 630 612   | 657 447   | 630 612   | 623 904   | 630 612   | 590 360   | 657 447   | 621 891           | 24302              | 3,91                             |
| 750 000       | 838 580   | 724 533   | 711 116   | 805 037   | 764 785   | 791 620   | 778 202   | 791 620   | 771 494   | 798 328   | 777 531           | 37612              | 4,84                             |
| 950 000       | 1 059 965 | 979 461   | 925 792   | 992 879   | 919 084   | 999 587   | 979 461   | 1 046 548 | 1 033 131 | 959 336   | 989 524           | 47569              | 4,81                             |
| 1 100 000     | 1 153 886 | 1 113 634 | 1 046 548 | 1 113 634 | 1 086 800 | 1 113 634 | 1 046 548 | 1 160 595 | 1 059 965 | 1 147 177 | 1 104 242         | 43038              | 3,90                             |
| 1 150 000     | 1 113 634 | 1 160 595 | 1 153 886 | 1 160 595 | 1 133 760 | 1 227 681 | 1 214 264 | 1 194 138 | 1 220 972 | 1 214 264 | 1 179 379         | 40102              | 3,40                             |
| 1 450 000     | 1 549 696 | 1 442 358 | 1 408 814 | 1 435 649 | 1 395 397 | 1 589 948 | 1 428 940 | 1 469 192 | 1 475 901 | 1 435 649 | 1 463 154         | 61847              | 4,23                             |
| 1 650 000     | 1 650 325 | 1 744 246 | 1 596 656 | 1 697 286 | 1 737 538 | 1 603 365 | 1 697 286 | 1 616 782 | 1 636 908 | 1 636 908 | 1 661 730         | 53860              | 3,24                             |

| Milk<br>samples | 1         | 2         | 3         | 4         | 5         | 6         | 7         | 8         | 9         | 10        | Arithmetic<br>average | Standard<br>deviation | Coefficient of<br>variation<br>% |
|-----------------|-----------|-----------|-----------|-----------|-----------|-----------|-----------|-----------|-----------|-----------|-----------------------|-----------------------|----------------------------------|
| 1               | 43 000    | 46 000    | 48 000    | 46 000    | 50 000    | 54 000    | 50 000    | 47 000    | 49 000    | 49 000    | 48 100                | 2974                  | 6,17                             |
| 2               | 112 000   | 101 000   | 103 000   | 103 000   | 112 000   | 99 000    | 100 000   | 111 000   | 108 000   | 105 000   | 105 400               | 5015                  | 4,75                             |
| 3               | 142 000   | 161 000   | 147 000   | 157 000   | 142 000   | 145 000   | 151 000   | 150 000   | 140 000   | 145 000   | 148 000               | 6815                  | 4,60                             |
| 4               | 251 000   | 242 000   | 243 000   | 230 000   | 232 000   | 249 000   | 242 000   | 243 000   | 253 000   | 260 000   | 244 500               | 9180                  | 3,75                             |
| 5               | 343 000   | 335 000   | 330 000   | 366 000   | 322 000   | 339 000   | 335 000   | 328 000   | 350 000   | 335 000   | 338 300               | 12473                 | 3,69                             |
| 6               | 440 000   | 436 000   | 474 000   | 472 000   | 453 000   | 446 000   | 432 000   | 469 000   | 450 000   | 462 000   | 453 400               | 15255                 | 3,36                             |
| 7               | 571 000   | 563 000   | 548 000   | 530 000   | 543 000   | 584 000   | 558 000   | 584 000   | 539 000   | 570 000   | 559 000               | 18709                 | 3,35                             |
| 8               | 715 000   | 675 000   | 648 000   | 686 000   | 682 000   | 671 000   | 679 000   | 683 000   | 643 000   | 689 000   | 677 100               | 20469                 | 3,02                             |
| 9               | 800 700   | 800 000   | 802 000   | 774 000   | 773 000   | 763 000   | 733 000   | 750 000   | 789 000   | 776 000   | 776 070               | 22944                 | 2,96                             |
| 10              | 940 000   | 934 000   | 975 000   | 1 006 000 | 987 000   | 1 007 000 | 993 000   | 967 000   | 970 000   | 1 010 002 | 978 900               | 26918                 | 2,75                             |
| 11              | 1 102 000 | 1 071 000 | 1 064 000 | 1 077 000 | 1 083 000 | 1 080 000 | 1 081 000 | 1 083 000 | 1 115 000 | 1 154 000 | 1 091 000             | 26541                 | 2,43                             |
| 12              | 1 153 000 | 1 164 000 | 1 146 000 | 1 142 000 | 1 146 000 | 1 122 000 | 1 100 000 | 1 154 000 | 1 120 000 | 1 155 000 | 1 140 200             | 19904                 | 1,75                             |
| 13              | 1 517 000 | 1 494 000 | 1 466 000 | 1 505 000 | 1 497 000 | 1 501 000 | 1 466 000 | 1 484 000 | 1 489 000 | 1 431 000 | 1 485 000             | 24855                 | 1.67                             |
| 14              | 1 694 000 | 1 677 000 | 1 647 000 | 1 663 000 | 1 702 000 | 1 705 000 | 1 677 000 | 1 639 000 | 1 607 000 | 1 678 000 | 1 668 900             | 30701                 | 1,84                             |

The common data for the repeatability of SCC in each of the 14 milk test samples with the use of Lactoscan SCC in measuring of 4  $\mu$ L samples are summed in the following table:

As it is seen, the intervals are within those, recommended from the International milk association for somatic counters (to150 000 CV %< 10: from 150 000 to 250 000 CV %<7: from 250 000 to 400 000 CV%<6 and over 400 000 CV%<5). With the use of Lactoscan SCC, based on the microscope counting of somatic cells with a plastic chip for analyzing of the milk, the values of SCC are less variable than with DMSCC. Nevertheless, the obtained ratio of SCC measured by the system Lactoscan SCC, in the milk test samples to those, measured by DMSCC, vary from 0,897 ~ 1,089. Therefore, the values of SCC in the milk test samples, defined with Lactoscan SCC are acceptably repeatable.

Comparison of CV% for the 14 milk test samples for the results, obtained from the both methods of analysis – by the use of Lactoscan SCC and the direct microscope analysis (DMSCC) is presented in the graph below:

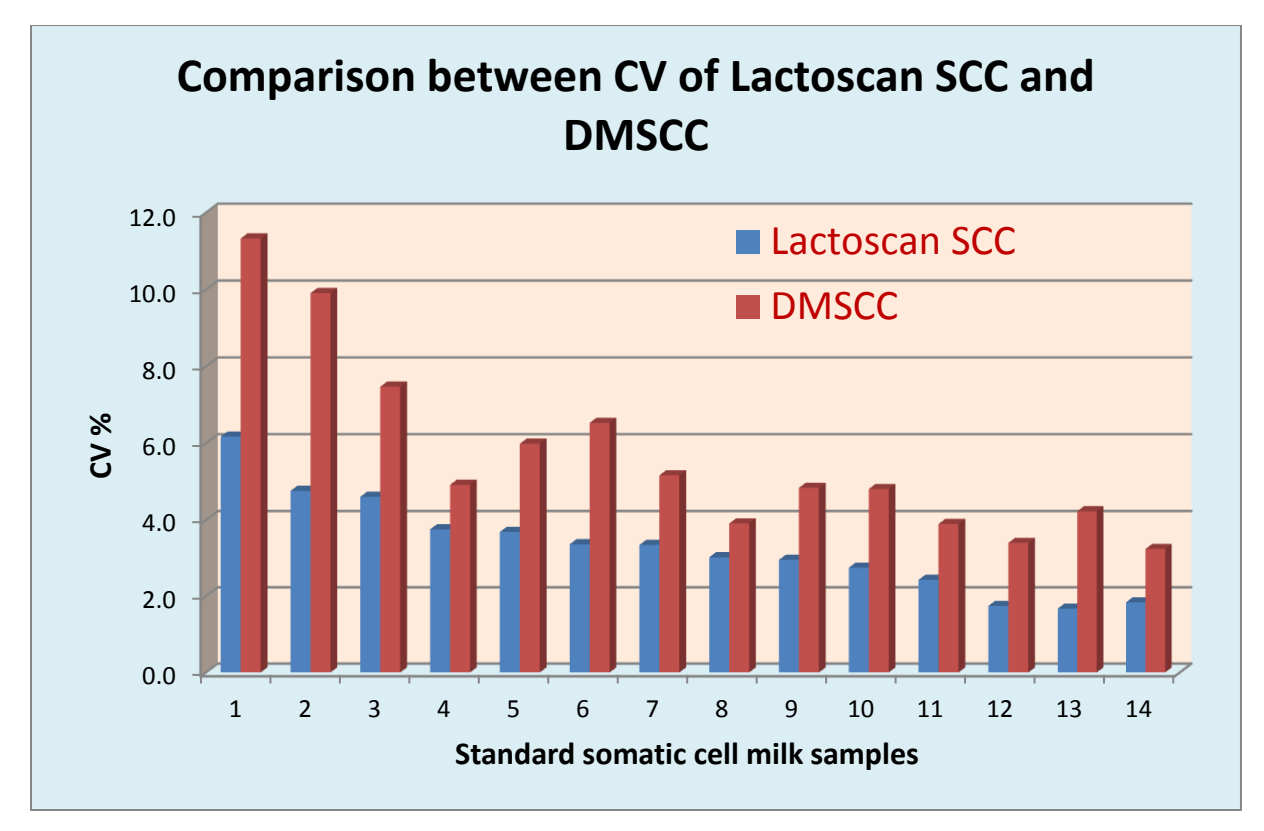

Figure 3
Comparison of the potential accuracy of the devices, based on Direct Fluorescent image low magnification microscopic recognition, starting from the declared data from the producers about the effective volume of the measured milk and the results from the Normal distribution of Poisson.

|                            | Lactoscan SCC mode<br>4 microliters |      | Lactoscan SCC mode<br>9 microliters |      | C-Reader "ADAM"<br>max 9 microliters |      | NucleoCounter SCC<br>100<br>1 microliter |       | DELAVAL DCC<br>0.1 microliters |       |
|----------------------------|-------------------------------------|------|-------------------------------------|------|--------------------------------------|------|------------------------------------------|-------|--------------------------------|-------|
| Number<br>of cells<br>1 ml |                                     |      |                                     |      |                                      |      |                                          |       |                                |       |
|                            | Total cells                         | CV%  | Total cells                         | CV%  | Total cells                          | CV%  | Total cells                              | CV%   | Total cells                    | CV%   |
| 50 000                     | 200                                 | 7,07 | 450                                 | 4,71 | 450                                  | 4,71 | 50                                       | 14,14 | 5                              | 44,72 |
| 100 000                    | 400                                 | 5,00 | 900                                 | 3,33 | 900                                  | 3,33 | 100                                      | 10,00 | 10                             | 31,62 |
| 300 000                    | 1200                                | 2,89 | 2700                                | 1,92 | 2700                                 | 1,92 | 300                                      | 5,77  | 30                             | 18,26 |
| 600 000                    | 2400                                | 2,04 | 5400                                | 1,36 | 5400                                 | 1,36 | 600                                      | 4,08  | 60                             | 12,91 |
| 1 000 000                  | 4000                                | 1,58 | 9000                                | 1,05 | 9000                                 | 1,05 | 1000                                     | 3,16  | 100                            | 10,00 |
| 1 500 000                  | 6000                                | 1,29 | 13500                               | 0,86 | 13500                                | 0,86 | 1500                                     | 2,58  | 150                            | 8,16  |

Comparison on the base of some of the main features of the devices, based on Direct Fluorescent image low magnification microscopic recognition, starting from the declared data from the producers.

|                          | Lactoscan SCC                     | DMSCC                                         | <u>C-Reader "ADAM"</u>           | NucleoCounter SCC<br><u>100</u>  | DELAVAL DCC                   |
|--------------------------|-----------------------------------|-----------------------------------------------|----------------------------------|----------------------------------|-------------------------------|
|                          |                                   |                                               |                                  |                                  |                               |
| Feature                  | Milkotronic Ltd.                  |                                               | DigitalBio Technology            | Chemometec                       | DeLaval                       |
| Staining Method          | Fluorescent dye                   | Fluorescent/Exclusion dye                     | Fluorescent dye                  | Fluorescent dye                  | Fluorescent dye               |
| Reagent                  | Sofia Green                       | EtBr/MB                                       | PI                               | PI                               | PI                            |
| Microscope               | Fluorescent (4 x )                | Light (1000 x )                               | Fluorescent (4 x )               | Fluorescent (0,7x)               | Fluorescent (4 x )            |
| Sample Volume<br>Needed  | 100uL                             | 1 mL                                          | 100uL                            | 100uL                            | 60 uL                         |
| Dilution                 | no                                | no                                            | 1:2                              | 1:2                              | no                            |
| Measured<br>Volume       | 9 µL                              | 0,149 µL                                      | 9 µL                             | 1 µL                             | <b>0,1 μL</b>                 |
| <b>Captured Images</b>   | max 70                            | ~ 50                                          | 90                               | 1                                | 1                             |
| Machine Analysis<br>Time | max 120 samples/hour              | -                                             | max 60 samples/hour              | up 100 samples/hour              | max 60 samples/hour           |
| Cell Density<br>Range    | 1 x 10E4 ~ <mark>20 x 10E6</mark> | 1 x 10E4 ~ <mark>10 x 10E6</mark>             | 0 ~ 10x10E6                      | 1 x 10E4 ~ <mark>2 x 10E6</mark> | 1 x 10E4 ~ 2x 10E6            |
| Image<br>Processing      | Fluorescent image<br>recognition  | Human                                         | Fluorescent image<br>recognition | Fluorescent image recognition    | Fluorescent image recognition |
| Calibration              | No                                | No                                            | No                               | No                               | No                            |
| Applications             | Count, Cell size                  | Count, <mark>Cell size</mark> ,<br>Morphology | Count, Cell size                 | Only Count                       | Only Count                    |
| Process Time             | Fast                              | Very slow                                     | Fast                             | Fast                             | Fast                          |

**109** Operational manual

© 2017 "Milkotronic" Ltd All rights reserved

| Personal Error    | N                                                                                                    |  | Y                                                                                                    | Ν                                                                                                    | N                                                                                                    | N                                                                                                    |                                     |
|-------------------|----------------------------------------------------------------------------------------------------|--|----------------------------------------------------------------------------------------------------|----------------------------------------------------------------------------------------------------|----------------------------------------------------------------------------------------------------|----------------------------------------------------------------------------------------------------|-------------------------------------|
| Method            | Similar Standard<br>Method                                                                                                    |  | Standard Method                                                                                                    | Similar Standard Method                                                                                              | Similar Standard Method                                                                                                | Similar Standard Method                                                                                                |                                     |
| Repeatability     | 4 µl 9 µl   100 000 CV(%)- CV(%)-   cell/ml 5% 3%   400 000 CV(%)- CV(%)-   cell/ml 3% 2%   1 000 CV(%)- CV(%)-   000cell/ml 2% 1% |  | <150 000 cell/ml CV(%) -<br><b>10%</b><br>150 000-250 000 cell/ml<br>CV(%) - <b>7%</b><br>250 000-400 000 cell/ml<br>CV(%) - <b>6%</b><br>> 400 000 cell/ml CV(%) -<br><b>5%</b> | 100 000 cell/ml CV(%) -<br><b>3%</b><br>400 000 cell/ml CV(%) -<br><b>2%</b><br>600 000 cell/ml CV(%) -<br><b>1%</b> | 100 000 cell/ml CV(%) -<br><b>10%</b><br>400 000 cell/ml CV(%) -<br><b>5%</b><br>1 000 000cell/ml CV(%)<br>- <b>3%</b> | 100 000 cell/ml CV(%) -<br><b>12%</b><br>400 000 cell/ml CV(%) -<br><b>8%</b><br>1 000 000cell/ml CV(%)<br>- <b>7%</b> |                                     |
| Sample Prep.      | Simple                                                                                                    |  | Complex                                                                                                    | Simple                                                                                                    | Simple                                                                                                    | Simple                                                                                                    |                                     |
| Calibration       | N                                                                                                    |  | -                                                                                                    | Ν                                                                                                    | Ν                                                                                                    | Ν                                                                                                    |                                     |
| Cell Types        | Somatic Cell                                                                                                    |  | Most Cells                                                                                                    | Somatic Cell                                                                                                    | Somatic Cell                                                                                                    | Somatic Cell                                                                                                    |                                     |
| Throughput        | High                                                                                                    |  | Low                                                                                                    | High                                                                                                    | High                                                                                                    | High                                                                                                    |                                     |
| Device Price      | Low                                                                                                    |  | -                                                                                                    | Low                                                                                                    | Low                                                                                                    | Low                                                                                                    |                                     |
| Peripheral Device | Chip, dry Stain/<br>Lysis reagent                                                                                                  |  | Microscope, Reagent                                                                                                    | Chip, Stain Solution                                                                                                 | Cassette, Lysis Buffer                                                                                                 | Cassette, dry Stain/<br>Lysis reagent                                                                                  |                                     |
| Device Size       | Small                                                                                                    |  | -                                                                                                    | Small                                                                                                    | Small                                                                                                    | Small                                                                                                    |                                     |
| Weight            | 5 kg                                                                                                    |  | -                                                                                                    | 10 kg                                                                                                    | 3 kg                                                                                                    | 4 kg                                                                                                    |                                     |
| Reagent           |                                                                                                    |  |                                                                                                    | Manual prep                                                                                                    | Stain Solution                                                                                                    | Coated in Cassette,<br>Lysis Buffer                                                                                    | Coated in Cassette,<br>Lysis Buffer |

It should be noticed that Lactoscan SCC increases the images 4 times, and such magnification is the most suitable and this provides an opportunity for measuring the size of the particles and respectively for more correct differentiation, which has a determining influence for the accuracy of the measurement. For comparison NucleoCounter SCC 100 has only 0.7 magnifications which don't allow a visual differentiation of the cells.

It is necessary to add as well the large volume of measurement = up to 9  $\mu$ L, which provides an opportunity for measurements with values of CV, that are significantly better than the standard requirements. The guaranteed high accuracy of measurement with Lactoscan SCC in combination with the competitive price of the device and the lowest on the market price of consumables / the price of consumables was limiting till today the use of this kind of devices / makes it currently extremely attractive.

Comparison on some of the main features of Lactoscan SCC with the devices, based on fluorescent flow cytometry, starting from the declared data of the producers:

|                         | Lactoscan SCC                                          |                                          |                                                                  | Somacount 150                                                                                               | <u>SomascopeTM</u>                                     |
|-------------------------|--------------------------------------------------------|------------------------------------------|------------------------------------------------------------------|----------------------------------------------------------------------------------------------------|--------------------------------------------------------|
|                         |                                                        |                                          |                                                                  |                                                                                                    |                                                        |
| Feature                 | 1                                                      | Milkotronic Ltd.                         |                                                                  | Bentley Instruments                                                                                         | Delta Instruments                                      |
| Staining Method         | F                                                      | luorescent dye                           |                                                                  | Fluorescent dye                                                                                             | Fluorescent dye                                        |
| Reagent                 |                                                        | Sofia Green                              |                                                                  | EtBr/0,083 mg                                                                                               | DAPI                                                   |
| Microscope              | FI                                                     | uorescent (4 x )                         |                                                                  |                                                                                                    |                                                        |
| Sample Volume<br>Needed |                                                        | 100uL                                    |                                                                  | 3,5 ml                                                                                                    | 2 ml                                                   |
|                         |                                                        | No                                       |                                                                  | 1:2                                                                                                    |                                                        |
| Measure Volume          |                                                        | max 9 µL                                 |                                                                  | max 10µL                                                                                                    | max 10 µL                                              |
| Captured Images         |                                                        | max 70                                   |                                                                  | -                                                                                                    |                                                        |
| Machine Analysis Time   | max 120 samples/hour                                   |                                          |                                                                  | max 150 samples/hour                                                                                        | max 400 samples/hour                                   |
| Cell Density Range      | 1 x                                                    | 10E4 ~ 20 x 10E                          | E6                                                               | 0 ~ 10x10E6                                                                                                 | 0 ~ 10x10E6                                            |
| Image Processing        | Flu                                                    | uorescent image<br>recognition           |                                                                  | Fluorescent flow cytometry                                                                                  | Fluorescent flow cytometry                             |
| Calibration             |                                                        | No                                       |                                                                  | Y                                                                                                    | Y                                                      |
| Applications            | C                                                      | ount, <mark>Cell size</mark>             |                                                                  | Count                                                                                                    | Count                                                  |
| Process Time            |                                                        | Fast                                     |                                                                  | Fast                                                                                                    | Fast                                                   |
| Personal Error          |                                                        | N                                        |                                                                  | N                                                                                                    |                                                        |
| Method                  | S                                                      | Similar Standard<br>Method               |                                                                  | -                                                                                                    | <u> </u>                                               |
| Repeatability           | 100 000 cell/ml<br>400 000 cell/ml<br>1 000 000cell/ml | 4 μl<br>CV(%)-5%<br>CV(%)-3%<br>CV(%)-2% | 9 μΙ<br>CV(%)- <b>3%</b><br>CV(%)- <b>2%</b><br>CV(%)- <b>1%</b> | 100 000 cell/ml CV(%) - <b>5%</b><br>300 000 cell/ml CV(%) - <b>3%</b><br>500 000 cell/ml CV(%) - <b>2%</b> | 100 000 cell/ml<br>400 000 cell/ml<br>1 000 000cell/ml |
| Sample Prep.            | Simple                                                 |                                          |                                                                  |                                                                                                    |                                                        |
| Calibration             | N                                                      |                                          |                                                                  | Y                                                                                                    | Y                                                      |
| Cell Types              | Somatic Cell                                           |                                          |                                                                  | Somatic Cell                                                                                                | Somatic Cell                                           |
| Throughput              | High                                                   |                                          |                                                                  | High                                                                                                    | High                                                   |
| Device Price            | Low                                                    |                                          |                                                                  |                                                                                                    |                                                        |
| Peripheral Device       | Chip, dry Stain/<br>Lysis reagent                      |                                          |                                                                  |                                                                                                    |                                                        |
| Device Size             |                                                        | Small                                    |                                                                  |                                                                                                    |                                                        |
| Weight                  | 5 kg                                                   |                                          |                                                                  | 33 ka                                                                                                    | 10 kg                                                  |

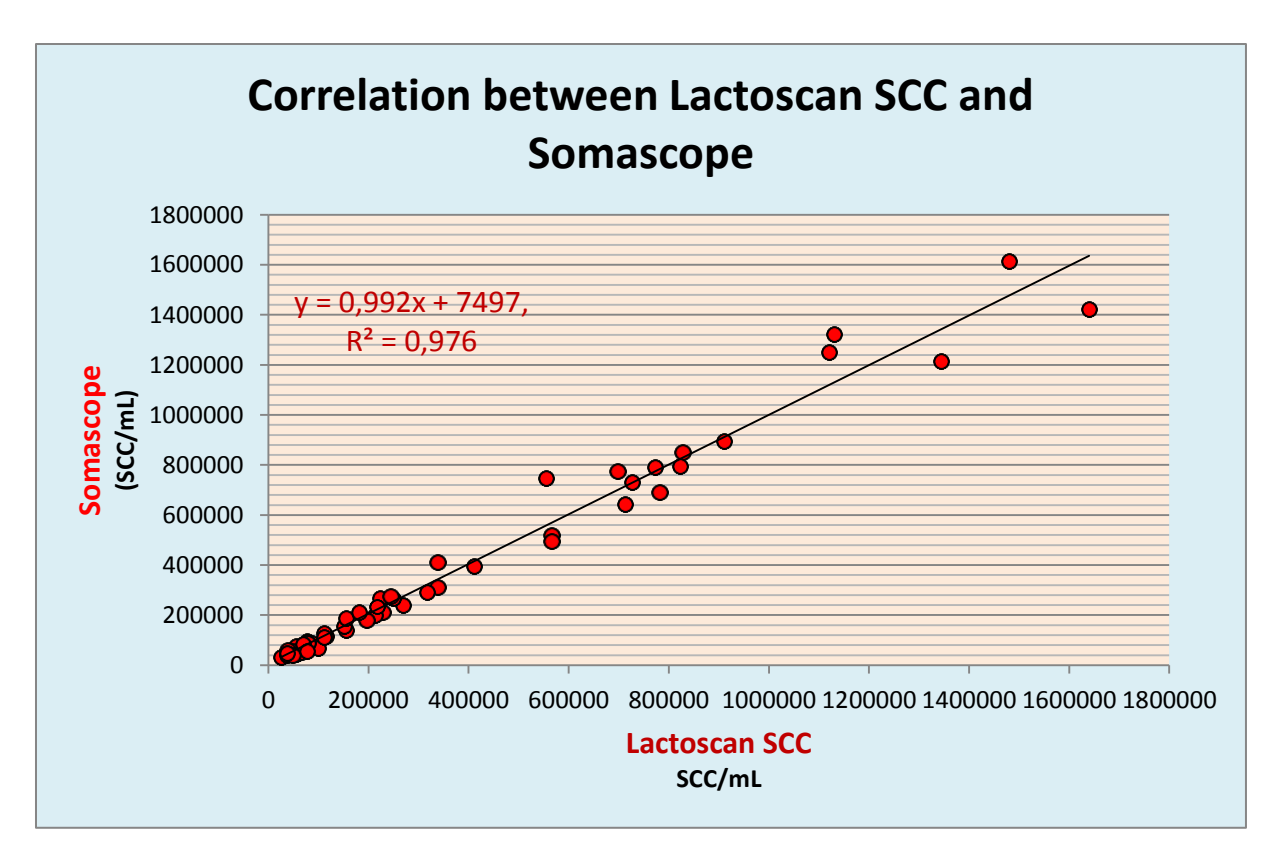

#### Figure 1

Comparison between Lactoscan SCC and FOSS device based on disc cytometry-fluoride-optoelectronic counter with rotating disc, based on the data declared by the producer.

|               | Lac                                                    | Fossomatic 5000TM                        |                                          |                                                                                                    |
|---------------|--------------------------------------------------------|------------------------------------------|------------------------------------------|----------------------------------------------------------------------------------------------------|
| Feature       |                                                        |                                          |                                          |                                                                                                    |
|               |                                                        | FOSS                                     |                                          |                                                                                                    |
| Repeatability | 100 000 cell/ml<br>400 000 cell/ml<br>1 000 000cell/ml | 4 μl<br>CV(%)-5%<br>CV(%)-3%<br>CV(%)-2% | 9 μl<br>CV(%)-3%<br>CV(%)-2%<br>CV(%)-1% | 100 000 cell/ml CV(%) - <b>7%</b><br>300 000 cell/ml CV(%) - <b>5%</b><br>500 000 cell/ml CV(%) - <b>4%</b> |

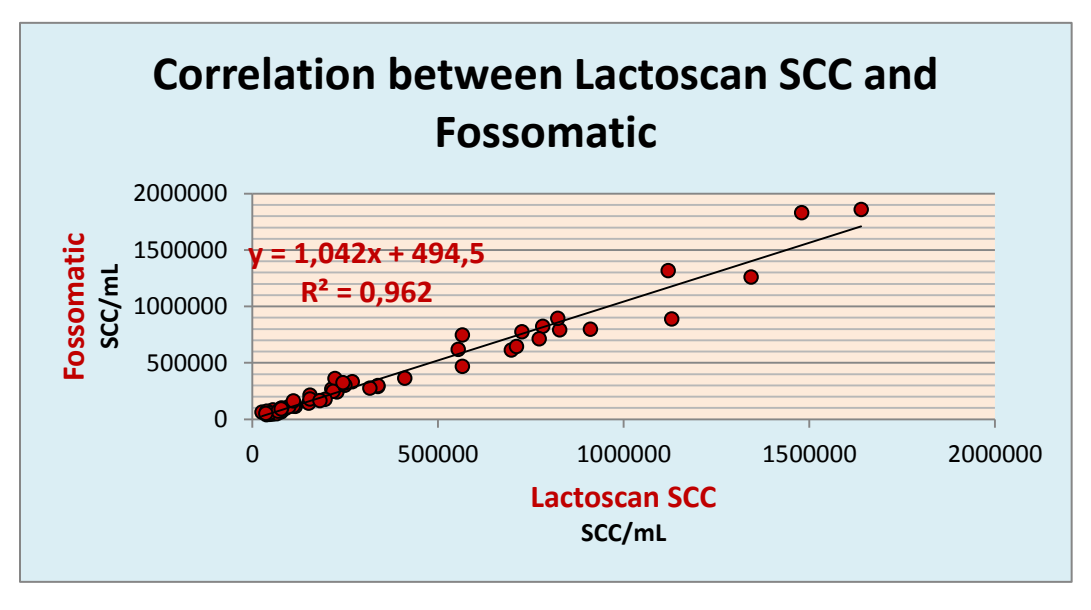

Figure2

# <u>Conclusion</u>

A method for defining the number of somatic cells in samples of cow milk with the help of Lactoscan SCC has been developed.

With the help of LACTOSCAN SCC can be AUTHENTICALLY defined the SCC in the raw or preserved with bronopol, boric acid, sodium azide, potassium dichromate and other milk preservatives.

The device can REPRODUCIBLY be used for defining the number of somatic cells both in milk testing laboratories and in dairy farms and milk processors.

Work with Lactoscan SCC is with HIGH REPRESENTATIVENESS (by a single measurement can be defined the SCC in 4 or 9 microliters of milk, while for DMSCC this quantity is 0.149 microliters).

The repeatability indexes for Lactoscan SCC doesn't inferior to other devices with fluorescent microscopy of the other globally presented companies (Foss Electric, Bentley Instruments, and Delta Instruments etc.)

With the device Lactoscan SCC it can be worked easily, simple, fast, accurately and reliably and its portability makes it extremely comfortable to use not only in laboratories but also in the farms with aims to improve the quality of raw milk.

# Detection of Yeast mastitis in raw milk samples using LACTOSCAN SCC

The topic of the Yeast mastitis and in general the presence of yeast cells in fresh raw milk is very important for all who work in the dairy sector: dairy farmers, veterinarians, analytical laboratories, scientific researchers, manufacturers of equipment for somatic cell counting and others, which is though barely illuminated in researches and practice.

Its importance is determined by a number of reasons like:

1. Increased and uncontrolled use of antibiotics which stimulates the growth of yeasts in the udder;

2. The presence of yeast mastitis has increased over the last decade;

3. In some countries, more than 10% of the animals suffer from such kind of mastitis.

The main cause of yeast mastitis are: Candida albicans, Candida catenulata , Candida glabrata. Usually these yeasts are also found in milk from animals that have not developed the symptoms of yeast mastitis and at least in the standard ISO 13366-1 IDF 148-1 Milk — Enumeration of somatic cells — Part 1: Microscopic method (Reference method) should be pointed what to be done if such cells come under the microscope. This is important because they are with the size of 5-6 micrometers and should be listed by the size criteria which says that all leukocytes, epithelial cells and cell fragments of a size greater than 4 microns are counted.

"INTERNATIONAL STANDARD ISO 13366-1 IDF 148-1

 $\mathsf{Milk}-\mathsf{Enumeration}$  of somatic cells — Part 1: Microscopic method (Reference method)

8.2 Determination

8.2.1 Reading optimization

Using the microscope (5.3), count the cell nuclei in the obtained smear (8.1.1 or 8.1.2) of fields, entirely filled with milk smear only. Choose the best magnification (from 500x to 1 000x), in order to have an average maximum number of 20 cells in each field.

The cells possess a stained nucleus. The cells generally are 8  $\mu m$  or larger. Do not count cells less than 4  $\mu m$  (see Figure 1). Count fragments only if more than 50 % of

nuclear material is visible. Count cell clusters as one, unless the nuclear unit(s) is (are) clearly separated.

See also Figures 2 and 3

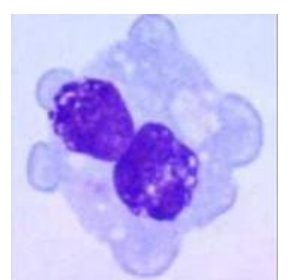

Macrophage 8-30 µm

# Figure 1 — Examples of cells

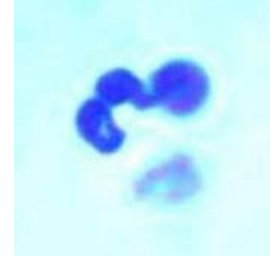

PMN 10-14 µm

The relation between is big. Phagocytosis, antigen presentation, secretion chemoattractants

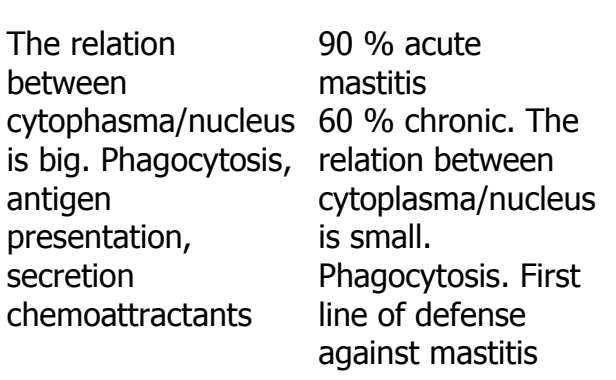

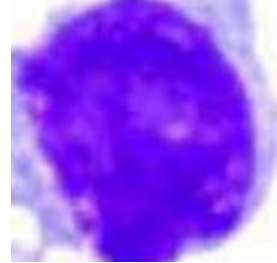

Lymphocyte 5-10 µm

The relation between cytoplasma/nucleus is small. Nucleous intensively stained T helper T suppressor B cell

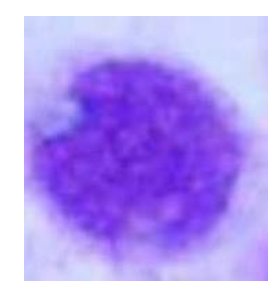

Epithelial cell 10-14 µm

Nucleus round. Cytoplasma weakly stained

#### Figure 2 — Examples of cells from bulk cows' milk (1 000 x magnification)

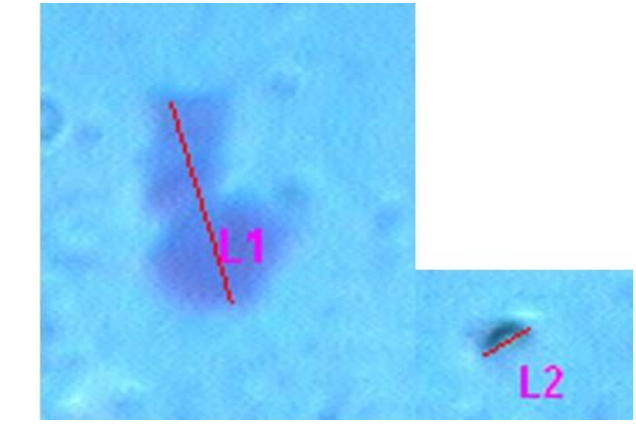

Cell lengths:  $L1 = 9,79 \ \mu m$  and  $L2 = 2,77 \ \mu m$ 

# Figure 3 — Examples from cells from bulk cows' milk

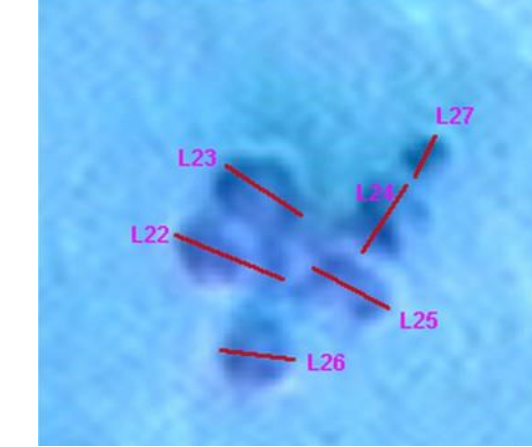

(500x magnification) (1 000x magnification) Cell length: L22 = 9,08  $\mu$ m; L23 = 8,27  $\mu$ m; L24 = 4,95  $\mu$ m; L25 = 7,39  $\mu$ m; L26 = 6,37  $\mu$ m and L27 = 3,58  $\mu$ m. In the example of a cluster, as shown in Figure 3, five cells have to be counted 1.27

In the example of a cluster, as shown in Figure 3, five cells have to be counted. L27 is omitted because its diameter is less than 4  $\mu$ m."

Nothing is said about the existence of yeast cells in milk, which looks similar to the leucocytes and attention has to be paid in order not to be added to the total number of somatic cells. And if in a referent laboratory the laboratory technician, who has never, been taught to recognize the yeast cells from leucocytes, can count and add their number to the total number of somatic cells in reference milk samples, which then to be used for calibration of electronic counters.

The images below show yeast cells dyed with the same reagents used in the ISO 13366-1 IDF 148-1:

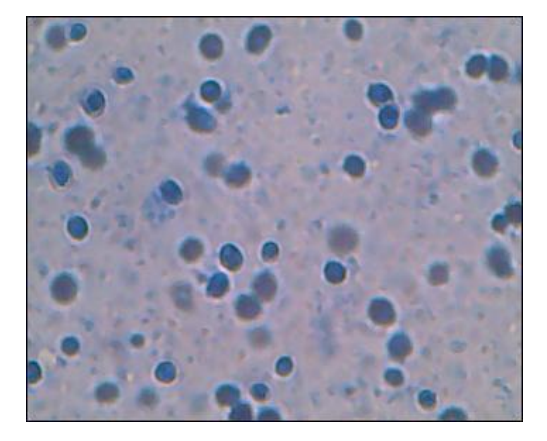

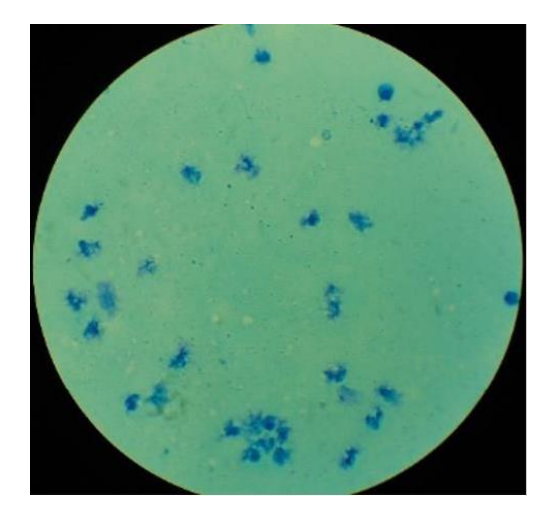

Yeast cells dyed in methylene blue in a milk sample

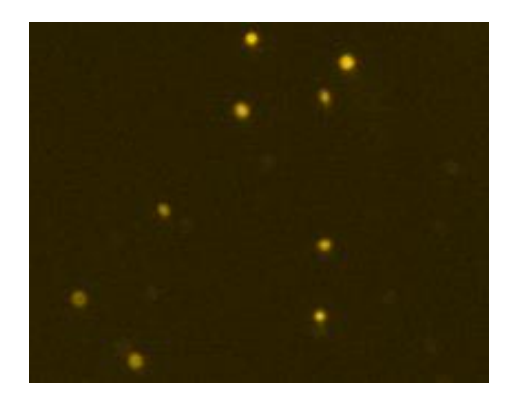

Yeast cells dyed in propidium iodide in a milk sample

It is clear that they can be counted as somatic cells and can affect on accuracy in determining the number of somatic cells in milk from there and on determination of the mastitis' type: healthy animal, sub-clinical bacterial mastitis or clinical bacterial mastitis, from there to affect on the manner and the type of treatment /treatment with antibiotics assist the propagation of the yeast/, on milk price and others.

Until now no one indicated the number of yeast cells per ml milk that does not lead to yeast mastitis as until now IDF has not advised methods /reference DMSCC or devices/ for differential cell count in milk, by which you can determine which cells are with leukocyte origin, which are with epithelial, which with yeast origin and differential counting of leucocytes /determination of neutrophils and macrophages separately as a criterion for the development of mastitis/.

Only in 2016 talks started about such requirements for the reference method and the new reference methods, possessing such features.

#### In IDF documents:

# 1. SCSA S15 Improvement of the reference method for SCC:

"Thoughts on a new method

Properties

- Clear identification of cells
- Measurement of the same cells as today's reference method (no change in definition or measurement level)
- Fair repeatability
- Improved performance
- Easy to use for characterization of reference material
- Ideally applicability for differential SCC"

On the other hand, the electric methods for somatic cell counting are monopolized by 2-3 companies. Basically they are using flow-cytometry in its oldest version, compared with the medical flow-cytometry, without determination of cell size and their differentiation as it is in medical fluorescent flow-cytometers. In practice, they can measure the yeast cells, but manufacturers do not deepen in the problem. They set apparatus not "see" most of the yeast cells by setting threshold /level of the separation of the signals from the fluorescent cells is higher than the level which emit yeast cells/, as they are small than 4-6  $\mu$ m, and possess less DNA. Because these devices are like big black boxes, the operators have no visual control as monitoring under a microscope and the presence of yeast goes unnoticed.

In LACTOSCAN SCC, for the first time there is a possibility to automatically count the number of yeast cells in milk samples when determining the number of total somatic cells with reference accuracy.

Below there are images, downloaded from LACTOSCAN SCC devices, located in different parts of the world. When in the milk there are only leukocytes, induced by bacterial mastitis or only a normal level of leukocytes / macrophages, neutrophils and lymphocytes / the average cell size is in the range 9-14  $\mu$ m.

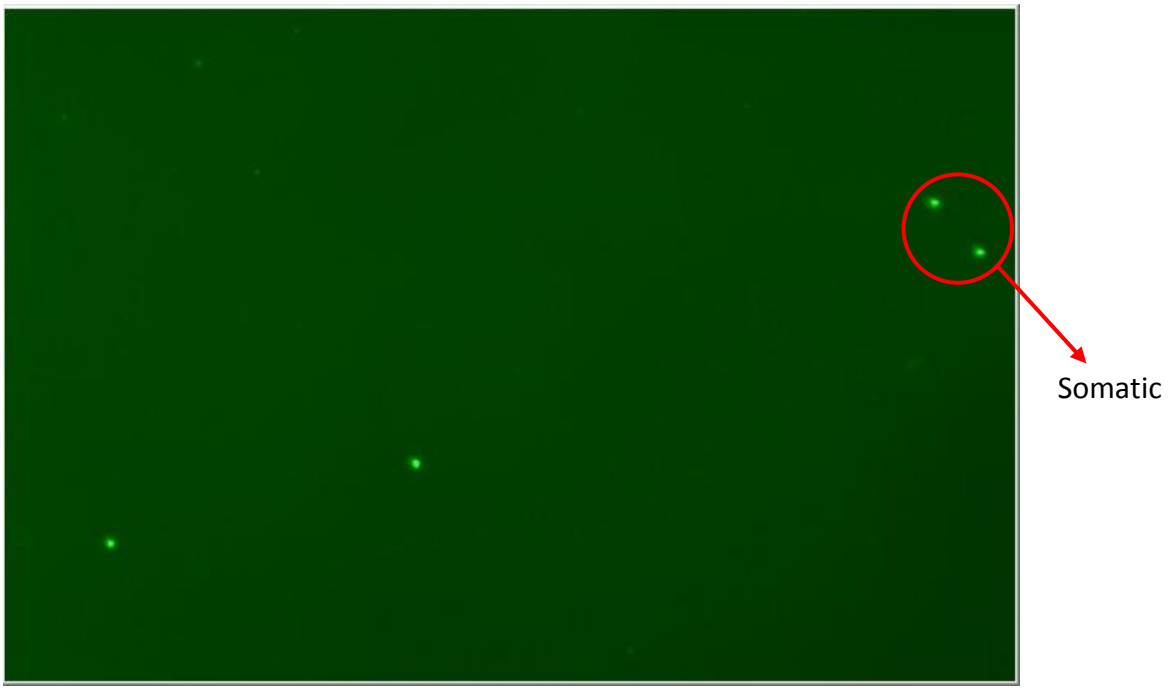

#### Image 1. Milk sample from a healthy animal

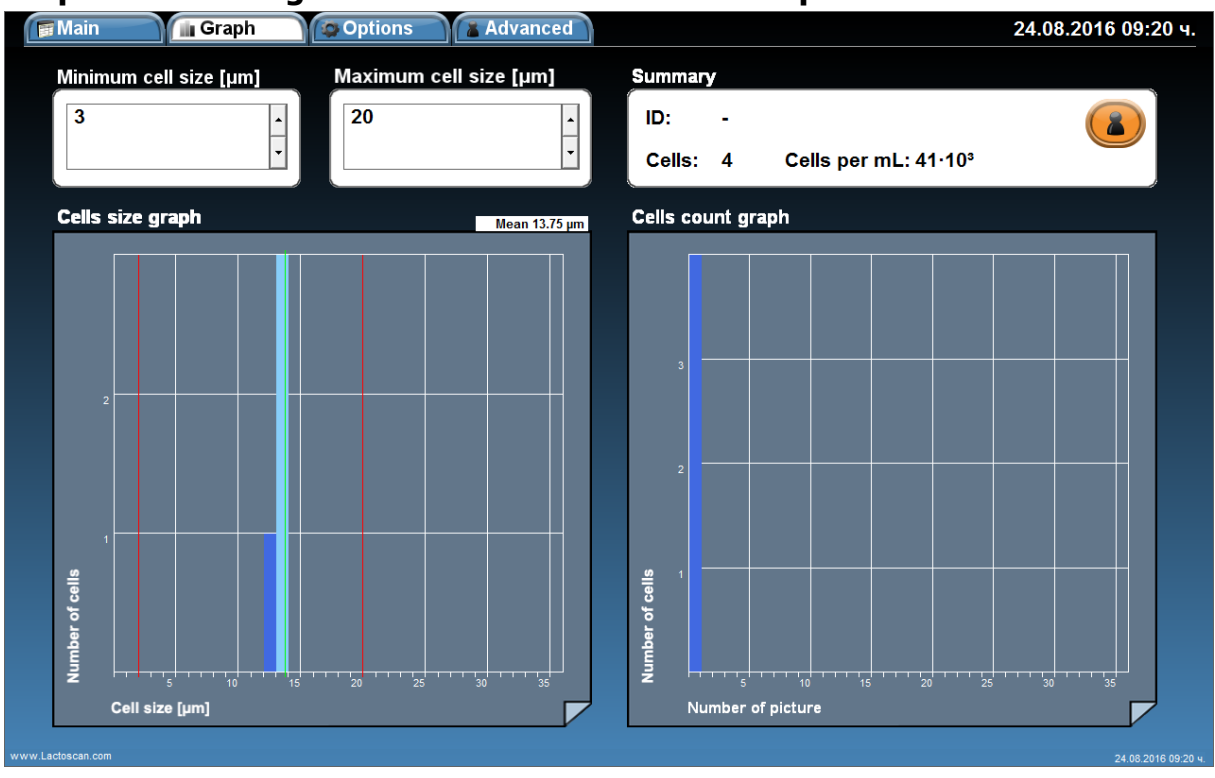

# Graphic from Image 1. Minimum cell size set to 3 µm

When the cell size range is set from 3 to 20  $\mu$ m, the counted cells are 4, equivalent to  $41 \times 10^3$ . The cells size is between 13 and 14  $\mu$ m. The average cell size is 13.75  $\mu$ m and there are no small cells with size under 9  $\mu$ m. The cell size peak is at 14  $\mu$ m.

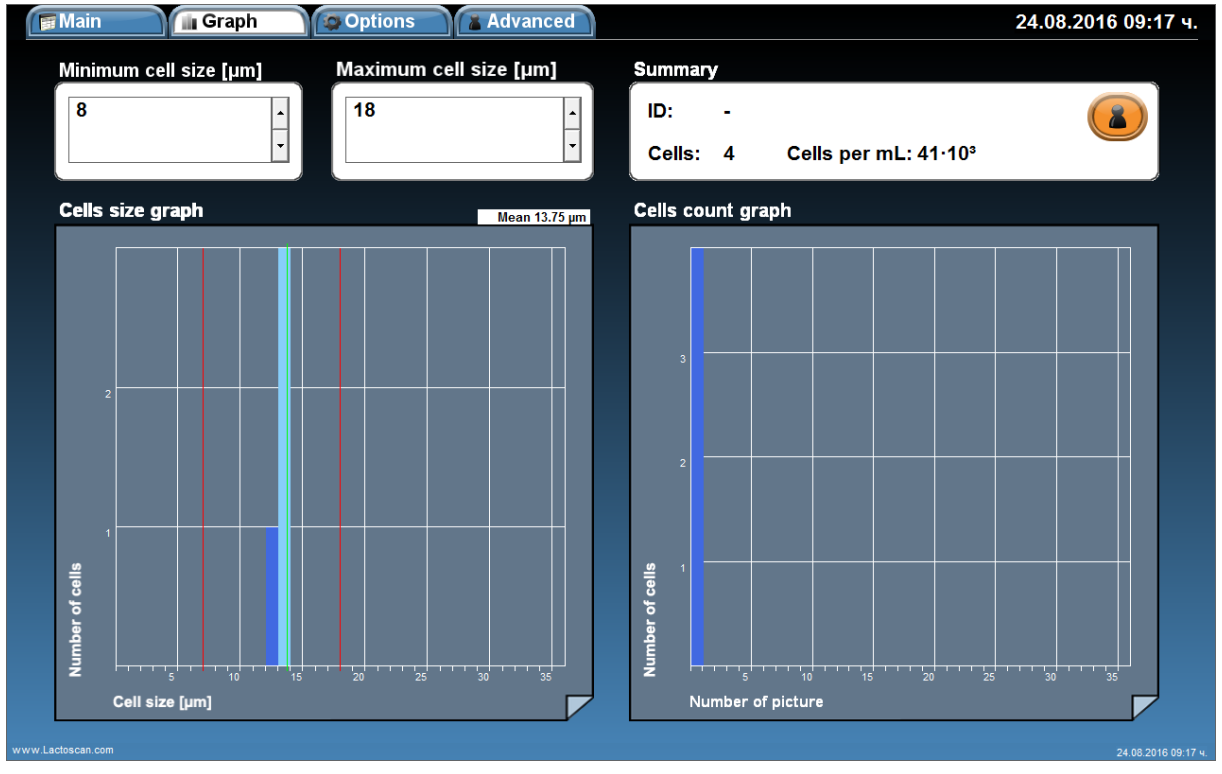

#### Graphic from Image 1. Minimum cell size set to 8 µm

When the cell size range is set from 8 to 20  $\mu$ m, the counted cells are 4, equivalent to  $41 \times 10^3$ . The cells size is between 13 and 14  $\mu$ m. The average cell size is 13.75  $\mu$ m and there are no small cells with size under 9  $\mu$ m. The cell size peak is at 14  $\mu$ m. According to the graphics, it can be concluded that there are only somatic cells in the milk sample. There is no change in the final result when the cell size range of the counted cells is set to from 3 to 20  $\mu$ m and when set from 8 to 20  $\mu$ m.

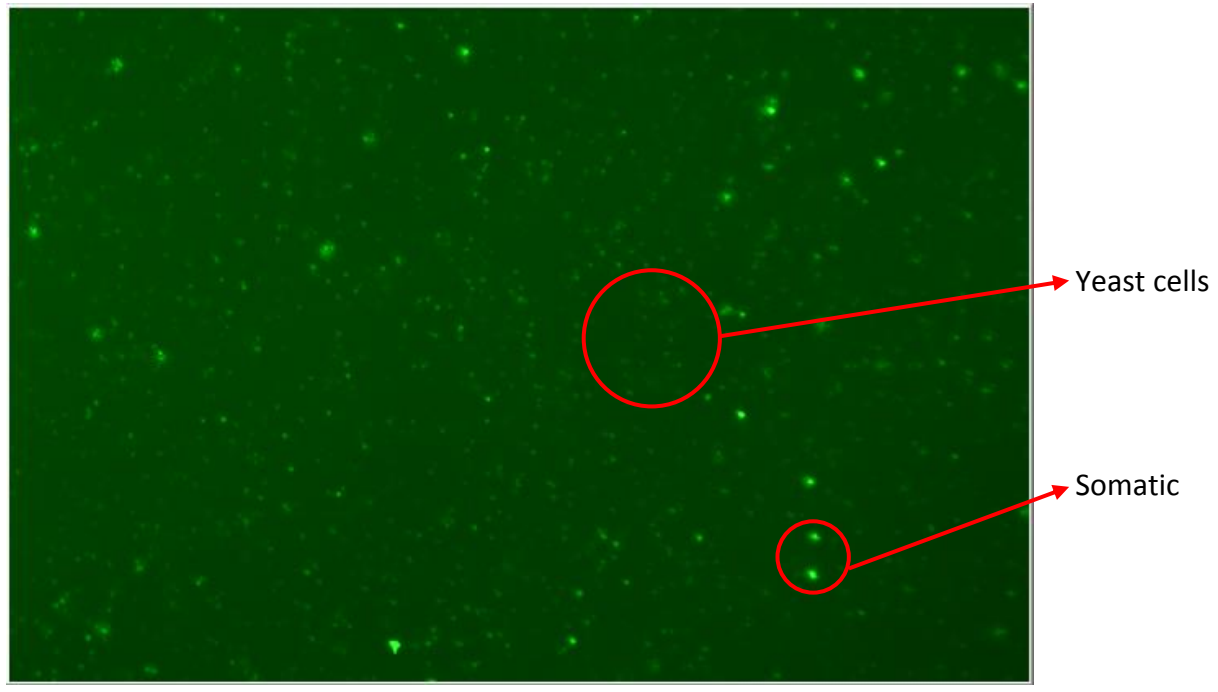

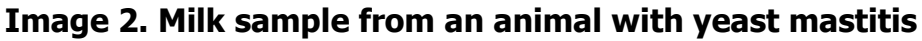

#### Graphic from Image 2. Minimum cell size set to 3 µm

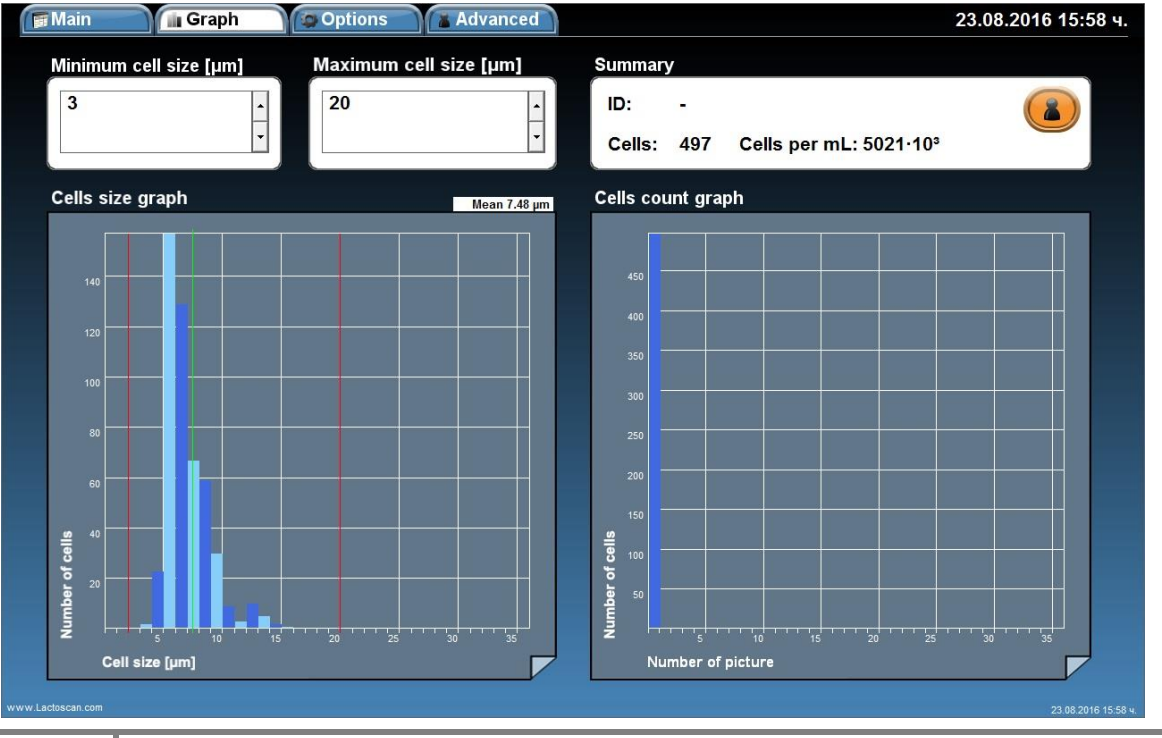

120 Operational manual

© 2016 "Milkotronic" Ltd All rights reserved When the cell size range is set from 3 to 20  $\mu$ m, the counted cells are 497, equivalent to  $5021 \times 10^3$ . The cells size is between 4 and 15  $\mu$ m. The average cell size is 7.48  $\mu$ m. Most of the cells are with size under 9  $\mu$ m. The cell size peak is at 7  $\mu$ m.

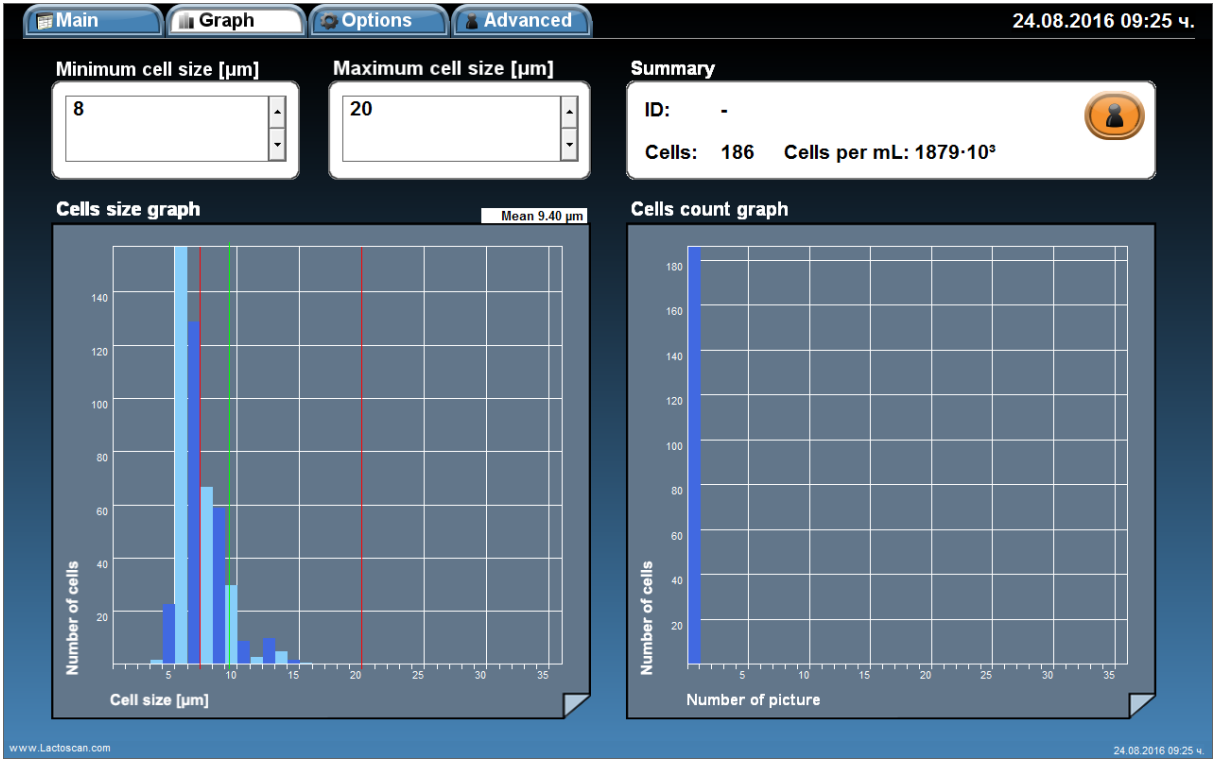

#### Graphic from Image 2. Minimum cell size set to 8 µm

When the cell size range is set from 8 to 20  $\mu$ m, the counted cells are 186, equivalent to  $1879 \times 10^3$  cell/mL. The size of the cells which are included in the final result is between 8 and 15  $\mu$ m. The average cell size is 9.40  $\mu$ m. The cell size peak is at 8  $\mu$ m.

If we compare the results from both graphics, we can conclude that on the image there are 67% yeast cells with size between  $4 - 8 \mu m$  and 37% somatic cells. The higher number of yeast cells, 311 counted cells = 3142 x10<sup>3</sup> cell/mL, is a confirmation for presence of yeast mastitis.

The number of somatic cells, 186 counted cells =  $1879 \times 10^3$  cell/mL, is a confirmation of presence of clinical mastitis.

According to the results, we can conclude that the analyzed milk sample is from an animal with yeast mastitis and clinical mastitis at the same time.

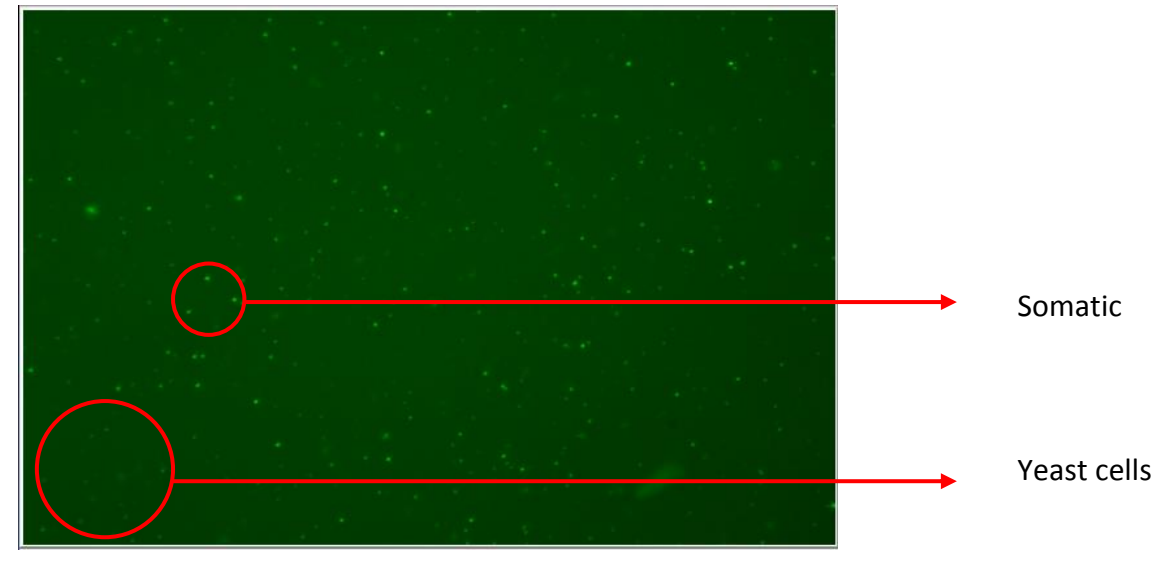

Image 3. Milk sample from an animal with yeast mastitis

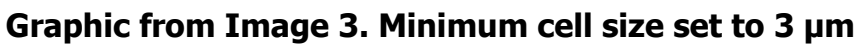

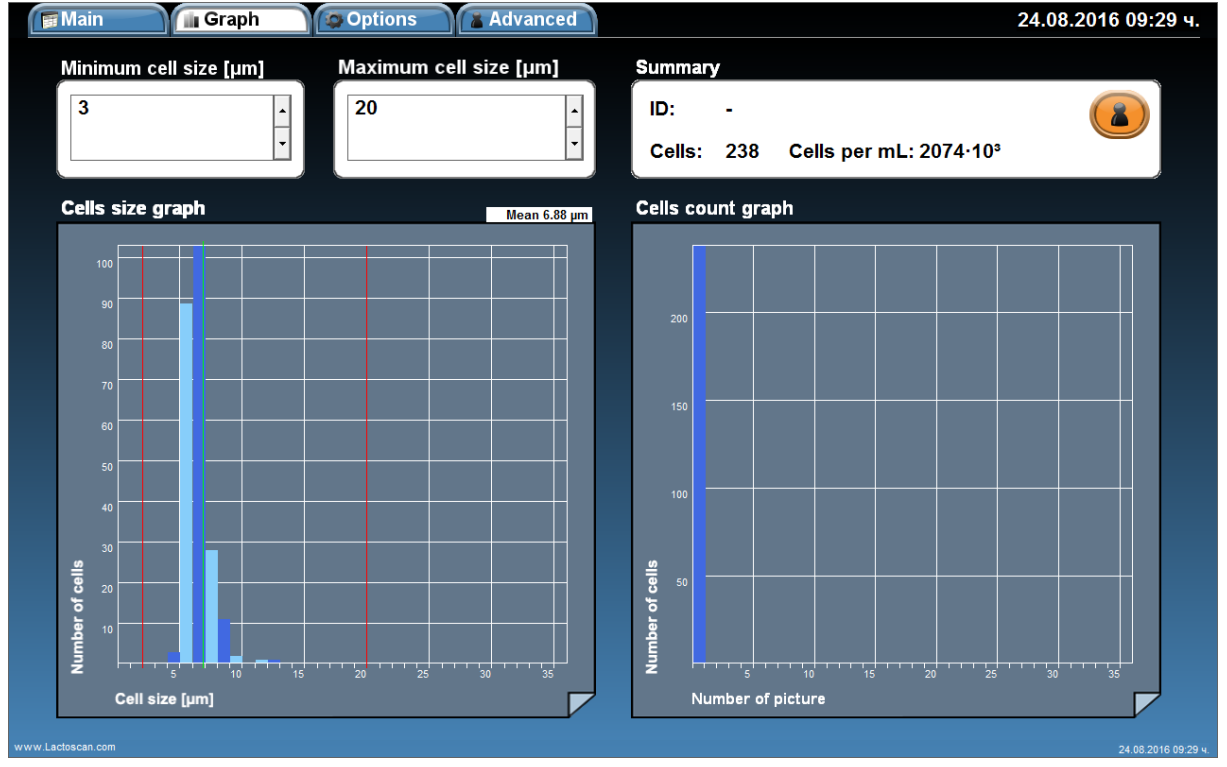

When the cell size range is set from 3 to 20  $\mu$ m, the counted cells are 238, equivalent to 2074x10<sup>3</sup> cell/mL. The cells size is between 5 and 13  $\mu$ m. The average cell size is 6.88  $\mu$ m. Most of the cells are with size under 9  $\mu$ m. The cell size peak is at 7  $\mu$ m.

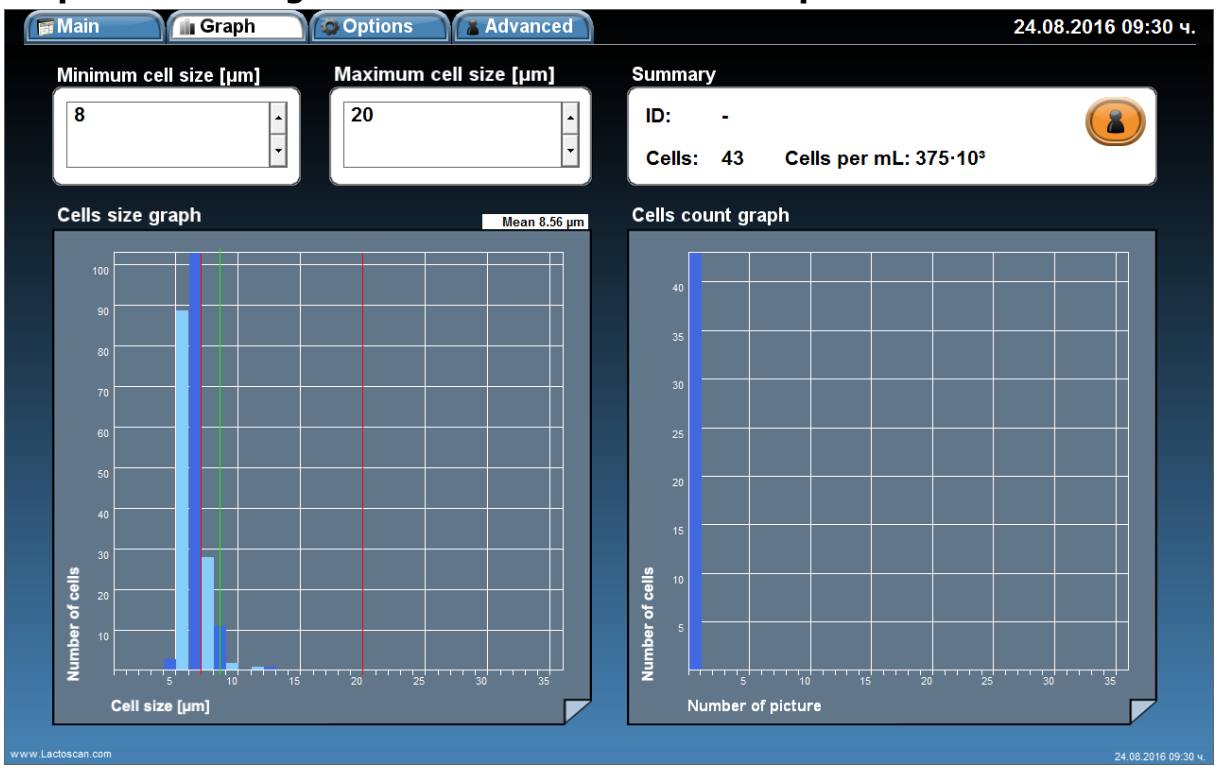

#### Graphic from Image 3. Minimum cell size set to 8 µm

When the cell size range is set from 8 to 20  $\mu$ m, the counted cells are 43, equivalent to 375x10<sup>3</sup> cell/mL. The size of cells which are included in the final result is between 8 and 15  $\mu$ m. The average cell size is 8.56  $\mu$ m. Most of the cells are with size 8-9  $\mu$ m. The cell size peak is at 8  $\mu$ m.

If we compare the results from both graphics, we can conclude that on the image there are 82% yeast cells with size between 5 – 8  $\mu m$  and 18% somatic cells. The higher number of yeast cells, 195 counted cells = 1699x10<sup>3</sup> cell/mL , is a confirmation for presence of yeast mastitis.

The number of somatic cells, 43 counted cells =  $375 \times 10^3$  cell/mL, is a signal for possible development of sub-clinical mastitis.

According to the results, we can conclude that the analyzed milk sample is from an animal with yeast mastitis and possible development of sub-clinical mastitis at the same time.

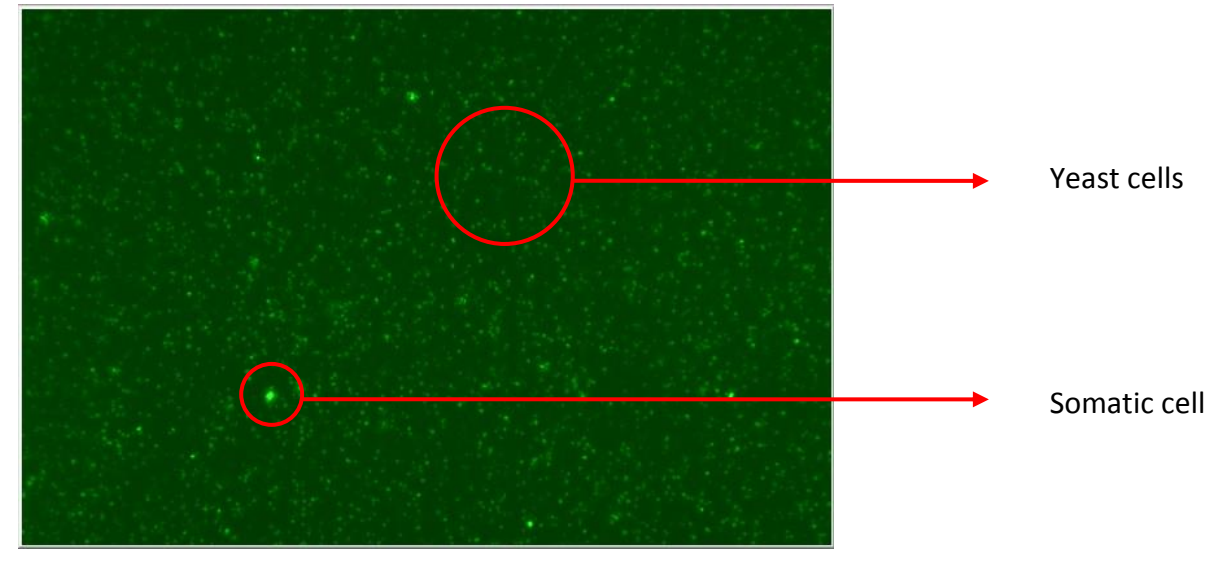

Image 4. Milk sample from an animal with yeast mastitis

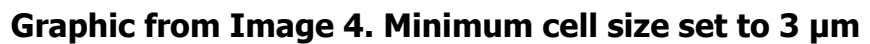

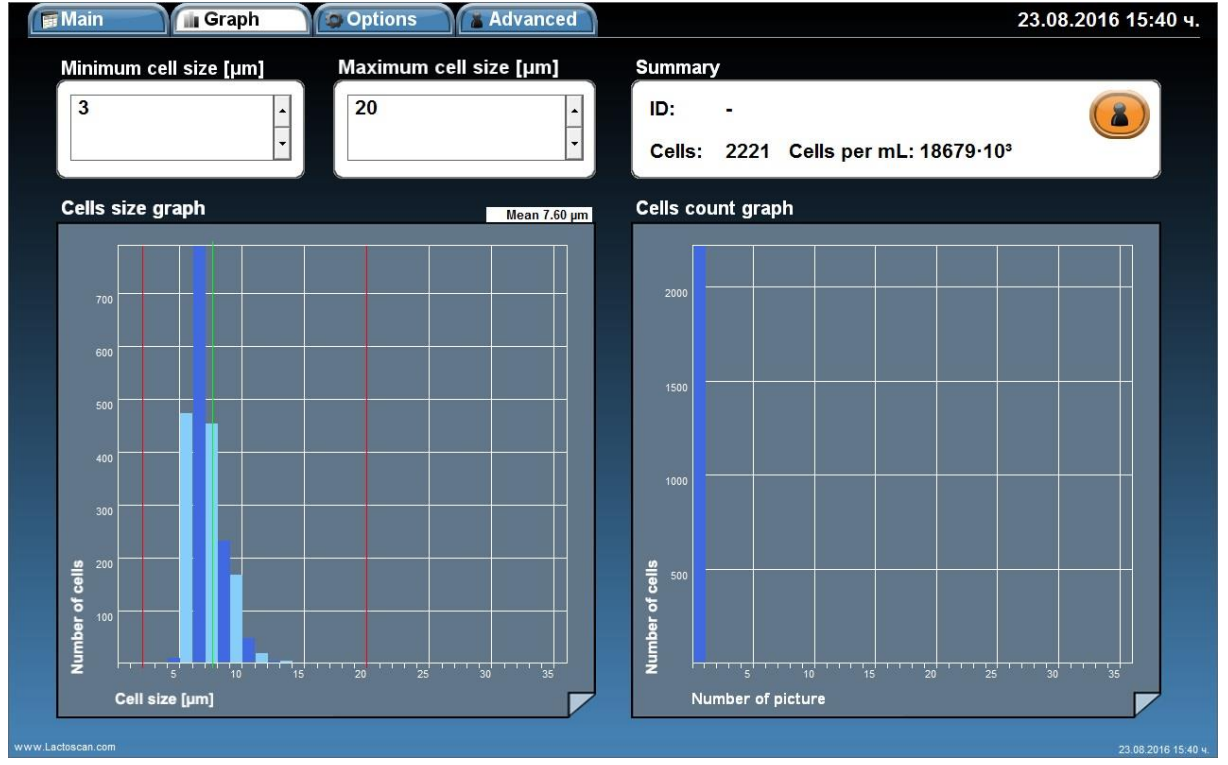

When the cell size range is set from 3 to 20  $\mu$ m, the counted cells are 2221, equivalent to  $18679 x 10^3$  cell/mL. The cells size is between 5 and 14  $\mu$ m. The average cell size is 7.60  $\mu$ m. Most of the cells are with size 6-8  $\mu$ m. The cell size peak is at 7  $\mu$ m.

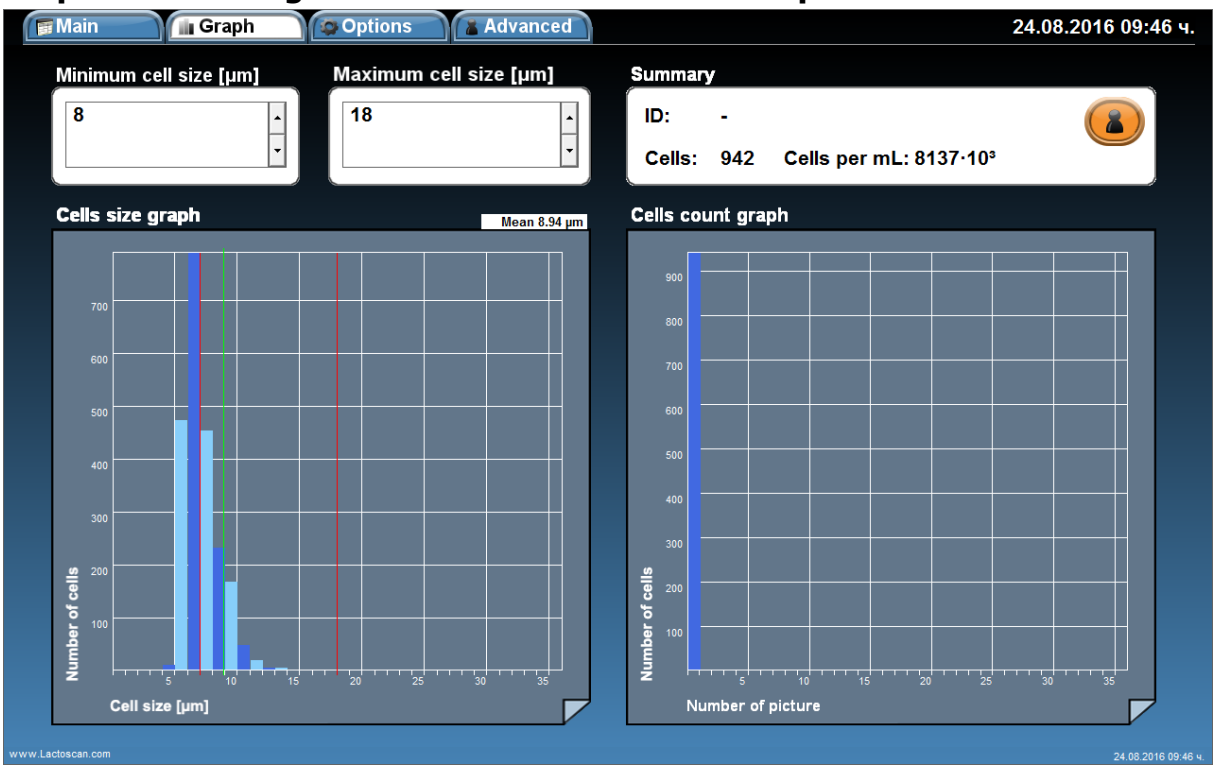

Graphic from Image 4. Minimum cell size set to 8 µm

When the cell size range is set from 8 to 20  $\mu$ m, the counted cells are 942, equivalent to  $8137 \times 10^3$  cell/mL. The size of the cells which are included in the final result is between 8 and 14  $\mu$ m. The average cell size is 8.94  $\mu$ m. Most of the cells are with size 8-10  $\mu$ m. The cell size peak is at 8  $\mu$ m.

If we compare the results from both graphics, we can conclude that on the image there are 66% yeast cells with size between 5 – 8  $\mu$ m and 44% somatic cells. The higher number of yeast cells, 1279 counted cells = 10542 x10<sup>3</sup> cell/mL, is a confirmation for presence of yeast mastitis.

The number of somatic cells, 942 counted cells =  $8137 \times 10^3$  cell/mL, is a confirmation for presence of clinical mastitis.

According to the results, we can conclude that the analyzed milk sample is from an animal with yeast mastitis and clinical mastitis at the same time.

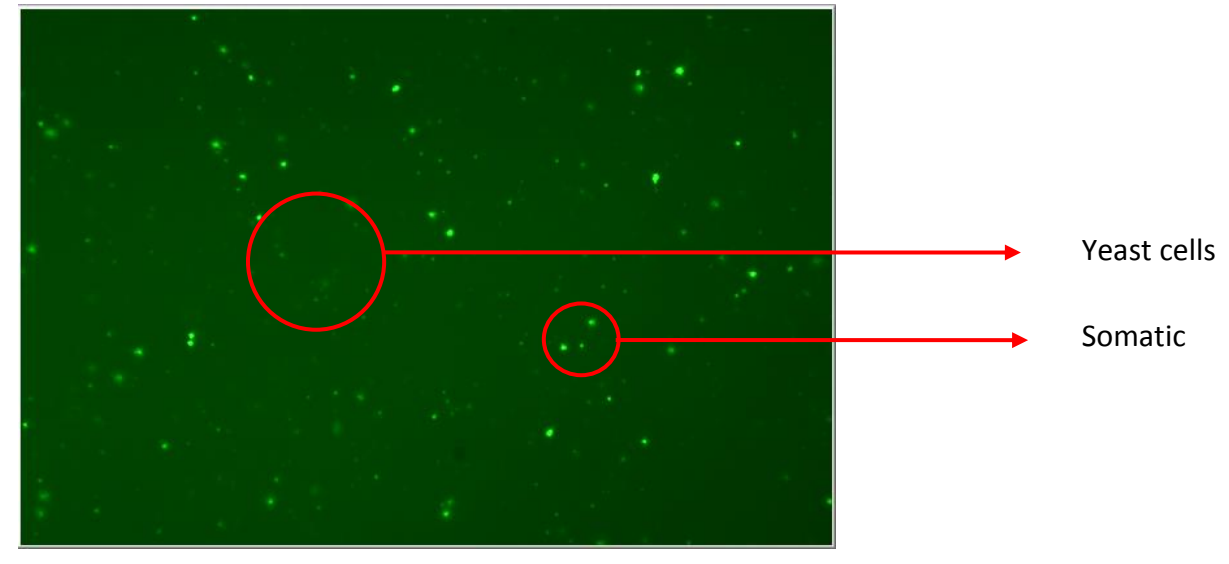

#### Image 5. Milk sample from an animal with yeast mastitis

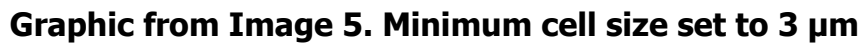

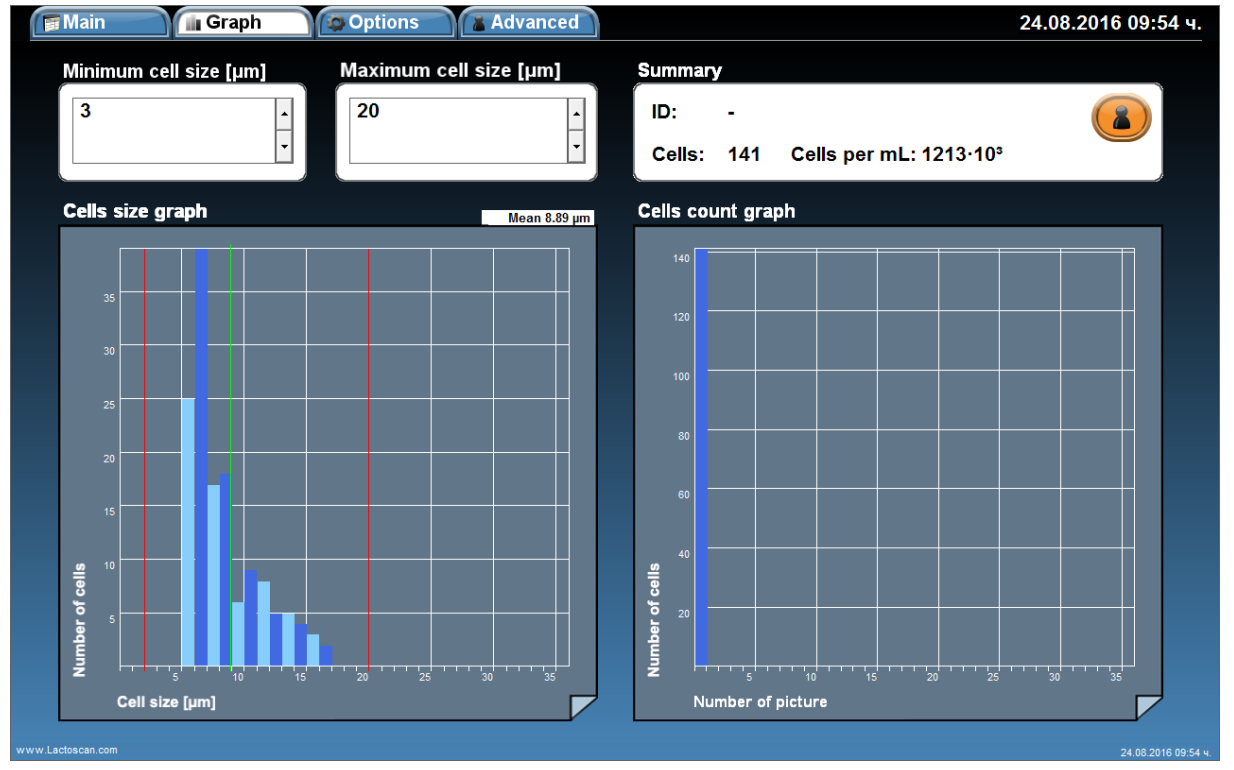

When the cell size range is set from 3 to 20  $\mu$ m, the counted cells are 141, equivalent to  $1213 \times 10^3$  cell/mL. The cells size is between 6 and 17  $\mu$ m. The average cell size is 8.89  $\mu$ m. Most of the cells are with size 6-11  $\mu$ m. The cell size peak is at 7  $\mu$ m.

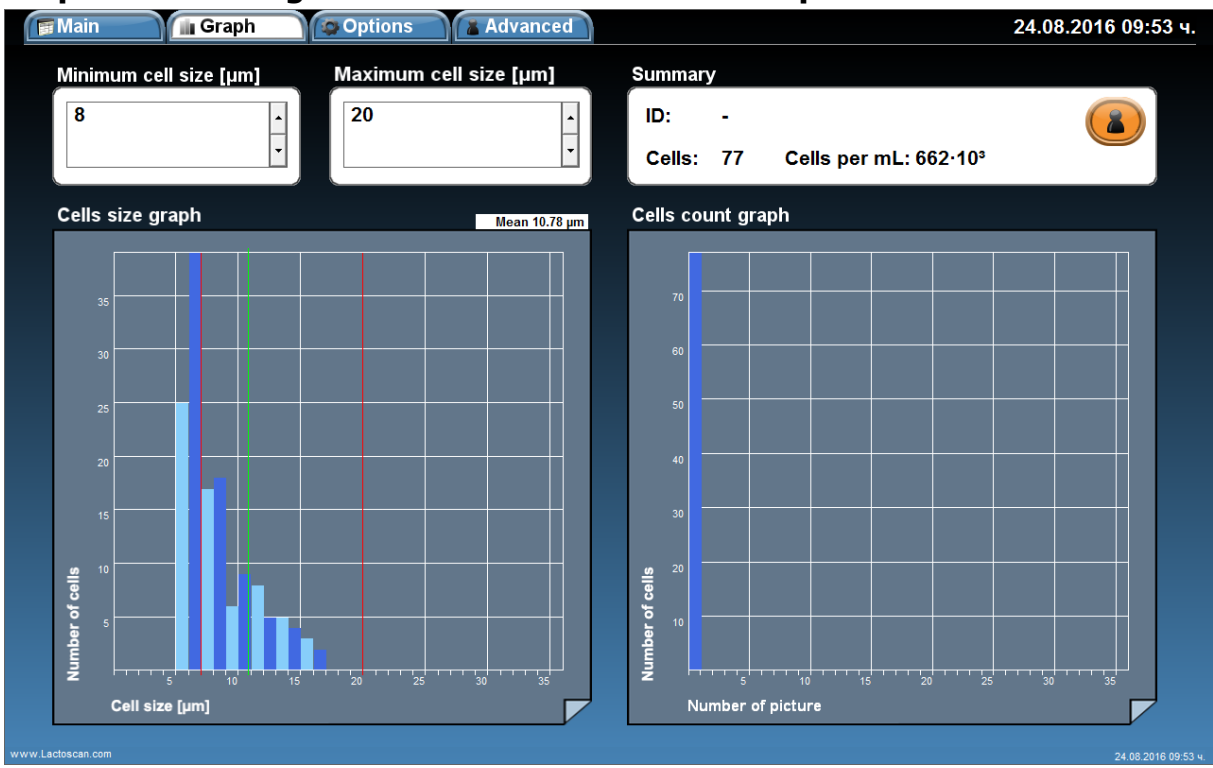

# Graphic from Image 5. Minimum cell size set to 8 µm

When the cell size range is set from 8 to 20  $\mu$ m, the counted cells are 77, equivalent to 662x10<sup>3</sup> cell/mL. The size of cells which are included in the final result is between 8 and 17  $\mu$ m. The average cell size is 10.78  $\mu$ m. Most of the cells are with size 8-9  $\mu$ m. The cell size peak is at 9  $\mu$ m.

If we compare the results from both graphics, we can conclude that on the image there are 55% yeast cells with size between 6 – 8  $\mu$ m and 45% somatic cells. The higher number of yeast cells, 64 counted cells = 551 x10<sup>3</sup> cell/mL, is a confirmation for presence of yeast mastitis.

The number of somatic cells, 77 counted cells =  $662 \times 10^3$  cell/mL, is a confirmation for presence of clinical mastitis.

According to the results, we can conclude that the analyzed milk sample is from an animal with yeast mastitis and clinical mastitis at the same time.

In the results that we received from customers in Columbia, we found a lot of animals from one herd with average cell size 7-8  $\mu m$ . We did researches of such animals and the researches emphatically have shown that the increased number of small cells /4-7  $\mu m$ / always is due to the existence of yeasts in milk. The yeasts have such cell size.

In researches for India and Brazil it is said that up to 12% of the animals have yeast mastitis. Probably the percentage for the other part of the world is close to 12% in some areas.

The big problem is that if these cells are counted as it is required in the standard for somatic cell counting /all cells with size above 4  $\mu$ m are counted for somatic cells/, though the boarder of 500 000 cells indicating the existence of bacterial mastitis will surpass many times not due to somatic cells, but mainly due to the counted yeast cells, which proliferate very fat in milk and even the antibiotic treatment helps for this proliferation.

Very easily the vet can err for such milk samples and to accept that they have to treat mastitis for bacterial mastitis but it could have been yeast mastitis. For this reason, LACTOSCAN SCC is set the range for somatic cell counting from 8 to 20  $\mu$ m for cow milk. This way cells with cell size 4-6-7  $\mu$ m are divided from somatic cells. Of course, this way cells, mainly small lymphocytes with similar cell size, are not included in the final result but generally they are only 1% from the total number of lymphocytes and body cells entered in milk.

Below there are photos of Petri dishes with such milk sample (average cell size is 6-7-8  $\mu$ m), cultured in a special culture medium for yeast, showing the proliferation of yeast in them. The microbiological cultures and the results are clearly visible from the photos:

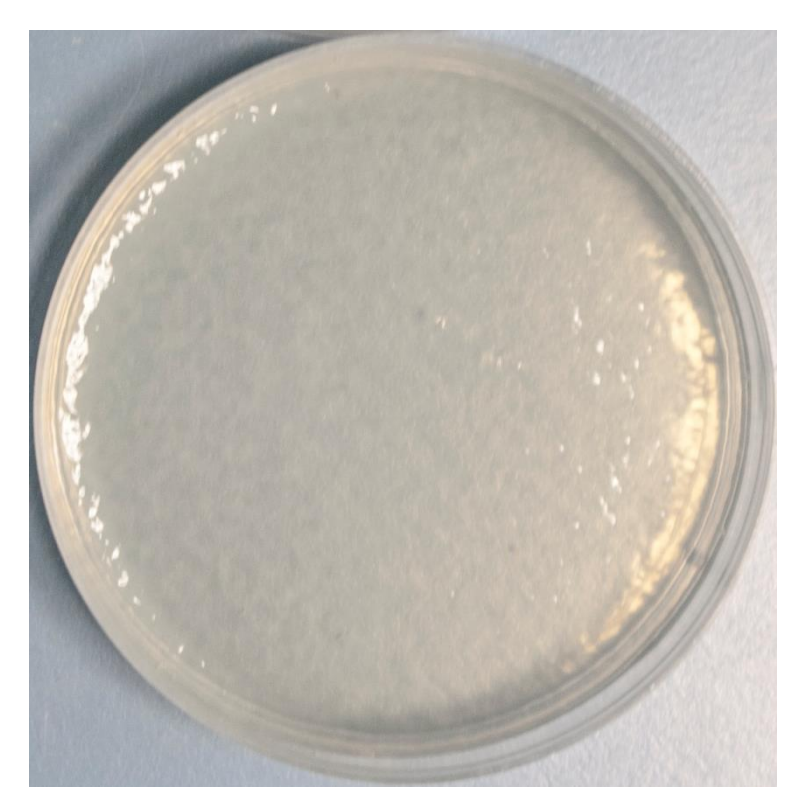

# Photo 1. Milk from a healthy animal

Photo 2. Milk from an animal with yeast infection

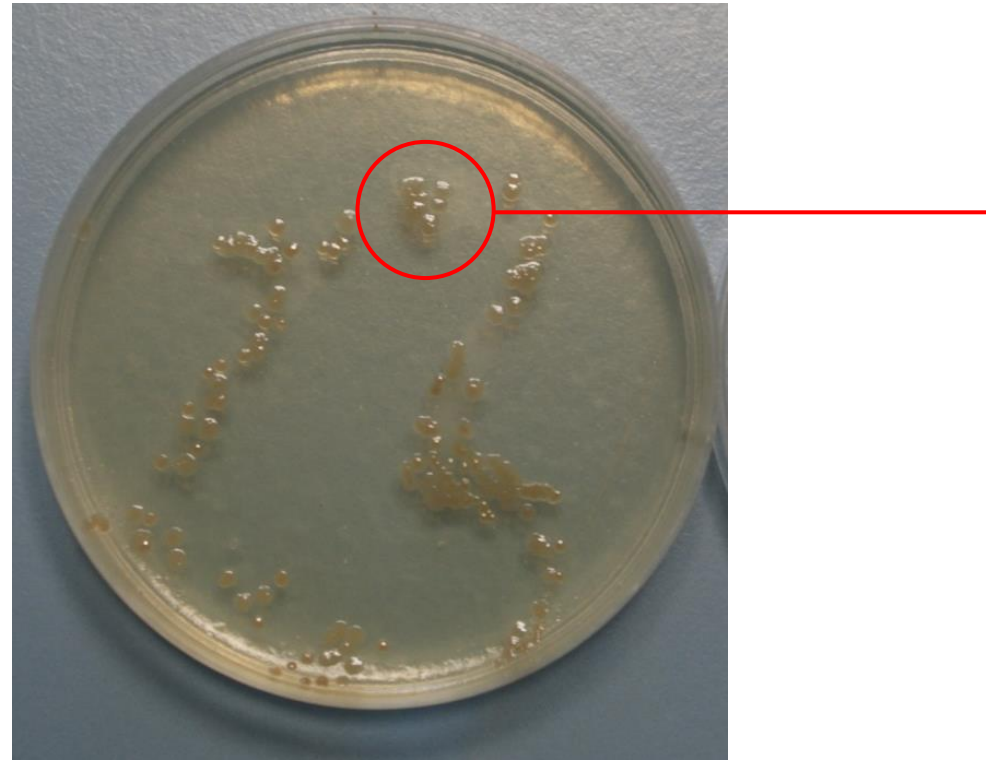

Yeast colony

Photo 3. Milk from animal with yeast infection

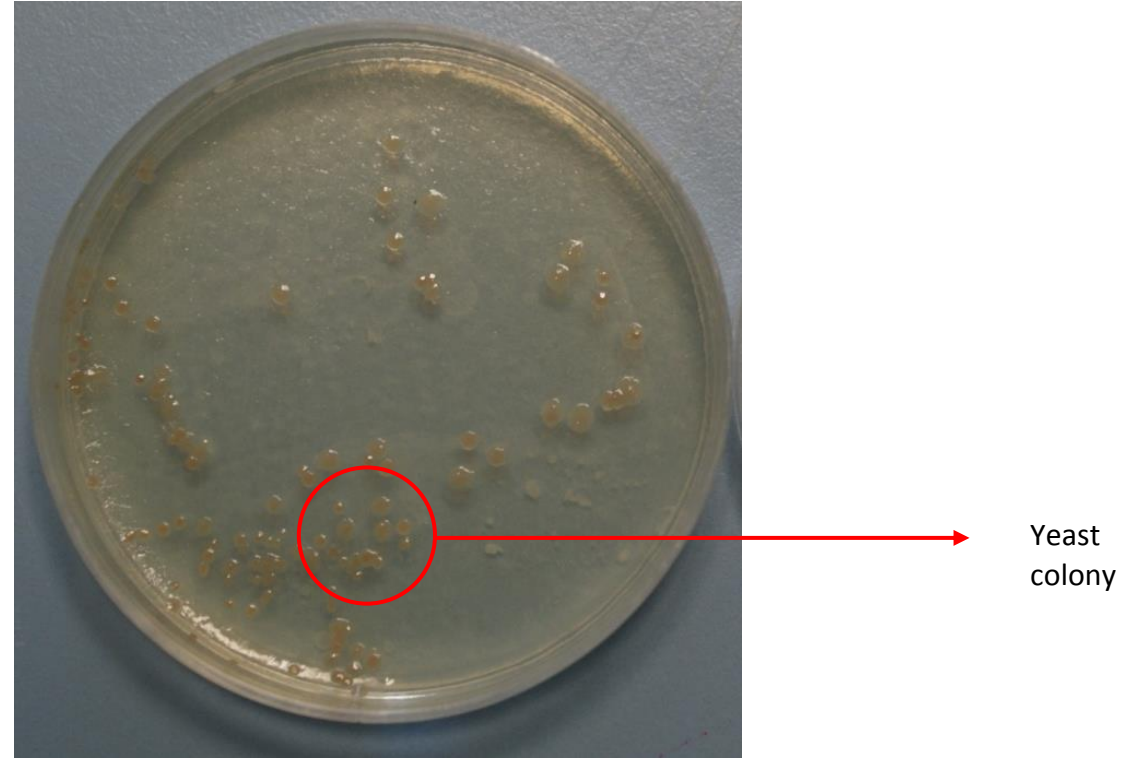

Photo 4. Milk from an animal with yeast infection

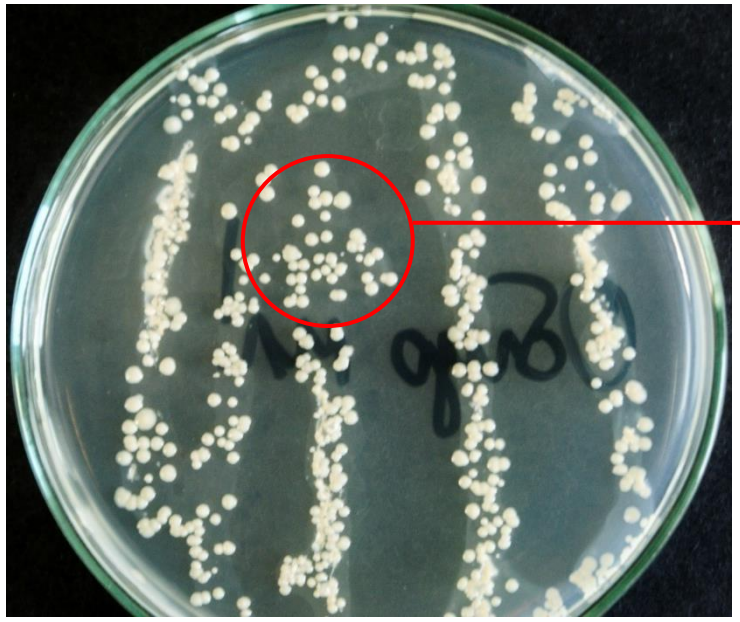

Yeast colony

# Warranty card

# LACTOSCAN SCC

The warranty is valid for a period of 1 (one) year. The incorrect working, transporting and storage make the warranty invalid.

#### Serial Nº

#### Date of purchase:

Password:

#### **Distributor:**

Signature:

Stamp:

",Milkotronic" Ltd preserves the right to choose the methods for checking the device in order to establish the validity of the warranty. Devices with expired warranty are not subject to a free warranty service.

# Service card

#### **Customer:**

Service report:

| Service<br>entry date | Damage | Date of<br>receipt | Signature |
|-----------------------|--------|--------------------|-----------|
|                       |        |                    |           |
|                       |        |                    |           |
|                       |        |                    |           |
|                       |        |                    |           |
|                       |        |                    |           |
|                       |        |                    |           |
|                       |        |                    |           |
|                       |        |                    |           |
|                       |        |                    |           |
|                       |        |                    |           |
|                       |        |                    |           |
|                       |        |                    |           |

# Contacts

For more information or technical support, visit our website <u>www.lactoscan.com</u> or contact us:

# Headquarters and Service:

4, Narodni Buditeli Street 8900 Nova Zagora BULGARIA tel/fax: + 359 457 670 82 office@lactoscan.com